#### WISCONSIN DEPARTMENT OF HEALTH SERVICES Division of Medicaid Services 1 W. Wilson St. Madison WI 53703

| То:             | Genesys User Guide Users                                                      |
|-----------------|-------------------------------------------------------------------------------|
| From:           | Autumn Arnold, Bureau Director<br>Bureau of Eligibility and Enrollment Policy |
| Re:             | Genesys User Guide Release 24-01                                              |
| Release Date:   | 12/18/2024                                                                    |
| Effective Date: | 12/18/2024                                                                    |

| EFFECT | IVE DATE                                          | The following policy additions or changes are <b>effective</b><br>12/18/2024 unless otherwise noted. Underlined text<br>denotes new text. Text with a strike through it denotes<br>deleted text. |
|--------|---------------------------------------------------|----------------------------------------------------------------------------------------------------|
| POLICY | UPDATES                                           |                                                                                                    |
| 2      | Accessing Genesys                                 | Updated table of contents.                                                                                                    |
| 2.1    | Logging Into Genesys                              | Updated table of contents.                                                                                                    |
| 2.1.1  | Account Activation                                | New section                                                                                                    |
| 2.1.2  | Logging In to Genesys after<br>Account Activation | New subsection, updated image.                                                                                                    |
| 2.1.3  | After Your First Time Logging In to Genesys       | Section removed.                                                                                                    |
| 2.4    | Change Password                                   | New section                                                                                                    |
| 2.5    | Edit Your Profile                                 | New section                                                                                                    |
| 3      | Agent Desktop                                     | Updated table of contents.                                                                                                    |
| 3.2    | Performance                                       | Updated table of contents.                                                                                                    |
| 3.2.1  | My Performance                                    | New section                                                                                                    |
| 3.2.2  | My Status                                         | New section                                                                                                    |
| 3.2.3  | My Interactions                                   | New section                                                                                                    |
| 3.2.4  | My Queues Activity                                | New section                                                                                                    |
| 4      | Call Handling                                     | Updated table of contents.                                                                                                    |
| 4.1    | Receiving a Call From a Queue                     | Updated table of contents.                                                                                                    |

| 4.1.1   | Go On Queue                                                          | New subsection with existing content from 4.1. |
|---------|----------------------------------------------------------------------|------------------------------------------------|
| 4.1.1.1 | Notification of Call                                                 | New subsection with existing content from 4.1. |
| 4.1.1.2 | Ending a Call                                                        | New subsection with existing content from 4.1. |
| 4.1.2   | Agent Training Call Flow                                             | New section.                                   |
| 4.1.2.1 | Receiving a Practice Call From the Queue                             | New section.                                   |
| 4.3     | Making an External Call                                              | New section with existing content from 4.3.    |
| 4.3.1   | Ending a Call                                                        | New section with existing content from 4.3.    |
| 4.5     | Transferring a Call                                                  | Updated table of contents.                     |
| 4.5.1   | Transferring a Call to an XFERS<br>Genesys Queue                     | New section.                                   |
| 4.5.2   | Transferring a Call to a Genesys<br>Agent                            | New section.                                   |
| 4.6     | Conference                                                           | Renumbered section.                            |
| 4.6.1   | Start a Conference                                                   | New section with existing content from 4.5.2.  |
| 4.6.2   | Place a Conferenced Party On<br>Hold or Remove Them From the<br>Call | New section with existing content from 4.5.2.  |
| 4.7     | Consult                                                              | Updated table of contents.                     |
| 4.7.1   | Place a Party On Hold or Remove<br>Them From the Call                | New section with existing content from 4.5.3.  |
| 4.7.2   | Transfer the Second Party to the<br>Third Party                      | Updated tile, moved content from 4.5.3.        |
| 4.7.3   | Bring All Parties Together in a<br>Conference Call                   | Updated tile, moved content from 4.5.3.        |
| 4.8     | Expanding the Interactions Pane                                      | New section.                                   |
| 4.9     | Automated Telephonic Signature<br>(ATS)                              | New section.                                   |
| 6       | Supervisors                                                          | Updated table of contents.                     |
| 6.1     | Introduction to Performance                                          | Updated table of contents.                     |
| 6.1.2   | Viewing Agent Status                                                 | Updated table of contents.                     |
| 6.1.2.1 | Agent Status View                                                    | New section with existing content from 6.1.2.  |
| 6.1.2.2 | Status, Secondary Status and Routing Status                          | New section with existing content from 6.1.2.  |
| 6.1.2.3 | Add Secondary and Routing<br>Status to the Agent Status View         | New section with existing content from 6.1.2.  |
| 6.1.7   | Exporting or Scheduling a Report                                     | Updated table of contents.                     |

| 6.1.7.1           | Export a Report                                          | New section with existing content from 6.1.7        |
|-------------------|----------------------------------------------------------|-----------------------------------------------------|
| 6.1.7.2           | Schedule a Report                                        | New section with existing content from 6.1.7        |
| 6.1.8             | Expiring Reports                                         | New section.                                        |
| 6.1.8.1           | Renewing Reports                                         | New section.                                        |
| 7                 | Local Administrator                                      | Updated table of contents.                          |
| 7.2               | Setting Business Events Meetings                         | Added table of contents.                            |
| 7.2.1             | Scheduling a Meeting Business<br>Event                   | New section with existing content from 7.2.         |
| 7.2.2             | Creating Multiple Meeting<br>Business Event Schedules    | New section with existing content from 7.2.         |
| 7.2.3             | Cancelling a Business Event<br>Schedule                  | New section.                                        |
| 7.5               | Agent Accounts                                           | New section.                                        |
| 7.5.1             | Requesting Access for a New<br>Agent                     | New section.                                        |
| 7.6               | Assigning Queues                                         | Updated section number and added table of contents. |
| 7.6.1             | Assign or Unassign a User from a<br>Queue.               | New section with existing content from 7.5.         |
| 7.7               | Assigning Languages                                      | Updated section number and added table of contents. |
| 7.7.1             | Assign Agent Skills-English                              | New section with existing content from 7.6.         |
| 7.7.2             | Assign Agent Skills – Spanish                            | New section with existing content from 7.6.         |
| 7.7.3             | Assign Agent Skills - Hmong                              | New section with existing content from 7.5.         |
| 11                | Troubleshooting                                          | New section.                                        |
| 11.1              | Submitting a Genesys Support<br>Ticket                   | New section with existing content from 11.          |
| 11.1.1            | Who Should Submit a Ticket?                              | New section with existing content from 11.          |
| 11.1.2            | Opening a Ticket                                         | New section with existing content from 11.          |
| 11.1.3            | Escalation Process                                       | New section with existing content from 11.          |
| 11.1.4            | Prioritization                                           | New section with existing content from 11.          |
| Genesys<br>(MGEP) | handbook has been restructured for the has been removed. | e Genesys CX Cloud platform update. Legacy Genesys  |

| 2 Accessing Genesys                                                  | 6  |
|----------------------------------------------------------------------|----|
| 2.1 Logging In to Genesys                                            | 7  |
| 2.1.1 Account Activation                                             | 8  |
| 2.1.2 First Time Logging In to Genesys After Account Activation      |    |
| 2.1.3 After Your First Time Logging In to Genesys                    |    |
| 2.5 Change Password                                                  |    |
| 2.6 Edit Your Profile                                                |    |
| 3 Agent Desktop                                                      | 22 |
| 3.2 Performance                                                      | 23 |
| 3.2.1 My Performance                                                 |    |
| 3.2.2 My Status                                                      |    |
| 3.2.3 My Interactions                                                |    |
| 3.2.4 My Queues Activity                                             |    |
| 4 Call Handling                                                      |    |
| 4.1 Receiving a Call From a Queue                                    | 41 |
| 4.1.1 Go On Queue                                                    |    |
| 4.1.1.1 Notification of Call                                         | 42 |
| 4.1.1.2 Ending a Call                                                | 43 |
| 4.1.2 Agent Training Call Flow                                       | 45 |
| 4.1.2.1 Receiving a Practice Call From the Queue                     | 45 |
| 4.3 Making an External Call                                          |    |
| 4.3.1 Ending a Call                                                  | 53 |
| 4.5 Transferring a Call                                              |    |
| 4.5.1 Transferring a Call to an XFERS Genesys Queue                  | 56 |
| 4.5.2 Transferring a Call to a Genesys Agent                         |    |
| 4.6 Conference                                                       |    |
| 4.6.1 Start a Conference                                             | 60 |
| 4.6.2 Place a Conferenced Party On Hold or Remove Them From the Call | 61 |
| 4.7 Consult                                                          | 62 |
| 4.7.1 Place a Party On Hold or Remove Them From the Call             | 63 |
| 4.7.2 Transfer the Second Party to the Third Party                   | 64 |
| 4.7.3 Bring All Parties Together in a Conference Call                | 65 |
| 4.8 Expanding the Interactions Pane                                  | 66 |
| 4.9 Automated Telephonic Signature (ATS)                             | 68 |
| 6 Supervisors                                                        |    |

### **Table of Contents**

| 6.1 Introduction to Performance                                   |
|-------------------------------------------------------------------|
| 6.1.2 Viewing Agent Status70                                      |
| 6.1.2.1 Agent Status View70                                       |
| 6.1.2.2 View Status, Secondary Status, and Routing Status71       |
| 6.1.2.3 Add Secondary and Routing Status to the Agent Status View |
| 6.1.7 Exporting or Scheduling a Report75                          |
| 6.1.7.1 Export a Report75                                         |
| 6.1.7.2 Schedule a Report77                                       |
| 6.1.8 Expiring Reports                                            |
| 6.1.8.1 Renewing Reports81                                        |
| 7 Local Administrator                                             |
| 7.2 Setting Business Events - Meetings84                          |
| 7.2.1 Scheduling a Meeting Business Event85                       |
| 7.2.2 Creating Multiple Meeting Business Event Schedules93        |
| 7.2.3 Cancelling a Business Event Schedule94                      |
| 7.5 Agent Accounts                                                |
| 7.5.1 Requesting Access for a New Agent96                         |
| 7.6 Assigning Queues                                              |
| 7.6.1 Assign or Unassign a User from a Queue98                    |
| 7.7 Assigning Languages                                           |
| 7.7.1 Assign Agent Skills - English                               |
| 7.7.2 Assign Agent Skills - Spanish                               |
| 7.7.3 Assign Agent Skills - Hmong                                 |
| 8 Reserved                                                        |
| 9 Reserved                                                        |
| 10 Reserved                                                       |
| 11 Troubleshooting                                                |
| 11.1                                                              |
| 11.1 Submitting a Genesys Support Ticket119                       |
| 11.1.1 Who Should Submit a Ticket?                                |
| 11.1.2 Opening a Ticket                                           |
| 11.1.3 Escalation Process124                                      |
| 11.1.4 Prioritization                                             |

# 2 Accessing Genesys

2.1 Logging In to Genesys (Video instructions available: Logging Into Genesys)

2.1.1 Account Activation (Video instructions available: Account Activation) 2.1.2 First Time Logging In to Genesys After Account Activation

2.1.3 After Your First Time Logging In to Genesys

- 2.2 Logging Out of Genesys (Video instructions available: Logging Out of Genesys)
- 2.3 Forgotten Credentials (Video instructions available: Forgotten Credentials)
- 2.4 Select or Change Phone
- 2.5 Change Password (Video instructions available: Changing a Password)

2.6 Edit Your Profile (Video instructions available: Editing Your Profile)

This section explains how to log in and out of the Agent Desktop and how to recover lost credentials.

## **2.1 Logging In to Genesys**

2.1.1 Account Activation (Video instructions available: Account Activation) 2.1.2 First Time Logging In to Genesys After Account Activation 2.1.3 After Your First Time Logging In to Genesys

(Video instructions available: Logging In to Genesys)

These instructions can be used by agents, supervisors, and local administrators.

#### **2.1.1 Account Activation**

(Video instructions available: Account Activation)

Once access to Genesys Cloud has been granted the agent receives an email.

1. Click Activate from the email. Be sure Firefox, Edge, or Chrome browser loads.

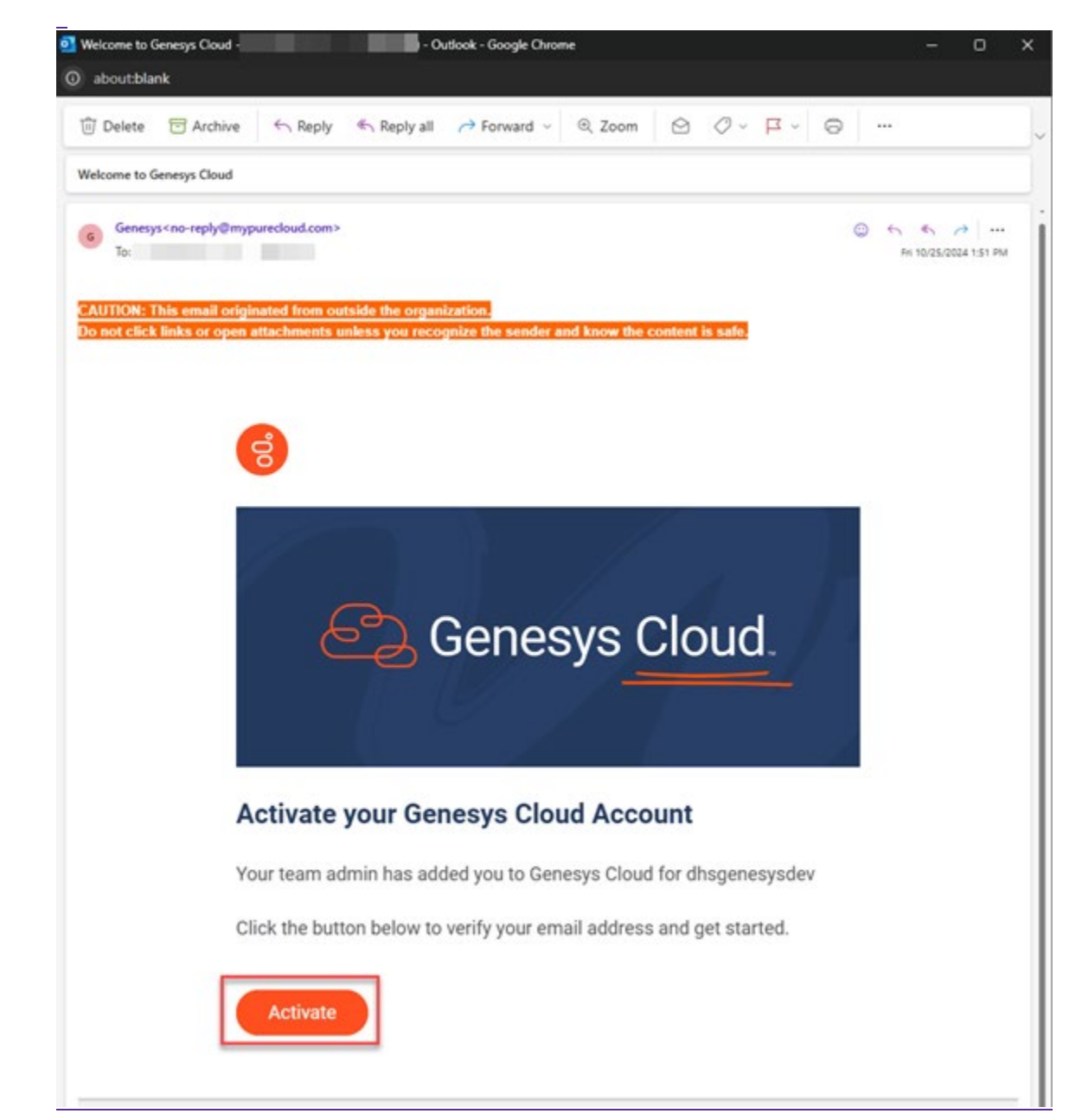

2. After clicking Activate the agent is brought to the Welcome to Genesys Cloud page to enter their <u>new password.</u>

|              | Genesys Cloud                                                                                                    |
|--------------|----------------------------------------------------------------------------------------------------|
|              | Welcome to Genesys Cloud                                                                                                    |
|              | A New password                                                                                                    |
|              | Verify new password                                                                                                    |
|              | Register                                                                                                    |
|              | This is a secured web application. By accessing this system you agree to Genesys's Terms & Conditions and that you are a member of this organization and will abide by any security rules they require. Genesys Cloud keeps you safe. View our Privacy Policy.                                                                                                    |
|              | Back to Login                                                                                                    |
| <u>After</u> | <ul> <li>entering New password and Verify new password fields, click Register.</li> <li>Password requirements are as follows:         <ul> <li>The minimum length is eight characters.</li> <li>The maximum length for a password is 400 characters.</li> </ul> </li> <li>Passwords must have at least one number, one special character, one uppercedulation of the special character.</li> </ul> |

- letter, and one lowercase letter.
- You cannot reuse any of your previous 10 passwords.
- Do not copy and paste a password to set it.
- The length of time before a password expires is set up by your administrator.
- If the password does not meet the requirements, Genesys Cloud sends a message with the suggested change to help meet the requirements.

| <u>.</u>            | Genesys Cloud                                                                                                    |
|---------------------|----------------------------------------------------------------------------------------------------|
|                     | Welcome to Genesys Cloud                                                                                                    |
|                     |                                                                                                    |
|                     | ■                                                                                                    |
|                     | Register                                                                                                    |
|                     | This is a secured web application. By accessing this system you agree to Genesys's Terms & Conditions and that you are a member of this organization and will abide by any security rules they require. |
|                     | Genesys Cloud keeps you safe. View our Privacy Policy.                                                                                                    |
|                     | Back to Login                                                                                                    |
| 4. If you are promp | nted to enter an organization name, use: dhsgenesysprod                                                                                                    |

- 5. After successfully activating your account the following message displays, "You have successfully activated your account!"
- 6. Select Collaborate/Communicate to begin using Genesys Cloud.

<u>Note</u>

My Account and Architect are not used.

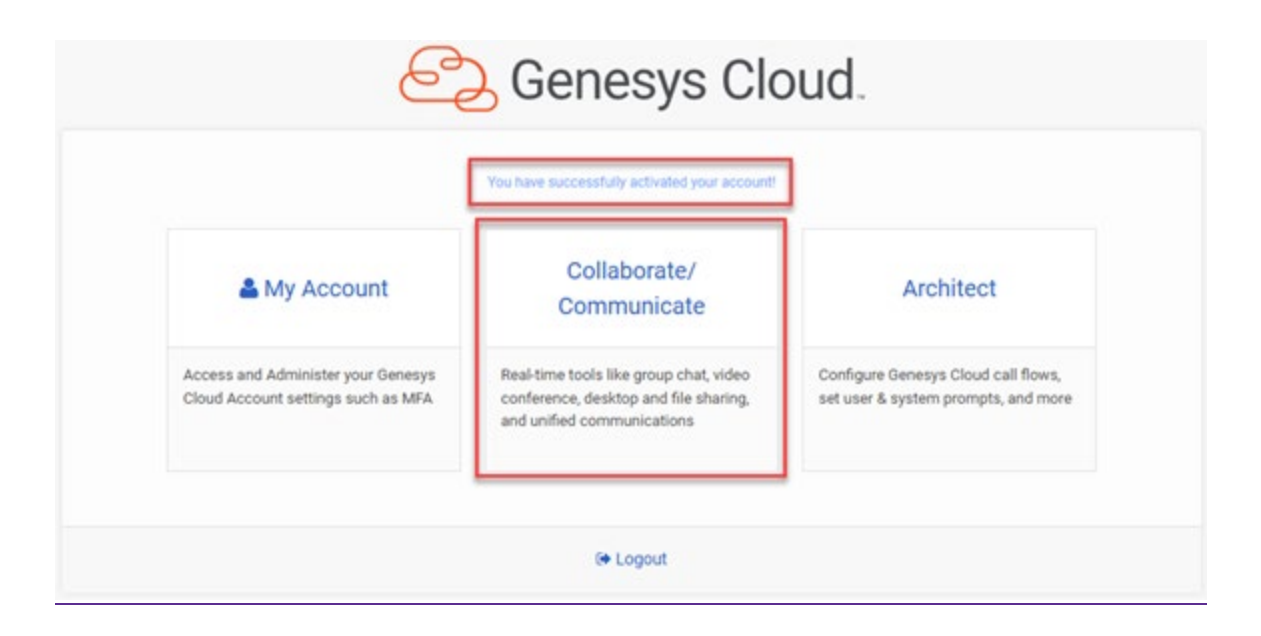

#### 2.1.2 First Time Logging In to Genesys After Account Activation

- 1. Navigate to the <u>Genesys Login Page</u> using Firefox, Edge, or Chrome.
- 2. Enter the email address and password associated with your Genesys account.
- 3. If you are prompted to enter an organization name, use:-\_dhsgenesysprod

#### 4. Click Log In.

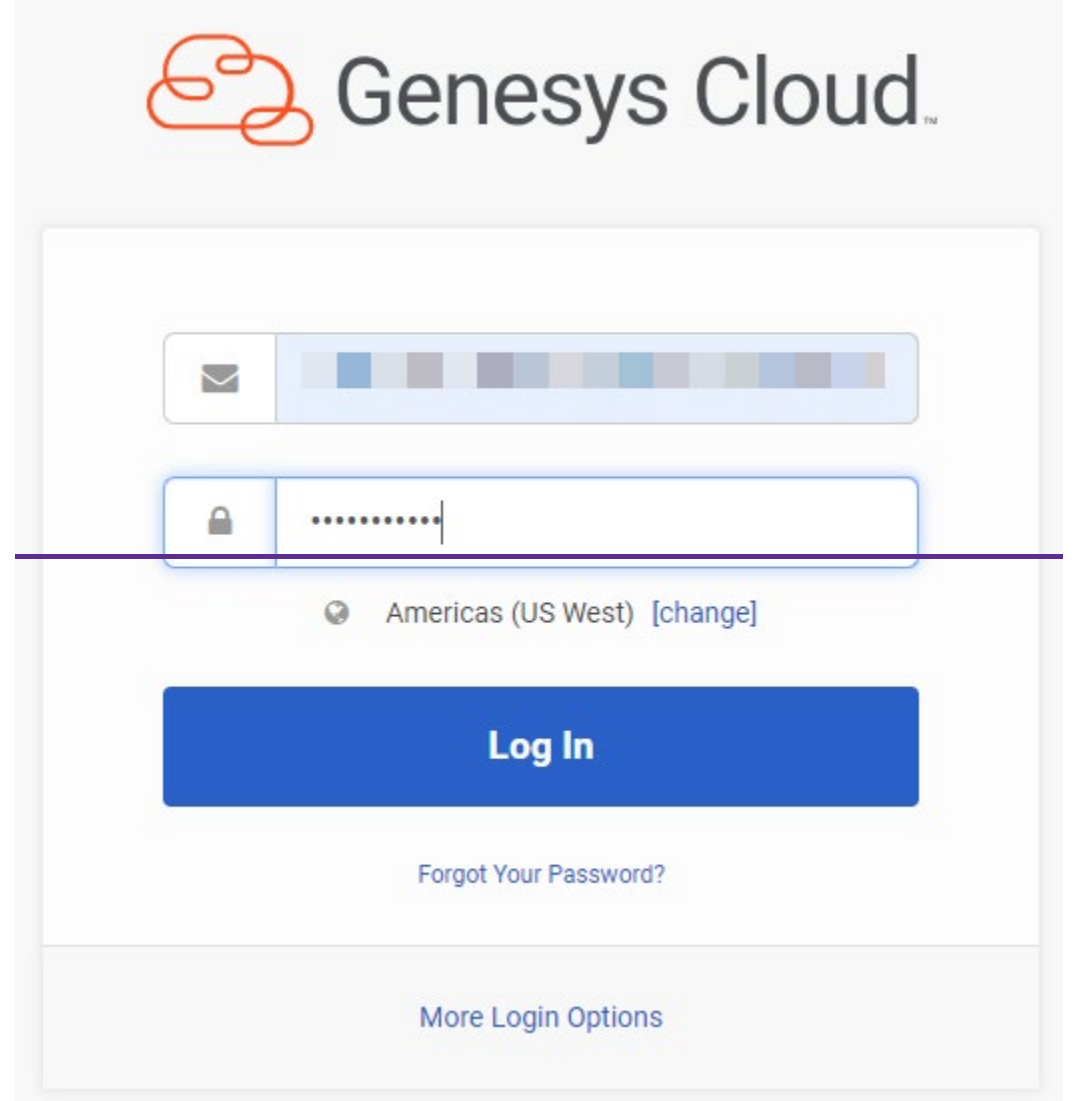

|                     | Email Address                                                                     |                                                                                                    |                                                                                         |
|---------------------|-----------------------------------------------------------------------------------|----------------------------------------------------------------------------------------------------|-----------------------------------------------------------------------------------------|
|                     | Password                                                                          |                                                                                                    |                                                                                         |
|                     | Organization (optional)                                                           |                                                                                                    |                                                                                         |
| Require             | id if email address is used with multiple orp                                     | panizations                                                                                                    |                                                                                         |
|                     |                                                                                   |                                                                                                    |                                                                                         |
|                     | Log in                                                                            |                                                                                                    |                                                                                         |
| Forgot              | Your Password? Forgot                                                             | t Organization Name?                                                                                                    |                                                                                         |
|                     | More Login Options                                                                |                                                                                                    |                                                                                         |
|                     |                                                                                   |                                                                                                    | gin using Genesys Cloud.                                                                |
| f this scree        | en appears, select Collab                                                         |                                                                                                    |                                                                                         |
| <u>f this scree</u> | en appears, select Collab                                                         | Genesys Clo                                                                                                    | oud.                                                                                    |
| <u>f this scree</u> | en appears, select Collab                                                         | Genesys Clo                                                                                                    | oud.                                                                                    |
| <u>f this scree</u> | A My Account                                                                      | Collaborate/<br>Communicate                                                                                                    | Architect                                                                               |
| <u>f this scree</u> | My Account  Access and Administer your Genesys Cloud Account settings such as MFA | Collaborate/<br>Communicate<br>Real-time tools like group chat, video<br>conference, desktop and file sharing,<br>and unified communications | Architect<br>Configure Genesys Cloud call flows,<br>set user & system prompts, and more |

# **<u>2.1.3</u>** After Your First Time Logging In to Genesys:

- 1.—Navigate to Genesys Login Page using Firefox, Edge, or Chrome.
- 2.—Enter the email address and password associated with your Genesys account.
- If you are prompted to enter an organization name, use: dhsgenesysprod

#### 3.1. Click Log In.

|                | Contemporation Contemporation Contemporatio Contemporation Contemporation Contemporation Contemp | sys Cloud.                             |
|----------------|----------------------------------------------------------------------------------------------------|----------------------------------------|
|                | Email Address Password Americas (US West) [change] Log In Forgot Your Password?                                                                                                    | DHS.Genesy<br>I Chance Orcianization 1 |
| ළ              | Genesys Cloud                                                                                                    | ×                                      |
|                | Email Address                                                                                                    |                                        |
|                | Password                                                                                                    |                                        |
| Required If em | Organization (optional)<br>all address is used with multiple organizations<br>Americas (US West) [change]                                                                                                    |                                        |
| Forgot Your Pi | Log In ssword? Forgot Organization Name?                                                                                                    |                                        |
|                | More Login Options                                                                                                    |                                        |

2. If this screen appears, select Collaborate/Communication to begin using Genesys Cloud.

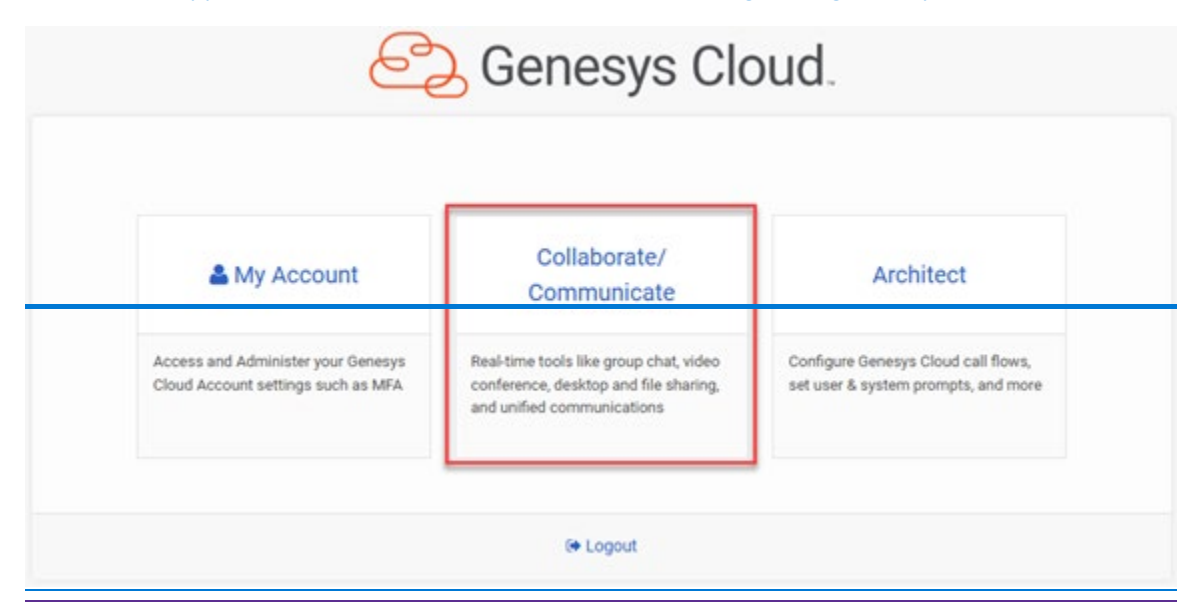

## 2.5 Change Password

Use these instructions to change your Genesys Cloud password.

- 1. Click the profile button.
- 2. Click Preferences.

| ☆  | O Busy > |                     | DHS.Genesys.Dev                                                                                                    |               |
|----|----------|---------------------|----------------------------------------------------------------------------------------------------|---------------|
| S  | O Break  | $\mathbf{\bigcirc}$ | Emergency Address                                                                                                    | ? ③<br>found. |
| Ø  | Meeting  | 44 What's on        | uour mind?                                                                                                    |               |
| 20 | Training | • miats on          | your minut                                                                                                    |               |
|    |          | S                   | and the second second s | `             |

1.3. In the pop-up window, click on Password.

| Preferences   | Change Password<br>Current password |  |
|---------------|-------------------------------------|--|
| Password      |                                     |  |
| Voicemail PIN | New password                        |  |
| Language      | At least 8 characters long          |  |
| Sound         | Verify new password                 |  |
| Video         |                                     |  |
|               | Change Password                     |  |

- 4. Enter your Current password, New password, and Verify new password, in the blank fields. Password requirements are as follows:
  - The minimum length is eight characters.
  - The maximum length for a password is 400 characters.
  - Passwords must have at least one number, one special character, one uppercase letter, and one lowercase letter.
  - You cannot reuse any of your previous 10 passwords.
  - Do not copy and paste a password to set it.

• The length of time before a password expires is set up by your administrator.

If the password does not meet the requirements, Genesys Cloud sends a message with the suggested change to help meet the requirements.

5. Click Change Password.

# **2.6 Edit Your Profile**

Consult with your supervisor before making any edits to your profile.

Note Never add or edit phone numbers. If the phone number associated with the agent's Genesys account is added to their profile, the system can't call the agent, and the agent is not able to receive calls from the system.

Profiles show users' contact information, status, location, and more. The following information can be updated:

- Profile Picture
- Name
- Title
- Department
- What's on your mind?
- Email
- Note When an email is updated, this changes the email used to login and to receive reports.

To access and make edits to your profile:

1. Click the profile button in the sidebar, and then click the larger profile button.

| ő                           | Activity Director                                                                                                    | r <b>y –</b> Documents | Performance 👻     | Admin               |
|-----------------------------|----------------------------------------------------------------------------------------------------|------------------------|-------------------|---------------------|
| <ul> <li>へ ろ 口 ぷ</li> </ul> | <ul> <li>Available<br/>4h 38m 6s</li> <li>Busy</li> <li>Away</li> <li>Break</li> <li>Meal</li> <li>Meeting</li> <li>Training</li> </ul> | 66 What's on yo        | Emergency Address | s ⊘ ③<br>not found. |
|                             | out of office /                                                                                                    | Criterenetes           |                   | ( ) rogour          |

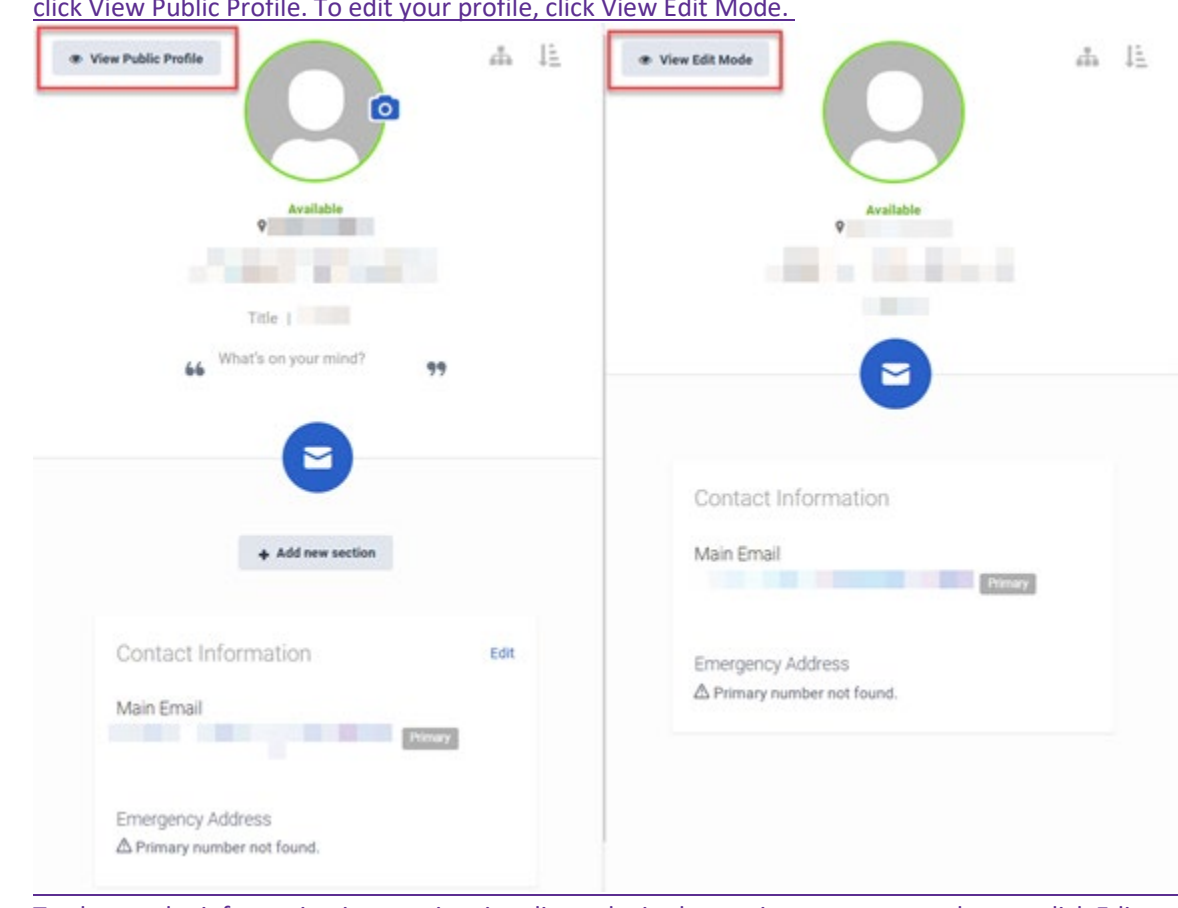

2. Switch between public and edit views of your profile. To see how your profile looks to other users, click View Public Profile. To edit your profile, click View Edit Mode.

3. To change the information in a section, in edit mode, in the section you want to change, click Edit.

# **3 Agent Desktop**

3.1 Agent Desktop Content Viewer (Video instructions available: Agent Desktop)

3.2 Performance (Video instructions available: Performance)

3.2.1 My Performance

3.2.2 My Status

3.2.3 My Interactions

3.2.4 My Queues Activity

This section describes the different tabs displayed on the Genesys user's content viewer. Supervisors and administrators have access to additional information.

## **3.2** Performance

3.2.1 My Performance 3.2.2 My Status 3.2.3 My Interactions 3.2.4 My Queues Activity

(Video instructions available: Performance)

Use the Performance Workspace to view personal statistics, statistics of assigned queues, and interactions. Select the help button in the bottom left corner of the window for help text specific to this view.

Click Performance, and then click Workspace.

Display the workspace by selecting it from the

| 00 | Activity | Directory      | • | Documents | Performance 👻 |
|----|----------|----------------|---|-----------|---------------|
| 0  | • View   | Public Profile |   |           | Workspace     |
| ☆  |          |                |   |           |               |
| S  |          |                |   |           |               |
| Ð  |          |                |   |           |               |
| දි |          |                |   |           |               |

From the Performance drop down menu.

| 00 | Activity Directory - | Documents | Performance 🔻 |
|----|----------------------|-----------|---------------|
| 0  | View Public Profile  |           | Workspace     |
| ☆  |                      |           | L             |
| S  |                      |           |               |
|    |                      |           |               |
| ŝ  |                      |           |               |

From the <u>></u>Workspace, <u>>New Tab screen</u>, scroll down to the section titled My Performance and select My Performance.

| Select a view to | o load by clicking its name.           |          |        |        |                   |               |          |
|------------------|----------------------------------------|----------|--------|--------|-------------------|---------------|----------|
| Default          | Q, Search Views                        |          | Saved  |        |                   | Q. Search Sav | ed Views |
| Time zone        | America/Chicago (UTC-06:00) (Local and | Works_ ~ | Name • | Base + | Time _ Time Zone  | Entities      | Entity_  |
| Insights         |                                        |          |        |        | No data available |               |          |
| Leaderboa        | erds                                   |          |        |        |                   |               |          |
| My Develo        | pment                                  |          |        |        |                   |               |          |
| My Scored        | bard                                   |          |        |        |                   |               |          |
|                  | _                                      |          |        |        |                   |               |          |
| My Performa      | itce                                   | ^        |        |        |                   |               |          |
| My Develo        | pment                                  |          |        |        |                   |               |          |
| My Evalua        | tions                                  |          |        |        |                   |               |          |
| MyInterac        | tions                                  |          |        |        |                   |               |          |
| My Perfor        | mance                                  |          |        |        |                   |               |          |
| My Queue         | s Activity                             |          |        |        |                   |               |          |
| My Sched         | de                                     |          |        |        |                   |               |          |
| My Scored        | sard                                   | - 1      |        |        |                   |               |          |
| My Status        |                                        |          |        |        |                   |               |          |
| Other            |                                        | <u>^</u> |        |        |                   |               |          |
|                  |                                        |          |        |        |                   |               |          |

<u>From the My Performance tab you can toggle between Performance, Statuses, or and Interactions to display</u> details for each tab.

| o Activity Directory 🕶 | Documents Performance          | •                                                                                                    |                 |                                |            |                 |                  |             | Q A C     | ) Off Queu |
|------------------------|--------------------------------|----------------------------------------------------------------------------------------------------|-----------------|--------------------------------|------------|-----------------|------------------|-------------|-----------|------------|
| My Performance : +     |                                |                                                                                                    |                 |                                |            |                 |                  |             |           |            |
| Performance Statuses   | Evalutions Interactions Sco    | ard Development                                                                                              |                 |                                |            |                 |                  |             |           |            |
| W 4==15 0024           | <u>۲</u>                       |                                                                                                    |                 | <ul> <li>April 2024</li> </ul> | •          |                 |                  |             | 1         | 374        |
| Apr 15, 2024           |                                | - 7                                                                                                    | -<br>3n 39m 44s | - 105                          |            | -<br>3h (       | 39m 28s          | -           |           |            |
| Apr 17, 2024           | -                              | -                                                                                                    | -               | -                              |            | -               |                  | -           |           |            |
| Apr 18, 2024           | -                              | -                                                                                                    |                 |                                |            |                 |                  |             |           |            |
| Apr 19, 2024           | -                              | -                                                                                                    | -               | 22s                            | •          |                 |                  | -           | -         |            |
| Apr 20, 2024           | -                              |                                                                                                    |                 | -                              |            |                 |                  | -           |           |            |
| Apr 21, 2024           |                                | 1                                                                                                    | 1 day           | -                              | •          | 1 da            | By               |             | •         |            |
| Apr 22, 2024           | 1                              | 9                                                                                                    | 6m 29s          | 175                            |            | 6m              | 565              | _           | -         |            |
| Apr 23, 2024           | -                              | - 11                                                                                                    | -<br>8m 10s     | - 115                          |            | -<br>7m         | 595              |             |           |            |
| Apr 25, 2024           | -                              | 20                                                                                                    | 14m 14s         | 21s                            | <b>8</b> s | 18r             | n 28s            | 2           | 1         |            |
| Apr 26, 2024           |                                | 1                                                                                                    | 245             | 75                             | -          | 16s             | ;                |             | -         |            |
| Apr 27, 2024           | •                              |                                                                                                    | ÷               |                                |            | -               |                  | •           |           |            |
| 12                     |                                |                                                                                                    |                 |                                |            |                 |                  |             |           |            |
|                        |                                | Performance                                                                                                  |                 |                                |            |                 |                  |             | Off Queue |            |
|                        |                                |                                                                                                    |                 |                                |            |                 |                  |             |           |            |
| My Performance         | 1 +                            |                                                                                                    |                 |                                |            |                 |                  |             |           |            |
| Performance            | Statuses Evalutions in         | teractions Sc)                                                                                               | dule Scoverd    | Devotoment                     |            |                 |                  |             |           |            |
|                        |                                |                                                                                                    | * Nov           | mber 6, 2024                   | Lastu      | odated: Novembe | r 7, 2024 9:37 i | M C M V     | + 5       |            |
| 0                      | Answer                         | Handle                                                                                                    | Avg Handle      | Avg Talk                       | Avg Hold   | Avg ACW         | Hold             | Transfer    |           |            |
| 8                      |                                | 1                                                                                                    | 411.463         | 4m 151                         |            | 169             | 1.4              | 1           |           |            |
| 0.000                  |                                |                                                                                                    |                 |                                |            |                 |                  |             |           |            |
| C) Chart Unavanzon     | select a corumn in the summary | 10W                                                                                                    |                 |                                |            |                 |                  |             |           |            |
| ··· 😣                  |                                |                                                                                                    |                 |                                |            |                 |                  |             |           |            |
| O <sub>d</sub>         | Answer                         | Handle                                                                                                    | Avg Handle      | Avg Talk.                      | Avg Hold   | Avg ACW         | Hold             | Transfer    | •         |            |
| MA 00.8                |                                | -                                                                                                    | -               |                                |            | -               | -                | -           |           |            |
| 8.30 AM                |                                |                                                                                                    | -               | -                              |            |                 | 15               | -           |           |            |
| 9:00 AM                |                                |                                                                                                    | -               |                                |            |                 |                  | -           |           |            |
| 9:30 AM                |                                |                                                                                                    |                 |                                |            |                 |                  | -           |           |            |
| 10:00 444              |                                |                                                                                                    |                 |                                |            |                 |                  |             |           |            |
| 10.00.000              |                                |                                                                                                    |                 |                                |            |                 |                  |             |           |            |
| 10.30 AM               | 3.5.6                          | 1                                                                                                    | C               | 1                              |            |                 | 100              | <i>.</i>    |           |            |
| 11:00 AM               | -                              |                                                                                                    |                 |                                |            |                 |                  | *           |           |            |
| 11:30 AM               |                                |                                                                                                    | ÷.              |                                | +          | *               | <u></u>          |             |           |            |
| 12:00 PM               |                                |                                                                                                    |                 | 24                             |            |                 | 24               | -           |           |            |
| 12:30 PM               | 33.0                           | <u></u>                                                                                                    | 12              | 32 - C                         | ¥          | 2               | 14               | 20          |           |            |
| 1.00 PM                |                                |                                                                                                    |                 | S                              |            | 13              |                  |             |           |            |
| 1.30 PM                | 1.1                            | 1                                                                                                    | 4-7.46-1        | 4m 151                         | - 2        | 16a             | 14               | 1           |           |            |
| 2.00 844               |                                | -                                                                                                    |                 |                                |            |                 | -                |             |           |            |
| 2.00 PM                | 580                            | - 1944 - C 1947 - 1947 - 1947 - 1947 - 1947 - 1947 - 1947 - 1947 - 1947 - 1947 - 1947 - 1947 - 1947 - 1947 - |                 | 12                             |            | 1               | - 85             |             |           |            |
| 2.30 PM                | ÷                              | <u>.</u>                                                                                                    | 5               | 1                              | <u>.</u>   | . to            | 3                | ÷.          |           |            |
| 3.00 PM                |                                | 1                                                                                                    | 2               | <u></u>                        |            | 1               | 1                |             |           |            |
| 0                      |                                |                                                                                                    |                 |                                |            |                 |                  | 48 interval | • •       |            |

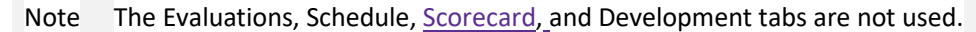

Click the plus button to the right of the My Performance tab to open a new tab. <u>Click or multiple tabs</u>. <u>Scroll</u> <u>down and click</u> the <u>tabs</u> <u>desired hyperlinks</u> in the left pane to view specific performance information.

| My Perform      | ance i          | New Tab                 | 1 +            |        |        |               |           |               |          |
|-----------------|-----------------|-------------------------|----------------|--------|--------|---------------|-----------|---------------|----------|
| Select a view t | o load by click | ing its name            |                |        |        |               |           |               |          |
| Default         |                 | Q, Search View          | 1              | Saved  |        |               |           | Q, Search Sav | ed Views |
| Time zone       | America/O       | Nicago (UTIC-06-00) (I. | ocal and Works | Name + | Base . | Time _        | Time Zone | Entities      | Entity - |
| Insights        |                 |                         |                |        |        | No data avail | lable     |               |          |
| Leaderbo        | ards            |                         |                |        |        |               |           |               |          |
| My Develo       | opment          |                         |                |        |        |               |           |               |          |
| My Score        | card            |                         |                |        |        |               |           |               |          |
| Mr. Decharge    |                 |                         |                |        |        |               |           |               |          |
| My Personn      | ance            |                         | ^              |        |        |               |           |               |          |
| My Develo       | pment           |                         |                |        |        |               |           |               |          |
| My Evalua       | tions           |                         |                |        |        |               |           |               |          |
| My Intera       | ctions          |                         |                |        |        |               |           |               |          |
| My Perfor       | mance           |                         |                |        |        |               |           |               |          |
| My Queue        | s Activity      |                         |                | 1      |        |               |           |               |          |
| My School       | raed            |                         |                |        |        |               |           |               |          |
| My Statu        |                 |                         |                |        |        |               |           |               |          |
|                 |                 |                         |                |        |        |               |           |               |          |
| Other           |                 |                         | 0              |        |        |               |           |               |          |
| Alert Rule      | s               |                         |                |        |        |               |           |               |          |
|                 |                 |                         |                |        |        |               |           |               |          |

| 00 | Activity Directory - Documents Performance               | •      |                 |                   | C           | Off Queue  |
|----|----------------------------------------------------------|--------|-----------------|-------------------|-------------|------------|
|    | My Performance : New Tab : +                             |        |                 |                   |             |            |
|    | Select a view to load by clicking its name:              |        |                 |                   |             |            |
| ☆  | Default Q Search Views                                   | Saved  |                 |                   | Q Search Sa | ived Views |
| S  | Time zone America/Chicago (UTC-05:00) (Local and Works V | Name 🔻 | Base 🔻          | Time Pe Time Zone | Entities    | Entity C   |
| Ø  | Employee Engagement                                      | Test   | My Interactions | None -            | -           | 0 :        |
| ୧  | My Development                                           |        |                 |                   |             |            |
|    | My Performance                                           |        |                 |                   |             |            |
|    | My Development                                           |        |                 |                   |             |            |
|    | My Evaluations                                           |        |                 |                   |             |            |
|    | My Interactions                                          |        |                 |                   |             |            |
|    | My Performance                                           |        |                 |                   |             |            |
|    | My Queues Activity                                       |        |                 |                   |             |            |
|    | My Schedule                                              |        |                 |                   |             |            |
|    | My status                                                |        |                 |                   |             |            |
|    | Other ^                                                  |        |                 |                   |             |            |
|    | Scheduled Exports                                        |        |                 |                   |             |            |
| ?  |                                                          |        |                 |                   |             |            |

You can perform this step multiple times until all desired tabs are displayed. Recommended views include: My Interactions, My Performance, My Queues Activity, and My Status.

| Performance Statute | s Evaluations Intera | ctions Schedule | Sconcard Davako | -               | _        |                         |                       |          |  |
|---------------------|----------------------|-----------------|-----------------|-----------------|----------|-------------------------|-----------------------|----------|--|
| 0                   | Ð                    | Contra Dermann  | * No            | somber 6 2024 + |          | Last updated Nov        | umber 7, 2024 8:58 PM | 0 m v +  |  |
| 0                   | Arewer               | Handle          | Aug Handle      | Avg Talk        | Avg Hold | Avg ACW                 | Hold                  | Transfer |  |
|                     |                      | 1               | 4 465           | 4m 15s          |          | 164                     |                       | 1        |  |
| 8                   |                      |                 |                 |                 |          |                         |                       |          |  |
| Interval .          | Atsmer               | Handle          | Aug Handle      | Avg Talk        | Aug Hold | Avg ACH                 | Hota                  | Transfer |  |
| 8.00 AM             | 1.0                  |                 | +1              |                 | -        |                         |                       |          |  |
| R30 AM              |                      |                 | ÷.              |                 |          |                         |                       |          |  |
| 9:00 AM             |                      |                 |                 |                 |          |                         |                       |          |  |
| MA CC.9             | 15                   |                 |                 |                 |          | - 10 C                  |                       |          |  |
| 10:00 AM            |                      |                 |                 | -               |          | •                       |                       | -        |  |
| 10:30 AM            |                      |                 |                 |                 |          |                         |                       |          |  |
| 11:00 AM            |                      |                 |                 |                 |          |                         |                       |          |  |
| 11.30 AM            | 34                   |                 | 43)             | 14              |          | <ul> <li>(i)</li> </ul> | 14                    | ÷.       |  |
| 12:00 PM            |                      |                 | ÷               |                 |          | +                       |                       |          |  |
| 12:30 PM            |                      |                 |                 |                 |          |                         |                       |          |  |
| 1:00 PM             |                      |                 |                 |                 |          |                         |                       |          |  |
| 1.30 PM             |                      | 1               | 4~: 46)         | 4m 15e          |          | 16+                     |                       | 1        |  |
| 2.00 PM             | -                    |                 |                 |                 | -        |                         |                       |          |  |
| 2:30 PM             |                      |                 |                 |                 |          |                         |                       |          |  |
| 2.00 PM             |                      |                 |                 |                 |          |                         |                       |          |  |
| 3.30 PM             | 52                   | 142             | 41              | ()              |          | - 40                    |                       | sa -     |  |
| 4.00 PM             |                      |                 | +C              |                 |          |                         |                       |          |  |
| 4:30 PM             |                      |                 |                 |                 |          |                         |                       |          |  |
| S 00 PM             |                      |                 |                 |                 |          |                         |                       |          |  |

On the My Performance and (or Performance) and My Status (or Statuses) pages, the top row displays the summary row for each metric's average over the selected time period. If you select one of the summary metrics (Answer, Handle, Avg Handle, Avg Talk, Avg Hold, Avg ACW, Hold or Transfer) a chart displays, and a

| Performance State                                                                                                    | zes Evaluations Intera                                                                                                    | ctions Schedule                                                                                                    | Scorecard Develop                                                                                                    | ment                                                                      |                             |                             |                          |                                                                                                    |      |
|----------------------------------------------------------------------------------------------------|----------------------------------------------------------------------------------------------------|----------------------------------------------------------------------------------------------------|----------------------------------------------------------------------------------------------------|---------------------------------------------------------------------------|-----------------------------|-----------------------------|--------------------------|----------------------------------------------------------------------------------------------------|------|
| 0                                                                                                    | E                                                                                                    |                                                                                                    | + No                                                                                                    | wember 6, 2024 +                                                          | 0 <sup>7</sup>              | Last updated: Nov           | ember 7, 2024 8:5        | PM C D V                                                                                               | ±    |
|                                                                                                    | Arower                                                                                                    | Handle                                                                                                    | Avg Handle                                                                                                    | Avg Talk                                                                  | Aug Hold                    | Avg ACW                     | Hold                     | Transfer                                                                                               |      |
|                                                                                                    |                                                                                                    | 1                                                                                                    | 4m 46s                                                                                                    | 4m 15s                                                                    |                             | 165                         |                          | 1                                                                                                    |      |
| fe la                                                                                                    |                                                                                                    |                                                                                                    |                                                                                                    |                                                                           | 1                           |                             |                          |                                                                                                    | : ** |
| en tis-                                                                                                    |                                                                                                    |                                                                                                    |                                                                                                    | _                                                                         |                             |                             |                          |                                                                                                    |      |
| 311201                                                                                                    |                                                                                                    |                                                                                                    |                                                                                                    |                                                                           | -                           |                             |                          |                                                                                                    |      |
| 2m 104                                                                                                    |                                                                                                    |                                                                                                    |                                                                                                    |                                                                           |                             |                             |                          |                                                                                                    |      |
| 33.40                                                                                                    |                                                                                                    |                                                                                                    |                                                                                                    |                                                                           |                             |                             |                          |                                                                                                    |      |
| 581                                                                                                    |                                                                                                    |                                                                                                    |                                                                                                    |                                                                           |                             |                             |                          |                                                                                                    |      |
| 11                                                                                                    |                                                                                                    |                                                                                                    |                                                                                                    |                                                                           | and the state of the second |                             | ine the second           |                                                                                                    |      |
| 12:00 AM 102-AM 2:00 A                                                                                                    | M DOLAN ADDAM SOLAM DI                                                                                                    | do AM 7-30 AM EDIE AM                                                                                                    | # 30.4M 12.00.4M 11.00.4                                                                                                    | M 12:00 PM 1:00 PM 3                                                      |                             |                             | C P484 2 CC P484 0 CC P4 |                                                                                                    |      |
| 1200 AW 180 AW 200 A                                                                                                    | M DODAH KODAM DODAH D                                                                                                    | DAM 735AN BOEAN                                                                                                    | B BO AM 10 BO AM 11 BO A                                                                                                    | H 1200 PM 100 PM 3                                                        |                             | 1 10070 10070 11            | 018 \$3579 \$257         | e lours nure                                                                                           |      |
| 1205AV 180AV 200A                                                                                                    | N DOEAN KODAN DOEAN D                                                                                                    | Handle                                                                                                    | Aug Handle                                                                                                    | Avg Talk                                                                  | Avg Hold                    | Arg ACW                     | Hold                     | Transfer                                                                                               |      |
| 1200AP 130AP 200A                                                                                                    | A DEAN 420AN DEAN D<br>Areastr                                                                                                    | Handle                                                                                                    | Aug Handle                                                                                                    | Aug Talk                                                                  | Avg Hold                    | Arg ACW                     | Hold                     | Transfer                                                                                               |      |
| 1200 AN 130 AN 230 A                                                                                                    | Arguer<br>-<br>-                                                                                                    | Hande                                                                                                    | Ang Handle                                                                                                    | Avg Talk                                                                  | Aug Hold<br>-               | Arg ACW                     | Hold                     | Transfer<br>-                                                                                          |      |
| 1200 AW 120 AW 220 A<br>Control = 120 AW 220 A<br>200 AM 200 AM 200 A                                                                                                    | Arower<br>-<br>-                                                                                                    | Handle                                                                                                    | Ang Handle                                                                                                    | Ang Taik                                                                  | Avg Hold<br>-<br>-          | Arg ACN                     | Hold                     | Transfer<br>-<br>-                                                                                     |      |
| 1200 AM 180 AM 200 A<br>3116rnal •<br>830 AM<br>930 AM<br>920 AM<br>1000 AM                                                                                                    | и 202ли «32ли 522ли 6<br>Леонег<br>-<br>-<br>-<br>-                                                                                                    | Hande                                                                                                    | BOOAD ISODAD ISODAD<br>Ang Handle<br>-<br>-<br>-                                                                                                    | Aug Talk                                                                  | Arg1403                     | Arg ACW                     | Hold -                   | Transfer<br>                                                                                           |      |
| 1282AN 120AN 200A<br>200A<br>200A | Arower<br>-<br>-<br>-<br>-<br>-                                                                                                    | Hande<br>-<br>-<br>-<br>-                                                                                                | Ang Handle                                                                                                    | Ang Taik<br>-<br>-<br>-                                                   | Ang Hold<br>-<br>-<br>-     | Ang ACW<br>-<br>-<br>-      | Hold                     | Transfer<br>                                                                                           |      |
| 1282AN 182AN 202A<br>202AN 202AN 202A<br>8230 AM 9200 AM 9200 AM 10:000 AM 10:000 AM 10:000 AM 10:000 AM 10:000 AM 11:000 AM 11:0000 AM 11:0000 AM 11:000 AM 11:000 AM 11:000 AM 11:000 AM 11:000 AM 11:000 AM 11:000 AM 11:000 AM 11:000 AM 11:000 AM 11:000 AM 11:000 AM 11:000 AM 11:000 AM 11:000 AM 11:000 AM 11:0000 AM 11:00000000000000000000000000000000000                                                                                                    | Arower<br>-<br>-<br>-<br>-<br>-<br>-<br>-<br>-                                                                                                    | 43AM 73LAN BELAN<br>Hande<br>-<br>-<br>-<br>-<br>-<br>-                                                                  | 8 30 AM 1020 AM 1100 AM<br>Ang Handle<br>-<br>-<br>-<br>-<br>-<br>-<br>-                                                                                                    | Ang Talk                                                                  | ArgHold<br>                 | Ang ACN<br>-<br>-<br>-<br>- | Hold -                   | Transfer<br>                                                                                           |      |
| 1282AV 182AV 252A<br>232AV<br>1282AV<br>1292AV<br>920AM<br>920AM<br>1020AM<br>1020AM<br>1120AM                                                                                                    | Arower<br>-<br>-<br>-<br>-<br>-<br>-<br>-<br>-<br>-<br>-                                                                                                    | Hande<br>-<br>-<br>-<br>-<br>-<br>-                                                                                      | 8 30 AM 1020 AM 1100 AM<br>Aug Handle<br>-<br>-<br>-<br>-<br>-<br>-<br>-<br>-<br>-<br>-<br>-<br>-<br>-                                                                                                    | Avg Talk                                                                  | Aug Hold<br>                | Arg ACW                     | Hold                     | Daster<br>-<br>-<br>-<br>-                                                                             |      |
| 1282AV 180AV 200A<br>100CAM<br>900 AM<br>900 AM<br>1000 AM<br>1000 AM<br>1000 AM<br>1100 AM<br>1100 AM<br>1100 AM<br>1100 AM                                                                                                    | Arower<br>                                                                                                    | 3344 23544 E3544<br>Hande<br>-<br>-<br>-<br>-<br>-<br>-<br>-                                                             | 8 30 AM 1020 AM 1100 AM<br>Aug Handle<br>-<br>-<br>-<br>-<br>-<br>-<br>-<br>-<br>-<br>-<br>-<br>-<br>-                                                                                                    | Ang Talk<br>-<br>-<br>-<br>-<br>-<br>-<br>-<br>-                          | Arg Hold                    | Arg ACW                     | Hold                     | Datebri<br>-<br>-<br>-<br>-<br>-<br>-<br>-<br>-<br>-<br>-<br>-<br>-<br>-<br>-<br>-<br>-<br>-<br>-<br>- |      |
| 1282AV 180AV 200A<br>100CAM<br>900 AM<br>900 AM<br>900 AM<br>1000 AM<br>1000 AM<br>1000 AM<br>1100 AM<br>1100 AM<br>1100 AM<br>1100 AM<br>1200 PM                                                                                                    | Arower<br>                                                                                                    | 2344 23544 E3544<br>                                                                                                    | 8 30 AM 1020 AM 1100 AM<br>Aug Handle<br>-<br>-<br>-<br>-<br>-<br>-<br>-<br>-<br>-<br>-<br>-<br>-<br>-                                                                                                    | Ang Talk<br>-<br>-<br>-<br>-<br>-<br>-<br>-<br>-<br>-<br>-<br>-<br>-<br>- | Arg Hold                    | Arg ACW                     | Hold                     | Dateler<br>-<br>-<br>-<br>-<br>-<br>-<br>-<br>-<br>-<br>-<br>-<br>-                                    |      |
| 12844/18048/2004<br>12844/18048/2004<br>1200 AM<br>920 AM<br>920 AM<br>1000 AM<br>1000 AM<br>1100 AM<br>1100 AM<br>1100 AM<br>1200 PM<br>1200 PM                                                                                                    | Arower<br>                                                                                                    | 2344 23544 E3544<br>Hande<br>-<br>-<br>-<br>-<br>-<br>-<br>-<br>-<br>-<br>-<br>-<br>-<br>-<br>-<br>-<br>-<br>-<br>-<br>- | 8 30 AM 1020 AM 1020 A | Ang Talk<br>-<br>-<br>-<br>-<br>-<br>-<br>-<br>-<br>-<br>-<br>-<br>-<br>- | Arg Hold                    | Arg ACW                     | Hold                     | Dateler<br>                                                                                            |      |
| 12864/ 1804/ 2004<br>12864/ 1804/ 2004<br>1800 AM 2<br>930 AM 2<br>930 AM 2<br>1000 AM 2<br>1000 AM 2<br>1000 AM 2<br>1000 AM 2<br>1000 AM 2<br>1000 PM 2<br>1200 PM 2<br>1000 FM 2<br>1000 FM                                                                                                    | # 2004we         +304.We         2004.we         5004.we         5004.we         < | 2344 23544 E3544                                                                                                    | 8 30 AU 1020 AU 1020 A | Ang Talk<br>-<br>-<br>-<br>-<br>-<br>-<br>-<br>-<br>-<br>-<br>-<br>-<br>- | Ang Hold                    | Arg ACW                     | Hold                     | Taster                                                                                                 |      |
| 1282.44         120.44         20.44           1282.42         1         1           830.4M         1         1           9400.4M         1         1           930.4M         1         1           1030.4M         1         1           1030.4M         1         1           1130.4M         1         1           1230.0PM         1         1           130.0PM         1         1                                                                                                    | Arower<br>                                                                                                    | 2344 23544 ESEAN                                                                                                    | 8 30 AM 102 0 AN 102 AN 102 AN | Ang Talk<br>-<br>-<br>-<br>-<br>-<br>-<br>-<br>-<br>-<br>-<br>-<br>-<br>- | Ang Hold<br>                | Arg ACW                     |                          | Daster<br>                                                                                             |      |

#### table below that displays daily details in half hour intervals.

| Performance Statu                                                                                                    | ses Evaluations Int                                                                                                    | eractions Schedu                                                      | le Development                                                                                                    |                                                            |                                                                |                                                                          |                                              |                                                                                   |            |
|----------------------------------------------------------------------------------------------------|----------------------------------------------------------------------------------------------------|-----------------------------------------------------------------------|----------------------------------------------------------------------------------------------------|------------------------------------------------------------|----------------------------------------------------------------|--------------------------------------------------------------------------|----------------------------------------------|-----------------------------------------------------------------------------------|------------|
| 0                                                                                                    | <u>~</u>                                                                                                    |                                                                       |                                                                                                    | April 2024 •                                               |                                                                |                                                                          |                                              |                                                                                   | · <u>↓</u> |
| 0                                                                                                    | Answer                                                                                                    | Handle                                                                | Avg Handle                                                                                                    | Avg Talk                                                   | Avg Hold                                                       | Avg ACW                                                                  | Hold                                         | Transfer                                                                          |            |
|                                                                                                    | 8                                                                                                    | 47                                                                    | 1h 21m 32s                                                                                                    | <b>13</b> s                                                | -                                                              | 1h 28m 51s                                                               | -                                            | -                                                                                 |            |
| 12                                                                                                    |                                                                                                    |                                                                       |                                                                                                    |                                                            |                                                                | _                                                                        |                                              |                                                                                   | •          |
| 10                                                                                                    |                                                                                                    |                                                                       |                                                                                                    |                                                            |                                                                | _                                                                        |                                              |                                                                                   |            |
| 8-                                                                                                    |                                                                                                    |                                                                       |                                                                                                    | _                                                          |                                                                |                                                                          |                                              |                                                                                   |            |
| 6                                                                                                    |                                                                                                    |                                                                       |                                                                                                    |                                                            |                                                                |                                                                          |                                              |                                                                                   |            |
|                                                                                                    |                                                                                                    |                                                                       |                                                                                                    |                                                            |                                                                |                                                                          |                                              |                                                                                   |            |
| 4                                                                                                    |                                                                                                    |                                                                       |                                                                                                    |                                                            |                                                                |                                                                          |                                              |                                                                                   |            |
| 4<br>2<br>Apr 1, 2024 Apr 3, 2024                                                                                                    | Apr 5, 2024 Apr 7, 2024                                                                                                    | Apr 9, 2024 Apr 11, 202                                               | 24 Apr 13, 2024 Apr 15                                                                                                   | , 2024 Apr 17, 2024                                        | Apr 19, 2024 Apr 21.                                           | 2024 Apr 23, 2024 A                                                      | Apr 25, 2024 Apr 27.                         | , 2024 Apr 29, 2024                                                               |            |
| 4<br>2-<br>0<br>Apr 1, 2024 Apr 3, 2024                                                                                                    | Apr 5, 2024 Apr 7, 2024                                                                                                    | Apr 9, 2024 Apr 11, 202                                               | 24 Apr 13, 2024 Apr 15                                                                                                   | , 2024 Apr 17, 2024                                        | Apr 16, 2024 Apr 21.                                           | .2024 Apr 23, 2024 A                                                     | Apr 25, 2024 Apr 27                          | , 2024 Apr 29, 2024                                                               |            |
| 4<br>2<br>Apr 1, 2024<br>Apr 3, 2024<br>Interval                                                                                                    | Apr 5, 2024 Apr 7, 2024 Apr 7, 2024 Apr 7, 2024                                                                                                    | Apr 0, 2024 Apr 11, 202<br>Handle                                     | Avg Handle                                                                                                    | , 2024 Apr 17, 2024<br>Avg Talk                            | Apr 10, 2024 Apr 21.<br>Avg Hold                               | 2024 Apr 23, 2024 A                                                      | Apr 25, 2024 Apr 27                          | , 2024 Apr 29, 2024                                                               |            |
| Apr 1, 2024                                                                                                    | Apr 5, 2024 Apr 7, 2024 Apr 7, 2024 Apr 7, 2024 Answer                                                                                                    | Apr 9, 2024 Apr 11, 202<br>Handle                                     | Avg Handle                                                                                                    | Avg Talk                                                   | Apr 19, 2024 Apr 21,<br>Avg Hold                               | 2024 Apr 23, 2024 A<br>Avg ACW                                           | Apr 25, 2024 Apr 27                          | . 2024 Apr 29, 2024<br>Transfer<br>-                                              |            |
| Apr 1, 2024 Apr 3, 2024                                                                                                    | Apr 5, 2024 Apr 7, 2024<br>Answer<br>-                                                                                                    | Apr 0, 2024 Apr 11, 202<br>Handle                                     | Avg Handle                                                                                                    | , 2024 Apr 17, 2024<br>Avg Talk                            | Apr 10, 2024 Apr 21,<br>Avg Hold<br>-                          | 2024 Apr 23, 2024 A<br>Avg ACW                                           | Hold                                         | , 2024 Apr 29, 2024<br>Transfer<br>-<br>-                                         |            |
| Apr 1, 2024 Apr 3, 2024                                                                                                    | Apr 5, 2024 Apr 7, 2024 Apr 7, 2024 Apr 7, 2024 Apr 7, 2024 Answer                                                                                                    | Apr 0, 2024 Apr 11, 202<br>Handle<br>-<br>-<br>3                      | Avg Handle<br>-<br>22 Avg Handle<br>-<br>2 m 6s                                                                          | Avg Talk<br>-<br>-<br>15s                                  | Apr 18, 2024 Apr 21,<br>Avg Hold<br>-<br>-                     | 2024 Apr 23, 2024 A<br>Avg ACW<br>-<br>-<br>1m 49s                       | Hold<br>-<br>-                               | . 2024 Apr 20, 2024<br>Transfer<br>-<br>-<br>-                                    |            |
| Apr 1, 2024<br>Apr 3, 2024<br>Apr 3, 2024<br>Apr 3, 2024<br>Apr 4, 2024                                                                                      | Apr 5, 2024 Apr 7, 2024<br>Answer<br>-<br>-<br>1<br>-                                                                                                    | Apr 0, 2024 Apr 11, 202<br>Handle<br>-<br>3<br>12                     | 24 Apr 13. 2024 Apr 15<br>Avg Handle<br>-<br>-<br>2m 6s<br>23s                                                           | 2024 Apr 17, 2024<br>Avg Talk<br>-<br>-<br>15s<br>10s      | Apr 19, 2024 Apr 21,<br>Avg Hold<br>-<br>-                     | 2024 Apr 23, 2024 A<br>Avg ACW<br>-<br>-<br>1m 49s<br>14s                | Hold<br>-<br>-<br>-                          | ,2024 Apr 29, 2024<br>Transfer<br>-<br>-<br>-                                     |            |
| Apr 1, 2024 Apr 3, 2024<br>Apr 1, 2024<br>Apr 2, 2024<br>Apr 3, 2024<br>Apr 4, 2024<br>Apr 5, 2024                                                           | Apr 5, 2024 Apr 7, 2024 Apr 7, | Apr 0, 2024 Apr 11, 202<br>Handle<br>-<br>3<br>12<br>-                | 24 Apr 13, 2024 Apr 15<br>Avg Handle<br>-<br>-<br>2m 6s<br>23s<br>-                                                      | 2024 Apr 17, 2024<br>Avg Talk<br>-<br>-<br>15s<br>10s<br>- | Apr 19, 2024 Apr 21.<br>Avg Hold<br>-<br>-<br>-                | 2024 Apr 23, 2024 A<br>Avg ACW<br>-<br>-<br>1m 49s<br>14s<br>-           | Hold<br>-<br>-<br>-<br>-                     | .2024 Apr 29, 2024<br>Transfer<br>-<br>-<br>-<br>-<br>-                           |            |
| Apr 1, 2024 Apr 3, 2024<br>Apr 1, 2024<br>Apr 2, 2024<br>Apr 4, 2024<br>Apr 4, 2024<br>Apr 5, 2024                                                           | Apr 5. 2024 Apr 7, 2024<br>Apr 5. 2024 Apr 7, 2024<br>Answer<br>-<br>-<br>-<br>1<br>-<br>-<br>-<br>-<br>-<br>-                                                                                                    | Apr 0, 2024 Apr 11, 202<br>Handle<br>-<br>-<br>3<br>12<br>-           | <ul> <li>Apr 13, 2024 Apr 15</li> <li>Avg Handle</li> <li>-</li> <li>2m 6s</li> <li>23s</li> <li>-</li> <li>-</li> </ul> | 2024 Apr 17. 2024<br>Avg Talk<br>-<br>-<br>15s<br>10s<br>- | Apr 19, 2024 Apr 21.<br>Avg Hold<br>-<br>-<br>-                | 2024 Apr 23, 2024 A<br>Avg ACW<br>-<br>-<br>1m 49s<br>14s<br>-<br>-      | Hold<br>-<br>-<br>-<br>-                     | .2024 Apr 29, 2024<br>Transfer<br>-<br>-<br>-<br>-<br>-<br>-                      |            |
| 4<br>2<br>Apr 1, 2024<br>Apr 3, 2024<br>Apr 1, 2024<br>Apr 2, 2024<br>Apr 3, 2024<br>Apr 4, 2024<br>Apr 4, 2024<br>Apr 5, 2024<br>Apr 6, 2024<br>Apr 7, 2024 | Apr 5, 2024 Apr 7, 2024<br>Answer<br>-<br>-<br>1<br>-<br>-<br>-<br>-<br>-<br>-<br>-<br>-<br>-<br>-<br>-<br>-                                                                                                    | Apr 0, 2024 Apr 11, 202<br>Handle<br>-<br>-<br>3<br>12<br>-<br>-      | Avg Handle 235                                                                                                    | Avg Talk 15s 10s                                           | Apr 10, 2024 Apr 21,<br>Avg Hold<br>-<br>-<br>-<br>-<br>-<br>- | 2024 Apr 23, 2024 A<br>Avg ACW<br>-<br>-<br>1m 49s<br>14s<br>-<br>-<br>- | Hold<br>-<br>-<br>-<br>-<br>-<br>-<br>-      | . 2024 Apr 29, 2024<br>Transfer<br>-<br>-<br>-<br>-<br>-<br>-<br>-<br>-           |            |
| Apr 1, 2024 Apr 3, 2024<br>Apr 1, 2024 Apr 3, 2024<br>Apr 1, 2024<br>Apr 2, 2024<br>Apr 3, 2024<br>Apr 4, 2024<br>Apr 5, 2024<br>Apr 6, 2024<br>Apr 7, 2024  | Apr 5, 2024 Apr 7, 2024<br>Answer<br>-<br>-<br>1<br>-<br>-<br>-<br>-<br>-<br>-<br>-<br>-<br>-<br>-<br>-<br>-<br>-<br>-<br>-<br>-                                                                                                    | Apr 0, 2024 Apr 11, 202<br>Handle<br>-<br>-<br>3<br>12<br>-<br>-<br>- | Avg Handle<br>-<br>-<br>23<br>-<br>23<br>-<br>-<br>-<br>-<br>-                                                           | Avg Talk 15s - 10s                                         | Apr 18, 2024 Apr 21,<br>Avg Hold<br>-<br>-<br>-<br>-<br>-<br>- | 2024 Apr 23, 2024 A<br>Avg ACW<br>-<br>-<br>1m 49s<br>14s<br>-<br>-<br>- | Hold<br>-<br>-<br>-<br>-<br>-<br>-<br>-<br>- | , 2024 Apr 29, 2024<br>Transfer<br>-<br>-<br>-<br>-<br>-<br>-<br>-<br>-<br>-<br>- |            |

view.

Change the time period by clicking the date filter (blue date at the top center of the tab) and selecting a time preset or entering a specific range.

| <u>~</u>                              |     | _    |      | • A    | pril 20 | 24 🕨 |        |     |      |      |        |     |     |          |
|---------------------------------------|-----|------|------|--------|---------|------|--------|-----|------|------|--------|-----|-----|----------|
| PRESETS                               | •   |      | Ap   | ril 20 | 24      |      | •      | •   |      | Ma   | ay 202 | 24  |     | •        |
| Today<br>Yesterday                    | Sun | Mon  | Tue  | Wed    | Thu     | Fri  | Sat    | Sun | Mon  | Tue  | Wed    | Thu | Fri | Sat      |
| This week<br>Last week                |     | 1    | 2    | 3      | 4       | 5    | 6      |     |      |      | 1      | 2   | 3   | 4        |
| Previous 7 days<br>This month         | 7   | 8    | 9    | 10     | 11      | 12   | 13     | 5   | 6    | 7    | 8      | 9   | 10  | 11       |
| This month by week<br>Last month      | 14  | 15   | 16   | 17     | 18      | 19   | 20     | 12  | 13   | 14   | 15     | 16  | 17  | 18       |
| Previous 30 days<br>Previous 3 months | 21  | 22   | 23   | 24     | 25      | 26   | 27     | 19  | 20   | 21   | 22     | 23  | 24  | 25       |
| Day<br>Week                           | 28  | 29   | 30   |        |         |      |        | 26  | 27   | 28   | 29     | 30  | 31  |          |
| Month                                 |     |      | ~    | ~      |         |      |        |     |      | ~    | ~      |     |     |          |
| Month by Week                         |     |      | 12   | 00     | AM      |      |        |     |      | 12 : | 00     | AM  |     |          |
| Time zone                             |     |      | ~    | ~      |         |      |        |     |      | ~    | ~      |     |     |          |
| America/Chicago (U 🗸                  | 0   | 14/0 | 1/20 | 1041   | 12.00   | STAF | т<br>Л |     | 1/20 | 0/1  | 12.00  |     | 1   | <b>→</b> |

Click the filter button on the top right side of the tab to choose one or more filters for the displayed metrics.

| ප් <mark>ල</mark> 🛃 ප් |
|------------------------|
| FILTERS ×              |
| Search for filters Q   |
| e Interactions         |
| MEDIA TYPE             |
|                        |
| QUEUE                  |
| Search for queues Q    |
| SKILLS                 |
| Search for skills Q    |
| LANGUAGES              |
| Search for languages Q |
| DIRECTION              |
|                        |
|                        |
| Journey                |
| External Contact       |

For details about the information displayed in each column, click the help button in the bottom of the communications sidebar and scroll down to Available Columns. Note that the term Automatic Call Distribution (ACD) is used in the help files. ACD refers to inbound calls in the queue.

To add additional metrics, click the plus button on the far right of the workspace and select columns from the list.

| 00 | Activity Direc | tory 🗸 Docum      | ients <b>Per</b> | formance 👻     |              |                           |               |          |              |        |                    | Off Queue        |
|----|----------------|-------------------|------------------|----------------|--------------|---------------------------|---------------|----------|--------------|--------|--------------------|------------------|
|    | My Performance | : +               |                  |                |              |                           |               |          |              |        |                    |                  |
|    | Performance    | Statuses Evaluati | ions Interac     | tions Sched    | ule Develop  | ment                      |               |          |              |        |                    |                  |
| ☆  | 0              |                   | <u>~</u>         |                |              | <ul> <li>April</li> </ul> | 2024 🔸        |          |              |        |                    | 0.5 7 1 9        |
|    |                | Answer            | Handle           | Avg Han        | Avg Talk     | Avg Hold                  | Avg ACW       | Hold     | Transfer     |        | TABLE COLUMNS      | <b>x</b> ^       |
| S  |                | 8                 | 47               | 1h 21m<br>32s  | 1 <b>3</b> s | -                         | 1h 28m<br>51s | -        | -            |        | Search for columns | Q                |
|    | 12             |                   |                  |                |              |                           |               |          |              | Handle | PERFORMANCE        | Sort: alphabetic |
| දු | 8              |                   |                  |                | -            |                           |               |          |              |        | ACW                |                  |
|    | 4-             |                   |                  |                |              |                           |               |          |              |        | Alert - No Answer  |                  |
|    | 2              |                   |                  |                |              |                           |               |          |              |        | Answer             |                  |
|    | 0              | - E 2024 A 0      | 2024             | Arr #3, 2024   | Arr 17, 2024 | Arr 21, 20                | 24            | 25, 2024 | Arr 20, 2024 |        | Avg ACW Handled    |                  |
|    | Apr 1, 2024 Ap | pro, 2024 Apre    | 1, 2024          | Apr 13, 2024   | Apr 17, 2024 | Apr 21, 20                | 124 Apr.      | ¢        | Apr 29, 2024 |        | Avg Contacting     |                  |
|    | C              |                   |                  |                |              |                           |               |          |              | _      | Avg Dialing        |                  |
|    | Interval 💌     | Answer            | Handle           | Avg Han        | Avg Talk     | Avg Hold                  | Avg ACW       | Hold     | Transfer     | 0      | 🗸 Avg Handle       |                  |
|    | Apr 1, 2024    | -                 | -                | -              | -            | -                         | -             | -        | -            |        | Avg Hold Handled   |                  |
|    | Apr 2, 2024    | -                 | -                | -              | -            | -                         | -             | -        | -            |        | Avg Monitor        |                  |
|    | Apr 3, 2024    | 1                 | 3                | - n <b>6</b> s | 15s          | -                         | 1m 49s        | -        | -            |        | Avg Talk           |                  |
|    | Apr 4, 2024    |                   | 12               | <b>23</b> s    | <b>10</b> s  | -                         | 14s           | -        | -            |        | 🖌 Avg Hold         |                  |
|    | Apr 5, 2024    | -                 | -                | -              | -            | -                         | -             | -        | -            |        | L Avg ACW          |                  |
|    | Apr 6, 2024    | -                 | -                | -              | -            | -                         | -             | -        | -            |        | Blind Transfer     |                  |
|    | Apr 7 2024     |                   | -                | -              | -            | -                         | -             |          | -            |        | Blind Transfer %   |                  |
| ?  |                |                   |                  |                |              |                           |               |          | 30 intervals | Ø      | Consult Transfer   | •                |

Click the save button to save your desired view.

|                     | 2007                    | $\underline{\downarrow}$ | 5 |
|---------------------|-------------------------|--------------------------|---|
| Save view           |                         |                          | × |
| Save View As        | Overwrite Existing View |                          |   |
| View Name           |                         |                          |   |
| Enter view name     |                         |                          |   |
| Default time period |                         |                          |   |
| None                |                         |                          | ~ |
| Save                | Cancel                  |                          |   |

## 3.2.1 My Performance

The My Performance view displays several metrics. Click the plus button on the right side of the view to add or remove metrics.

| Performance Statuses            | Evaluations I        | interactions Sch | tedule Scorecard    | Development |          |          |      |          |   |
|---------------------------------|----------------------|------------------|---------------------|-------------|----------|----------|------|----------|---|
| 0                               | Answet               | Hardle           | 4 Not<br>Avg Handle | Ang Talk    | Avg Hold | Avg ACW  | Hold | Transfer |   |
|                                 |                      | 1                | 4m 46s              | 4m 15s      |          | 16s      |      | 1        |   |
| () Chart Unavailable Select a c | olumn in the summary | row.             |                     |             |          |          |      |          |   |
| 0                               |                      |                  |                     |             |          |          |      |          |   |
| interval •                      | Answer               | Handle           | Avg Handle          | Avg Talk    | Avg Hold | Arg ACVI | Hold | Transfer | 1 |
| 8:30 AM                         |                      | -                | -                   | -           |          | -        |      |          |   |
| 9.00 AM                         |                      |                  | *                   | 14          | -        | 1        |      | -        |   |
| 9:30 AM                         |                      | ×                | ÷.                  | <u>_</u>    | ÷        |          | 14   | 20       |   |
| 10:00 AM                        | 140                  | -                |                     | 1           |          |          |      | 2        |   |
| 10:30 AM                        |                      | -                |                     |             |          |          |      |          |   |
| 11:00 AM                        | 100                  |                  | -                   |             | -        | -        | -    |          |   |
| 11:30 AM                        |                      |                  |                     | 1           |          | 1        |      | 5        |   |
| 12:00 PM                        |                      |                  |                     | 12          |          |          |      |          |   |
| 12:30 PM                        | 1.00                 | - X              | - 51                | 3           |          |          | 12   | - 8      |   |
| 1.00 PM                         |                      |                  |                     | 2           | -        | 10       |      |          |   |
| 1:30 PM                         | 34 C                 | 3                | 4.1.460             | 4m 15s      |          | 16s      |      | 1        |   |
| 2.00 PM                         |                      |                  | +                   |             | -        | ÷        |      |          |   |
| 2:30 PM                         | (A)                  | - X              | 20 C                |             | (a)      | - e.     | - 54 | - X      |   |
| 3:00 PM                         |                      |                  |                     | 24          | 1        | 12       | 1    |          |   |
| 3:30 PM                         |                      | 1                | 10                  | 24 - C      | 1        | 1        |      | 1        |   |

| Metric        | Description                                                                                                    | Live Update |
|---------------|----------------------------------------------------------------------------------------------------|-------------|
| <u>Answer</u> | A measurement of the number of assigned ACD<br>interactions answered by an agent in a given<br>period. Answered increments when the agent is<br>the first to connect to the interaction.                                                                                | Yes         |
| <u>Handle</u> | The total number of ACD and non-ACD<br>interactions that agents were involved in for the<br>selected media type. Handle increments in the<br>interval in which the interaction ends, after the<br>agent completes any after-call work and<br>completes the interaction. | Yes         |
| Avg Handle    | The average amount of time agents spent handling interactions.                                                                                                    | Yes         |
|               | Calculated: Includes talk time, hold time, and<br>after-call work. For outbound calls it also includes<br>dialing and contacting time.                                                                                                    |             |

| <u>Avg Talk</u> | The average number of seconds spent interacting<br>on a media type.<br>Calculated: Total Talk Time / Count of Interactions<br>with Talk Time                                                                                                    | Yes |
|-----------------|----------------------------------------------------------------------------------------------------|-----|
| Avg Hold        | The average number of seconds that interactions<br>were placed on hold.<br>Calculated: Total Hold Time / Count of<br>Interactions                                                                                                    | Yes |
| Avg ACW         | <u>The average amount of time agents spent</u><br><u>completing after-call work.</u><br><u>Calculated: Total ACW / Interactions with ACW</u>                                                                                                    | Yes |
| Hold            | The number of interactions with holds.                                                                                                    | Yes |
| <u>Transfer</u> | A measurement of the number of interactions an<br>agent answered in one queue and then then<br>transferred. A transfer counts for the queue in<br>which an agent answers the interaction.<br>Calculated: Number of interactions blind<br>transferred or consult transferred | Yes |

#### 3.2.2 My Status

The My Status view displays several metrics. Click the plus button on the right side of the view to add or remove metrics.

| My Personance 1 My Oleves ALL 1    |                         |                                                      |          |                 |             |            |        |           |         |  |
|------------------------------------|-------------------------|------------------------------------------------------|----------|-----------------|-------------|------------|--------|-----------|---------|--|
| Performance Statuses               | Evaluations Interac     | Austions interactions Schedule Scorecard Development |          |                 |             |            |        |           |         |  |
| 0                                  | E .                     | 0.0.0.0                                              | 10       | + November 7, 2 | 024 >       | 1.12.40x   | A.c.s. | 1         |         |  |
|                                    | 14= 12m 27s             | 21.36= 474                                           | 2136-471 | -               | 11+ 35m 29s | 81 26- 444 | Re.    | 2n.7m.11s | 3= 27s  |  |
| C Chart Unsee Balte Totact a color | the in the summary star |                                                      |          |                 |             |            |        |           |         |  |
| interval +                         | Logged In               | On Durpur                                            | ide      | Not Responding  | Off Queue   | Autolishie | kory   | Break     | Mesi    |  |
| 8:00 AM                            | 12-33:                  | 13-27=                                               | 19-27:   |                 | 6.1         | 64         |        |           |         |  |
| 8:30 AM                            | 30-01                   | 30-01                                                | 30-01    |                 |             |            |        |           |         |  |
| 9.00 AM                            | 30-05                   | 30-01                                                | 30-01    | +               |             |            | 14     | - 43      |         |  |
| 9:30 AM                            | 30m 0x                  | 61.54)                                               | 6~ 54s   |                 | 23** 61     |            |        | 23+ 61    |         |  |
| 10:00 AM                           | 30m 0s                  |                                                      |          |                 | 30-05       |            |        | 30-01     |         |  |
| 10:30 AM                           | 30-0s                   |                                                      |          |                 | 30-01       |            |        | 30-: 0s   |         |  |
| 11.00 AM                           | 30-05                   | 11=158                                               | 11=15s   | ÷.              | 18m 45s     | 15m 48s    | 1.4    | 2= 573    | *       |  |
| 11:30 AM                           | 30m 0a                  | 21= 401                                              | 21= 431  |                 | 0=171       | 41s        |        | 70.361    |         |  |
| 12:00 PM                           | 30=01                   | 4                                                    | 2        | 3               | 30m 0s      |            |        | 30m 0s    | 1       |  |
| 12:30 PM                           | 30±0s                   |                                                      |          |                 | 30-01       |            |        | 30- 0s    |         |  |
| 1.00 PM                            | 30m.0s                  |                                                      |          |                 | 30=01       |            |        | 30m 0s    |         |  |
| 1:30 PM                            | 30-0s                   | 22m 51s                                              | 22= 50s  |                 | 7 = 93      | 2=441      |        | 3=251     |         |  |
| 2:00 PM                            | 30-00                   | 2011 381                                             | 20= 381  |                 | 911221      | 7m 321     | 81     | 75        | 3 = 37s |  |
| 2:30 PM                            | 30 0s                   |                                                      |          | 3               | 30 01       | 30-01      |        |           |         |  |
| 2.00 PM                            | 30-01                   |                                                      |          | 3               | 30=01       | 30~01      |        |           |         |  |
| 3:30 PM                            | 30-01                   | - 22<br>- 22                                         | 2        | 1               | 30-0x       | 30-01      |        | 4.5       | - 20 C  |  |

| Metric          | Description                                                                                                    | Live Update |
|-----------------|----------------------------------------------------------------------------------------------------|-------------|
| Logged In       | The total amount of time a user is logged in for the specified period.                                                                                                    | Yes         |
| <u>On Queue</u> | The On Queue metric represents the number of agents that are on queue for a specific queue.                                                                                                    | <u>Yes</u>  |
| <u>Idle</u>     | The amount of time an agent spends in the<br>Idle routing status. This routing status<br>represents agents who are On Queue and<br>able to take interactions but are not<br>currently working with interactions.                                                                                                    | Yes         |
| Not Responding  | The amount of time an agent spends in the<br>Not Responding routing status after not<br>accepting an interaction. The Not<br>Responding routing status is when an agent<br>was On Queue or Interacting and did not<br>answer an offered interaction. The agent<br>could still be handling and completing other<br>previous interactions. While Not<br>Responding, the agent does not receive new<br>interactions. | <u>Yes</u>  |
| <u>Off Queue</u> | Off Queue represents the number of agents<br>that are off queue for a specific queue.<br>These agents are in another status, such as<br>Available, Busy, Away, Break, Meal, Meeting,<br>or Training. Agents in Out of Office and<br>Offline statuses are not included in this<br>number. | Yes |
|------------------|----------------------------------------------------------------------------------------------------|-----|
| Available        | Time spent in the Available status for the specified period.                                                                                                    | Yes |
| Away             | Time spent in the Away status for the specified period.                                                                                                    | Yes |
| <u>Break</u>     | Time spent in the Break status for the specified period.                                                                                                    | Yes |
| Meal             | Time spent in the Meal status for a specified period.                                                                                                    | Yes |

### 3.2.3 My Interactions

20

The My Interactions view displays several metrics. Click the plus button on the right side of the view to add or remove metrics.

| 8       | Activ | N. D                   | ectory - Document                     | Performance +       |                                           | in the second            |                      |                   | •                                                                         | 0                         | ۵.  | •0 •  | ff Queue |
|---------|-------|------------------------|---------------------------------------|---------------------|-------------------------------------------|--------------------------|----------------------|-------------------|---------------------------------------------------------------------------|---------------------------|-----|-------|----------|
| •<br>\$ | 3 P C | ertormano<br>rtarmanor | e I My Status<br>Statuses Evaluations | I My Interactions I | My Queues Act. I<br>Scorecard Development | •                        | < November 6, 2024 + |                   | Last updated: N                                                           | overnber 7, 2024 10.42 PM | 0 0 | ) V . | £ 5      |
| e       | 0     | Users                  |                                       | Servie              |                                           | Date +                   | Conversation Du      | rat. Deeclion     | Gueve                                                                     | What the                  |     |       | ۲        |
| ø       | 0.    | 1.00                   |                                       |                     |                                           | Wed, Nov 6, 2024 1-43 PM | \$~31(               | Intround/Outbound | WinDells, Instrum, KFERS, SEET, Parent, Eng.<br>Dierflow, Event, handling | Default Wrap up Code      |     |       | 1        |

| Metric                | Description                                                                                         |  |  |
|-----------------------|----------------------------------------------------------------------------------------------------|--|--|
| <u>Users</u>          | The internal users alerted or involved.                                                             |  |  |
| <u>Remote</u>         | Information about the external participants.NotePII is masked in this view.                         |  |  |
| <u>Date</u>           | The date the interaction started.                                                                   |  |  |
| Conversation Duration | <u>The length of the interaction.</u><br><u>Calculated: (Conversation End – Conversation Start)</u> |  |  |
| Direction             | Whether the interaction was inbound, outbound, or inbound/outbound.                                 |  |  |
| Queue                 | The associated queues.                                                                              |  |  |
| Wrap-up               | The wrap-up code selected by the agent.                                                             |  |  |

### 3.2.4 My Queues Activity

The My Queues Activity displays several metrics. Click the plus button on the right side of the view to add or remove metrics.

| 8  | Activity Directory | - Documenta | Performance +   |                                 |          |           |            |             |               |     | <ul> <li></li></ul> | eue |
|----|--------------------|-------------|-----------------|---------------------------------|----------|-----------|------------|-------------|---------------|-----|---------------------|-----|
| •  | My Performance I   | My Status 1 | My Interactions | My Queues Ad. 1 +               |          |           |            |             |               |     |                     |     |
| ☆  | My Queues Activity |             |                 |                                 |          |           |            |             |               |     | Um 2 8 7            | 0   |
| 6  | Name .             | Wating      | Interactions    | Service Level %<br>Interval Day | On Queue | Off Queue |            | Interacting | Communicating | ide | Not Responding      | 0   |
| ۵  | WisDHS_Training    | 0           | 0               |                                 | 0        | 0         | • 0<br>• 0 | 0           | 0             | 0   | 0                   |     |
| 20 |                    |             |                 |                                 |          |           |            |             |               |     |                     |     |

| Metric                          | Description                                                                                                    | <u>Live</u><br>Update |
|---------------------------------|----------------------------------------------------------------------------------------------------|-----------------------|
| <u>Name</u>                     | The name of the queue.                                                                                                    | <u>Yes</u>            |
| Waiting                         | The number of interactions that waited in the queue.                                                                                                    | <u>Yes</u>            |
| Interactions                    | Image: Interaction of interactions assigned to that queue that agents are currently interacting with.                                                                                                    |                       |
| On Queue                        | Queue         The number of agents that are on queue for a specific queue.                                                                                                    |                       |
| Off Queue                       | The number of agents that are off queue for a specific queue. These agents are in another status, such as Available, Busy, or Meeting. Agents in the Out of Office and Offline statuses are not included in this number.                  | <u>Yes</u>            |
| Interacting                     | The number of agents working with interactions. The number includes agents completing after call work.                                                                                                    | <u>Yes</u>            |
| <u>Communicating</u>            | The agent is on a non-ACD call, and, in relation to agent utilization and call routing, Genesys Cloud treats the non-ACD call like an ACD call.                                                                                           | <u>Yes</u>            |
| Idle                            | The number of agents who are on queue and available to take interactions but who are not working with interactions.                                                                                                    | <u>Yes</u>            |
| <u>Not</u><br><u>Responding</u> | An agent was On Queue or Interacting and did not answer on offered<br>interaction. The agent could still be handling and completing other previous<br>interactions. While Not Responding, the agent does not receive new<br>interactions. | <u>Yes</u>            |

# 4 Call Handling

<u>4.1 Receiving a Call From a Queue</u>4.1 Receiving a Call From a Queue (Video instructions available: <u>Receiving a</u> <u>Call From a Queue</u>)

4.1.1 Go On Queue

4.1.1.1 Notification of Call

4.1.1.2 Ending a Call

4.1.2 Agent Training Call Flow

4.1.2.1 Receiving a Practice Call From the Queue

4.2 Making an Internal Call (Genesys User to Genesys User) (Video instructions available: Making an Internal Call)

4.3 Making an External Call4.3 Making an External Call (Video instructions available: Making an External Call)

4.4 Placing a Call on Hold

4.5 Transferring a Call

4.5.1 Transferring a Call4.5 Transferring a Call (Video instructions available:- Transferring a Call)

4.5.2 Conference 4.5.1 Transferring a Call to an XFERS Genesy Queue

4.5.2 Transferring a Call to a Genesys Agent

4.6 Conference (Video instructions available: Conference)

4.5.3 Consult 4.6.1 Start a Conference

4.6.2 Place a Conferenced Party On Hold or Remove Them From the Call

4.7 Consult (Video instructions available: Consult)

4.7.1 Place a Party On Hold or Remove Them From the Call

4.7.2 Transfer the Second Party to the Third Party

4.7.3 Bring All Parties Together in a Conference Call

4.8 Expanding the Interactions Pane

4.9 Automated Telephonic Signature (ATS)

This section describes how to receive a call, make a call, place a call on hold, and transfer a call.

## 4.1 Receiving a Call From a Queue

<u>4.1.1 Go On Queue</u>
<u>4.1.1.1 Notification of Call</u>
<u>4.1.2 Ending a Call</u>
<u>4.1.2 Agent Training Call Flow</u>
<u>4.1.2.1 Receiving a Practice Call from the Queue</u>

(Video instructions available: Receiving a Call From a Queue)

To receive calls, you must be on queue. Click the toggle in the top right corner to change your queue status. Select the help button in the bottom left corner of the window for help text specific to this view.

### 4.1.1 Go On Queue

To receive calls, you must be on queue. If not on queue, click the toggle in the top right corner. Off queue:

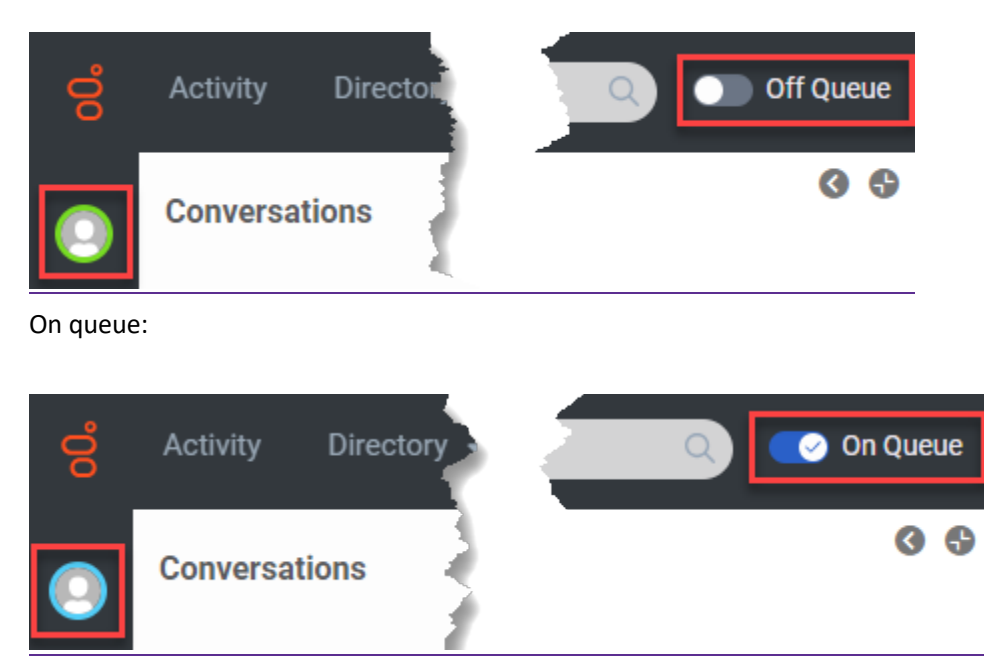

#### <u>4.1.1.1</u> Notification of Call

Incoming call notifications display at the top of the content viewer. If the interactions pane is open, the display is on the left side of the content viewer and includes information about the call including CallerID, queue, and interaction ID.

Use your phone to answer the call. Do not click Answer on the notification.

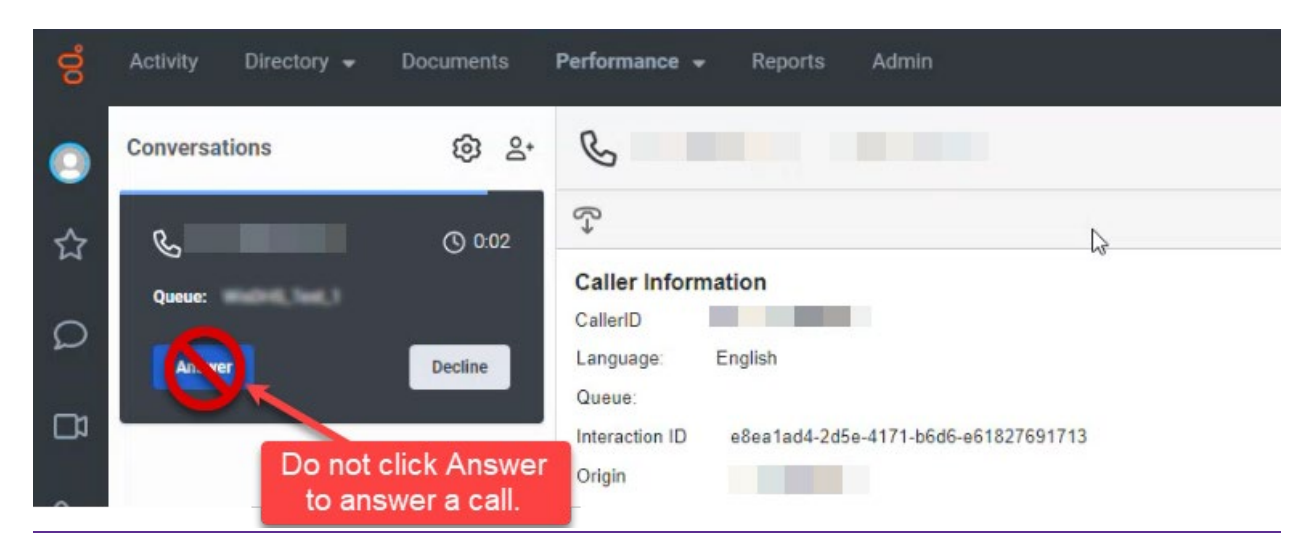

If the notification pane is not open, the call notification displays in the top right corner of the content viewer.

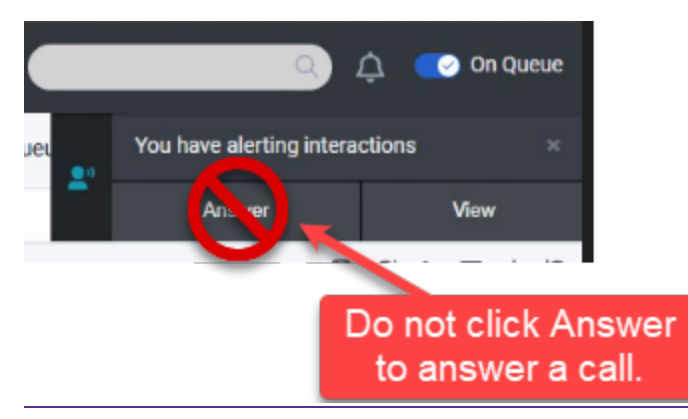

#### <u>4.1.1.2</u> Ending a Call

Click the end call button to end the call.

| ő | Activity Directory 🕶 | Documents | Performance 👻                                                 |
|---|----------------------|-----------|---------------------------------------------------------------|
| 0 | Conversations        | 6         | C 0:09                                                        |
| ☆ |                      | +         |                                                               |
| S | G                    |           | Caller Information Dialed Number                              |
|   |                      | +         | Queue:<br>Interaction ID 1efdc608-14e7-4725-adae-fc760f2374bf |

The after call activities timer starts when the call ends. Note that users may need to enter a wrap-up code after they end a call if their IM agency requires it. After completing any after call work, click **Done** in the bottom right corner of the desktop to stop the after call timer and return to on queue to receive additional calls.

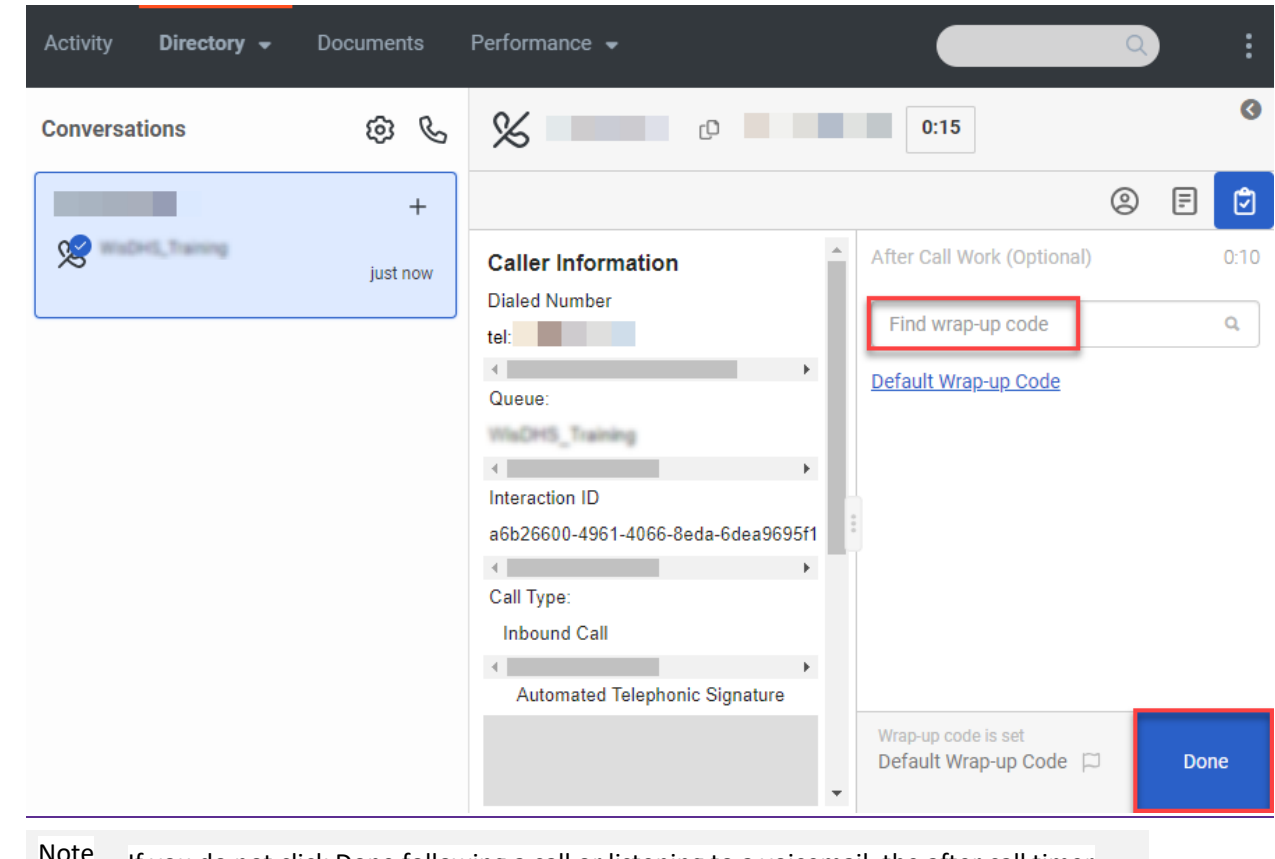

Note If you do not click Done-following a call or listening to a voicemail, the after call timer will continue<u>continues</u> to run.

### 4.1.2 Agent Training Call Flow

The agent training call flow is a way for the agent to practice receiving calls from the queue and to familiarize themselves with Genesys Cloud before receiving live calls. Agents can use the training call to practice using the different features in Genesys such as receiving and transferring a call, putting a call on hold, start a conference call, and consult with a call.

4.1.2.1 Receiving a Practice Call From the Queue

(Video instructions available: Receiving a Practice Call From the Queue)

Each agent is given a five-digit training ID number received from their supervisor, Administrator, or the Genesys Cloud team. The five-digit training ID is required to receive calls from the training queue.

1. Enter your log in credentials, click Log In.

|   | <del>ල</del> ්ටි Genesys    | Cloud.                |
|---|-----------------------------|-----------------------|
| M | Email Address               | DHS.Genesy.           |
|   | Password                    | [Change Organization] |
|   | Americas (US West) [change] |                       |
|   | Log In                      |                       |
|   | Forgot Your Password?       |                       |

2. Click the GO On Queue button from the Interactions tab or click the Off Queue toggle button to On Queue in the main menu. By default, your status is set to Available (Off Queue) when you first log in.

Note If the agent is assigned to other queues other than the training queue, this could result in live calls.

| 8  | Activity Directory - Documenta          | Performance + Q Q       | Off Queue |
|----|-----------------------------------------|-------------------------|-----------|
| •  | Conversations 💿 🗞                       |                         | 0         |
| ☆  | 1                                       |                         |           |
| S  | (                                       |                         |           |
| ຝ  | Start new<br>outbound conversations     |                         |           |
| 20 | Ge On Queue                             |                         |           |
|    | to begin accepting new<br>conversations | 0                       |           |
|    |                                         |                         |           |
|    |                                         | No active conversations |           |
|    |                                         |                         |           |

- 3. Dial 608-893-6918 from a phone other than your agent phone.
- 4. Enter your training ID when prompted.
- 5. You should receive a call appearing to come from the queue.
- 6. Do not click the Answer button in Genesys Cloud. Answer your phone. When the call comes in your screen may have different views-

Click on the Expand button if the Caller Information section is collapsed.

| conversations 🛞 6            |                                                                                                    |                                                                     | 4 |
|------------------------------|----------------------------------------------------------------------------------------------------|---------------------------------------------------------------------|---|
| Q <sub>0</sub> matrix, turns | 0 0                                                                                                    |                                                                     |   |
|                              | Code 2 After Call Your Call Your Call Your Call Your Call Your Call Your Call Your Call Your Call Your Call You Call You | to many<br>to<br>to<br>to<br>to<br>to<br>to<br>to<br>to<br>to<br>to |   |
|                              | Hours                                                                                                    | Contact Information                                                 |   |

Click on the notes button to see the Caller Information view.

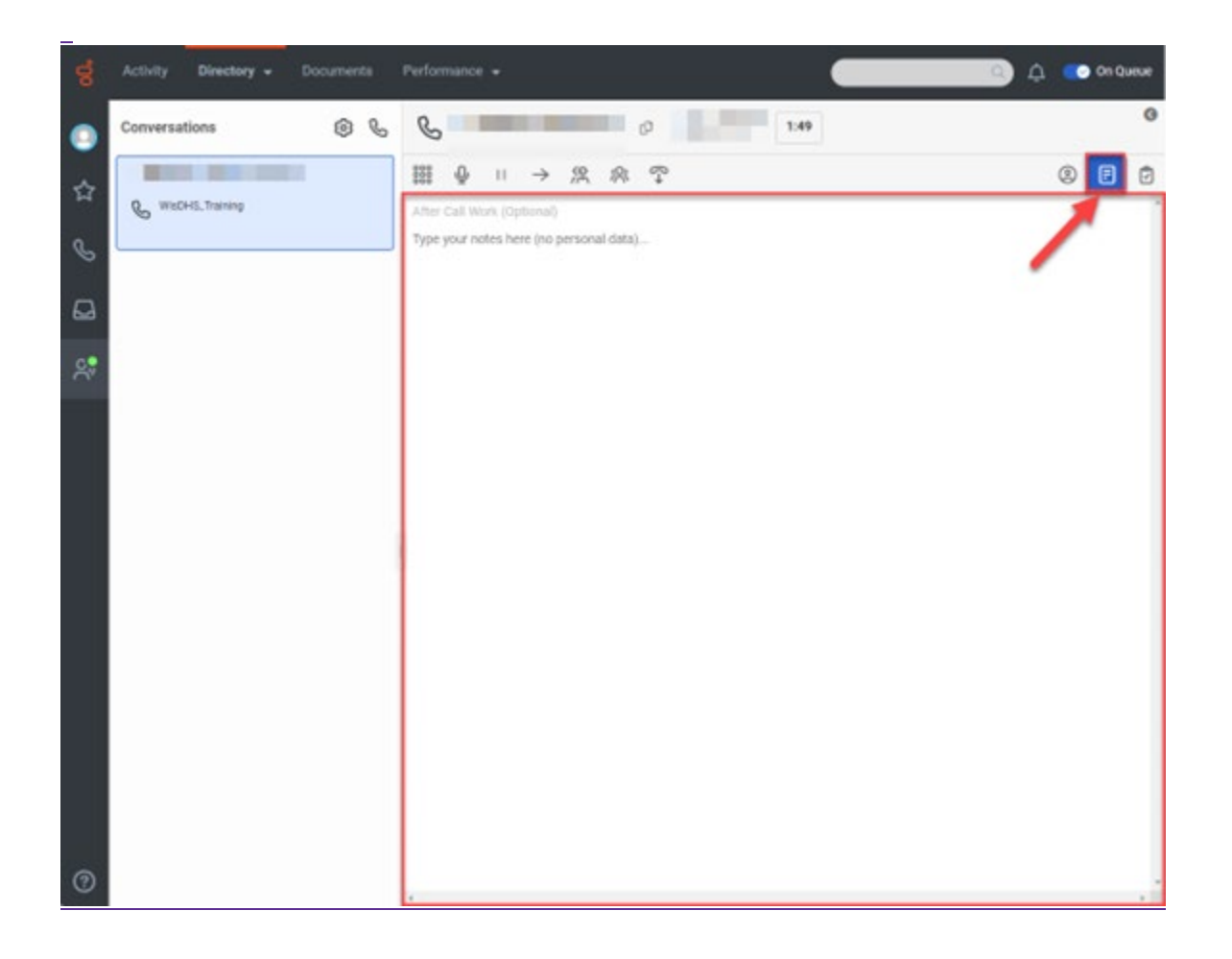

7. While on the call, notice the Caller Information section and practice the functionality within the call handling ribbon.

| Conversations | C 217                                                                                                    | Con Con Con Con Con Con Con Con Con Con | Q |
|---------------|----------------------------------------------------------------------------------------------------|-----------------------------------------|---|
| CONTRACTOR OF | 誰⊕゠→忽ぬ♀                                                                                                    | 0 F                                     | e |
| WIDHE.Darring | Caller Information<br>Caterilo: W:<br>Ousue, Language: @ WaCHS_Training English<br>Interaction ID:<br>Dated Number<br>Call Type bebound Call<br>Automated Telephonic Signature<br>I Language Prompt ID *<br>I Start<br>Prompt ID *<br>Pause Previous © Period<br>Pause Previous © Period<br>Pause Previous © Period<br>Pause Previous © Period<br>Pause Previous © Period<br>Pause Previous © Period<br>Pause Previous © Period |                                         |   |

8. Once you are comfortable using the features, click on the end call button or hang up the call.

- 🗘 💿 On Queue 8 0 1241 0 Conversations 06 C. Maria 1000000 () E WisDHS. Training Caller Information 0.08 just now tel. CallerID: Find wrap-up code Q. Queue, Language Q WisDHS\_Training English Default Wrap-up Code Interaction ID Dialed Number Call Type: Inbound Call Automated Telephonic Signature • \* Prompt ID Language - Start O Faute O Flay in Re nic Signature ID. Toles Copy O End Whip-up code is set. Default Wrap-up Code (2) .
- 9. Complete any required after call work and click Done.

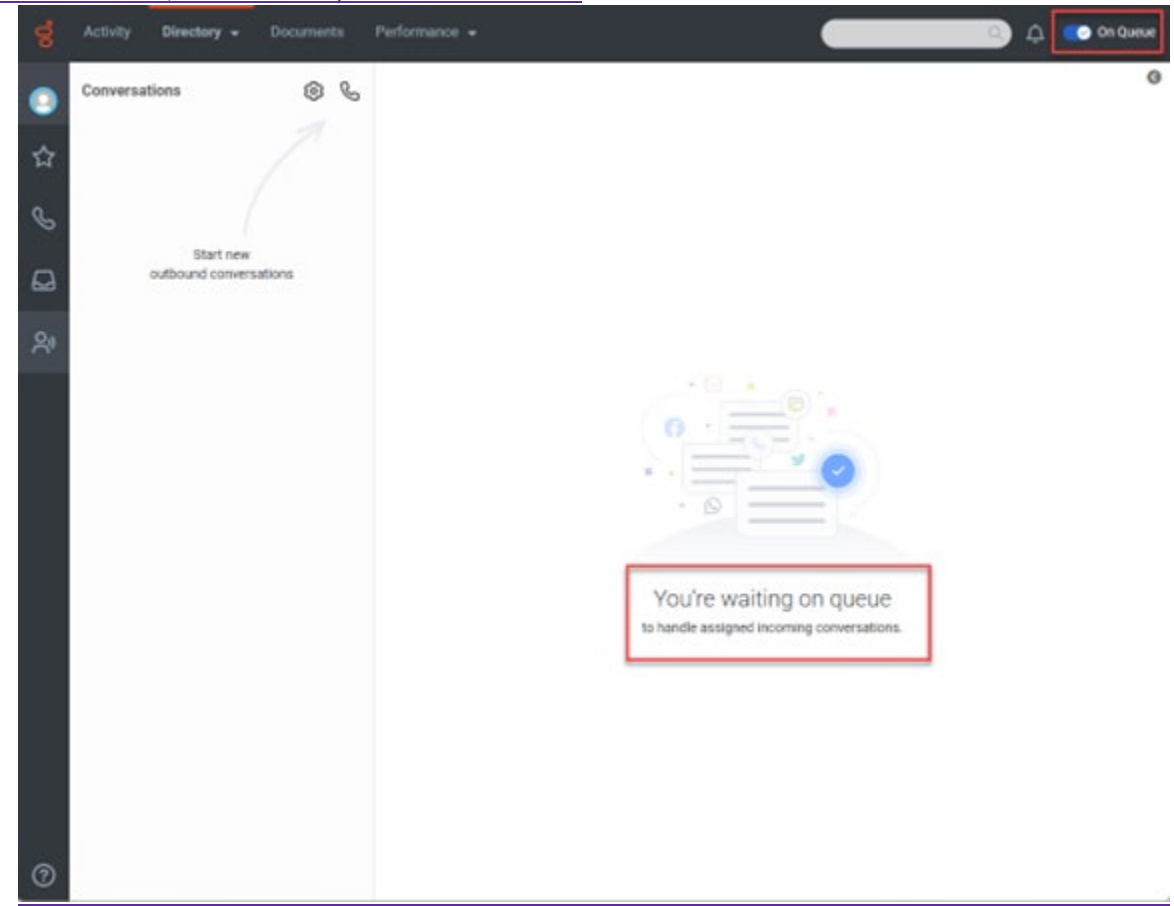

#### 10. You are On Queue and ready to take another call.

## 4.3 Making an External Call

#### 4.3.1 Ending a Call

(Video instructions available: Making an External Call)

Select the help button in the bottom left corner of the window for help text specific to this view.

Genesys allows users to make external calls which is also known as dialing out.

To make an external call:

- 1. Click the interactions button in the communications sidebar.
- 2. Click the telephone button in the Conversations pane.
  - Note Making an external call using the phone button in the Communications Sidebar on the left does the following
    - o Sends your telephone number to the called party's caller ID.
    - o If you are "On Queue," you may receive calls from the queue.
    - Unable to complete an automated telephonic signature.
- 3. In the Make Call popup, select a queue. This causes the phone number associated with the queue to display in the external party's caller ID. Additionally, this makes other Genesys call features available, such as scripts and Automatic Telephonic Signature (ATS).
- 4. Enter the digits using your keyboard, and press the enter key.
- 5. Click the green call button to make the call and go off queue.

| 00          | Activity Directory -   | Documents | Performance -                                                      |
|-------------|------------------------|-----------|--------------------------------------------------------------------|
| 0           | Conversations          | © ©       | Make Call                                                          |
| <u>_</u> ^_ |                        | +         | Both fields are required                                           |
| м<br>1000-  | 100 A                  | 16 hrs    |                                                                    |
|             | Do not use this button |           |                                                                    |
| -5-4        | for external calls     | +         | Please enter a number or contact                                   |
| ې <b>ې</b>  |                        | 17 hrs    | R                                                                  |
|             |                        | 16 hrs    |                                                                    |
|             |                        | 16 hrs    | Open dialpad<br>Emergency Address 🖉<br>A Primary number not found. |

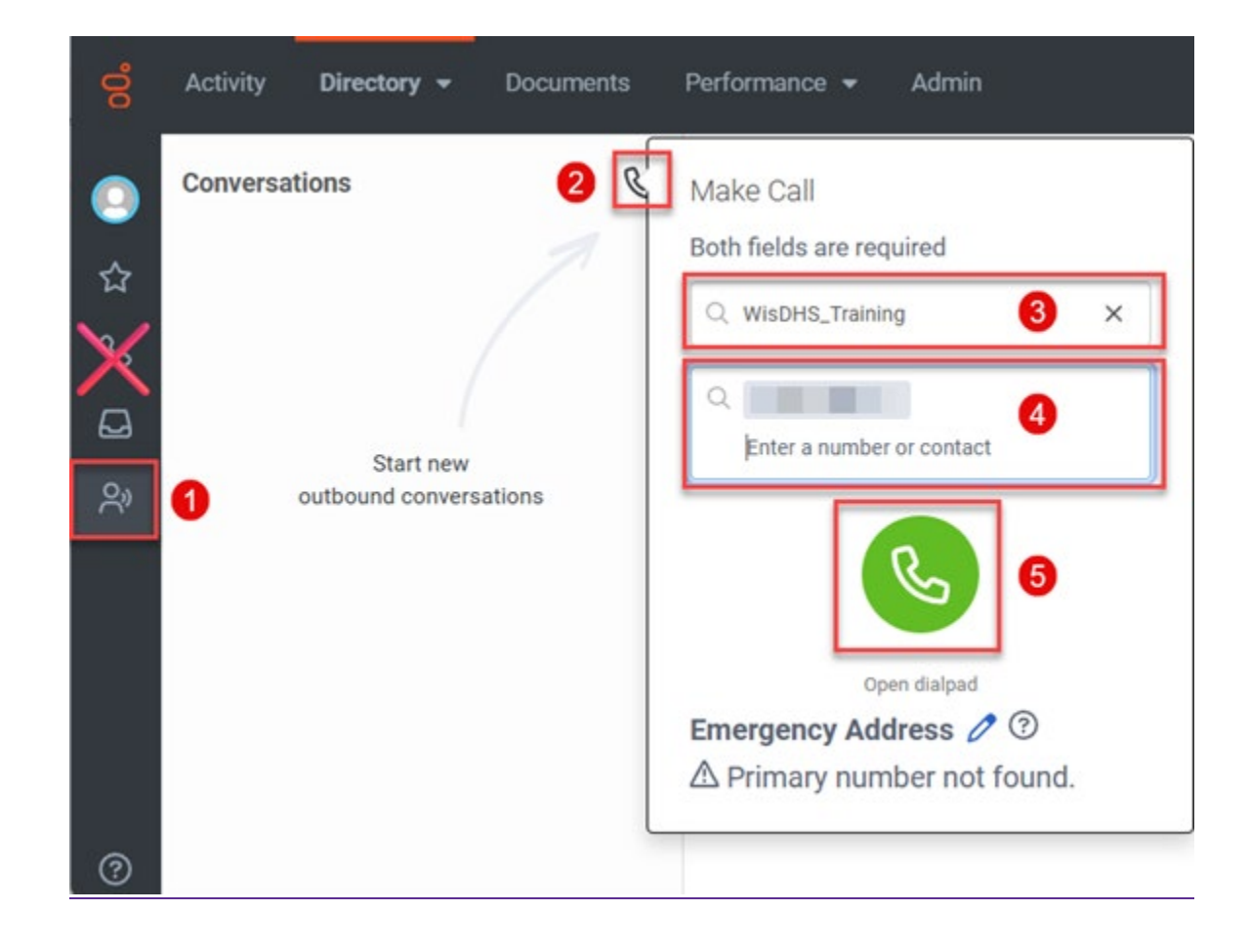

### 4.3.1 Ending a Call

Click the end call button to end the call.

| ő     | Activity Directory 👻 | Documents | Performance 👻                                                                                                    |
|-------|----------------------|-----------|----------------------------------------------------------------------------------------------------|
| 0     | Conversations        | \$<br>\$  | <u>۵</u> 0:09                                                                                                    |
| \$7 € |                      | +         | $\begin{array}{cccc} & & & & \\ & & & \\ & & & \\ & & \\ $ |
|       |                      | +         | Queue:<br>Interaction ID 1efdc608-14e7-4725-adae-fc760f2374bf                                                                                                    |

The after call activities timer starts when the call ends. After entering a wrap-up code (if the IM agency requires it) and completing any after call work, click Done-\_in the bottom right corner of the desktop. This stops the after call timer sets the queue status to on queue for additional calls.

| Activity Directory - | Documents | Performance 👻                                                                                                    |                                                                         | ٩ |      | :         |
|----------------------|-----------|----------------------------------------------------------------------------------------------------|-------------------------------------------------------------------------|---|------|-----------|
| Conversations        | ¢ C       | 8                                                                                                    | 0:15                                                                    |   |      | 3         |
|                      | +         |                                                                                                    |                                                                         | 0 | F    | ٦         |
|                      | just now  | Caller Information<br>Dialed Number<br>tel:<br>Queue:<br>Interaction ID<br>a6b26600-4961-4066-8eda-6dea9695f1<br>Call Type:<br>Inbound Call<br>Automated Telephonic Signature | After Call Work (Optional)<br>Find wrap-up code<br>Default Wrap-up Code |   |      | 0:10<br>a |
|                      |           |                                                                                                    | Default Wrap-up Code 🛱                                                  |   | Done | e         |

Note If you do not click Done-following a call or listening to a voicemail, the after call timer will continuecontinues to run.

## 4.5 Transferring a Call

<u>4.5.1 Transfering a Call</u> (Video instructions available: Transferring a Call)
<u>4.5.2 Conference</u> (Video instructions available: Conference)
4.5.3 Consult (Video instructions available: Consult)
There are three types of call transfers in Genesys: Transfer, Conference, and Consult.

# 4.5.1 Transferring a Call

4.5.1 Transferring a Call to an XFERS Genesys Queue

4.5.2 Transferring a Call to a Genesys Agent

(Video instructions available: Transferring a Call)

A transfer sends a call to another party or queue without the parties speaking to one another. This is known as a cold transfer. It can be used when the caller knows where their call needs to be routed or if the Genesys-\_user-\_receives the call on accident and sends the call to the right department.-\_Select the help button in the bottom left corner of the window for help text specific to this view.

To transfer a call:

- 1. Click the transfer button.
- 2. Enter a-\_10-digit external phone number or type the name of a Genesys user or queue into the Transfer field and press Enter.\_

Note Calls can be transferred to-\_internal Genesys users, Genesys queues, or external numbers. The other party can accept or decline the transfer.

| 00 | Activity Directory - | Documents | Performance 👻                                        |
|----|----------------------|-----------|------------------------------------------------------|
| 0  | Conversations        | © &       | C 0:07                                               |
| ☆  | S                    |           | $\begin{array}{cccccccccccccccccccccccccccccccccccc$ |
| Ś  |                      |           | Q Enter name, number or queue                        |

### 4.5.1 Transferring a Call to an XFERS Genesys Queue

If transferring a call to a queue, it's important to transfer the call to a queue other than the inbound queue. Under most circumstances when transferring to a queue you want to transfer to a transfer queue. Transfer queue names start with XFERS. XFERS are transfer queues and this prioritizes the transferred call (this is for most lines of business).

To transfer to a call to an XFERS Genesys queue:

- 1. Click the transfer button.
- 2. Type XFERS, underscore, the name of the Genesys queue into the Transfer field. For example, XFERS Captial CC.
- 3. Select the queue you are transferring the call to.

#### 4.5.2 Transferring a Call to a Genesys Agent

To transfer a Call to another Genesys agent:

- 1. Click the transfer button.
- 2. Start typing the agent's name in the Transfer field.
- 3. Select the agent you want to transfer the call to.

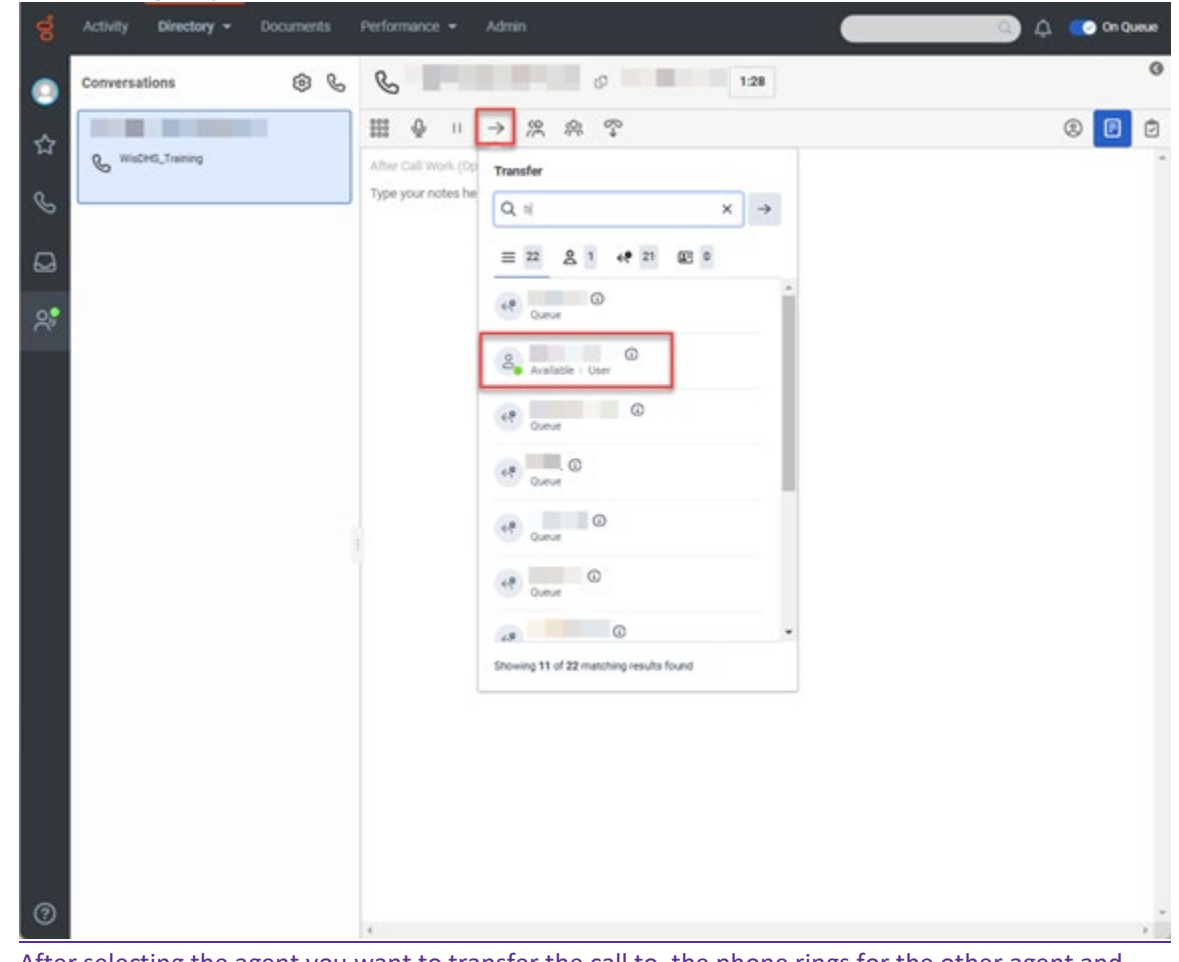

- 4. After selecting the agent you want to transfer the call to, the phone rings for the other agent and you are disconnected from the call.
- 5. After completing any after call work, click Done in the bottom right corner to stop the after call timer.

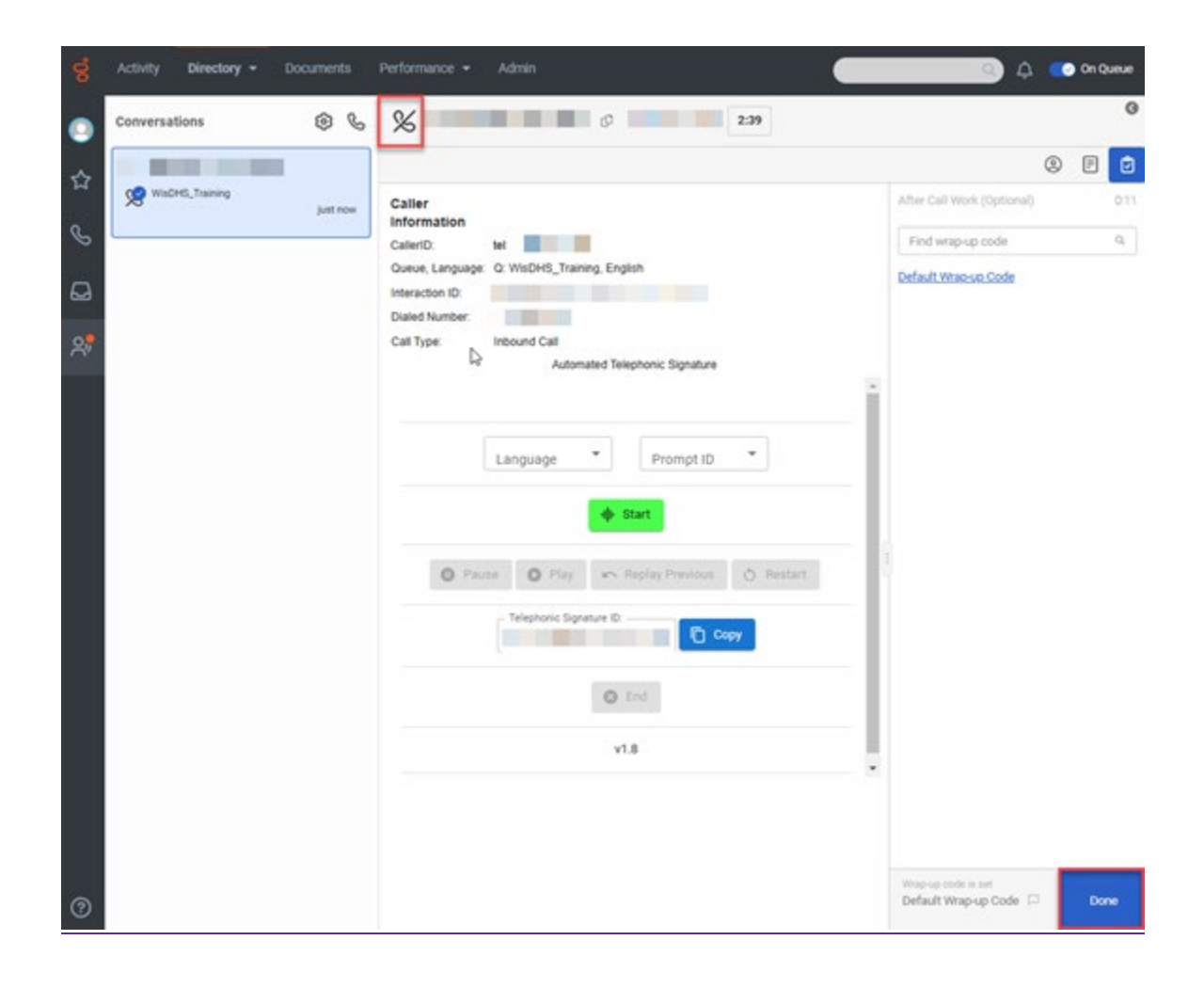

## **<u>4.6</u>** Conference

<u>4.6.1 Start a Conference</u> <u>4.6.2 Place a Conferenced Party On Hold or Remove Them From the Call</u>

(Video instructions available: <u>Conference</u>)

A conference adds an additional party to the call. Select the help button in the bottom left corner of the window for help text specific to this view.

### 4.6.1 Start a Conference

To add another party to a call:

- 1. Click the conference button.
- 2. Type the phone number or name of the second party into the Conference field and press Enter.

Note Calls can be conferenced with internal Genesys users, Genesys queues, or external numbers. The other party can accept or decline the conference.

| 00°     | Activity <b>Directory –</b> Do | ocuments P | Performance - |               |
|---------|--------------------------------|------------|---------------|---------------|
| 0       | Conversations                  | ŝ          | <b>C</b> 0:10 |               |
| ☆       |                                |            |               |               |
| S       | 6                              |            | Conference    | After Call Wo |
|         |                                |            |               |               |
| <u></u> |                                |            |               |               |

#### **<u>4.6.2</u>** Place a Conferenced-Party On Hold or Remove Them From the Call

To place a caller in a conference call on hold or remove them from the call:

- Click the microphone mute the caller.
- Click the end call button next to a caller to remove the caller from the conference.
- Remove yourself from the call and leave the other two parties on the call by clicking the end call button next to your name.
- End the call for all parties by clicking the end call button next to the conference button.

Note The number of parties on the call is indicated by a number next to the conference button.

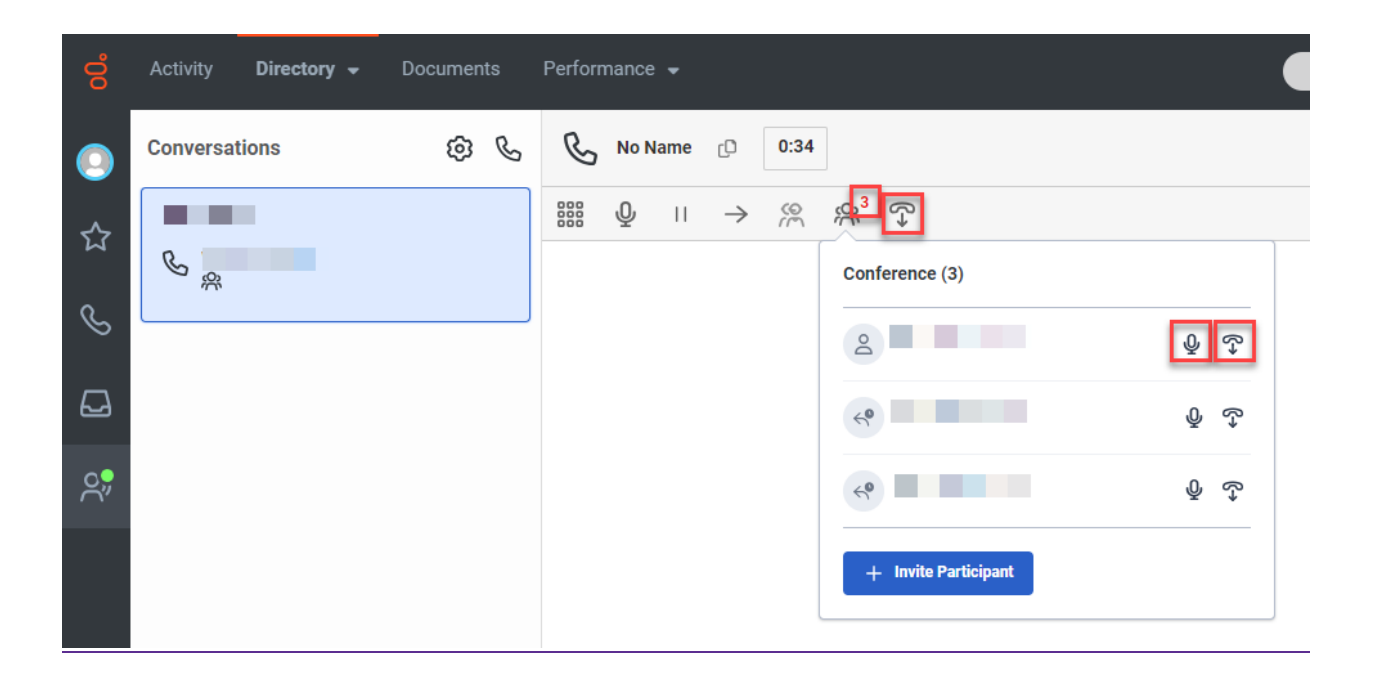

## 4.7 Consult

4.7.1 Place a Party On Hold or Remove Them From the Call

4.7.2 Transfer the Second Party to the Third Party

4.7.3 Bring All Parties Together in a Conference Call

(Video instructions available: Consult)

A consult call, also known as a warm transfer, is when a party on the call calls a third party while on the line with an outside party. The outside party is placed on hold and cannot hear the conversation between the first and third parties. The first party can use the consult to discuss the call with the third party and optionally transfer it to them. Select the help button in the bottom left corner of the window for help text specific to this view.

To do a consult call:

1. Click the consult button.

2. Indicate the party with whom you wish to discuss the call. Enter a 10-digit external phone number or type the name of a Genesys user or queue into the drop-down menu. Consults can be done with internal Genesys users, Genesys queues, or external numbers.

| 00    | Activity <b>Directory -</b> Doc | uments   | Perforr | nance |    |               |         |
|-------|---------------------------------|----------|---------|-------|----|---------------|---------|
| 0     | Conversations                   | \$<br>\$ | C       |       |    | Q             | 0:06    |
| は し [ | C.                              |          |         | Q     | 11 | $\rightarrow$ | Consult |

### 4.7.1 Place a Party On Hold or Remove Them From the Call

- Click the microphone or end call button next to a caller to mute the caller or remove the caller from the call. You can remove yourself from the call by clicking the end call button next to the conference button.
- 2. Hover your cursor over the hold or end call button on the call handling ribbon to display the which party it is. Click the hold button to place either party on hold. If you need to place both parties on hold, place one party on hold and click your mute button. Or click an end call button by a party's name to remove them from the call.

|                                                                  |                                     |                 | N | 0 | ۵ |   |
|------------------------------------------------------------------|-------------------------------------|-----------------|---|---|---|---|
|                                                                  | 11                                  | <i>®</i> ₀<br>+ |   | 4 |   | v |
|                                                                  |                                     | _               |   |   |   |   |
|                                                                  |                                     |                 |   |   |   |   |
| aller                                                            |                                     |                 |   |   |   |   |
| Caller<br>Information                                            |                                     |                 |   |   |   |   |
| aller<br>nformation<br>alert0<br>anouspe:                        |                                     |                 |   |   |   |   |
| Caller<br>Information<br>CalerID<br>Anguage:<br>Dueve            |                                     |                 |   |   |   |   |
| Caller<br>Information<br>Language:<br>Jueue:<br>Interaction ID 3 | 1;120e1-0e66-4031-0110-508e69822ce7 |                 |   |   |   |   |

### **4.7.2 Transfer the Second Party to the Third Party**

<u>Click the transfer button to transfer the second party to the third party. After transferring a call, click Done to end the interaction.</u>

|                                                                            | 11                                | ę |     |   |    |
|----------------------------------------------------------------------------|-----------------------------------|---|-----|---|----|
| ш                                                                          | н                                 | Ŷ | → Þ | R | \$ |
|                                                                            |                                   |   |     |   |    |
| aller                                                                      |                                   |   |     |   |    |
| Caller<br>Information                                                      |                                   |   |     |   |    |
| Caller<br>Information<br>CalenD                                            |                                   |   |     |   |    |
| Caller<br>nformation<br>CalentD<br>Language:                               |                                   |   |     |   |    |
| Caller<br>nformation<br>CalertD<br>Language:<br>Surver                     |                                   |   |     |   |    |
| Caller<br>Information<br>CaleriD<br>Language:<br>Dueue<br>Interaction ID 3 | 12de1-0e68-4031-0118-1508ef882ca7 |   |     |   |    |

### 4.7.3 Bring All Parties Together in a Conference Call

Click the conference button to bring all parties into the call. 3.26 B 11 P \* Ш Þ ٠  $\rightarrow$ -11 Caller Information CalentO Language: Queue. Interaction ID 3fc12de1-0e68-4031-b11b-f9b8ef882ca7 Origin

## **4.8 Expanding the Interactions Pane**

The interactions pane allows agents to view details of the call and to access the automated telephonic signature interface.

1. Click the Expand button in top right of the pane.

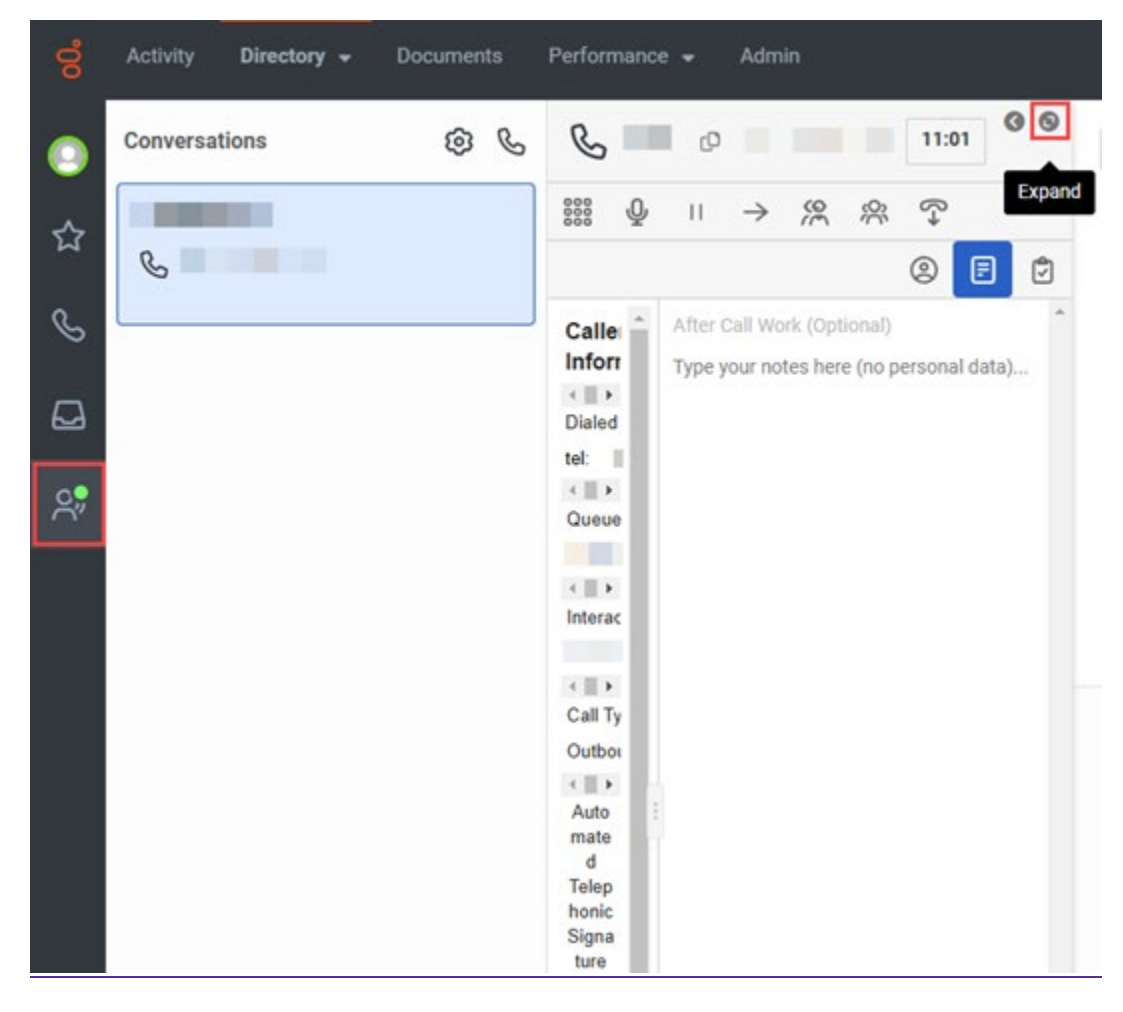

|     | Activity Directory - Documents | Performance - Admin                                                            | <ul> <li>A Om off queue</li> </ul>                                 |
|-----|--------------------------------|--------------------------------------------------------------------------------|--------------------------------------------------------------------|
| 0   | Conversations 🛞 📞              | C 13:50                                                                        | 0 0                                                                |
| \$7 |                                | $\boxplus \  \                                $                                | ® 🖪 🖻                                                              |
| S   | 8                              | Caller Information Dialed Number: tet Queue:                                   | After Call Work (Optional) Type your notes here (no personal data) |
| ۵   |                                | Interaction ID:<br>Call Type: Outbound Call<br>Automated Telephonic Signature  |                                                                    |
| 2   |                                |                                                                                |                                                                    |
|     |                                | Language   Prompt ID                                                           |                                                                    |
|     |                                | ф. Start                                                                       |                                                                    |
|     |                                | Playse     Play     Play     Previous     Restart     Telephonic Signature ID: |                                                                    |
|     |                                | Сору                                                                           |                                                                    |
|     |                                | C.End                                                                          |                                                                    |
| 0   |                                | v1.8                                                                           |                                                                    |

## **4.9 Automated Telephonic Signature (ATS)**

For general instructions on collecting a valid telephonic signature for Income Maintenance (IM) agencies see, Process Help Section 1.6.4 Collecting a Telephonic Signature Using Genesys CX Cloud.

# **6** Supervisors

6.1 Introduction to Performance6.1 Introduction to Performance

6.1.1 Viewing Agent Performance Statistics (Video instructions available: <u>Viewing Agent Performance</u> <u>Statistics</u>)

6.1.2 Viewing Agent Status 6.1.2 Viewing Agent Status (Video instructions available: Viewing Agent Status)

6.1.2.1 Agent Status View

6.1.2.2 Status, Secondary Status, and Routing Status

6.1.2.3 Add Secondary and Routing Status to the Agent Status View

6.1.3 Viewing Queue Activity (Video instructions available: Viewing Queue Activity)

6.1.4 Viewing Queue Performance (Video instructions available: Viewing Queue Performance)

6.1.5 Viewing Interaction Details (Video instructions available: Viewing Interaction Details)

6.1.6 Creating a Dashboard (Video instructions available: <u>Creating a Dashboard</u>)

<u>6.1.7 Exporting or Scheduling a Report</u>6.1.7 Exporting or Scheduling a Report (Video instructions available: Exporting Reports)

6.1.7.1 Export a Report

6.1.7.2 Schedule a Report

6.1.8 Expiring Reports

6.1.8.1 Renewing Reports (Video instructions available: Renewing Reports)

6.2 Supervising Agent Calls

6.2.1 Coaching and Monitoring Agents (Video instructions available: Coaching and Monitoring Agents)

6.2.2 Selecting a Call to Review (Video instructions available: Selecting a Call to Review)

6.2.3 Logging an Agent Out of Genesys (Video instructions available: Logging an Agent Out of Genesys)

6.2.4 Taking an Agent Off Queue

This section describes the agent and queue metrics, call monitoring and coaching, and dashboards that supervisors can use.

## **6.1 Introduction to Performance**

6.1.1 Viewing Agent Performance Statistics (Video instructions available: <u>Viewing Agent Performance</u> <u>Statistics</u>)

6.1.2 Viewing Agent Status 6.1.2 Viewing Agent Status (Video instructions available: Viewing Agent Status)

6.1.2.1 Agent Status View

6.1.2.2 Status, Secondary Status, and Routing Status

6.1.2.3 Add Secondary and Routing Status to the Agent Status View

6.1.3 Viewing Queue Activity (Video instructions available: Viewing Queue Activity)

6.1.4 Viewing Queue Performance (Video instructions available: Viewing Queue Performance)

6.1.5 Viewing Interaction Details (Video instructions available: Viewing Interaction Details)

6.1.6 Creating a Dashboard (Video instructions available: Creating a Dashboard)

<u>6.1.7 Exporting or Scheduling a Report</u>6.1.7 Exporting or Scheduling a Report (Video instructions available: Exporting Reports)

6.1.7.1 Export a Report

6.1.7.2 Schedule a Report

6.1.8 Expiring Reports

6.1.8.1 Renewing Reports (Video instructions available: Renewing Reports)

Use the supervisor workspace views to display agent performance, agent status, queue activity, queue performance, and dashboards. For general information about the communications sidebar and main menu, see section 3.1 Agent Desktop Content Viewer. Select the help button in the bottom left corner of the window for help text specific to this view.

The following views display agent, queue, and call information.

[...]

#### 6.1.2 Viewing Agent Status

6.1.2.1 Agent Status View

6.1.2.2 Status, Secondary Status, and Routing Status

6.1.2.3 Add Secondary and Routing Status to the Agent Status View

(Video instructions available: Viewing Agent Status)

The Agent Status view allows supervisors to display status-related agent metrics. Select the help button in the bottom left corner of the window for help text specific to this view.

#### 6.1.2.1 Agent Status View

The default agent status view displays all agents in your line of business for the selected time period. The information displayed includes current status and time in that status, time logged in, time on and off queue, idle time, and time not responding for all agents. The same information plus time in status and current status is displayed for each individual agent. For information about selecting agents, filtering, exporting, saving views, and downloading, <u>SEE SECTION 6.1 SUPERVISOR DESKTOP</u>.

Viewing

| °        | Activity Direc        | tory 🗕 Doe            | cuments F         | erformance 🖣          |                        |                       |                    |                        |                        |            | Q L        | j 🕕      | Off Que   | eue      |
|----------|-----------------------|-----------------------|-------------------|-----------------------|------------------------|-----------------------|--------------------|------------------------|------------------------|------------|------------|----------|-----------|----------|
| 0        | Agent Status          | ÷ +                   | Justions Insid    | ihte Leaderbr         | ards Develo            | nment                 |                    | Totals                 | for all agen           | ts         |            |          |           |          |
| <u>∽</u> | Q /~                  | Statuses              |                   | Into Ecoderbe         |                        | April                 | 2024               |                        |                        |            |            | F        | a ≁       | 5        |
|          |                       | Time in St            | Status            | Logged In             | On Queue               | Idle                  | Not Resp           | Off Queue              | Available              | Away       | Break      | Meal     |           | 0        |
| S        |                       | N/A                   | N/A               | 96 days 21h<br>53m 9s | 14 days 7h<br>43m 10s  | 8 days 23h<br>14m 24s | 1 day 8h 7m<br>57s | 82 days 14h<br>9m 59s  | 82 days 10h<br>Om 5s   | 11s        | 56s        | 15s      |           |          |
|          | (i) Chart Unavailable | Select a column ir    | n the summary row |                       |                        |                       |                    |                        |                        |            |            |          |           |          |
|          | Agent 👻               | Time in St            | Status            | Logged In             | On Queue               | Idle                  | Not Resp           | Off Queue              | Available              | Away       | Break      | Meal     | 1         | $\oplus$ |
| <u>ڳ</u> | •                     | 1 day 11h<br>27m 58s  | Offline           | 18 days 15h<br>23m 0s | 15h 32m<br>21s         | 2m 48s                | -                  | 17 days 23h<br>50m 40s | 17 days 23h<br>34m 45s | 2s         | -          | -        |           |          |
|          | •                     | 7 days 8h<br>3m 23s   | Offline           | 5 days 6h<br>17m 30s  | 14h 3m 2s              | 8h 2m 20s             | 19s                | 4 days 16h<br>14m 28s  | 4 days 16h<br>14m 28s  | -          | -          | -        |           |          |
|          | •                     | 57 days 5h<br>48m 26s | Offline           | -                     | -                      | -                     | -                  | -                      |                        | Totals for | each agent |          |           |          |
|          | •                     | 1 day 4h<br>57m 56s   | Offline           | 14 days 1h<br>11m 28s | -                      | -                     | -                  | 14 days 1h<br>11m 28s  | 14 days 1h<br>11m 28s  | •          |            |          |           |          |
|          | •                     | 83 days 12h<br>0m 50s | Offline           | -                     | -                      | -                     | -                  | -                      | -                      | -          | -          | -        |           |          |
|          | •                     | 50 days 5h<br>42m 3s  | Offline           | -                     | -                      | -                     | -                  | -                      | -                      | -          | -          | -        |           |          |
|          | •                     | 6 days 1h<br>55m 16s  | Offline           | 3 days 12h<br>54m 26s | <b>2</b> m <b>28</b> s | 2m 22s                |                    | 3 days 12h<br>51m 58s  | 3 days 12h<br>51m 58s  | -          |            |          |           |          |
|          | •                     | 5 days 9h<br>58m 31s  | Offline           | 4 days 18h<br>51m 46s | 22h 17m<br>56s         | 20h 19m<br>25s        | 1m 40s             | 3 days 20h<br>33m 50s  | 3 days 20h<br>26m 57s  | 3s         | 53s        |          |           |          |
|          |                       | 1 day 6h<br>23m 48s   | Offline           | 11 days 15m<br>46s    | 2 days 17h<br>36m 58s  | 1 day 19h<br>50m 42s  | 1m 22s             | 8 days 6h<br>38m 48s   | 8 days 6h<br>38m 48s   | -          | -          | -        |           |          |
| ?        |                       |                       |                   |                       | ~                      | < 1                   | > >>               |                        |                        |            |            | 1 - 17 c | of 17 age | ents     |

#### <u>6.1.2.2 View Status,</u> Secondary Status, and Routing Status

When viewing an agent's current status in the Agent Status view, there are three columns to consider: Status, Secondary Status, and Routing Status. Status and Secondary Status show that an agent is on queue or in one of the other selectable statuses. Routing Status shows if the agent is available for calls

| Cal  | 15.                        |                          |               |                     |                 |          |                |                |           |       |         |      |                |              |   |
|------|----------------------------|--------------------------|---------------|---------------------|-----------------|----------|----------------|----------------|-----------|-------|---------|------|----------------|--------------|---|
| 븅    |                            |                          | Performance - |                     |                 |          |                |                |           |       |         |      | -              | 💽 🗘 🛑 0n 0um | • |
|      | Agent Status 1             | +                        |               |                     |                 |          |                |                |           |       |         |      |                |              |   |
|      | Performance Email          | Message Statutes         | Evaluations a | sights Landerboards | Development     |          |                |                |           |       |         |      |                |              |   |
| - 12 | 9 E                        | and the second second    | 24/           | _                   |                 |          | A Novat        | aber 7, 2024 + |           |       |         |      |                | Un 17 10 ± 1 | 2 |
|      | 1.000                      | Time in Status           | Status        | Secondary Batus     | Lagged in       | On Queue | Routing Status | 828            | Available | Away  | Break   | Meal | Not Responding | Off Queue    |   |
| 8    |                            | NA                       | NIA           | N24                 | 1 (2), 4+42=561 | 4-35-41  | NA             | 31.49-171      | 21-2-481  |       | 3+7+41  |      | 30+ 28s        | 1 ce, 9m 52a |   |
|      | C Chart ihnereliefe Seiner | a column in the summary  | - )           |                     |                 |          |                |                |           |       |         |      |                |              |   |
|      | - Apert +                  | Time in Status           | Status        | Secondary Status    | Logiecin        | on Queue | Routing Status | tre            | Arabite   | Avery | Break   | Meat | Not Responding | Off Queue    | 0 |
|      | 0.000                      | 37m 36e                  | On Querye     | 010,007             | 5121-42         | 1153-416 | ide .          | 1153-416       | 20++ 19+  |       | 31.7=41 |      |                | 3-27-25      |   |
| 24   | 0.                         | 37= 17= 548              | Available     | Available           | 13-37-319       |          | Of Queue       |                | 13137-311 |       |         |      |                | 13×37×31e    |   |
|      | 0.                         | 13=12s                   | On Querye     | On Querye           | 5-8-56          | 2-39-24  | 1.de           | 1165-372       | 2+29-32+  |       |         |      | 30-201         | 21291325     |   |
|      | · · · ·                    | 147 daja 2010m<br>316    | other         | Office .            |                 |          | Off Queue      |                |           |       |         |      |                |              |   |
|      | o • 👘 📜                    | 0 days 6r 41 -= 18a      | office        | Office              |                 |          | Off Queue      |                |           |       |         |      |                |              |   |
|      | 0.                         | 1=1=-45e                 | Available     | Available           | 4~35~261        |          | off Queue      |                | 41.35-261 |       |         |      |                | 4-35-261     |   |
|      | 0.                         | 189 caja 2+ 28+<br>434   | office        | Office              |                 |          | Officience     |                |           |       |         |      |                |              |   |
|      | 0.                         | 208 ce, e 225 38-<br>225 | office        | office              |                 |          | Of Queue       | 1              |           |       |         |      |                |              |   |
|      |                            |                          |               |                     |                 |          |                |                |           |       |         |      |                |              |   |

Selectable statuses for Status and Secondary Status include:

- Available
- Busy
- Away
- Break
- Meal

- Meeting
- Training
- On Queue

All statuses selected by the agent show the agent is Off Queue, except the On Queue status.

Routing Status:

- Off Queue: Agent is Off Queue
- Idle: Agent is On Queue, but not on a call
- Interacting: Agent is either on a call or in after call work (ACW)
- Not Responding: Agent is On Queue, but did not answer their last call

If an agent is Off Queue and their Routing Status shows Interacting, it likely means they are on an outbound call or they have moved themselves Off Queue during the inbound call to avoid getting the next call.

#### **Various Status Combinations**

| <u>Status</u><br>(selectable status) | Secondary Status<br>(selectable status) | Routing<br><u>Status</u>        | Description                                                                                                    |
|--------------------------------------|-----------------------------------------|---------------------------------|----------------------------------------------------------------------------------------------------|
| <u>Available</u>                     | <u>Available</u>                        | <u>Off Queue</u>                | Agent is off queue and selected available status.<br>Available is also the default status when the agent<br>logs in. |
| <u>Break</u>                         | <u>Break</u>                            | Off Queue                       | Agent is off queue and selected break status.                                                                        |
| <u>Busy</u>                          | Application<br>Processing               | Off Queue                       | Agent is off queue and selected busy and application processing.                                                     |
| On Queue                             | <u>On Queue</u>                         | <u>Idle</u>                     | Agent is on queue and waiting for their next call.                                                                   |
| <u>On Queue</u>                      | <u>On Queue</u>                         | Interacting                     | Agent is on queue and currently on a call or in ACW.                                                                 |
| <u>Break</u>                         | <u>Break</u>                            | Interacting                     | Agent is off queue and either on an outbound call or the agent selected break status while on a call.                |
| On Queue                             | <u>On Queue</u>                         | <u>Not</u><br><u>Responding</u> | Agent is on queue but did not answer the last call offered to them.                                                  |

#### 6.1.2.3 Add Secondary and Routing Status to the Agent Status View

To add Secondary Status and Routing Status to the Agent Status View:

- 1. Click the plus button on the right side of the workspace.
- 2. Select Routing Status-\_and Secondary Status.
#### 3. Click Save.

| Performance           | Statuses Evaluat       | tions Insights | Leaderboards        | Development |           |            |                            |             |      |       |      |                                     |
|-----------------------|------------------------|----------------|---------------------|-------------|-----------|------------|----------------------------|-------------|------|-------|------|-------------------------------------|
| Q 🗠                   | Autoco                 | aona marg      | Leave out 22        | Deremprise  |           |            | May 15. 2024 >             |             |      |       |      | E 2                                 |
|                       | Time in Stat           | Status         | Logged In           | On Queue    | Idle      | Not Respon | Off Queue                  | Available   | Away | Break | Meal |                                     |
|                       | N/A                    | N/A            | 1 day 8h 22m<br>22s | 8h 52m 32s  | 8h 38m 9s | 225        | 23h 29m 50s                | 23h 29m 50s | -    |       | -    | Add/Remove Column (?)               |
| (i) Chart Unavailable | Select a column in the | e summary row  |                     |             |           |            |                            |             |      |       |      | Q Search Columns                    |
| Agent 🔻               | Time in Stat           | Status         | Logged In           | On Queue    | Idle      | Not Respon | Off Queue                  | Available   | Away | Break | Meal | 0                                   |
|                       | 1 day 21h              | Offline        |                     |             |           |            |                            | _           |      |       |      | Department                          |
|                       | 33m 44s                | Ohme           |                     |             |           |            |                            |             |      |       |      | Duration                            |
| •                     | 1h 1m 16s              | On Queue       | 1h 12m 51s          | 53m 54s     | 44m 1s    | 225        | 18m 56s                    | 18m 56s     | -    | -     | -    | Duration 2                          |
|                       | 1 day 20h              | Offline        |                     |             |           |            |                            |             |      |       |      | Duration 3                          |
|                       | 28m 53s                | Ohmic          |                     |             |           |            |                            |             |      |       |      | Email                               |
|                       | s 20h 40m 43s          | Offline        | •                   | -           | -         | -          | -                          | -           | -    | -     | -    |                                     |
| •                     | 91 days 3h<br>39m 51s  | Offline        |                     |             | -         |            |                            |             | -    |       |      | Not Responding     On Queue         |
|                       | 57 days 21h<br>21m 3s  | Offline        |                     |             |           |            |                            |             | -    |       |      | Idle %                              |
| •                     | 13 days 17h<br>34m 16s | Offline        |                     |             |           |            |                            |             | -    |       |      | Interactions Log in                 |
|                       | 4 days 21h<br>30m 3s   | Offline        | •                   |             |           |            |                            |             |      |       |      | Log out                             |
|                       | 2h 23m 23s             | Available      | 11h 29m 39s         | 7h 58m 38s  | 7h 54m 8s |            | 3h 31m 2s                  | 3h 31m 2s   |      |       | -    | Media Types                         |
|                       | 2n 32m 58s             | Offline        | 10h 20m 25s         |             |           |            | 10h 20m 25s                | 10h 20m 25s |      |       |      | Not Responding %                    |
|                       | 02n (m 20n             | Offling        | Torradornatio       |             |           |            | Torradorrada               | 101.201.222 |      |       |      | Occupancy     Off Origina %         |
| •                     | Zan 4m aus             | Offnine        |                     |             |           |            |                            |             |      |       | -    | On Queue %                          |
| •                     | 15 days 5h<br>26m 8s   | Offline        |                     | •           | •         |            |                            | •           | •    |       | -    | Presence                            |
| •                     | . 89 days 37m<br>15s   | Offline        | •                   | •           | -         |            | •                          | •           | •    |       |      | Routing Status     Secondary Status |
| •                     | 15 days 4h<br>46m 21s  | Offline        |                     |             |           | -          |                            |             |      |       |      | Skills                              |
| •                     | 40m 34s                | Available      | 1h 47m 29s          | •           |           |            | 1h <b>47</b> m <b>29</b> s | 1h 47m 29s  |      |       | -    | Status                              |
| •                     | 1m 3s                  | Available      | 6h 53m 23s          | -           | -         | -          | 6h 53m 23s                 | 6h 53m 23s  | -    | -     | -    | Time in Status                      |
|                       |                        |                |                     |             |           |            |                            |             |      |       |      | O Title                             |

The selected columns are added to the view.

| Activity Director    | y <b>v</b> Docume      | ents Perform | nance 🔻        |                |                     |                           |            |             |             |                    |      | Q     | 🛕 💿 Off Que       |
|----------------------|------------------------|--------------|----------------|----------------|---------------------|---------------------------|------------|-------------|-------------|--------------------|------|-------|-------------------|
| Performance St       | tuses Evaluatio        | ons Insights | Leaderboards D | evelopment     |                     |                           |            |             |             |                    |      |       |                   |
|                      |                        | ino morgino  |                | ereiopinent    |                     | <ul> <li>May 1</li> </ul> | 5, 2024 🔸  |             |             |                    |      |       | ⊡ 2 ⊻             |
|                      | Time in Status         | Status       | Secondary St   | Routing Status | Logged In           | On Queue                  | Idle       | Not Respond | Off Queue   | Available          | Away | Break | Meal              |
|                      | N/A                    | N/A          | N/A            | N/A            | 1 day 8h 56m<br>39s | 9h 2m 41s                 | 8h 48m 17s | 225         | 23h 53m 58s | 23h 53m 58s        | -    | -     | -                 |
| Chart Unavailable Se | lect a column in the s | ummary row   |                |                |                     |                           |            |             |             |                    |      |       |                   |
| Agent 🔻              | Time in Status         | Status       | Secondary St   | Routing Status | Logged In           | On Queue                  | Idle       | Not Respond | Off Queue   | Available          | Away | Break | Meal              |
| •                    | 1 day 21h 37m<br>Os    | Offline      | Offline        | Off Queue      |                     | -                         |            |             |             |                    |      | -     | -                 |
|                      | 1h 4m 31s              | On Queue     | On Queue       | Idle           | 1h 22m 59s          | 1h 4m 3s                  | 54m 9s     | 225         | 18m 56s     | 18m 56s            | -    | -     |                   |
| •                    | 1 day 20h 32m<br>9s    | Offline      | Offline        | Off Queue      |                     |                           |            |             |             |                    |      | -     | -                 |
| •                    | 20h 43m 59s            | Offline      | Offline        | Off Queue      |                     |                           | ÷          |             |             |                    | ÷    | -     | -                 |
| •                    | 91 days 3h<br>43m 6s   | Offline      | Offline        | Off Queue      |                     | -                         |            |             |             |                    |      | -     | -                 |
| •                    | 57 days 21h<br>24m 19s | Offline      | Offline        | Off Queue      |                     | -                         | -          |             |             |                    |      | -     | -                 |
| •                    | 13 days 17h<br>37m 32s | Offline      | Offline        | Off Queue      |                     | -                         | -          |             |             | -                  |      | -     | -                 |
| . •                  | 4 days 21h<br>33m 18s  | Offline      | Offline        | Off Queue      |                     | -                         | -          | -           |             |                    | -    | -     | -                 |
| •                    | 2h 26m 38s             | Available    | Available      | Off Queue      | 11h 39m 48s         | 7h 58m 38s                | 7h 54m 8s  |             | 3h 41m 10s  | 3h <b>4</b> 1m 10s | -    | -     |                   |
| •                    | 2h 36m 14s             | Offline      | Offline        | Off Queue      | 10h 20m 25s         | •                         | -          | -           | 10h 20m 25s | 10h 20m 25s        | -    | -     | •                 |
| •                    | 23h 7m 46s             | Offline      | Offline        | Off Queue      |                     | -                         | -          | -           | -           | -                  | -    | -     | -                 |
| •                    | 15 days 5h<br>29m 23s  | Offline      | Offline        | Off Queue      |                     |                           | -          |             |             |                    |      | -     | -                 |
| • •                  | 89 days 40m<br>31s     | Offline      | Offline        | Off Queue      |                     |                           |            |             |             |                    |      |       | -                 |
| •                    | 15 days 4h<br>49m 37s  | Offline      | Offline        | Off Queue      |                     | -                         |            |             |             |                    |      | -     | -                 |
| •                    | 43m 50s                | Available    | Available      | Off Queue      | 1h 57m 38s          |                           |            | -           | 1h 57m 38s  | 1h 57m 38s         |      |       | -                 |
|                      | 4m 19s                 | Available    | Available      | Off Queue      | 6h 57m 14s          |                           | -          |             | 6h 57m 14s  | 6h 57m 14s         | -    | -     |                   |
| <u></u>              | A- 6 10-               | A#:          |                | -// -          | 20 25-              |                           |            |             | 20 25-      | 00 05-             |      |       |                   |
|                      |                        |              |                |                |                     | « <                       | > >>       |             |             |                    |      |       | 1 - 17 of 17 ager |

# 6.1.7 Exporting or Scheduling a Report

6.1.7.1 Export a Report

### 6.1.7.2 Schedule a Report

(Video instructions available: Exporting Reports)

Supervisors can send reports to their Genesys inbox and any external email address as the immediate export of the current view or can schedule a single email or recurring future emails. Agent Performance, Agent Status, Queue Performance, and Interactions reports can be exported. Dashboards cannot be exported. By default, time values are displayed in milliseconds. See Step 8, See SECTION 6.1.7.1 EXPORT A REPORT, STEP 8, below, for time formatting.

Select the help button in the bottom left corner of the window for help text specific to this view.

### 6.1.7.1 Export a Report

Complete the following steps to send a report to your Genesys inbox and optionally, to external email addresses.

Click the export button to open the export panel. 🗘 💿 Off Qu Agent Status : Agent Status Scheduled Exp... i + Performance Statuses Evaluations Insights Leaderboards Development ۹ 🗠 ⊡ ຂ ⊻ ໆ April 2024 Time in Stat. Statu Logged In On Queue Idle Not Re Off Queue Available Export 96 days 20h 25m 53s 14 days 7h 24m 56s 8 days 22 56m 30s 1 day 8h 7m 57s 82 days 13h 0m 57s 82 days 8r 15s N/A N/A 11s 56s 51 m 3s Export Name ( Chart Unavailable Select a olumn in the su 2024-05-24 Agent Status Summary Agent 🔻 Time in Stat... Status Logged In On Queue Idle Not Respon Off Queue Available Awa Break Mea æ 8m 13s 🔿 Agent Log In - Log Out Details 🛈 14 days 1h 14 days 1h 14 days 1h 6h 36m 36s Offline Agent Status Timeline Details 11m 28s 11m 28s 11m 28s Agent Status Duration Details (1) 100 days 8h 29m 10s □ ● Jŧ H Offline Recipient 1 day 5h 23m • Offline Enter up to 10 email addresses 41s 22 days 22h 23m 36s 3 days 12h 54m 26s 3 days 12h 3 days 12h . Offline 2m 28s 2m 22s 51m 58s 4 days 18h 3 days 20h 3 days 20h • 22h 17m 56s 20h 19m 25s 1m 40s 1h 20m 5s Offline 35 53s 51m 46s 33m 50s 26m 57s Forma 11 days 15m 2 days 17b 1 day 19h 8 days 6h 8 days 6h 38m CSV 2h 52m 19s Offline • 1m 22s 465 1 day 14h 1 day 18h 1 day 14h • M 6h 49m 53s Offline 3h 32m 36s 38m 57s Include all colur 37s 10m 13s 37m 38s 37m 38s 1 day 1h 33m 31s Offline 10 days 11h 2 days 3h 3m 1 day 15h 11m Os 8 days 8h 8 days 6h 35m 12s 2s • 0.182: 12s Schedule 6h 12m 45s 41m 45s 38m 31s 15s • 14h 35m 56s Offline 6h 29m 9s 6h 29m 9s 6h 29m 9s Formatting 98 days 5h 26m 35s • Offline 2 days 9h 35m • Offline 1b 51m 40s 57m 1s 38m 34s 42≈ 54m 40s 54m 40s 41= 6 days 19h 2 days 5h 4 days 14h 4 days 12h • Ri 13h 50m 10s 15m 39s 5s 3s 3s 9h 24m 2s Available 48m 6s 29m 26s 18m 40s 34m 52s 1 day 1h 34m 16 days 10h 4 days 20h 3 days 16h 11 days 13h 11 days 13h 🗆 🔹 🤻 2h 40m 43s Offline 17m 46s 31m 22s 44m 32s 53s 46m 50s 46m 50s 9 days 8h 52m Offline 3 days 16h 3 days 16h 3 days 16ł 🗆 🔹 SI 5m 22s 2m 25s 59m 40s 54m 18s 54m 18s « < **1** > » 1 - 18 of 18 agents Export Cancel

×

1.

2. Optionally, enter a name <u>for</u> the exported file or accept the default.

|                                        | Export                                                                                                    | × |
|----------------------------------------|----------------------------------------------------------------------------------------------------|---|
| 2                                      | Export Name *<br>2024-05-24 Agent Status Summary                                                                                             | × |
| Displays only for agent status reports | <ul> <li>Agent Log In - Log Out Details (1)</li> <li>Agent Status Timeline Details (1)</li> <li>Agent Status Duration Details (1)</li> </ul> |   |
| 4                                      | Recipients<br>Enter up to 10 email addresses                                                                                                 |   |
| 5                                      | Format CSV   Include all columns                                                                                                    |   |
| 7                                      | Schedule                                                                                                    | ~ |
| 8                                      | Formatting                                                                                                    | ~ |
|                                        |                                                                                                    |   |

- 3. For agent status reports only, choose the information to be included:
  - 1. Agent login and logout activity
  - 2. Details of agent status changes
  - 3. Agent time spent in each status
- 4. Optionally, enter the email addresses of up to 10 email addresses that will are to receive the report in addition to your Genesys inbox.
- 5. Select whether if the report will is to be a comma separated value (CSV) file that can be displayed in Excel or a PDF file.
- 6. Check the Include all columns box to include all columns that can be displayed in the view. Leave it unchecked to include only the currently displayed columns.
- 7. Schedule future delivery of reports. By default, the current view with current information is sent once. See <u>Schedule a ReportSee Schedule a Report</u> to set up future one-time or recurring reports.

8. Select the time format as HH:MM:SS, otherwise time may be presented in milliseconds.

| Formatting ^                   |
|--------------------------------|
| Duration Format<br>Millistonds |
| Milliseconds<br>Seconds        |
| HH:MM:SS                       |
| H:M:S                          |
| Language                       |
| English (US)                   |
| Delimiter                      |
| Comma (,) 🗸 🗸                  |
| Include Summary Row            |
| Exclude Empty Rows             |

9. Click Export-\_to send the report.

### <u>6.1.7.2</u> Schedule a Report

To schedule a single or recurring future report, complete steps 1-6 in  $\frac{\text{EXPORT A REPORTSECTION}}{6.1.7.1 \text{ EXPORT A REPORT}}$ , then click schedule to expand the menu. By default, the report is scheduled to be run one time when the Export is clicked.

1. Select Recurring to display future scheduling options.

| Schedule                       | ^ |
|--------------------------------|---|
| Frequency                      |   |
| 🔿 Run Once 💿 Recurring         |   |
| View existing export schedules |   |
| Time period                    |   |
| Last week 🗸 🗸                  |   |
| Recurrence                     |   |
| Weekly 🗸                       |   |
| Day of week                    |   |
| Monday                         |   |
| Request Time<br>8:00 AM (S     |   |

- 2. Select the time period of the displayed view to be sent. The selected time is relative to the day the report is sent. For example, recurring weekly reports of "Past 7 days" will include includes the seven days prior to the delivery date.
- 3. Select the recurrence to specify how often future reports will are to be sent.
- 4. Select the day of the week for report delivery.
- 5. Select the time of day for report delivery.
- 6. Set the time format as shown in <u>Step 8, above.SECTION 6.1.7.1 EXPORT A REPORT, STEP 8.</u>
- 7. Click Export-to start the schedule.

Note that you can open the Scheduled Exports view to enable/disable, run, edit, or delete existing schedules by clicking View existing export schedules-in the Export pane or by opening a new tab and selecting the Scheduled Exports.

Opening export schedules from the Export pane:

| Frequency  Run Once Recurring  View existing export schedules  Formatting | Schedule                       | ^ |
|---------------------------------------------------------------------------|--------------------------------|---|
| Run Once O Recurring      View existing export schedules      Formatting  | Frequency                      |   |
| View existing export schedules                                            | Run Once ○ Recurring           |   |
| Formatting ~                                                              | View existing export schedules |   |
| ,                                                                         | Formatting                     | ~ |

Opening export schedules from a new tab:

| 00° | Activity         | Directory - Documents Performa               | nce | <ul> <li>Admin</li> </ul> |                        |             |           |          | ) ¢ 🗩                | Off Queue |
|-----|------------------|----------------------------------------------|-----|---------------------------|------------------------|-------------|-----------|----------|----------------------|-----------|
|     | New Tab          | i +                                          |     |                           |                        |             |           |          |                      |           |
|     | Select a view to | o load by clicking its name:                 |     |                           |                        |             |           |          |                      |           |
| ☆   | Default          | Q Search Views                               |     | Saved                     |                        |             |           |          | Q Search Saved Views |           |
| S   | Time zone        | America/Chicago (UTC-05:00) (Local and Works | ~   | Name 🔻                    | Base 🔻                 | Time Period | Time Zone | Entities | Entity Count         |           |
| -•  | Dashboard        | d Owners                                     | •   | Agent Group Performance   | Agent Performance Base | None        |           |          | _ 3                  | 8         |
| 2   | Dashboard        | ds                                           |     | Test                      | My Interactions        | None        |           | -        | 0                    | 1         |
| දි  | Employee En      | igagement ^                                  |     |                           |                        |             |           |          |                      |           |
|     | Agent Dev        | elopment                                     |     |                           |                        |             |           |          |                      |           |
|     | Agent Eval       | luation                                      |     |                           |                        |             |           |          |                      |           |
|     | Insights         |                                              |     |                           |                        |             |           |          |                      |           |
|     | Leaderboa        | ards                                         |     |                           |                        |             |           |          |                      |           |
|     | My Develo        | pment                                        | ii. |                           |                        |             |           |          |                      |           |
|     | My Scorec        | bard                                         |     |                           |                        |             |           |          |                      |           |
|     | My Performa      | ance ^                                       | l   |                           |                        |             |           |          |                      |           |
|     | My Develo        | pment                                        | L   |                           |                        |             |           |          |                      |           |
|     | My Evaluar       | tions                                        | L   |                           |                        |             |           |          |                      |           |
|     | My Interac       | rtions                                       | L   |                           |                        |             |           |          |                      |           |
|     | My Perform       | mance                                        |     |                           |                        |             |           |          |                      |           |
|     | My Queue         | s Activity                                   |     |                           |                        |             |           |          |                      |           |
|     | My Schedu        | uie                                          |     |                           |                        |             |           |          |                      |           |
|     | My Statue        | aru                                          | L   |                           |                        |             |           |          |                      |           |
|     |                  |                                              | I.  |                           |                        |             |           |          |                      |           |
|     | Other            | ^                                            |     |                           |                        |             |           |          |                      |           |
|     | Alert Rules      | 5                                            |     |                           |                        |             |           |          |                      |           |
| ?   | Scheduled        | I Exports                                    | •   |                           |                        |             |           |          |                      |           |
|     |                  |                                              |     |                           |                        |             |           |          |                      |           |

Scheduled Exports showing completed exports sent to supervisor and schedule controls.

| ő  |   |                      | Documents Perform               | nance 🔻 Admin           |                     |             |           |             |         |                                                                             | Q Ģ           | Off Queue          |
|----|---|----------------------|---------------------------------|-------------------------|---------------------|-------------|-----------|-------------|---------|-----------------------------------------------------------------------------|---------------|--------------------|
|    | s | icheduled Exp : +    |                                 |                         |                     |             |           |             |         |                                                                             |               |                    |
| -  |   | Scheduled Exports    |                                 |                         |                     |             |           |             |         |                                                                             |               |                    |
| ☆  |   |                      |                                 |                         |                     |             |           |             |         |                                                                             |               | 6 3                |
| Q. | ~ | Base                 | Name<br>2024-05-25 Agent Status | Schedule                | Chicago (UTC 05:00) | Time Period |           | Destination | Enabled | Auto disable in                                                             | Granularity   |                    |
| 8  | Ť | Agent Status         | Summary                         | Every Monday at 6.00 AM | Chicago (01C-05.00) | Last week   | Ctatus    |             | tes     | oo uays                                                                     | : 0           |                    |
| 6  |   | Jun 3. 2024 8:00 AM  |                                 |                         |                     |             | Completed |             |         |                                                                             | 1             | -                  |
|    |   | May 27, 2024 8:01 AM |                                 |                         |                     |             | Completed |             |         |                                                                             |               |                    |
| 20 |   |                      |                                 |                         |                     |             |           |             |         | Enable/Disable<br>Run Now<br>Edit Schedule<br>Renew Schedu<br>Delete Schedu | Schedule<br>e |                    |
| ?  |   |                      |                                 |                         | 40                  | < <         |           | >>          |         |                                                                             | 1 - 1 of      | 1 export schedules |

# 6.1.8 Expiring Reports

#### 6.1.8.1 Renewing Reports

<u>Scheduled reports expire after 100 days. The user receives an email letting them know when a report is</u> <u>expiring and when the report has</u> expired.

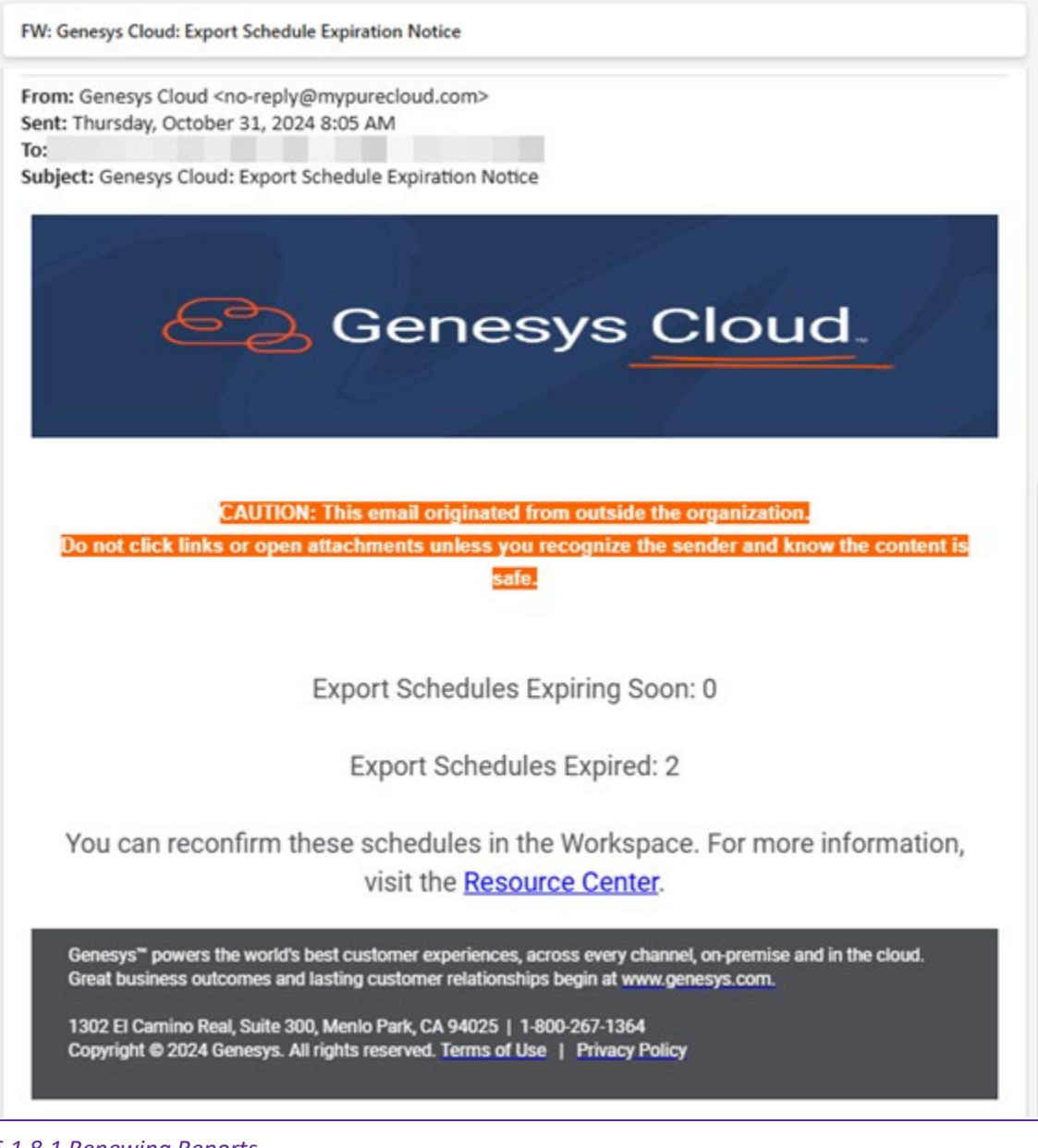

<u>6.1.8.1 Renewing Reports</u> (Video instructions available: Renewing Reports) To renew expiring or expired reports: 1. From the Performance>Workspace>New Tab screen, scroll down to the section titled Other and select Scheduled Exports.

|    | Select a view to load by clicking its nam | 145                      |      |        |        |                   |               |          |
|----|-------------------------------------------|--------------------------|------|--------|--------|-------------------|---------------|----------|
| ਸ  | Default Q 4                               | Search Views             |      | Saved  |        |                   | Q, Search Sav | ed Views |
| C  | Time zone America/Chicago-(UT             | TC-06:00) (Local and Wor | a. v | Name • | Ease • | Time _ Time Zone  | Entities      | Entity   |
| A  | Insights                                  |                          | •    |        |        | No data available |               |          |
| -  | Leaderboards                              |                          |      |        |        |                   |               |          |
| 20 | My Development                            |                          |      |        |        |                   |               |          |
|    | My Scorecard                              |                          |      |        |        |                   |               |          |
|    | My Performance                            |                          |      |        |        |                   |               |          |
|    |                                           |                          |      |        |        |                   |               |          |
|    | My Development                            |                          |      |        |        |                   |               |          |
|    | My Evaluations                            |                          |      |        |        |                   |               |          |
|    | My Interactions                           |                          |      |        |        |                   |               |          |
|    | My Performance                            |                          |      |        |        |                   |               |          |
|    | My Queues Activity                        |                          | - 1  |        |        |                   |               |          |
|    | My Schedule                               |                          | : I. |        |        |                   |               |          |
|    | My Status                                 |                          | - 1  |        |        |                   |               |          |
|    |                                           |                          | -1   |        |        |                   |               |          |
|    | Other                                     |                          | 1    |        |        |                   |               |          |
|    | Alert Rules                               | -                        |      |        |        |                   |               |          |
|    | Echadded Exports                          |                          |      |        |        |                   |               |          |

- 3. Click the three dots on the right of the report you want to renew.
- 4. Click the renew icon and the report extends for another 100 days.

| \$ | Scheikeld Departs |                                         |                                                                         |                   |            |                |              | Last           | underhol October 31, 2014 |
|----|-------------------|-----------------------------------------|-------------------------------------------------------------------------|-------------------|------------|----------------|--------------|----------------|---------------------------|
|    | Rate .            | 14m                                     | School de                                                               | Sens Zono         | Tota Parad | Industry       | Realised     | Auto Couble in | describely.               |
| 4  | Gasa Performance  | 2004 00-02-Owner<br>Performance Summary | Every Turnilay Webvestay,<br>Thursday, Preisy, Safurday al:<br>1.02.454 | Charge (270-0608) | Technicay  | () de sec      | centry fee   | 102.045        | 201                       |
| ۵  | Myonuschura       | Date My Interactions                    | Dwg Tandag Wetherday,<br>Thursdae, Pintes Saturday at<br>12011 AM       | Change (275-0008) | Nuteriag   | and the second | carative No. | O tuped        | NA I                      |
| =  |                   |                                         |                                                                         |                   |            |                |              |                |                           |
| 37 |                   |                                         |                                                                         |                   |            |                |              |                |                           |
|    |                   |                                         |                                                                         |                   |            |                |              |                |                           |
|    |                   |                                         |                                                                         |                   |            |                |              |                |                           |
|    |                   |                                         |                                                                         |                   |            |                |              |                |                           |

: 🕶 > 0 2 🖬

The three dot menu options include: Enable/disable schedule, Run now, Edit schedule, Renew schedule, and Delete schedule.

# 7 Local Administrator

7.1 Setting Business Events - Emergency (Video instructions available: Setting Business Events - Emergency)

7.2 Setting System Business Events - Meetings7.2 Setting System Business Events - Meetings (Video instructions available: Setting Business Events - Meetings)

7.2.1 Scheduling a Meeting Business Event

7.2.2 Creating Multiple Meeting Business Event Schedules

7.2.3 Cancelling a Business Event Schedule

7.3 Setting Business Events – Special Messages

7.4 Setting Holidays (Video instructions available: Setting Holidays)

7.5 Assigning Queues7.5 Agent Accounts

7.5.1 Requesting Access for a New Agent

7.6 Assigning Queues (Video instructions available: Assigning Queues)

7.6 Assigning Languages 7.6.1 Assign or Unassign a User From a Queue

7.7 Assigning Languages (Video instructions available: Assigning Languages)

7.7.1 Assign Agent Skills – English

7.7.2 Assign Agent Skills – Spanish

7.7.3 Assign Agent Skills - Hmong

# 7.2 Setting Business Events - Meetings

7.2.1 Scheduling a Meeting Business Event

7.2.2 Creating Multiple Meeting Business Event Schedules

7.2.3 Cancelling a Business Event Schedule

(Video instructions available: Setting Business Events - Meetings)

Local administrators can schedule future meeting business events for a line of business to inform callers when the office is closed due to meetings. Callers hear the message in their selected language of English, Spanish, or Hmong. Callers who select other as their language will hear the prompt in English. While the meeting business event is activated, Genesys ends a call after the message plays for the caller. Callers are not sent to a queue. Meeting business events apply to the local admin's call center. Do not set holiday schedules using a meeting business event (for more information, see section 7.4 Setting Holidays).

Scheduling a Meeting Business Event

### 7.2.1 Scheduling a Meeting Business Event

To activate a meeting business event:

- Note Prior to scheduling a business meeting event, email the inbox: <u>dhsgenesyscloudproject@dhs.wisconsin.gov</u>, to confirm which prompt is currently loaded (do not open a ticket) Do not open a Genesys Support ticket unless a new prompt is required.
  - 1. On the Admin tab click Operating Schedules.

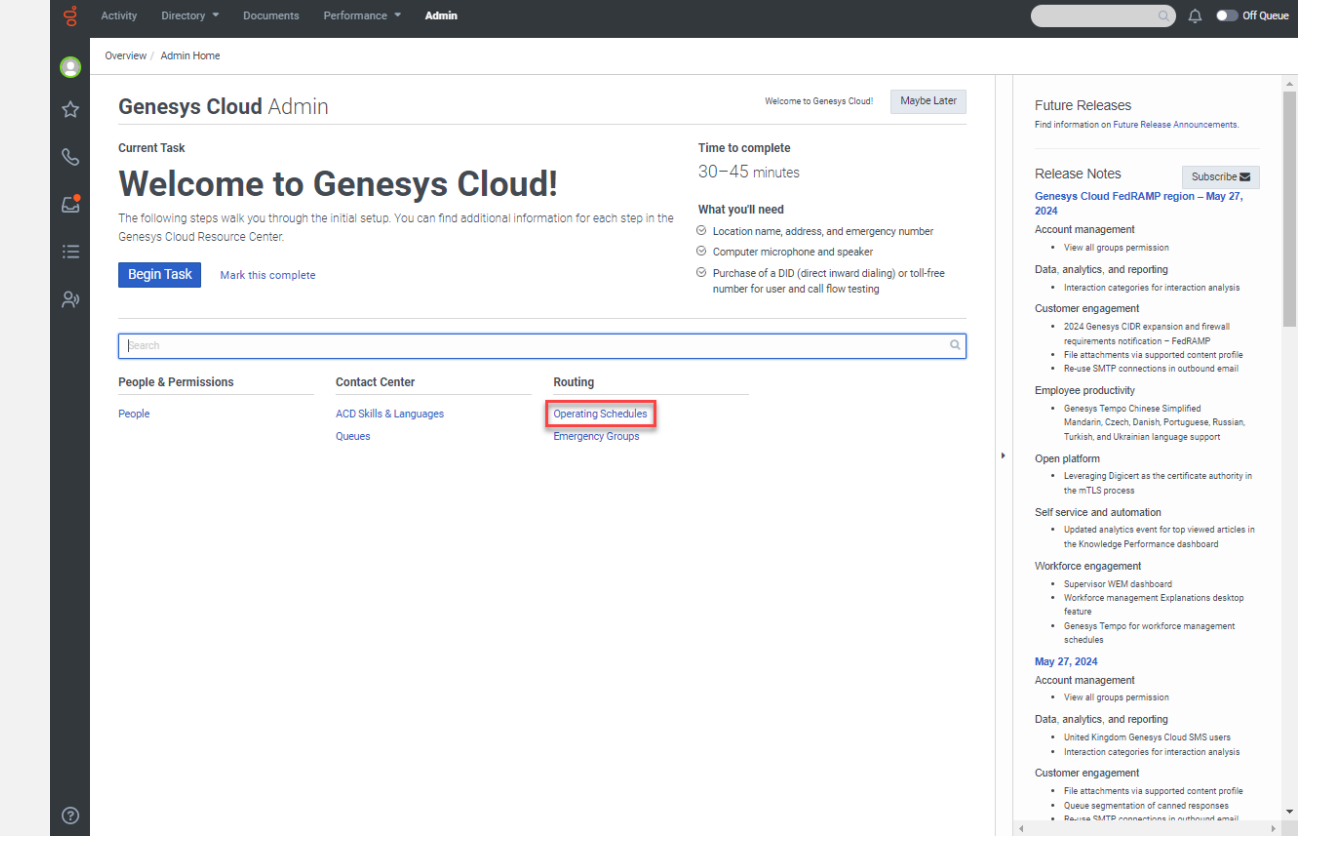

2. If necessary, enter your line of business in the Search by name box to filter by the desired line of business.

| Emergency Groups     | home x      V      Name      Home_Mesting_Schedule      Home_Schedule,Group               | Open<br>0500-2200 M-F<br>0500-2200 M-F | Closed<br>Home_Meeting_1, Home_Meeting_2 | Boliday     C2     Holiday     2024 Christmas Eve (State Holiday), 2024 D | Copy Customize                                  | 3 + 1 |
|----------------------|-------------------------------------------------------------------------------------------|----------------------------------------|------------------------------------------|---------------------------------------------------------------------------|-------------------------------------------------|-------|
|                      | Home_Neeting_Schedule Home_Schedule_Stroup                                                | Open<br>0500-2200 M-F<br>0500-2200 M-F | Closed<br>Home_Meeting_1, Home_Meeting_2 | Holiday - 2024 Christmas Eve (State Holiday), 2024 D                      | Time Zone<br>America/Chicago<br>America/Chicago |       |
|                      | Home_Meeting_Schedule                                                                     | 0500-2200 M-F<br>0500-2200 M-F         | Home_Meeting_1, Home_Meeting_2           | -<br>2024 Christmas Eve (State Holiday), 2024 D                           | America/Chicago<br>America/Chicago              |       |
|                      | Home_Schedule_Group                                                                       | 0500-2200 M-F                          | -                                        | 2024 Christmas Eve (State Holiday), 2024 D                                | America/Chicago                                 |       |
|                      |                                                                                           |                                        |                                          |                                                                           |                                                 |       |
|                      |                                                                                           |                                        |                                          |                                                                           |                                                 |       |
| elect the mee        | 1-2 of 2 25 v per page<br>ting schedule for ye<br>Documents Performance A<br>ng Schedules | our line of busin                      | ess.                                     |                                                                           | « ( 1                                           | > »   |
| Coperating Schedules | Schedule Groups Schedules                                                                 |                                        |                                          |                                                                           |                                                 |       |
| S                    | Q home × V                                                                                |                                        |                                          | Ø Usages                                                                  | Copy 🕲 Customize                                | 2     |
|                      | Name                                                                                      | ▼ Open                                 | Closed                                   | Holiday                                                                   | Time Zone                                       |       |
|                      | Home_Meeting_Schedule                                                                     | 0500-2200 M-F                          | Home_Meeting_1, Home_Meeting_2           | 2 -                                                                       | America/Chicago                                 |       |
|                      |                                                                                           |                                        |                                          |                                                                           |                                                 |       |

4. On the Schedule Group page, click **Schedules**. The Schedule Group page displays the Closed Schedules. These are used for meeting business events that close the office.

Note Do not use a meeting schedule for holidays. For more information, see section 7.4 Setting Holidays.

| 00 | Activity Directory 👻  | Documents Performance <b>* Admin</b>                   |                                 |                                                    |                                      | Q ¢                               | Off Queue |
|----|-----------------------|--------------------------------------------------------|---------------------------------|----------------------------------------------------|--------------------------------------|-----------------------------------|-----------|
| 0  | Routing / Operating S | chedules                                               |                                 |                                                    |                                      |                                   |           |
| ☆  | Operating Schedules   | Schedule Group                                         |                                 |                                                    |                                      |                                   |           |
| 0  | Emergency Groups      | ( Note: The open, closed, or holiday state of this sch | nedule group could not be deter | mined because you do not have Routing > Schedule > | View permission to all of the assign | ed schedules.                     |           |
| S  |                       | 🐼 Overview 🕓 Schedules 🛱 Calendar                      |                                 |                                                    |                                      |                                   |           |
| 6  |                       | Open Schedules                                         |                                 | Closed Schedules                                   |                                      | Holiday Schedules                 |           |
| ≔  |                       | Add existing schedules                                 | ~                               | Add existing schedules                             | ~                                    | Add existing schedules            | ~         |
| දු |                       | - 0500-2200 M-F                                        | Û                               | - Home_Meeting_1                                   | Û                                    | No holiday schedules are assigned |           |
|    |                       |                                                        |                                 | - Home_Meeting_2                                   | Û                                    |                                   |           |
|    |                       |                                                        |                                 |                                                    |                                      |                                   |           |
|    |                       |                                                        |                                 |                                                    |                                      |                                   |           |
|    |                       |                                                        |                                 |                                                    |                                      |                                   |           |
|    |                       |                                                        |                                 |                                                    |                                      |                                   |           |
|    |                       |                                                        |                                 |                                                    |                                      |                                   |           |
|    |                       |                                                        |                                 |                                                    |                                      |                                   |           |
|    |                       |                                                        |                                 |                                                    |                                      |                                   |           |
|    |                       |                                                        |                                 |                                                    |                                      |                                   |           |
|    |                       |                                                        |                                 |                                                    |                                      |                                   |           |
|    |                       |                                                        |                                 |                                                    |                                      |                                   |           |
|    |                       |                                                        |                                 |                                                    |                                      |                                   |           |
| 0  |                       | Save Cancel                                            |                                 |                                                    |                                      |                                   |           |
| 0  |                       |                                                        |                                 |                                                    |                                      |                                   |           |

5. If no business meeting is listed, click the drop-down menu and select *your line of business*\_Meeting\_1 and *your line of business*\_Meeting\_2 for your line of business.

6. Select Meeting\_1 or Meeting\_2 for your line of business and click the pencil button to edit the scheduled dates for this meeting business event.

| ő  |                        | Documents Performance 🔻 Admin                                      |                      |                                             |                                    |                            | Q 4 (                             | Off Queue |
|----|------------------------|--------------------------------------------------------------------|----------------------|---------------------------------------------|------------------------------------|----------------------------|-----------------------------------|-----------|
|    | Routing / Operating So | chedules                                                           |                      |                                             |                                    |                            |                                   |           |
| ☆  | Operating Schedules    | Schedule Group                                                     |                      |                                             |                                    |                            |                                   |           |
| 0  | Emergency Groups       | () Note: The open, closed, or holiday state of this schedule group | ip could not be dete | ermined because you do not ha               | ve Routing > Schedule > View permi | ssion to all of the assign | ed schedules.                     |           |
| 8  |                        | 🔯 Overview 🕚 Schedules 🛗 Calendar                                  |                      |                                             |                                    |                            |                                   |           |
| C. |                        | Open Schedules                                                     |                      | Closed Schedul                              | es                                 |                            | Holiday Schedules                 |           |
| ≔  |                        | Add existing schedules                                             | ~                    | Add existing schedul                        | 85                                 | ~                          | Add existing schedules            | ~         |
| දු |                        | 0500-2200 M-F                                                      | Û                    | - CE43Meeting_1                             |                                    | Û                          | No holiday schedules are assigned |           |
|    |                        |                                                                    | CE43Mee              | ting_1<br>dule is not currently active in A | × merica/Chicago.                  | Û                          |                                   |           |
|    |                        |                                                                    | Occurs<br>Friday, Ma | rch 29, 2024 from 1:55 PM to :              | :00 PM                             |                            |                                   |           |
|    |                        |                                                                    | 0                    |                                             |                                    |                            |                                   |           |
|    |                        |                                                                    |                      |                                             |                                    |                            |                                   |           |
|    |                        |                                                                    |                      |                                             |                                    |                            |                                   |           |
|    |                        |                                                                    |                      |                                             |                                    |                            |                                   |           |
|    |                        |                                                                    |                      |                                             |                                    |                            |                                   |           |
|    |                        |                                                                    |                      |                                             |                                    |                            |                                   |           |
|    |                        |                                                                    |                      |                                             |                                    |                            |                                   |           |
|    |                        |                                                                    |                      |                                             |                                    |                            |                                   |           |
|    |                        |                                                                    |                      |                                             |                                    |                            |                                   |           |
|    |                        | _                                                                  |                      |                                             |                                    |                            |                                   |           |
| ?  |                        | Save Cancel                                                        |                      |                                             |                                    |                            |                                   |           |

7. Enter the date and hours of the meeting. Check the All day box for an all day meeting.

| o Activity Directory | Documents Performance      Admin                                                                                 | 🔍 🇘 💿 Off Queu                                                |
|----------------------|----------------------------------------------------------------------------------------------------|---------------------------------------------------------------|
| Routing / Operat     | ting Schedules                                                                                                   |                                                               |
| Operating Schedules  | Schedule                                                                                                    |                                                               |
| Emergency Groups     | Schedule Details Name* CE43Meeting_1 ×                                                                           | Occurs<br>Fridey, March 28, 2024 from 1:55 PM to 5:00 PM      |
|                      | Division *  Home   Only people with Routing > Schedule > View permission in this division can use this schedule. | Upcoming Occurrences 🗂                                        |
|                      | When does the schedule first occur and repeat?                                                                   | No upcoming occurrences                                       |
|                      | Never (a one-time event)                                                                                         | « < > »                                                       |
|                      |                                                                                                    | Usages<br>This schedule is referenced on the following items. |
|                      |                                                                                                    | Schedule Groups 0 V                                           |
|                      |                                                                                                    | Architect Flows                                               |
|                      |                                                                                                    |                                                               |
| 1                    | Save Canoel                                                                                                    |                                                               |

8. Optionally, select a repeating schedule for the meeting from the How often does this schedule repeat? drop-down menu. The scheduling details vary with the drop-down menu selection.

| WEEKIY                | ~                                                                           |
|-----------------------|-----------------------------------------------------------------------------|
| When do               | es this schedule occur during the week?                                     |
| Days                  | Mo Tu We Th Fr Sa Su 📸 Week Start                                           |
| Every                 | 1 🗘 week(s                                                                  |
|                       |                                                                             |
| When do               | es this schedule stop repeating?                                            |
| When do<br>Never O On | es this schedule stop repeating?<br>04/29/2024 🗂 🗹 End of day 🕝 Fixed (UTC) |

9. Click the Upcoming Occurrences button to display the meeting as a calendar event.

| Routing / Operating Sc                                                                                                    | chedules                                                                                                    |                                                                                                    |                  |                               |                                                                                                    |                                                                                                    |                                                    |                                                                   |      |                |       |
|----------------------------------------------------------------------------------------------------|----------------------------------------------------------------------------------------------------|----------------------------------------------------------------------------------------------------|------------------|-------------------------------|----------------------------------------------------------------------------------------------------|----------------------------------------------------------------------------------------------------|----------------------------------------------------|-------------------------------------------------------------------|------|----------------|-------|
| Operating Schedules                                                                                                    | Schedule                                                                                                    |                                                                                                    |                  |                               |                                                                                                    |                                                                                                    |                                                    |                                                                   |      |                |       |
| Emergency Groups                                                                                                    | Schedule Details                                                                                                    |                                                                                                    |                  |                               | Occurs                                                                                                    | 5                                                                                                    |                                                    |                                                                   |      |                |       |
|                                                                                                    | Name *                                                                                                    |                                                                                                    |                  |                               | Friday, Ma                                                                                                    | o<br>arch 29, 2024 from 1:55 P                                                                                                    | 'M to 5:00 PM                                      |                                                                   |      |                |       |
|                                                                                                    | CE43Meeting_1                                                                                                    |                                                                                                    |                  | ×                             |                                                                                                    |                                                                                                    |                                                    |                                                                   |      |                |       |
|                                                                                                    | Division *                                                                                                    |                                                                                                    |                  |                               | Upcom                                                                                                    | ning Occurrences                                                                                                    | <b>—</b>                                           |                                                                   |      |                |       |
|                                                                                                    | Home                                                                                                    |                                                                                                    |                  | ~                             |                                                                                                    |                                                                                                    |                                                    |                                                                   |      |                |       |
|                                                                                                    | Only people with Routing > Schedule > View p                                                                                                    | ermission in this division can us                                                                                        | e this schedule. |                               |                                                                                                    |                                                                                                    |                                                    |                                                                   |      |                |       |
|                                                                                                    | When does the schedule first o                                                                                                    | occur and reneat?                                                                                                    |                  |                               |                                                                                                    |                                                                                                    |                                                    |                                                                   |      |                |       |
|                                                                                                    | 03/29/2024                                                                                                    | O → 500 PM O (                                                                                                    | All day          |                               |                                                                                                    |                                                                                                    | No upcom                                           | ning occurre                                                      | nces |                |       |
|                                                                                                    | This occurrence spans multiple days                                                                                                    |                                                                                                    |                  |                               |                                                                                                    |                                                                                                    |                                                    |                                                                   |      |                |       |
|                                                                                                    | How often does this schedule repeat?                                                                                                    |                                                                                                    |                  |                               |                                                                                                    |                                                                                                    |                                                    |                                                                   |      |                |       |
|                                                                                                    | Never (a one-time event)                                                                                                    |                                                                                                    |                  | ~                             |                                                                                                    |                                                                                                    |                                                    |                                                                   |      |                |       |
|                                                                                                    |                                                                                                    |                                                                                                    |                  |                               |                                                                                                    |                                                                                                    | ~                                                  | >                                                                 | >>   |                |       |
|                                                                                                    |                                                                                                    |                                                                                                    |                  |                               |                                                                                                    |                                                                                                    |                                                    |                                                                   |      |                |       |
|                                                                                                    |                                                                                                    |                                                                                                    |                  |                               | Usage:<br>This sche                                                                                                    | S<br>dule is referenced on the                                                                                                    | following items.                                   |                                                                   |      |                |       |
|                                                                                                    |                                                                                                    |                                                                                                    |                  |                               | Schedu                                                                                                    | ule Groups 0                                                                                                    |                                                    |                                                                   |      |                |       |
|                                                                                                    |                                                                                                    |                                                                                                    |                  |                               | Archite                                                                                                    | not Elowo                                                                                                    |                                                    |                                                                   |      |                | ~     |
|                                                                                                    |                                                                                                    |                                                                                                    |                  |                               | Archite                                                                                                    | ect riows                                                                                                    |                                                    |                                                                   |      |                |       |
| Activity Directory -                                                                                                    | Save Cancel                                                                                                    | nin                                                                                                    |                  |                               |                                                                                                    |                                                                                                    |                                                    |                                                                   |      | Q ¢ •          | off   |
| Activity Directory  Control Control Co | Save Cancel Documents Performance  Adm Adm Schedule                                                                                                    | nin                                                                                                    |                  |                               |                                                                                                    |                                                                                                    |                                                    |                                                                   |      | Q ↓ ●          | off   |
| Activity Directory   Routing / Operating Sc<br>Operating Schedules<br>Emergency Groups                                                                                                    | Swe Cancel Documents Performance • Adre thedules Schedule                                                                                                    | nin                                                                                                    |                  |                               |                                                                                                    |                                                                                                    | 1                                                  |                                                                   |      | <u>○</u>       | Off   |
| Activity Directory   Routing / Operating Schedules Emergency Groups                                                                                                    | Save Cancel Documents Performance  Adr thedules Schedule Schedule Details Name*                                                                                                    | nin                                                                                                    | i                | ī                             | Occurs<br>Weekly on F                                                                                                    | Tricky from 1-55 PM to 5                                                                                                    | 30 PM starting Friday                              | March 29, 2024                                                    |      | <u>م</u> ب     | Off   |
| Activity Directory   Routing / Operating Schedules  Emergency Groups                                                                                                    | Save Cancel  Documents Performance  Adm  chedules  Schedule  Schedule Details  Name*  CE43Meeting_1                                                                                                    | nia                                                                                                    |                  | ×                             | Occurs<br>Weekly on F                                                                                                    | riday from 1.55 FM to 3.0                                                                                                    | 20 PM starting Friday, N                           | March 29, 2024                                                    |      | ○ 수 ●          | ) Off |
| Activity Directory<br>Routing / Operating Sc<br>Operating Schedules<br>Emergency Groups                                                                                                    | Save Cancel  Documents Performance  Add  chedules  Schedule  Schedule Details Name*  CE83Meeting_1  Division *                                                                                                    | nia                                                                                                    |                  | ×                             | Occurs<br>Weekly on F                                                                                                    | Hday from 1.55 PM to 50                                                                                                    | 00 PM starting Friday.8                            | Aarch 29, 2024                                                    |      | Q 4 •          | D Of  |
| Activity Directory<br>Routing / Operating Sc<br>Operating Schedules<br>Emergency Groups                                                                                                    | Save Cancel  Documents Performance  Add  chedules  Schedule Details Name *  CE33Meeting_1  Details *  Home                                                                                                    | nin                                                                                                    |                  | ×                             | Occurs<br>Weekly on F<br>Upcomin                                                                                                    | Hday from 1.55 PM to 50<br>ng Occurrences<br>31, 2024                                                                                                    | 00 PM starting Friday, I                           | Aarch 29, 2024                                                    |      | □ 4 ●          | D Of  |
| Activity Directory   Routing / Operating Schedules  Emergency Groups                                                                                                    | Save Cancel  Documents Performance  Adr  chedules  Schedule  Schedule Details Name*  CE43Meeting_1  Division*  Homa Only people with Routing = Schedule > V                                                                                                    | min                                                                                                    |                  | × )                           | Occurs<br>Weekly on F<br>Upcomin<br>Finite, May                                                                                                    | riday from 1.55 PM to 5.0<br>ng Occurrences<br>31, 2024                                                                                                    | 00 PM starting Friday, 8                           | Aarch 29, 2024                                                    | X    | ○ A ●          | D Of  |
| Activity Directory   Routing / Operating Sol  Operating Schedules  Emergency Groups                                                                                                    | Save Cancel  Documents Performance  Adv  ichedules  Schedule  Schedule Details Name*  CE33Meeting_1  Devision *  None  Only people with Routing > Schedule >  When does the schedule fin                                                                                                    |                                                                                                    |                  | ×<br>May 27 – Jur             | Occurs<br>Weeky on F<br>Upcomin<br>Finday, May<br>n 2, 2024                                                                                                    | iday from 1.55 PM to 50<br>ng Occurrences<br>31, 2024                                                                                                    | 20 PM starting Friday, J                           | Jarch 29, 2024                                                    | ×    | ○ ↓ ●          | D Oł  |
| Activity Directory   Routing / Operating Sc  Operating Schedules  Emergency Groups                                                                                                    | Save Cancel  Documents Performance Add  Add  Cancel  Documents  Schedule  Schedule Details  Name*  CE33Meeting_1  Division *  Home Ony people with Routing = Schedule ar  When cloes the schedule fir  Division 2 Schedule ar  (222/0224 (156))                                                                                                    | min                                                                                                    | Tue 5/28         | ×<br>                         | Occurs<br>Weeky on F<br>Upcomin<br>Ferre May<br>n 2, 2024<br>The 5/30                                                                                                    | riday from 1.55 PM to 51<br>ng Occurrences<br>91. 2024                                                                                                    | 00 PM starting Friday, 1                           | March 29, 2024                                                    | X    | o) 4 •         | of    |
| Activity Directory<br>Routing / Operating Sc<br>Operating Schedules<br>Emergency Groups                                                                                                    | Save Cancel  Documents Performance  Adv  checkules  Schedule Details  Name *  CE43Meeting_1  Division *  Home Only people with Routing > Schedule in *  When does the schedule fir  0x/20/2024 1.55  This occurrence spans multiple days                                                                                                    | min                                                                                                    | Tue 5/28         | × May 27 – Jur                | Occurs<br>Weekly on F<br>Upcomin<br>Protec May<br>n 2, 2024<br>The 5/30                                                                                                    | riday from 1.55 PM to 5 (<br>ng Occurrences<br>91. 2024<br>Fri 5/31                                                                                                    | 00 PM starting Friday 8<br>Week 10<br>Sat 6/1 S    | Jarch 29, 2024                                                    | X    | <u>○</u> ) ↔ ● | Of    |
| Activity Directory<br>Routing / Operating Sc<br>Operating Schedules<br>Emergency Groups                                                                                                    | Save Cancel  Documents Performance  Adr  Catedules  Schedule Details  Name *  CE4334eting_1  Devision *  Home Only people with Routing > Schedule > *  When does the schedule fin  B3/29/2024 ** 155  This accurrence spars multiple days How often does this schedule repear?                                                                                                    | min                                                                                                    | Tue 5/28         | ×<br>May 27 – Jur<br>Wed 5/29 | Occurs<br>Weekly on F<br>Upcomin<br>Price, May<br>The 5/30                                                                                                    | riday from 1.55 PM to 5 C<br>ng Occurrences<br>31, 2024<br>5-300<br>543Meeting, 1                                                                                                    | 00 PM starting Friday, 1<br>Week 1<br>Sat 6/1 S    | derch 20: 2024 Days Month un 6/2  ↔                               |      | <u>○</u> ) ↔ • | D of  |
| Activity Directory<br>Routing / Operating Schedules<br>Emergency Groups                                                                                                    | Save Cancel  Documents Performance  Adv  Adv  Adv  Adv  CEASMeeting.  Division *  Horra  Only people with Routing = Schedule for  Ba/267/2024  1.55  This occurrence spans multiple days How often does the schedule for  Ba/267/2024  1.55  How often does the schedule for  How often does the schedule for  How often does the schedule repart?  Yvesky                                                                                                    | min<br>Mon 5/27<br>1pm<br>2pm<br>3pm<br>4pm                                                                              | Tue \$/28        | ×<br>May 27 – Jur<br>wed 5/29 | Upcomi<br>Frete May<br>Thu 5/20                                                                                                    | Fri S/31                                                                                                    | 00 PM starting Priday, J<br>Week 10<br>Sat 6/1 S   | darch 29, 2024                                                    | ×    |                | D of  |
| Activity Directory<br>Routing / Operating So<br>Operating Schedules<br>Emergency Groups                                                                                                    | Save Cancel  Documents Performance Add  Add  Cascel  Schedule  Schedule  Schedule Details Name*  CE33Meeting_1  Detaion*  Ce33Meeting_steadue >  When does the schedule fir  acce/co24  This occurrence spans multiple days Hew often does this schedule report?  Weekly  When does this schedule oo                                                                                                    | min                                                                                                    | Tue 5/28         | May 27 – Jur<br>Wed 5/29      | Occurs<br>Weeky on F<br>Upcomin<br>Finday, May<br>Thu 5/30<br>Thu 5/30                                                                                                    | Fri 5/31                                                                                                    | 20 PM starting Finlay, 1<br>Week 10<br>Sat 6/1 S   | Jarch 29. 2024                                                    | ×    | ○ A ●          | • of  |
| Activity Directory<br>Routing / Operating So<br>Operating Schedules<br>Emergency Groups                                                                                                    | Save Cancel  Documents Performance Add  chedules  Schedule Details  Schedule Details  Name*  CE33Meeting_1  Division *  Ce33Meeting_1  Division *  Ce33Meeting_2 Schedule for  SCR20/2024 155  This occurrence spant multiple sign How often does this schedule repeat?  Viently  When does this schedule repeat?  Viently  Mo Tu                                                                                                    | min                                                                                                    | Tue 5/28         | X<br>May 27 – Jur<br>Wed 5/29 | Occurs<br>Weeky on F<br>Upcomin<br>Frote, May<br>Thu 5/30                                                                                                    | Fris 5/31                                                                                                    | 0 PM starting Finlay, 1<br>Week 1<br>Sat 6/1 S     | March 29. 2024                                                    | (X)  |                | D of  |
| Activity Directory<br>Routing / Operating Sc<br>Operating Schedules<br>Emergency Groups                                                                                                    | Save Cancel  Documents Performance Add  chedules  Schedule Details  Schedule Details  Schedule Details  CE43Meeting_1  Division  CE43Meeting_1  Division  CE43Meeting_1  Division  Forme  Day people with Routing = Schedule eff  Schedule for the schedule for  Schedule for the schedule for the schedule for  Schedule for the schedule for the schedule for the schedule for  Schedule for the schedule for the schedule for t | min                                                                                                    | Tue 5/28         | × May 27 – Jur                | Vectors<br>Weekly on F<br>Upcomin<br>Free May<br>The 5/30                                                                                                    | Friday from 1.55 PM to 5.5 ng Occurrences 91.0004  Fri 5/31  Fri 5/31  Fri 5/31  Fri 5/31  Fri 5/31  Fri 5/31                                                                                                    | 00 PM starting Friday 1<br>Week 10 Sat 6/1 S       | JDaya         Month           un 6/2              •             • |      | ○ ↓ ●          | D of  |
| Activity Directory<br>Routing / Operating Schedules<br>Emergency Groups                                                                                                    | Save Cancel  Documents Performance  Adv  Adv  Adv  Adv  CE433Metring_1  Division *  Frome  Only people with Routing = Schedule fin  B3/29/2024  When does the schedule fin  B3/29/2024  How often does this schedule fin  When does this schedule fin  When does this schedule of  Days Mo Tu  Every                                                                                                    | Mon 5/27           1pm           2pm           3pm           4pm           5pm           6pm           7pm           8pm | Tue 5/28         | ×<br>May 27 – Jur<br>Wed 5/29 | Occurs<br>Weekly on F<br>Upcomin<br>Proter May<br>Thu 5/30                                                                                                    | riday from 1.55 PM to 5.0<br>ng Occurrences<br>31 2024<br>Erit 5/31<br>444/Metring,1<br>444/Metring,1<br>444                                                                                                    | 20 PM starting Friday 8 Week 10 Sat 6/1 S          | Jarch 29. 2024                                                    |      |                |       |
| Activity Directory   Routing / Operating Schedules  Description  Emergency Groups                                                                                                    | Save     Cancel       Documents     Performance < Adv                                                                                                    | Mon 5/27           1pm           2pm           3gm           4pm           5pm           6pm           7pm           8pm | Tue \$/28        | ×<br>May 27 – Jur<br>wed 5/29 | Occurs<br>Weekly on F<br>Upcomin<br>Freder May<br>Thu 5/30                                                                                                    | Frd S/31 Frd S/31 Frd                                                                                                    | 20 PM starting Findey, J<br>Week 10<br>Sat 6/1 S   | March 29. 2024                                                    | X    |                | of    |
| Activity Directory<br>Routing / Operating So<br>Operating Schedules<br>Emergency Groups                                                                                                    | Save     Cancel       Documents     Performance < Adv                                                                                                    | min                                                                                                    | Tue 5/28         | May 27 – Jur<br>Wed 5/29      | Occurs<br>Weeky on F<br>Upcomin<br>Feday May<br>Thu 5/30<br>Thu 5/30<br>Thu 5/30                                                                                                    | Fri S/31  Fri S/31  St-300 E43/Meeting_1                                                                                                    | 20 FM starting Finlag J<br>Week 10<br>Sat 6/1 S    | Jarch 29. 2024                                                    |      |                |       |
| Activity Directory<br>Routing / Operating Sc<br>Operating Schedules<br>Emergency Groups                                                                                                    | Save     Cancel       Documents     Performance      Add       chedules     Schedule     Schedule       Schedule Details     Name *     Eddata       Division *     Eddata     Eddata       Only people with floating > Schedule for     Schedule for       Division *     155       Only people with floating > Schedule for     Schedule for       Division *     155       This occurrence spars multiple days     How often does this schedule repart?       When does this schedule op     Days     Ma       When does this schedule op     Days     Ma       When does this schedule stop     When does this schedule stop                                                                                                    | min                                                                                                    | Tue 5/28         | ×<br>May 27 – Jur<br>Wed 5/29 | Occurs<br>Weeky on F<br>Upcomin<br>Ender, May<br>The 5/30                                                                                                    | Hiday from 1.55 PM to 5.0           ng Occurrences           31. 2024           Fri 5/31           43/4ening,1           1           1           1           1           1           1           1           1           1           1           1           1           1           1           1           1           1           1           1           1           1           1           1           1           1           1           1           1           1           1           1           1           1           1           1           1           1           1           1           1           1           1           1           1           1           1           1 <tr< td=""><td>0 PM starting Finlay, 1<br/>Week 1<br/>Sat 6/1 S<br/></td><td>March 29. 2024</td><td></td><td></td><td>of</td></tr<>                                                                                                    | 0 PM starting Finlay, 1<br>Week 1<br>Sat 6/1 S<br> | March 29. 2024                                                    |      |                | of    |
| Activity Directory<br>Routing / Operating Sc<br>Operating Schedules<br>Emergency Groups                                                                                                    | Save     Cancel       Documents     Performance < Add                                                                                                    | min                                                                                                    | Тое 5/28         | × May 27 – Jur                | Occurs<br>Weeky on F<br>Upcomin<br>Free May<br>The 5/30                                                                                                    | Friday from 1.55 PM to 5.1<br>ng Occurrences<br>91. 2024<br>Fri 5/31<br>43.4 and<br>44.4 and<br>44 | 0 PM starting Friday 1  Week 1  Sat 6/1 S          | Alerch 29, 2024                                                   |      |                |       |
| Activity Directory<br>Routing / Operating Sol<br>Operating Schedules<br>Emergancy Groups                                                                                                    | Save     Cancel       Documents     Performance      Add       chedules     Schedule Details     Intervention       Schedule Details     Intervention     Intervention       Devision *     Intervention     Intervention       Devision *     Intervention     Intervention       Only people with Routing = Schedule #     Intervention     Intervention       When does the schedule repeat?     Intervention     Intervention       When does this schedule repeat?     Weekly     Intervention       When does this schedule repeat?     Weekly     Intervention       When does this schedule repeat?     Weekly     Intervention       When does this schedule repeat?     Weekly     Intervention       When does this schedule stop     Intervention     Intervention       When does this schedule stop     Intervention     Intervention       When does this schedule stop     Intervention     Intervention                                                                                                    | min                                                                                                    | Тие \$/28        | × May 27 – Jur                | Occurs<br>Weekly or F<br>Upcomi<br>Finite May<br>Thu 5/30<br>Thu 5/30<br>Th | Friday from 1.53 PM to 5.0 ng Occurrences 31.2024 Fri 5/31 Fri 5/31 Fri 5/3                                                                                                    | 20 PM starting Friday 1<br>Week 10 Sat 6/1 S       | Jarch 29. 2024                                                    |      |                |       |
| Activity Directory<br>Routing / Operating Sc<br>Operating Schedules<br>Emergency Groups                                                                                                    | Swe     Cancel       Documents     Performance < Adv                                                                                                    | min                                                                                                    | Тие \$/28        | ×<br>May 27 – Jur<br>wed 5/29 | Occurs<br>Weeky on F<br>Upcomin<br>Freiter May<br>Thu 5/30<br>Thu 5/30<br>T | Friday from 1.55 PM to 50       ng Cocurrences       31 2024       Frid 5/31       643/Mering,1       1       1       1       1       1       1       1       1       1       1       1       1       1       1       1       1       1       1       1       1       1       1       1       1       1       1       1       1       1       1       1       1       1       1       1       1       1       1       1       1       1       1       1       1       1       1       1       1       1       1       1       1       1       1       1       1       1       1       1       1       1                                                                                                           | 20 PM starting Friday 1                            | Aarch 29, 2024                                                    |      |                |       |

Genesys User Guide Release 24-01

### 10. Click Save.

After scheduling a meeting event, you can click on the event to display its schedule.

# 7.2.2 Creating Multiple Meeting Business Event Schedules

There are two meeting business event closed schedules, Meeting1 and Meeting2 that can be used to schedule closures. Each can be used to set a single one-time closure or single recurring closure. Since no more than two one-time closures or recurring closures can be scheduled at a time, Meeting1 and Meeting2 must be rescheduled as closures pass.

# 7.2.3 Cancelling a Business Event Schedule

To cancel a scheduled meeting business event:

- 1. On the Admin tab, click Operating Schedules.
- 2. Select the scheduled business meeting event.
- 3. On the Schedule Group page, click Schedules.
- 4. Click a trash can button to cancel the associated schedule.
- Note The meeting business event can be rescheduled, <u>SEE SCHEDULING A MEETING BUSINESS</u> EVENT

# 7.5 Agent Accounts

7.5.1 Requesting Access for a New Agent

7.5.1 Requesting Access for a New Agent

Access to Genesys Cloud CX for new agents are created by the Genesys Cloud Support team.

To request access for a new agent:

- 1. <u>Complete the Genesys Cloud CX Provisioning Sheet.</u>
  - Note To request a copy of the Genesys Cloud CS Provisioning Sheet email dhsgenesyscloudproject@dhs.wisconsin.gov.
- 2. The supervisor or local administrator emails the completed document to: helpdesk@wi.gov. For instructions on opening a ticket see Section 11.1.2 opening a ticket.

After the agent has been added the agent receives a Welcome to Genesys Cloud email informing them their access has been granted.

# 7.57.6 Assigning Queues

7.6.1 Assign or Unassign a User From a Queue

(Video instructions available: Assigning Queues)

Note Agents must be assigned their spoken language(s) using the steps in section <u>7.5</u> <u>ASSIGNING LANGUAGES</u> 7.7 ASSIGNING LANGUAGES before they can be assigned to a queue or queues.

Agents are assigned to various queues based on specific skills and spoken languages. Local administrators can assign and unassign workers. Agents can be assigned skills for multiple languages.

# 7.6.1 Assign or Unassign a User-from-a Queue

To assign a user to a Queue:

1. On the Admin tab, select People.

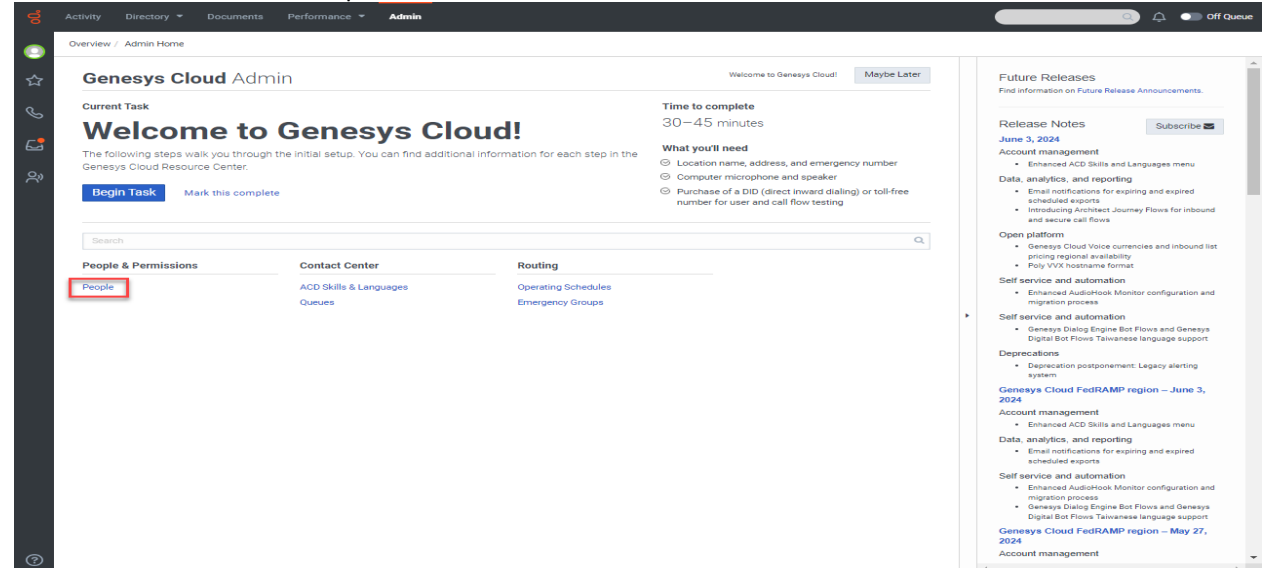

2. Click the user's name in the list. You can use the search box to filter the list.

|                                         |                   |       |                                    |          |              | _        |
|-----------------------------------------|-------------------|-------|------------------------------------|----------|--------------|----------|
| Add Person     Add Person     More Acti | ons ¥             |       |                                    |          | 0            | people s |
| Name                                    | Active Last Login | Roles | Email                              | Division | Welcome Sent | Worl     |
|                                         | ✓ Never           | 25    | jason.robbins@genesys.com          | Home     | Never        |          |
| R                                       | ✓ 3/5/2024        | 25    | ramya.shanmugam@genesys.com        | Home     | Never        |          |
| R                                       | ✓ 2/16/2024       | o     | rssemy@gmail.com                   | Home     | Never        |          |
| R                                       | ✓ 5/29/2024       | 17    | sramya.ramee@gmail.com             | Home     | Never        |          |
| D R                                     | ✔ 6/6/2024        | 5     | richard2.johnson@dhs.wisconsin.gov | Home     | Never        |          |
|                                         | ✓ 3/5/2024        | 25    | rossie.knighton_jr@genesys.com     | Home     | Never        |          |
|                                         |                   |       |                                    |          |              |          |
|                                         |                   |       |                                    |          |              |          |
|                                         |                   |       |                                    |          |              |          |
|                                         |                   |       |                                    |          |              |          |
|                                         |                   |       |                                    |          |              |          |
|                                         |                   |       |                                    |          |              |          |
|                                         |                   |       |                                    |          |              |          |
|                                         |                   |       |                                    |          |              |          |
|                                         |                   |       |                                    |          |              |          |

### 3. Select the Queues tab.

| 00  | Activity Directory • Documents Performance • Admin   | Q Ļ      | Off Queue     |
|-----|------------------------------------------------------|----------|---------------|
|     | People & Permissions / People /                      |          |               |
| <∽  | Division & Licenses ACD Skills Queues Person Details |          |               |
|     | Assigning Queues                                     |          |               |
| S   | Search for a gurue                                   |          | Q             |
| 6   |                                                      | Acclosed |               |
| 0,1 | CE43_Q1                                              | Assigned | <b>_</b>      |
| Ċ'  | CE43_Q1_VM                                           |          |               |
|     | ChildCare_Orawford_County_VM                         |          |               |
|     | ChildCare_Grant_County_VM                            |          |               |
|     | ChildCare_Green_County_VM                            |          |               |
|     | ChildCare_lowa_County_VM                             |          |               |
|     | ChildCare_Jefferson_County_VM                        |          |               |
|     | ChildCare_LaFayette_County_VM                        |          |               |
|     | Sourthern_CC_Crawford                                | D        |               |
|     | Sourthern_OC_Grant                                   |          |               |
|     | Sourthern_OC_Green                                   |          |               |
|     | Sourthern_CC_Jowa                                    |          |               |
|     | Sourthern_CC_Jefferson                               |          |               |
|     | Sourthern_CC_Rock                                    |          |               |
|     | Southern_EBD Page 6 1 b of 2 25 w records per page   |          |               |
|     |                                                      |          |               |
| ?   | Save & Continue Cancel                               | E        | Velete Person |

4. Select or deselect a box to add or remove the user from that queue and click Save to apply your changes and return to the list of users or click Save & Continue to apply your changes and remain on

this user's queue list.

| 00° | Act | Wity Directory - Documents Performance - Admin         | Q Q      | Off Queue     |
|-----|-----|--------------------------------------------------------|----------|---------------|
|     | Pe  | ople & Permissions / People /                          |          |               |
| ☆   | I   | Division & Licenses ACD Skills Queues Person Details   |          |               |
| 0   |     | Assigning Queues                                       |          |               |
| 8   |     | Search for a queue                                     |          | Q             |
| 6   |     | Name                                                   | Assigned |               |
| දු  |     | CE43_Q1                                                |          | <b>^</b>      |
|     |     | CE43_Q1_VM                                             |          |               |
|     |     | ChildCare_Crawford_County_VM                           |          |               |
|     |     | ChildCare_Grant_County_VM                              |          |               |
|     |     | ChildCare_Green_County_VM                              |          | _             |
|     |     | ChildCare_Jowa_County_VM                               |          |               |
|     |     | ChildCare_Jefferson_County_VM                          |          | _             |
|     |     | ChildCare_LaFayette_County_VM                          | •        |               |
|     |     | Sourthern_CC_Crawford                                  |          |               |
|     |     | Sourthern_CC_Grant                                     | 0        |               |
|     |     | Sourthern_CC_Green                                     |          |               |
|     |     | Sourthern_CC_Jowa                                      |          |               |
|     |     | Sourthern_CC_Jefferson                                 |          |               |
|     |     | Southern_CC_Rock                                       |          | _             |
|     |     | Sourthern_END<br>Page < 1 > of 2 25 v records per page |          | •             |
| ?   | 5   | Save & Continue Cancel                                 |          | Delete Person |

# 7.67 Assigning Languages

7.7.1 Assign Agent Skills – English 7.7.2 Assign Agent Skills – Spanish 7.7.3 Assign Agent Skills – Hmong

(Video instructions available: <u>Assigning Languages</u>)

Agents are assigned to various queues based on specific skills and spoken languages. Local administrators can assign and reassign workers. Agents can be assigned skills for multiple languages.

# 7.7.1 Assign Agent Skills - English

To assign an agent as an English speaker:

1. From the Admin tab, click People.

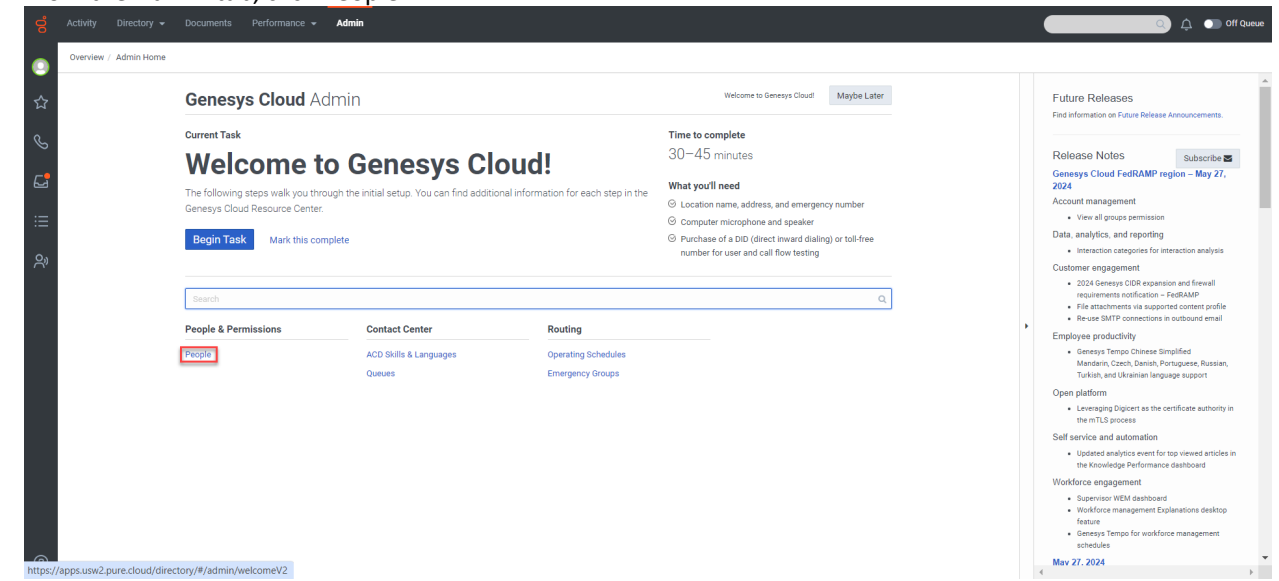

2. Search for an agent using the search box and click the agent's name.

| Active         Mark         Active         Last Login         Role         Enall         Division         Wolcome Sent         With<br>Team           •         51/2024         5         richard2.phrsondjidhs.wisconsin.gov         Home         Never | Alterian         Description         Reserve (Composition)         Reserve (Composition)         Reserve(Composition)         Reserve (Compositio                                                                                                    | tive and inactive People                  |                   | ✓ Search - tjc                       |                           |
|----------------------------------------------------------------------------------------------------|----------------------------------------------------------------------------------------------------|-------------------------------------------|-------------------|--------------------------------------|---------------------------|
| Ante-         Active         Listicigin         roos         Ensait         Dorssin         Wetchts seit         Team           0         -         5/1/024         5         richard2 johnson@dhs.wisconsin.gov         Home         Never              | Interim         Active         Last Legin         Noise         Entancian         Direction         Vectoria Suiti         Team           Image: Image: Imag | Add Person     Add Person     More Action | s •               |                                      | 0 peop                    |
| 2 v 5/1/2024 5 richard2.phnsord@ths.wisconsin.gov Home Never                                                                                                    | 0                                                                                                    | Name                                      | Active Last Login | Roles Email                          | Division Welcome Sent Tea |
|                                                                                                    |                                                                                                    |                                           | ✓ 5/1/2024        | 5 richard2.johnson@dhs.wisconsin.gov | Home Never                |
|                                                                                                    |                                                                                                    |                                           |                   |                                      |                           |
|                                                                                                    |                                                                                                    |                                           |                   |                                      |                           |
|                                                                                                    |                                                                                                    |                                           |                   |                                      |                           |
|                                                                                                    |                                                                                                    |                                           |                   |                                      |                           |
|                                                                                                    |                                                                                                    |                                           |                   |                                      |                           |
|                                                                                                    |                                                                                                    |                                           |                   |                                      |                           |
|                                                                                                    |                                                                                                    |                                           |                   |                                      |                           |
|                                                                                                    |                                                                                                    |                                           |                   |                                      |                           |
|                                                                                                    |                                                                                                    |                                           |                   |                                      |                           |
|                                                                                                    |                                                                                                    |                                           |                   |                                      |                           |
|                                                                                                    |                                                                                                    |                                           |                   |                                      |                           |
|                                                                                                    |                                                                                                    |                                           |                   |                                      |                           |
|                                                                                                    |                                                                                                    |                                           |                   |                                      |                           |
|                                                                                                    |                                                                                                    |                                           |                   |                                      |                           |
|                                                                                                    |                                                                                                    |                                           |                   |                                      |                           |
|                                                                                                    |                                                                                                    |                                           |                   |                                      |                           |
|                                                                                                    |                                                                                                    |                                           |                   |                                      |                           |
|                                                                                                    |                                                                                                    |                                           |                   |                                      |                           |
|                                                                                                    |                                                                                                    |                                           |                   |                                      |                           |
|                                                                                                    |                                                                                                    |                                           |                   |                                      |                           |
|                                                                                                    |                                                                                                    |                                           |                   |                                      |                           |
|                                                                                                    |                                                                                                    |                                           |                   |                                      |                           |
|                                                                                                    |                                                                                                    |                                           |                   |                                      |                           |
|                                                                                                    |                                                                                                    |                                           |                   |                                      |                           |
|                                                                                                    |                                                                                                    |                                           |                   |                                      |                           |
|                                                                                                    |                                                                                                    |                                           |                   |                                      |                           |
|                                                                                                    |                                                                                                    |                                           |                   |                                      |                           |
|                                                                                                    |                                                                                                    |                                           |                   |                                      |                           |
|                                                                                                    |                                                                                                    |                                           |                   |                                      |                           |
|                                                                                                    |                                                                                                    |                                           |                   |                                      |                           |
|                                                                                                    |                                                                                                    |                                           |                   |                                      |                           |
|                                                                                                    |                                                                                                    |                                           |                   |                                      |                           |
|                                                                                                    |                                                                                                    |                                           |                   |                                      |                           |
|                                                                                                    |                                                                                                    |                                           |                   |                                      |                           |
|                                                                                                    |                                                                                                    |                                           |                   |                                      |                           |
|                                                                                                    |                                                                                                    |                                           |                   |                                      |                           |
|                                                                                                    |                                                                                                    |                                           |                   |                                      |                           |
|                                                                                                    |                                                                                                    |                                           |                   |                                      |                           |
|                                                                                                    |                                                                                                    |                                           |                   |                                      |                           |
|                                                                                                    |                                                                                                    |                                           |                   |                                      |                           |
|                                                                                                    |                                                                                                    |                                           |                   |                                      |                           |
|                                                                                                    |                                                                                                    |                                           |                   |                                      |                           |
|                                                                                                    |                                                                                                    |                                           |                   |                                      |                           |
|                                                                                                    |                                                                                                    |                                           |                   |                                      |                           |

### 3. Select ACD Skills.

| 00. | Activity Directory + Documents Performance + Admin   | 💭 Dif Queee     |
|-----|------------------------------------------------------|-----------------|
|     | People & Permissions / People /                      |                 |
| ☆   | Division & Licenses ACD Skills Queues Person Details |                 |
|     | Skills                                               | Languages       |
| S   | Select Skill                                         | Select Language |
| 2   | Translation **** Delete                              |                 |
| ≔   |                                                      |                 |
| දු  |                                                      |                 |
|     | 4                                                    | ,               |
|     |                                                      |                 |
| 0   | Save Save & Continue Cancel                          | Delete Person   |

4. Click the Select Skill drop-down menu and select English.

| d | Activity Directory + Documents Performance + Admin  | 🛄 🗘 🌒 Off Queue  |
|---|-----------------------------------------------------|------------------|
| 0 | People & Permissions / People /                     |                  |
| 쇼 | Division & Loonsee ACD Skills Queues Person Details |                  |
| e | akina<br>Isilari skili                              | Select I ano and |
|   | CE41.Test_Skill<br>English<br>Himing<br>「のったい」      |                  |
|   | - Characteria                                       |                  |
| õ |                                                     |                  |
|   |                                                     |                  |
|   |                                                     |                  |
|   |                                                     |                  |
|   |                                                     |                  |
|   |                                                     |                  |
|   |                                                     |                  |
|   | 4                                                   |                  |
| 1 | Save Seve & Continue Cancel                         | Delete Person    |

### 5. Assign the agent five stars.

| ď   | Activity Directory - Documents Performance - Admin   |        |           | 🔍 🗘 🕥 Off Queue |
|-----|------------------------------------------------------|--------|-----------|-----------------|
|     | People & Permissions / People /                      |        |           |                 |
| ☆   | Division & Licenses ACD Skills Queues Person Details |        |           |                 |
|     | Skills                                               |        | Languages |                 |
| S   | Select Skill                                         |        |           |                 |
| C.  | English 🗶                                            | Delete |           |                 |
| Ξ   |                                                      |        |           |                 |
| 20  |                                                      |        |           |                 |
| r y |                                                      |        |           |                 |
|     |                                                      |        |           |                 |
|     |                                                      |        |           |                 |
|     |                                                      |        |           |                 |
|     |                                                      |        |           |                 |
|     |                                                      |        |           |                 |
|     |                                                      |        |           |                 |
|     |                                                      |        |           |                 |
| ?   | Save Seve & Continue Cancel                          |        |           | Delete Person   |

6. Click the Select Language drop-down menu and select English.

| ő       | Activity Directory - Documents Performance - Admin   |             |                                            | 🔾 🇘 🕥 Off Queue |
|---------|------------------------------------------------------|-------------|--------------------------------------------|-----------------|
|         | People & Permissions / People /                      |             |                                            |                 |
| ☆       | Division & Licenses ACD Skills Queues Person Details |             |                                            |                 |
|         | Skills                                               |             | Languages                                  |                 |
| S       | Select Skill                                         |             | Belect Language                            |                 |
|         | English                                              | **** Delete | Exoficiti<br>Protos<br>German<br>Sipantich |                 |
| <i></i> | 4                                                    |             |                                            | •               |
| 0       | Save & Save & Continue Cancel                        |             |                                            | Delete Person   |

### 7. Assign the agent five stars.

| 00° | Activity Directory + Documents Performance + Admin   | ОН Qиеме      |
|-----|------------------------------------------------------|---------------|
|     | People & Permissions / People /                      |               |
| ☆   | Division & Licenses ACD Skills Queues Person Details |               |
|     | Skilla                                               | Languages     |
| S   | Select Skill                                         |               |
| 6   | English **** Delete                                  | English Deine |
| :=  |                                                      |               |
| 2,0 |                                                      |               |
| 1.5 |                                                      |               |
|     |                                                      |               |
|     |                                                      |               |
|     |                                                      |               |
|     |                                                      |               |
|     |                                                      |               |
|     |                                                      |               |
|     | 4                                                    | •             |
| 1   | Bave B Continue Cancel                               | Delete Person |

# 7.7.2 Assign Agent Skills - Spanish

To assign an agent as a Spanish speaker:

1. From the Admin tab, click People.

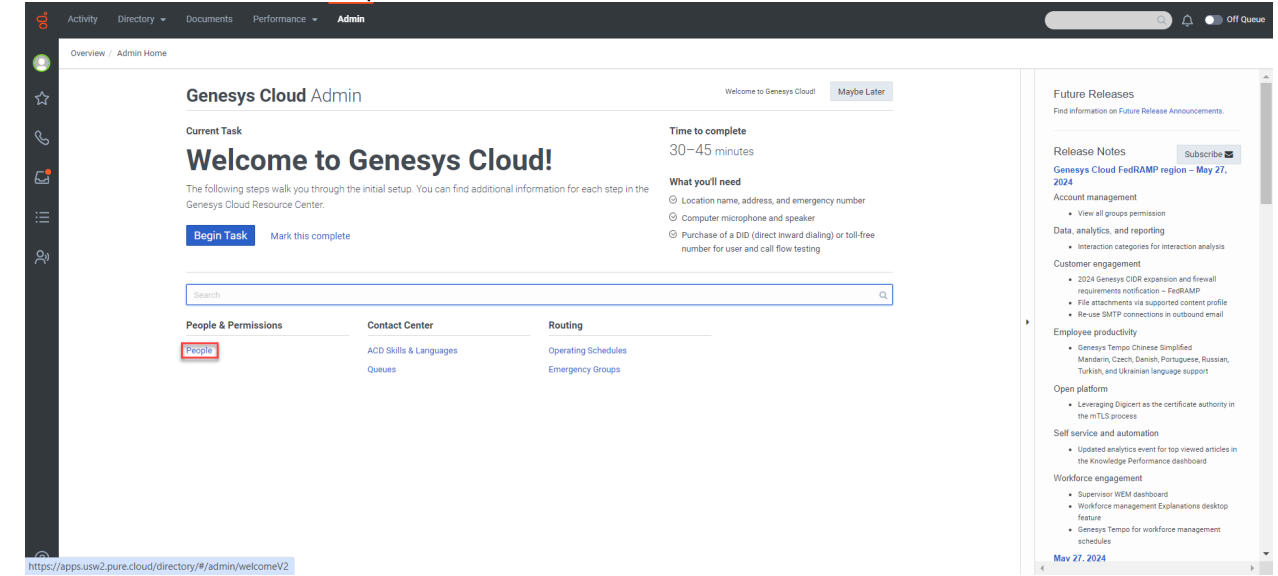

2. Search for an agent using the search box and click the agent's name.

| Active and Inactive People               |        |            |       | ✓ Search - ₫ç                      |          |              |              |
|------------------------------------------|--------|------------|-------|------------------------------------|----------|--------------|--------------|
| O Add Person D Duk Import More Actions + |        |            |       |                                    |          |              |              |
| Name Name                                | Active | Last Login | Roles | Email                              | Division | Welcome Sent | Work<br>Team |
|                                          | *      | 5/1/2024   | 5     | richard2.johnson@dhs.wisconsin.gov | Home     | Never        |              |
|                                          |        |            |       |                                    |          |              |              |
|                                          |        |            |       |                                    |          |              |              |
|                                          |        |            |       |                                    |          |              |              |
|                                          |        |            |       |                                    |          |              |              |
|                                          |        |            |       |                                    |          |              |              |
|                                          |        |            |       |                                    |          |              |              |
|                                          |        |            |       |                                    |          |              |              |
|                                          |        |            |       |                                    |          |              |              |
|                                          |        |            |       |                                    |          |              |              |
|                                          |        |            |       |                                    |          |              |              |
|                                          |        |            |       |                                    |          |              |              |
|                                          |        |            |       |                                    |          |              |              |
|                                          |        |            |       |                                    |          |              |              |
|                                          |        |            |       |                                    |          |              |              |
|                                          |        |            |       |                                    |          |              |              |
|                                          |        |            |       |                                    |          |              |              |
|                                          |        |            |       |                                    |          |              |              |
|                                          |        |            |       |                                    |          |              |              |
|                                          |        |            |       |                                    |          |              |              |
|                                          |        |            |       |                                    |          |              |              |
|                                          |        |            |       |                                    |          |              |              |

### 3. Select ACD Skills.

4.

| 90°  | Activity Directory + Documents Performance + Admin       | 🔍 🇘 🌒 Off Queue |  |  |  |  |  |  |
|------|----------------------------------------------------------|-----------------|--|--|--|--|--|--|
|      | People & Permissions / People /                          |                 |  |  |  |  |  |  |
| ☆    | Division & Licenses ACD Skills Queues Person Details     |                 |  |  |  |  |  |  |
| ~    | skills                                                   | Languages       |  |  |  |  |  |  |
| S    | Select Skill                                             |                 |  |  |  |  |  |  |
| R.   | Translation **** Delete                                  |                 |  |  |  |  |  |  |
|      |                                                          |                 |  |  |  |  |  |  |
| ≣    |                                                          |                 |  |  |  |  |  |  |
| 0.   |                                                          |                 |  |  |  |  |  |  |
| Ĉ    |                                                          |                 |  |  |  |  |  |  |
|      |                                                          |                 |  |  |  |  |  |  |
|      |                                                          |                 |  |  |  |  |  |  |
|      |                                                          |                 |  |  |  |  |  |  |
|      |                                                          |                 |  |  |  |  |  |  |
|      |                                                          |                 |  |  |  |  |  |  |
|      |                                                          |                 |  |  |  |  |  |  |
|      |                                                          |                 |  |  |  |  |  |  |
|      |                                                          |                 |  |  |  |  |  |  |
|      |                                                          |                 |  |  |  |  |  |  |
|      | 4                                                        | •               |  |  |  |  |  |  |
|      | Save Save & Continue Cancel                              | Delete Person   |  |  |  |  |  |  |
| (?)  |                                                          |                 |  |  |  |  |  |  |
| Clio | Click the Select Skilldrop-down menu and select Spanish. |                 |  |  |  |  |  |  |

| 00 |                          |                                  | Admin |      |        |           | Q Q  | ) Off Queue   |
|----|--------------------------|----------------------------------|-------|------|--------|-----------|------|---------------|
|    | People & Permissions / F | People /                         |       |      |        |           |      |               |
| ☆  | Division & Licenses      | ACD Skills Queues Person Details |       |      |        |           |      |               |
| Q. | balant chuit             |                                  |       |      |        | Languages |      |               |
|    | CT42 Text Phil           | 1                                |       |      |        |           |      |               |
| 6  | Hmong                    |                                  |       | **** | Delete | English   | **** | Delete        |
|    | Spanish                  | 0                                |       |      |        |           |      |               |
| := | Translation              | ,                                |       |      |        |           |      |               |
| 20 |                          |                                  |       |      |        |           |      |               |
|    |                          |                                  |       |      |        |           |      |               |
|    |                          |                                  |       |      |        |           |      |               |
|    |                          |                                  |       |      |        |           |      |               |
|    |                          |                                  |       |      |        |           |      |               |
|    |                          |                                  |       |      |        |           |      |               |
|    |                          |                                  |       |      |        |           |      |               |
|    |                          |                                  |       |      |        |           |      |               |
|    |                          |                                  |       |      |        |           |      |               |
|    |                          |                                  |       |      |        |           |      |               |
|    | 3                        |                                  |       |      |        |           |      | •             |
|    |                          |                                  |       |      |        |           |      |               |
| ?  | Save Save & Contin       | ue Cancel                        |       |      |        |           |      | Delete Person |

### 5. Assign the agent five stars.

| 00°            | Activity Directory + Documents Performance + Admin   | 🔾 🏠 🌖 Off Queue     |
|----------------|------------------------------------------------------|---------------------|
| 0              | People & Permissions / People /                      |                     |
| ☆              | Division & Licenses ACD Skills Queues Person Details |                     |
| Q              | Skills                                               | Languages           |
| \$             | pelect skill                                         | Select Language     |
| E <sup>2</sup> | Hmong                                                | English **** Delete |
| :=             | Spanish<br>Translation                               |                     |
|                |                                                      |                     |
| ŝ              |                                                      |                     |
|                |                                                      |                     |
|                |                                                      |                     |
|                |                                                      |                     |
|                |                                                      |                     |
|                |                                                      |                     |
|                |                                                      |                     |
|                |                                                      |                     |
|                |                                                      |                     |
|                | 4                                                    | •                   |
| 1              | Save & Continue Cancel                               | Deleta Person       |

6. Click the Select Language drop-down menu and select Spanish.

| g        | Activity Directory   Documents Performance   Admin   |        |           | Q Q  | Off Queue     |
|----------|------------------------------------------------------|--------|-----------|------|---------------|
| 0        | People & Permissions / People /                      |        |           |      |               |
| ☆        | Division & Licenses ACD Skills Queues Person Details |        |           |      |               |
|          | Skills                                               |        | Languages |      |               |
| S        | beloot Skill                                         |        |           |      |               |
| 4        | CE43_Test_Skill *****                                | Delete | English   | **** | Delete        |
| :=       | Spanish<br>Translation                               |        |           |      |               |
| .—       |                                                      |        |           |      |               |
| <u>ക</u> |                                                      |        |           |      |               |
|          |                                                      |        |           |      |               |
|          |                                                      |        |           |      |               |
|          |                                                      |        |           |      |               |
|          |                                                      |        |           |      |               |
|          |                                                      |        |           |      |               |
|          |                                                      |        |           |      |               |
|          |                                                      |        |           |      |               |
|          |                                                      |        |           |      |               |
|          |                                                      |        |           |      |               |
|          | 4                                                    |        |           |      | •             |
| ?        | Save Bave & Continue Concel                          |        |           | 2    | Delete Person |
#### 7. Assign the agent five stars.

| 00°      | Activity Directory + Documents Performance + Admin   |                     | 🔾 🎝 🕕 Off Queue |
|----------|------------------------------------------------------|---------------------|-----------------|
| •        | People & Permissions / People /                      |                     |                 |
| ☆        | Division & Licenses ACD Skills Queues Person Details |                     |                 |
|          | Skills                                               | Languages           |                 |
| S        | Select Skill                                         | Belect Language     |                 |
| <b>2</b> | English                                              | **** Delete German  | **** Delete     |
|          | Spanish                                              | **** Delete Spanish |                 |
| ≣        |                                                      |                     |                 |
| දුං      |                                                      |                     |                 |
|          |                                                      |                     |                 |
|          |                                                      |                     |                 |
|          |                                                      |                     |                 |
|          |                                                      |                     |                 |
|          |                                                      |                     |                 |
|          |                                                      |                     |                 |
|          |                                                      |                     |                 |
|          |                                                      |                     |                 |
|          |                                                      |                     |                 |
|          | 4                                                    |                     | •               |
| ଡ        | Save Save & Continue Cancel                          |                     | Delete Person   |
| 0        | 1                                                    |                     |                 |

### 7.7.3 Assign Agent Skills - Hmong

To assign an agent as a Hmong speaker:

1. From the Admin tab, click People.

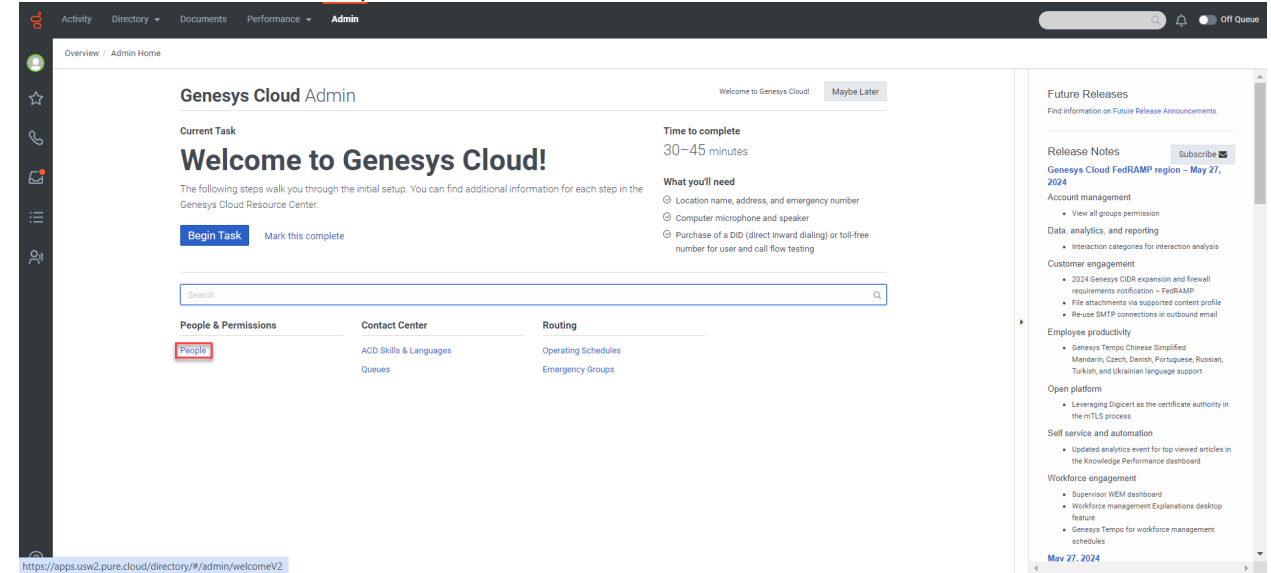

#### 2. Search for an agent using the search box and click the agent's name.

| Activity Directory <del>v</del> Documents Performa | ance 👻 Admin      |       |                                    |          |              | ) 🗘 💿 off         |
|----------------------------------------------------|-------------------|-------|------------------------------------|----------|--------------|-------------------|
| People & Permissions / People                      |                   |       |                                    |          |              |                   |
| Active and inactive People                         |                   |       | Searchīg                           |          |              |                   |
| O Add Person Bulk Import More Actions +            |                   |       |                                    |          |              | 0 people selected |
| Name                                               | Active Last Login | Roles | Email                              | Division | Welcome Sent | Work<br>Team      |
|                                                    | ✓ 5/1/2024        | 5     | richard2.johnson@dhs.wisconsin.gov | Home     | Never        | }                 |
|                                                    |                   |       |                                    |          |              |                   |
|                                                    |                   |       |                                    |          |              |                   |
|                                                    |                   |       |                                    |          |              |                   |
|                                                    |                   |       |                                    |          |              |                   |
|                                                    |                   |       |                                    |          |              |                   |
|                                                    |                   |       |                                    |          |              |                   |
|                                                    |                   |       |                                    |          |              |                   |
|                                                    |                   |       |                                    |          |              |                   |
|                                                    |                   |       |                                    |          |              |                   |
|                                                    |                   |       |                                    |          |              |                   |
|                                                    |                   |       |                                    |          |              |                   |
| Page ( 1 ) of 1 25 v recor                         | rds per page      |       |                                    |          |              |                   |

#### 3. Select ACD Skills.

4.

| ő    | Activity Directory + Documents Performance + Admin                                                                                                    | 💭 🗘 🌒 Off Queue |
|------|----------------------------------------------------------------------------------------------------|-----------------|
|      | People & Permissions / People / People |                 |
| \$2  | Division & Licenses ACD Skills Queues Person Details                                                                                                    |                 |
| ~    | Skills                                                                                                    | Languages       |
| S    | Select Skill                                                                                                    |                 |
| 6    | Translation **** Delete                                                                                                    |                 |
| :=   |                                                                                                    |                 |
| :=   |                                                                                                    |                 |
| Ŝ    |                                                                                                    |                 |
|      |                                                                                                    |                 |
|      |                                                                                                    |                 |
|      |                                                                                                    |                 |
|      |                                                                                                    |                 |
|      |                                                                                                    |                 |
|      |                                                                                                    |                 |
|      |                                                                                                    |                 |
|      |                                                                                                    |                 |
|      | 4                                                                                                    | •               |
| ଡ    | Save Save & Continue Cancel                                                                                                    | Delete Person   |
| Clic | k the Select Skill drep down many and select Hmon                                                                                                    | a               |
|      | k the select skill drop-down menu and select Amon                                                                                                    | <u></u> д.      |

| People & Permissions / People /                      |          |                 |      |      |
|------------------------------------------------------|----------|-----------------|------|------|
| Division & Licenses ACD Skills Queues Person Details |          |                 |      |      |
| Skills                                               |          | Languages       |      |      |
| Select Skill                                         |          | Select Language |      |      |
| CE43_Test_Skill                                      | **** De  | English         | **** | Dele |
| Translation                                          | ***** De | lete Spanish    | **** | Dele |
|                                                      |          |                 |      |      |
|                                                      |          |                 |      |      |
|                                                      |          |                 |      |      |
|                                                      |          |                 |      |      |
|                                                      |          |                 |      |      |
|                                                      |          |                 |      |      |
|                                                      |          |                 |      |      |
|                                                      |          |                 |      |      |
|                                                      |          |                 |      |      |
|                                                      |          |                 |      |      |
|                                                      |          |                 |      |      |
|                                                      |          |                 |      |      |
|                                                      |          |                 |      |      |
| 1                                                    |          |                 |      |      |

5. Assign the agent five stars.

| 00  | activity Directory - Documents Performance - Admin   |        |           | Q Q   | Off Queue     |
|-----|------------------------------------------------------|--------|-----------|-------|---------------|
| •   | People & Permissions / People /                      |        |           |       |               |
| ☆   | Division & Licenses AGD skills Queues Person Details |        |           |       |               |
|     | Skills                                               |        | Languages |       |               |
| S   | Select Skill                                         |        |           |       |               |
| C2  | English ****                                         | Delete | English   | ****  | Delete        |
|     | Spanish ****                                         | Delete | Spanish   | ***** | Delete        |
| Ξ   | Hmong *****                                          | Delete |           |       |               |
| 2,0 |                                                      |        |           |       |               |
| 1 X |                                                      |        |           |       |               |
|     |                                                      |        |           |       |               |
|     |                                                      |        |           |       |               |
|     |                                                      |        |           |       |               |
|     |                                                      |        |           |       |               |
|     |                                                      |        |           |       |               |
|     |                                                      |        |           |       |               |
|     |                                                      |        |           |       |               |
|     |                                                      |        |           |       |               |
|     | 7                                                    |        |           |       |               |
|     |                                                      |        |           |       |               |
| ?   | Save Save & Continue Cancel                          |        |           |       | Delete Person |

6. Click the Select Language drop-down menu and select French <u>(the French selection is used to represent Hmong)</u>.

| 00  | A | ctivity Directory <del>v</del> Documents Perform | nance 👻 Admin |      |        |                         | ¢ (   | Off Queue     |
|-----|---|--------------------------------------------------|---------------|------|--------|-------------------------|-------|---------------|
|     | J | People & Permissions / People /                  |               |      |        |                         |       |               |
| ☆   |   | Division & Licenses ACD Skills Queues Pe         | erson Details |      |        |                         |       |               |
|     |   | skills                                           |               |      |        | Languages               |       |               |
| S   |   |                                                  |               |      |        | 11                      |       |               |
| E.  |   | English                                          | *             | **** | Delete | French                  | ***** | Delete        |
|     |   | Spanish                                          | *             | **** | Delete | Spanish                 | ****  | Delete        |
| ≣   |   | Hmong                                            | *             | **** | Delete | Select French for Hmong |       |               |
| දුං |   |                                                  |               |      |        |                         |       |               |
|     |   |                                                  |               |      |        |                         |       |               |
|     |   |                                                  |               |      |        |                         |       |               |
|     |   |                                                  |               |      |        |                         |       |               |
|     |   |                                                  |               |      |        |                         |       |               |
|     |   |                                                  |               |      |        |                         |       |               |
|     |   |                                                  |               |      |        |                         |       |               |
|     |   |                                                  |               |      |        |                         |       |               |
|     |   |                                                  |               |      |        |                         |       |               |
|     |   | 4                                                |               |      |        |                         |       |               |
|     |   |                                                  |               |      |        |                         |       |               |
| ?   |   | Save Save & Continue Cancel                      |               |      |        |                         |       | Delete Person |
|     |   |                                                  |               |      |        |                         |       |               |

#### 7. Assign the agent five stars.

| 00° | Activity Directory + Documents Performance + Admin   |   |        |       | <u>م</u> ( )      | Off Queue     |
|-----|------------------------------------------------------|---|--------|-------|-------------------|---------------|
|     | People & Permissions / People /                      |   |        |       |                   |               |
| ☆   | Division & Licenses ACD Skills Queues Person Details |   |        |       |                   |               |
|     | Skills                                               |   |        | Langu | ages              |               |
| S   | . Select Skill                                       |   |        |       |                   |               |
| C.  | English ****                                         | * | Delete | Eng   | lish <b>***</b> * | Delete        |
|     | Spanish ****                                         | * | Delete | Spa   | nish ****         | Delete        |
| ≔   | Hmong ****                                           | * | Delete | Free  | hch *****         | Delete        |
| 20  | 1                                                    |   |        |       |                   |               |
| 0   | Save & Continue Cancel                               |   |        |       |                   | Delete Person |
|     |                                                      |   |        |       |                   |               |

8. Click Save.

| Circ |                                                      |        |              |               |  |  |  |  |
|------|------------------------------------------------------|--------|--------------|---------------|--|--|--|--|
| ő    | Activity Directory + Documents Performance + Admin   |        | ې د د        | Off Queue     |  |  |  |  |
|      | People & Permissions / People /                      |        |              |               |  |  |  |  |
| ☆    | Division & Licenses ACD Skills Queues Person Details |        |              |               |  |  |  |  |
|      | Skills                                               |        | Languages    |               |  |  |  |  |
| S    | Select Skill                                         |        |              |               |  |  |  |  |
| 6    | English ****                                         | Delete | English **** | Delete        |  |  |  |  |
|      | Spanish ****                                         | Delete | Spanish **** | Delete        |  |  |  |  |
| :=   | Hmong ★★★★                                           | Delete | French ★★★★  | Delete        |  |  |  |  |
|      |                                                      |        |              |               |  |  |  |  |
|      | 4                                                    |        |              | •             |  |  |  |  |
| 0    | Bave & Dontinue Cancel                               |        |              | Delete Person |  |  |  |  |

# 8 Reserved

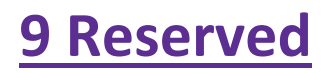

# **10 Reserved**

# **11 Troubleshooting**

11.1 Accessing Genesys Troubleshooting

- 11.1.1 Who Should Submit a Ticket?
- 11.1.2 Opening a Ticket
- 11.1.3 Escalation Process
- 11.1.4 Prioritization

This section is for troubleshooting problems with Genesys. It is updated as new issues are reported.

If you run into an issue:

- 1. If you run into an issue:
  - 1. Make sure you've completed all trainings relevant to your role (agent, supervisor, local admin).
    - i. IM worker trainings are on the Learning Center. Agent
      - 1. Genesys Cloud Agent Introduction\_DMS\_BEOT
      - 2. Genesys Cloud Logging In and Out\_DMS\_BEOT
      - 3. Genesys Cloud Overview\_DMS\_BEOT
      - 4. Genesys Cloud Status Selection\_DMS\_BEOT
      - 5. Genesys Cloud Receiving a Call\_DMS\_BEOT
      - 6. Genesys Cloud Making a Call\_DMS\_BEOT
      - 7. Genesys Cloud Call Handling\_DMS\_BEOT
      - 8. Genesys Cloud Queue Voicemail\_DMS\_BEOT
      - 9. Genesys Cloud Interaction History\_DMS\_BEOT
      - 10. Genesys Cloud Agent Workbook\_DMS\_BEOT
      - 11. Genesys Cloud Automated Telephonic Signatures\_DMS\_BEOT
    - ii. Supervisor
      - 1. Genesys Cloud Supervisor Introduction\_DMS\_BEOT
      - 2. Genesys Cloud Call Supervision\_DMS\_BEOT
      - 3. Genesys Cloud Performance Overview\_DMS\_BEOT
    - iii. Administrator
      - 1. Genesys Cloud Administrator Introduction\_DMS\_BEOT
      - 2. Genesys Cloud Administrator User Accounts\_DMS\_BEOT
      - 3. Genesys Cloud Administrator Business Events\_DMS\_BEOT
  - 1. All others should use the links on the Systems Gateway Page.
- <u>1.2.</u> Check if the issue and resolution is provided in this section or in this user guide.
- 2.3. If the issue is not in either, see Section 11.1 Submitting a Genesys Support Ticket, for instructions on how to open a ticket and if the issue needs to be escalated.

# **11.1 Accessing Genesys Troubleshooting**

| Issue                                                      | Description                                                                  | Resolution                                                                                                    |
|------------------------------------------------------------|------------------------------------------------------------------------------|----------------------------------------------------------------------------------------------------|
| <del>Portal won't load</del>                               | Genesys portal is not opening<br>through the link on the<br>gateway page     | <ul> <li>Refresh the Genesys portal page after it fails<br/>to open.</li> <li>Clear browser history.</li> <li>Select this link to go directly to the <u>Genesys</u><br/><u>Portal page</u>.</li> <li>Try opening the Genesys Portal Page in a<br/>different browser (Chrome, Firefox or Edge).</li> <li>Save the portal as a favorite in the browser.</li> </ul>                                              |
| White Label Error                                          | White Label Error displaying<br>when attempting to access<br>the agent page: | <ul> <li>Clear browser history.</li> <li>Select this link to go directly to the <u>Genesys</u><br/><u>Portal page</u>.</li> <li>Open the Genesys Portal Page in a different<br/>browser (Chrome, Firefox or Edge).</li> <li>Save the portal as a favorite in the browser.</li> </ul>                                                                                                    |
| <del>Can't log in, invalid</del><br><del>credentials</del> | Agent Desktop log in:                                                        | <ul> <li>All Genesys user IDs are case sensitive.</li> <li>Please ensure use of the correct case.</li> <li>Be sure to use the correct Tenant:<br/>sowi.mgep.info</li> </ul>                                                                                                    |
|                                                            | Platform Administration:                                                     | <ul> <li>All Genesys user IDs are case sensitive.<br/>Please ensure use of the correct case.</li> <li>All users are given a temporary password for<br/>Platform Administration when their account<br/>was created. If the temporary password is<br/>unknown, the user must submit a ticket to<br/>the Wisconsin Help Desk. See <u>SECTION 11.6</u><br/><u>SUBMITTING A GENESYS SUPPORT TICKET</u>.</li> </ul> |
|                                                            | Designer log-in:                                                             | <ul> <li>All Genesys user IDs are case sensitive.</li> <li>Please ensure use of the correct case.</li> <li>Be sure to use the correct Tenant:<br/>sowi.mgep.info</li> </ul>                                                                                                    |
|                                                            | Invalid or forgotten<br>credentials                                          | <ul> <li>See Section 2.3 Forgotten Credntials for<br/>instructions to recover a WAMS user ID or<br/>password.</li> </ul>                                                                                                    |

## **11.1 Submitting a Genesys Support Ticket**

11.1.1 Who Should Submit a Ticket?

11.1.2 Opening a Ticket

11.1.3 Escalation Process

#### 11.1.4 Prioritization

<u>Users</u> must submit requests to the State of Wisconsin Help Desk for additional troubleshooting support. The Genesys-Cloud Support Team receives and tracks support requests via the Wisconsin Help Desk.

General questions can be sent to:

dhsgenesyscloudproject@dhs.wisconsin.govdhsgenesyscloudproject@dhs.wisconsin.gov

Examples of general questions include:

- How do I open a specific report?
- How do I subscribe to a specific report?

### 11.61.1 Who Should Submit a Ticket?

Requests for support should come directly from the user after all attempts to troubleshoot have been made by the user, local admins, supervisors, and IT/Telecom personnel.

The following requests should only be received from Genesys Admins or Supervisors:

- User add, edit, or deletes
- Change in hours of operation
- Business event requests (meeting, special, technical, etc.)
- Call flow change requests

### 11.61.2 Opening a Ticket

Tickets can be opened by using one of the following ticket methods:

- Email: <u>helpdesk@wi.gov(helpdesk@wi.gov (preferred)</u>
- Phone: 608-261-4400 (Madison) | 866-335-2180 (Toll-free)
- State employees may use the <u>Cherwell PortalCherwell Portal</u>

To expedite the triage process, it's strongly recommended to include the following in the subject line and body of the email.

### Subject Line

The subject line needs to clearly describe the overall issue and mention Genesys.

| Do                                                                                                    | Don't                                                                                                    |
|----------------------------------------------------------------------------------------------------|----------------------------------------------------------------------------------------------------|
| <ul> <li>"Cannot log into Genesys Agent Desktop"</li> <li>"Unable to download recordings in<br/>Genesys Interaction Recording"</li> <li>"Genesys new user request"</li> <li>"Please set the Genesys Technical Business<br/>Event"</li> </ul> | <ul> <li>"Genesys"</li> <li>"Problems"</li> <li>"Genesys Issue"</li> <li>"Genesys isn't working"</li> <li>"Trouble with Genesys"</li> </ul> |

### Description

Include "Please assign to DHS Genesys Cloud Support Team" in the beginning of the email or description (not in the subject line).

Include a description with any details relevant to the issue(s), including:

- Name and Usernameemail
- Genesys <u>Placephone</u> the agent is logged into
- Connection ID (for calls)
- Screenshots
- Thorough description of what the user is experiencing
- Time/date of the incident
- Any error messages
- Any steps that could be used to reproduce the problem
- Any troubleshooting steps completed before opening the ticket

Show/Hide Example Email Ticket<u>an example of the page</u>

| ▷ Send ~                                                                                                    | ۰ ا                    |
|----------------------------------------------------------------------------------------------------|------------------------|
| To helpdesk@wi.gov                                                                                                    |                        |
| Cc                                                                                                    |                        |
| Всс                                                                                                    |                        |
| Unable to log into Genesys Cloud                                                                                                    | Draft saved at 6:49 PM |
| Hi,                                                                                                    |                        |
| Since this morning I have been unable to log into Genesys Cloud. I was able to l<br>When I attempt to log in, I get the following error | og in yesterday.       |
| Genesys Cloud.                                                                                                    |                        |
|                                                                                                    |                        |
| The credentials you entered are invalid.<br>Please check your email address, password, and organization name<br>and try again.          |                        |
| [ Change Organization ]                                                                                                    |                        |
|                                                                                                    |                        |
| Americas (US West) [change]                                                                                                    |                        |
| Log In                                                                                                    |                        |
| Forgot Your Password?                                                                                                    |                        |
| Thanks                                                                                                    |                        |
|                                                                                                    |                        |
|                                                                                                    |                        |
|                                                                                                    |                        |

Note: Tickets missing the above information may be routed incorrectly or take longer to gather information necessary to resolve.

### 11.61.3 Escalation Process

Single user issues are not critical or high priority. Do not escalate these issues.

\_For "Critical" or "High" priority issues, cc <u>dhsgenesyscloudproject@dhs.wisconsin.gov</u> when using email to submit a ticket to the Wisconsin Help Desk. If the ticket is called in or opened through the portal send the ticket number to-<u>dhsgenesyscloudproject@dhs.wisconsin.gov</u>.

Critical or high priority issues are defined as:

- System unusable for all users with no workaround.
- Issues that have significant repercussions for all users but do not render the whole system unusable.
- Multiple users or multiple locations unable to receive or make calls, having a significant effect on a call center's ability to operate.

### **11.1.4 Prioritization**

<u>Tickets opened with the Wisconsin Help Desk are prioritized base on impact to the call center</u>. The chart below describes how tickets are prioritized and what the target response time is for the support team.

| Issue           | Definition of Issue                                                                                                    | Target Response Team                                                             |
|-----------------|----------------------------------------------------------------------------------------------------|----------------------------------------------------------------------------------|
| <u>Critical</u> | Renders entire system unusable with no workaround.                                                                                                    | Immediate                                                                        |
| <u>High</u>     | Issues that have significant repercussions but do not cause the<br>whole system unusable. Multiple users, or multiple locations are<br>unable to receive or make calls, having significant effect on a call<br>center's ability to operate. Application outage affecting multiple<br>users. | <u>Immediate</u>                                                                 |
| <u>Normal</u>   | Little or no obstruction to operations of a call center. Single users, single location unable to receive or make calls.                                                                                                    | Same day next day                                                                |
| Low             | Routine support requests that do not affect any users' ability to receive or make calls.                                                                                                    | Prioritized against other<br>work according to<br>deadlines, importance,<br>etc. |

### **Other Requests**

User Adds: Target response time is approximately three to five business days.

<u>User Edits and Deactivations: Target response time is ASAP. If a deactivation is critical for security, please</u> <u>escalate. See SECTION 11.1.3 ESCALATION PROCESS.</u> Genesys handbook has been restructured for the Genesys CX Cloud platform update. Legacy Genesys (MGEP) has been removed.

## **1 Introduction to Genesys**

(Video instructions available: Introduction to Genesys)

Genesys is the cloud-based call management system used by IM workers to receive, make, and transfer calls, and listen to voicemail. Genesys is an online platform that does not require users to download anything to their computers. This guide explains the Agent Desktop, Designer, Interaction Recording, Platform Administration, and Reporting tiles in the application that enable call center functions.

The Genesys User Guide is organized by sections:

- Sections 1 through 6: Overview of general agent capabilities that any user can do
- Section 7: Overview of supervisor capabilities
- Section 8: Overview of segment administrator capabilities
- Section 9: Overview of reporting
- Section 10: Overview of local passwords
- Section 11: Troubleshooting solutions for Genesys

## **2 Accessing Genesys**

2.1 Logging on to Agent Desktop (Video instructions available: Logging on to Agent Desktop)

2.2 Logging off the Agent Desktop (Video instructions available: Logging off the Agent Desktop)

2.3 Forgotten Credentials (Video instructions available: Forgotten Credentials)

This section explains how to log in and out of the Agent Desktop and how to recover lost credentials.

### 2.1 Logging on to Agent Desktop

(Video instructions available: Logging on to Agent Desktop)

Agents log in to Genesys from the <u>Genesys Portal</u>. These instructions can be used by agents, supervisors, and segment administrators.

To log in to Genesys as an agent:

1. Open the Genesys Portal with Firefox, Edge, or Chrome.

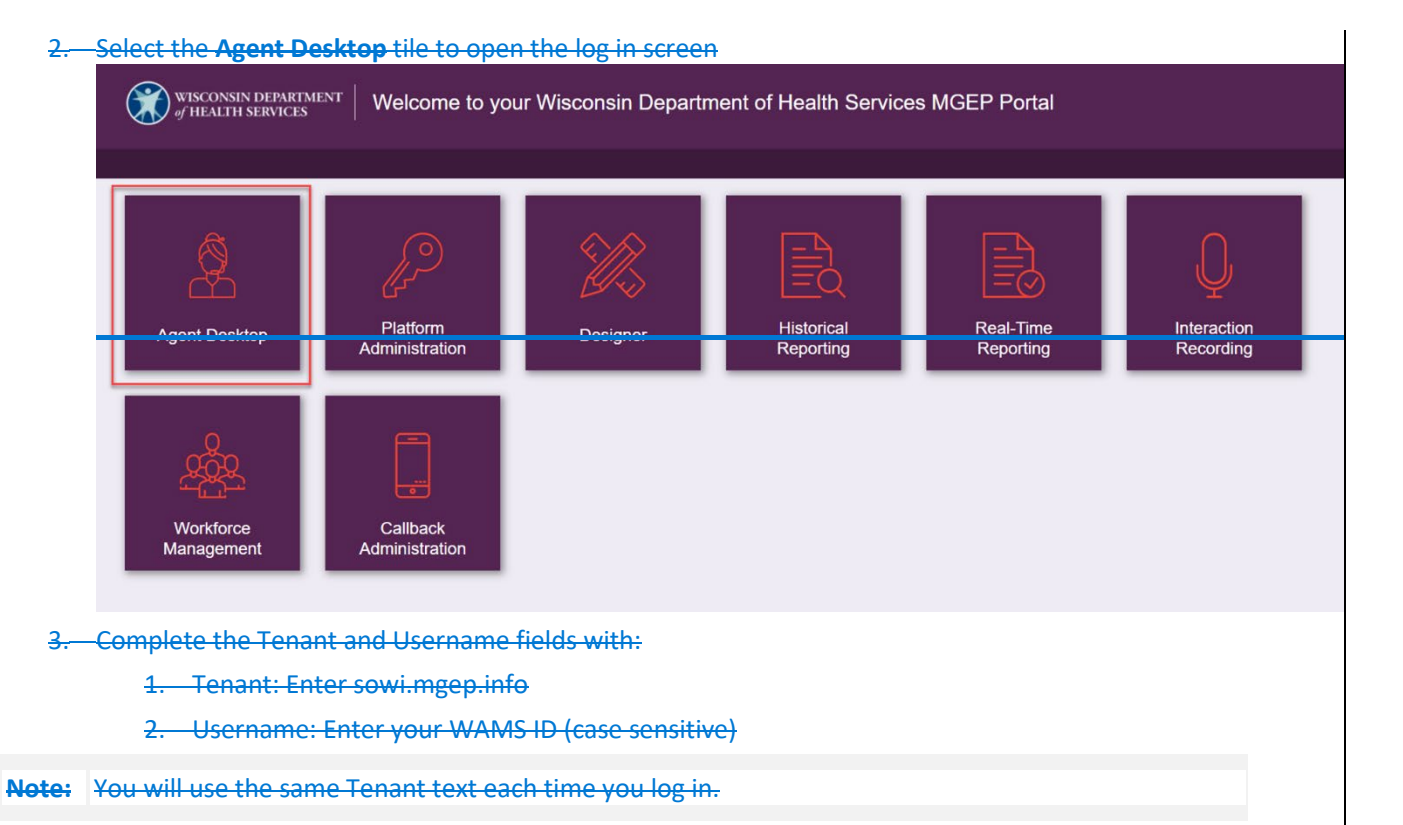

| Serverses Markenage                                                                                                    |                                     |
|----------------------------------------------------------------------------------------------------|-------------------------------------|
| Tenant                                                                                                    |                                     |
| sowi.mgep.info                                                                                                    |                                     |
| Username *                                                                                                    |                                     |
| Remember me                                                                                                    |                                     |
| Next                                                                                                    |                                     |
| 4                                                                                                    |                                     |
| 5. Select Next.<br>6. Complete the Username and Password fields with your case<br>Wisconsin DEPARTMENT<br>of HEALTH SERVICES | esensitive WAMS log in information. |
| Secure Logon<br>for DHS-GENESYS<br>Username                                                                                  |                                     |
| Password                                                                                                    |                                     |
|                                                                                                    |                                     |
| <del>7.—Select <b>Logon</b>.</del>                                                                                           |                                     |

8.—Enter the place provided by your supervisor. Select Continue.

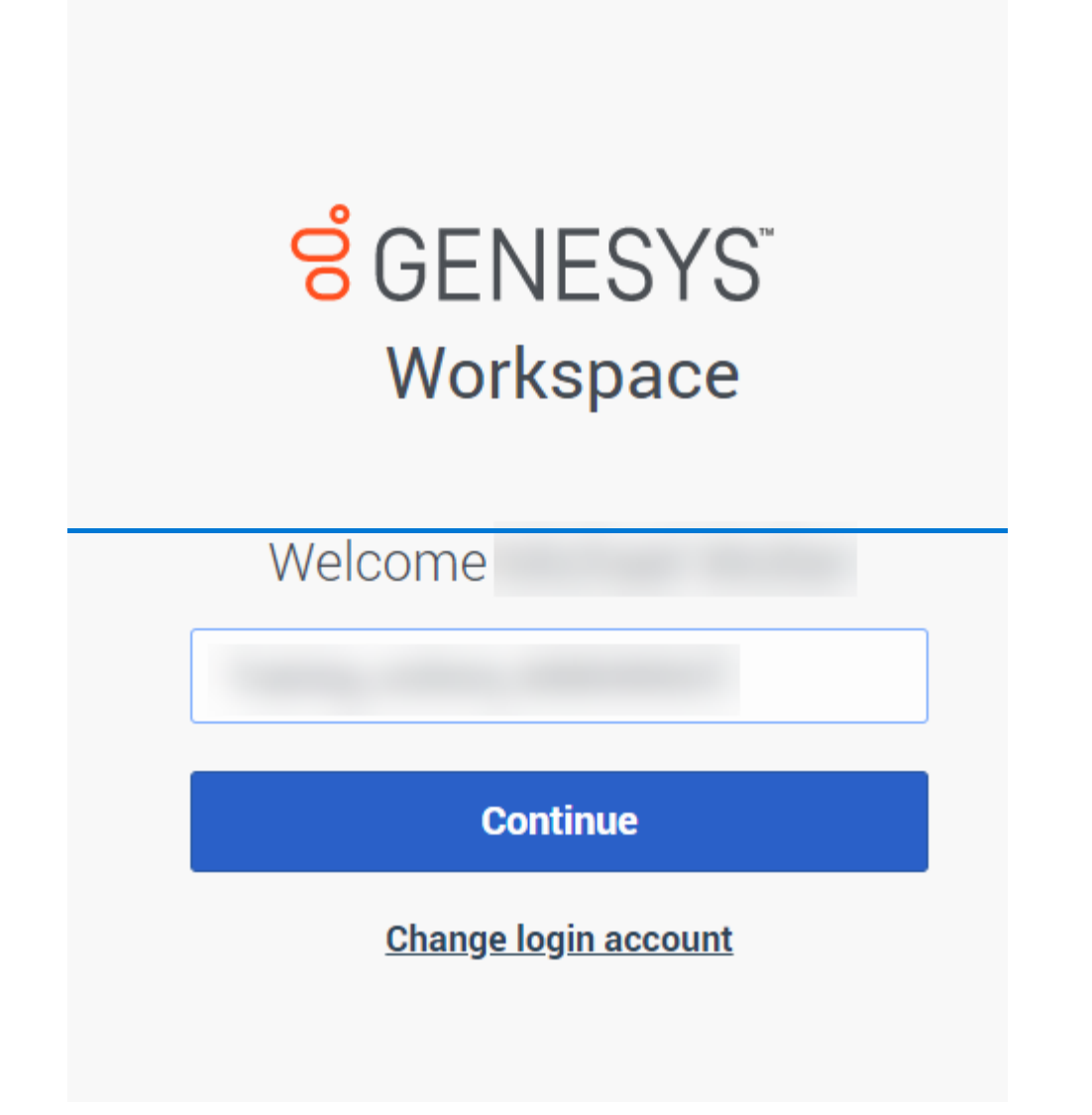

After logging in, you will be taken to the Connect View Tab (see 3.2 Connect View Tab). Your Genesys phone status appears as Not Ready.

### **2.2 Logging off the Agent Desktop**

(Video instructions available: <u>Logging off the Agent Desktop</u>) You must log off Genesys from the Genesys Portal at the end of your workday.

**Note:** It is extremely important to select the log off status before exiting Genesys or you may continue to receive calls to your phone.

To log off the Genesys Workspace:

| ect Log (<br>No<br>Af<br>C Lo<br>ect the P<br>ect Exit.      | Not Ready -<br>Logged in s<br>Using 1 S voice Off. ot Ready - Trainin ter Call Work og Off Vain Menu icor                                                                                                    | Login (0:<br>ince 7:38                            | 3:16)<br>PM<br>ot Ready -                                      | - Login                                                                    |                                                                                                |                                                                                        |
|--------------------------------------------------------------|----------------------------------------------------------------------------------------------------|---------------------------------------------------|----------------------------------------------------------------|----------------------------------------------------------------------------|------------------------------------------------------------------------------------------------|----------------------------------------------------------------------------------------|
| ect Log (<br>No<br>Af<br>C Lo<br>ect the P<br>ect Exit.      | Not Ready -<br>Logged in s<br>Using<br>Voice<br>Off.<br>ot Ready - Trainin<br>ter Call Work<br>of Goff<br>Vain Menu icor                                                                                                    | Login (0:<br>ince 7:38                            | 3:16)<br>PM<br>ot Ready -                                      | - Login                                                                    |                                                                                                |                                                                                        |
| ect Log (<br>No<br>Af<br>C Lo<br>ect the P<br>ect Exit.      | Not Ready -<br>Logged in s<br>Using<br>voice<br>Off.<br>ot Ready - Trainin<br>ter Call Work<br>g Off<br>Vain Menu icor                                                                                                    | Login (0:<br>ince 7:38                            | 3:16)<br>PM<br>ot Ready -                                      | - Login                                                                    |                                                                                                |                                                                                        |
| ect Log (<br>No<br>Af<br>C Lo<br>ect the P<br>ect Exit.      | Logged in s<br>Using<br>voice<br>Off.<br>ot Ready - Trainin<br>ter Call Work<br>og Off                                                                                                    | ince 7:38                                         | PM<br>ot Ready -                                               | - Login                                                                    |                                                                                                |                                                                                        |
| ect Log (<br>No<br>Af<br>C Lo<br>ect the P<br>ect Exit.      | voice Contraining Contraining | C Ni                                              | ot Ready -                                                     | - Login                                                                    |                                                                                                |                                                                                        |
| ect Log (<br>No<br>M<br>Af<br>C Lo<br>ect the P<br>ect Exit. | voice                                                                                                    | ng<br>Tr<br>Tr                                    | )                                                              | - Login                                                                    |                                                                                                |                                                                                        |
| ect Log (<br>No<br>Af<br>C Lo<br>ect the P<br>ect Exit.      | Off.<br>ot Ready - Trainir<br>ter Call Work<br>og Off<br>Main Menu icor                                                                                                    | ng<br>                                            | )                                                              |                                                                            |                                                                                                |                                                                                        |
| C No<br>Af<br>C Lo<br>ect the P<br>ect Exit.                 | ot Ready - Trainir<br>ter Call Work<br>og Off<br>Main Menu icor                                                                                                    | ng<br><br>                                        | )                                                              |                                                                            |                                                                                                |                                                                                        |
| ✓ Af ✓ Lo ect the ¶ ect Exit.                                | ter Call Work<br>og Off<br>Main Menu icor                                                                                                    |                                                   | )                                                              |                                                                            |                                                                                                |                                                                                        |
| C Lo<br>ect the P<br>ect Exit.                               | g Off<br>Main Menu icor                                                                                                    |                                                   | )                                                              |                                                                            |                                                                                                |                                                                                        |
| ect the ¶<br>ect Exit.                                       | Main Menu icor                                                                                                    | ۳<br>۲<br>۲                                       | )                                                              |                                                                            |                                                                                                |                                                                                        |
| ect the <b>f</b><br>ect <b>Exit</b> .                        | Main Menu icor                                                                                                    |                                                   |                                                                |                                                                            |                                                                                                |                                                                                        |
|                                                              |                                                                                                    | viain men                                         | u                                                              |                                                                            |                                                                                                |                                                                                        |
|                                                              | Exit                                                                                                    |                                                   |                                                                |                                                                            |                                                                                                |                                                                                        |
| ect <b>Exit</b> .                                            | -                                                                                                    |                                                   |                                                                |                                                                            |                                                                                                |                                                                                        |
| E>                                                           | kit Works                                                                                                    | space                                             | ò                                                              |                                                                            |                                                                                                |                                                                                        |
| Are                                                          | you sure you wa                                                                                                    | ant to log                                        | off all cha                                                    | annels an                                                                  | d exit the                                                                                     |                                                                                        |
| арр                                                          | lication?                                                                                                    | 2                                                 |                                                                |                                                                            |                                                                                                |                                                                                        |
|                                                              |                                                                                                    |                                                   |                                                                | _                                                                          |                                                                                                |                                                                                        |
| e                                                            | Exit.<br>E<br>Are<br>app                                                                                                    | Exit Works<br>Are you sure you wa<br>application? | Exit Workspace<br>Are you sure you want to log<br>application? | Exit Workspace<br>Are you sure you want to log off all cha<br>application? | et Exit.<br>Exit Workspace<br>Are you sure you want to log off all channels an<br>application? | Exit Workspace Are you sure you want to log off all channels and exit the application? |

After logging off, you will be taken to the main logon screen for the Genesys Workspace.

### **2.3 Forgotten Credentials**

(Video instructions available: Forgotten Credentials)

To access Genesys the user must have a valid WAMS ID.

Use these instructions recover a forgotten WAMS user ID or password:

- 1. Open the on.wisconsin.gov page.
- 2.—Select Account Recovery to reset the WAMS user ID or password.

The user can attempt to sign in as many times as needed, after three unsuccessful login attempts, the user is locked out of all applications that require use of a WAMS ID. Show/Hide an example of the page

3. Follow the Wisconsin User ID Account Recovery instructions on the Wisconsin User ID page. Show/Hide an example of the page

## **3 Agent Desktop**

3.1 Agent Desktop Workspace (Video instructions available: Agent Desktop Workspace)

3.2 Connect View Tab (Video instructions available: Connect View Tab)

3.3 Monitor View Tab

3.4 Voice Interaction Window (Video instructions available: Voice Interaction Window)

This section describes the different tabs that agents can use within the Genesys workspace. Supervisors and administrators have access to additional screens (see <u>Section 7 Supervisors</u> and <u>Section 8 Segment</u> <u>Administrators</u>).

### **3.1 Agent Desktop Workspace**

(Video instructions available: Agent Desktop Workspace)

The Agent Desktop workspace is split between the left sidebar and the top navigation bar. The sidebar has links to useful tools that open in a pop-up menu. The top navigation bar includes two tabs and your current status.

#### **Sidebar**

The sidebar links to:

|                   | Used to dial external numbers and internal contacts, set certain numbers or contacts |
|-------------------|--------------------------------------------------------------------------------------|
| Team Communicator | as favorites, and view a history of outbound calls.                                  |

| 🚨 Tear              |                                                                                          |
|---------------------|------------------------------------------------------------------------------------------|
| 🜲<br>С. тур         |                                                                                          |
|                     |                                                                                          |
|                     |                                                                                          |
| Notifications       |                                                                                          |
| Rotifications       |                                                                                          |
| <b></b>             |                                                                                          |
| - 00                | Indicates any potential errors in the system.                                            |
|                     |                                                                                          |
|                     |                                                                                          |
| Voicemail           |                                                                                          |
| Xoicemail           |                                                                                          |
| Shared Voicemail DM | Indicates when any voicemails are in assigned queue.                                     |
|                     |                                                                                          |
| Performance Tracker | Provides information on the number of internal, outbound, and inbound calls for the day. |

| Performance Tracker |                                                                                                    |
|---------------------|----------------------------------------------------------------------------------------------------|
| Internal Calls      |                                                                                                    |
| Outbound Calls      |                                                                                                    |
| Inbound Calls       |                                                                                                    |
|                     |                                                                                                    |
| Help                | Includes a search field and a browsable library to help answer<br>questions and provide more information about Genesys.<br>The Help section is a secondary source of information that<br>supplements the Genesys user guide. |

| Help                                    |  |
|-----------------------------------------|--|
| i icip                                  |  |
|                                         |  |
|                                         |  |
|                                         |  |
|                                         |  |
| 🔾 Search                                |  |
|                                         |  |
|                                         |  |
| Browse below or enter a search term abo |  |
|                                         |  |
| Agent Desktop Help                      |  |
|                                         |  |
| Getting Started                         |  |
|                                         |  |
| Using the Agent Desktop main window     |  |
|                                         |  |
| Inbound interactions                    |  |
|                                         |  |
| Connecting to your customers            |  |
|                                         |  |
| Chai                                    |  |
| Email                                   |  |
| Email                                   |  |
| Voice                                   |  |
| VUICE                                   |  |
| Outbound Campaigns                      |  |
|                                         |  |
| Golus Adapter for Salesforce Lightning  |  |
|                                         |  |
| Help for Gplus Adapter for Salesforce   |  |
|                                         |  |
| Logging in and out                      |  |
|                                         |  |
| Working with Gplus Adapter for Sales    |  |
|                                         |  |
|                                         |  |

### **Top Navigation Bar**

Г

The Top navigation bar links to:

|                  | Shows the media you use, your current      |
|------------------|--------------------------------------------|
| Connect View Tab | status, and previous calls. <u>See 3.2</u> |
|                  | Connect View Tab                           |

T

| 00°   | Workspace Conne         | ct Monitor |        |                     |    |
|-------|-------------------------|------------|--------|---------------------|----|
|       | My Channels             | My History | Inte   | raction Sear        |    |
| 1     | Media                   |            | Status |                     |    |
| ഫ     | 🕒 voice                 |            | 🕒 Not  | : Ready - Login     |    |
| Monit | tor View Tab            |            |        |                     |    |
| ő     | Workspace Connect M     | Ionitor    |        |                     |    |
|       | Dashboard               |            |        |                     |    |
|       | Contact Center Resource |            |        | Average Waiting Tir | ne |
| 0.0   | GTS_VQ_SIP_Route_use    |            |        |                     |    |
|       |                         |            |        |                     |    |
| .11   |                         |            |        |                     |    |
| Agent | <del>:s Status</del>    |            |        |                     |    |
| 0     | Michael W               |            |        |                     |    |
|       |                         |            |        |                     |    |
| Main  | Menu                    |            |        |                     |    |
| 2     | <u></u>                 |            |        |                     |    |
|       |                         |            |        |                     |    |

### **3.2 Connect View Tab**

(Video instructions available: Connect View Tab)

Agents can see call data using the Connect View Tab's three views.

#### **My Channels**

The My Channels view summarizes the type of media you use, current status, and amount of time in the current status.

Show/Hide an example of the page

#### **My History**

The My History view shows previous calls. This view is the best way to search for a call.

Inbound calls have a green arrow next to the phone icon.

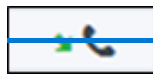

Outbound calls have a yellow arrow next to the phone icon.

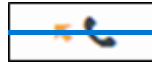

Show/Hide an example of the page

| 8 WORK               | space Connect                                                                                                    | Monitor                                                                         |                                                                     | Average Waitin                                     | g Time 🕘 🗸 🗸                               | Michael W  | - × 🙎          |
|----------------------|----------------------------------------------------------------------------------------------------|---------------------------------------------------------------------------------|---------------------------------------------------------------------|----------------------------------------------------|--------------------------------------------|------------|----------------|
| <u>.</u>             | My Channels                                                                                                    | My History                                                                      | Interaction Sear                                                    |                                                    |                                            |            |                |
| All                  | Last Month                                                                                                    | Last Week I                                                                     | Last Day                                                            | search                                             |                                            | AQ         | vanceti search |
|                      | Status                                                                                                    | Subject                                                                         |                                                                     | Start Date                                         | ÷                                          | End Date   |                |
| <del>; use the</del> | Advanced sear                                                                                                    | <del>ch feature to set s</del>                                                  | pecific search                                                      | <del>criteria by dat</del>                         | <del>e.</del>                              |            | 1              |
|                      |                                                                                                    | Average Waiting Ti                                                              | ime - 🗸                                                             | L                                                  | ~                                          | <u> </u>   |                |
|                      |                                                                                                    |                                                                                 |                                                                     |                                                    |                                            |            |                |
|                      |                                                                                                    |                                                                                 |                                                                     |                                                    |                                            |            |                |
| Q                    | Quick Search                                                                                                    |                                                                                 |                                                                     | A                                                  | dvanced sea                                | arch       |                |
| ere are th           | Quick Search                                                                                                    | ch for a call using /                                                           | Advanced sear                                                       | ch:                                                | dvanced sea                                | irch       |                |
| ere are th<br>1.—Sel | Quick Search<br>e steps to sear                                                                                                    | ch for a call using /<br>nge from the drop                                      | \dvanced sear<br>⊢down menu                                         | ch:<br>(Start Date, Er                             | dvanced sea<br>od Date).                   | arch       |                |
| ere are th<br>1.—Sel | Quick Search                                                                                                    | ch for a call using /<br>nge from the drop<br>Connect Monitor                   | Advanced sear<br>Hown menu                                          | ch:<br>(Start Date, Er                             | dvanced sea<br>od Date).                   | arch       |                |
| ere are th<br>1.—Sel | Quick Search<br>e steps to sear<br>lect the date ra<br>Workspace<br>My chann<br>Add condition                                                                                                    | ch for a call using /<br>nge from the drop<br>connect Monitor<br>rels My Histor | Advanced sear<br>Hown menu.<br>Ty Interact<br>iitions O Match An    | Ch:<br>(Start Date, Er<br>ion Sear<br>y Condition  | dvanced sea<br><del>Id Date).</del>        | arch       |                |
| ere are th<br>1. Sel | Quick Search                                                                                                    | ch for a call using /<br>nge from the drop<br>Connect Monitor<br>rels My Histor | Advanced sear<br>-down menu.<br>ry Interact<br>itions O Match Ang   | ch:<br>(Start Date, Er<br>ion Sear<br>y Condition  | <u>dvanced sea</u><br><del>Id Date).</del> | arch       |                |
| ere are th           | Quick Search<br>e steps to sear<br>ect the date ra<br>Workspace<br>My Chanr<br>Add condition<br>Start Date ~<br>Start Date<br>Start Date<br>Start Date<br>Start Date<br>Start Date<br>Start Date<br>Start Date | ch for a call using /<br>nge from the drop<br>Connect Monitor<br>rels My Histor | Advanced sear<br>down menu.<br>ry Interact<br>itilons O Match An    | ch:<br>(Start Date, Er<br>Hon Sear<br>y Condition  | dvanced sea<br>nd Date).                   | irch       |                |
| ere are th           | Quick Search                                                                                                    | ch for a call using /<br>nge from the drop<br>connect Monitor<br>els My Histor  | Advanced sear<br>- down menu.<br>ry Interact<br>ittions O Match An- | ch:<br>(Start Date, Er<br>iton sear<br>y Condition | dvanced sea<br>nd Date).                   | Start Date |                |

Adjust the date slider to find a call during a certain time frame.

| 2.—             | Select th                  | <del>e date condition (On, On</del> | or after, Before, Between).           |                         |   |
|-----------------|----------------------------|-------------------------------------|---------------------------------------|-------------------------|---|
|                 | ő                          | Workspace Conne                     | ect Monitor                           |                         |   |
|                 |                            | My Channels                         | My History                            | Interaction Sear        |   |
|                 | ٤                          | Add condition $~~$                  | Match All Conditions                  | Match Any Condition     |   |
|                 | مە                         | Start Date 🗸 🛛 On                   | Lim ~                                 |                         |   |
|                 |                            | On<br>Search On                     | or after                              |                         |   |
|                 |                            | Bef                                 | ween                                  |                         |   |
|                 |                            | Status                              |                                       | Subject                 |   |
|                 |                            |                                     |                                       |                         | Ν |
|                 |                            |                                     |                                       |                         |   |
|                 |                            |                                     |                                       |                         |   |
| <del>3.</del> — | - <mark>If search</mark> i | ing using a date range, cli         | ick Add condition and select <b>S</b> | Start Date or End Date. |   |
|                 | ő                          | Workspace Conr                      | nect Monitor                          |                         |   |
|                 |                            | My Channels                         | My History                            | Interaction Sear        |   |
|                 |                            | Add condition                       | Match All Conditions                  | Match Any Condition     |   |
|                 | مە                         | Status                              | d another search condition            |                         |   |
|                 |                            | Start Date                          |                                       |                         |   |
|                 | •••                        | End Date                            |                                       |                         |   |
|                 |                            | Subject                             |                                       |                         |   |
|                 |                            | Status                              |                                       | Subject                 |   |
|                 |                            |                                     |                                       |                         |   |

### <del>2.</del>-

Genesys User Guide Release 24-01

#### 4.—Select the date or dates from the calendar.

|    | My Channe     | ls     | Му       | History        | Inte  | ractio | n Sear    |   |    |      |    |    |     |       |    |    |    |  |
|----|---------------|--------|----------|----------------|-------|--------|-----------|---|----|------|----|----|-----|-------|----|----|----|--|
| ļ. | Add condition | × •    | Match Al | I Conditions O | Match | Any (  | Condition |   |    |      |    |    |     |       |    |    |    |  |
| 5  | Start Date 🛩  | On     | v        | 5/16/2023      |       | 0      | End Date  | ~ | On | ~    |    | 2  | h t | -     | 3  |    |    |  |
| ត  | Search        |        |          |                |       |        |           |   |    | 1    | *  |    | М   | ay 20 | 23 |    | >  |  |
|    |               |        |          |                |       |        |           |   |    |      | s  | М  | т   | w     | т  | F  | S  |  |
|    |               |        |          |                |       |        |           |   |    |      | 30 | 1  | 2   | 3     | 4  | 5  | 6  |  |
|    | Stat          | Status |          |                | Sul   | bject  |           |   |    |      | 7  | 8  | 9   | 10    | 11 | 12 | 13 |  |
|    |               |        |          |                |       |        |           |   |    | No i | 14 | 15 | 16  | 17    | 18 | 19 | 20 |  |
|    |               |        |          |                |       |        |           |   |    |      | 21 | 22 | 23  | 24    | 25 | 26 | 27 |  |
|    |               |        |          |                |       |        |           |   |    |      | 28 | 20 | 30  | 31    |    | 2  | 0  |  |

#### **Interaction Search**

Do not use the Interaction Search view to search for calls. Always use the My History view instead.

| ő  | Workspace | Connect    | Monitor    |                 |     |             | Average Wa | aiting Time |   | Ŀ        |            | · 🤦          |  |
|----|-----------|------------|------------|-----------------|-----|-------------|------------|-------------|---|----------|------------|--------------|--|
|    | My Chan   | nels       | My History | Interaction Sea | r   |             |            |             |   |          |            |              |  |
| ŧ  | All       | Last Month | Last Week  | Last Day        | Q Q | uick Search |            |             |   |          | Advanced s | <u>earch</u> |  |
| مە |           |            |            |                 |     |             |            |             |   |          |            |              |  |
|    | S         | tatus      |            | Subject         |     | S'          |            |             | • | End Date |            |              |  |
|    |           |            |            |                 |     |             |            |             |   |          |            |              |  |
| ?  |           |            |            |                 |     |             |            |             |   |          |            |              |  |

### **3.3 Monitor View Tab**

The Monitor View tab is not visible to all agents. The Monitor View tab houses the Dashboard tab, which shows contact center statistics in real time and the queues of the agent's specific group. The Dashboard tab is not visible to all agents. Focus on the queues ending in "use." This page is informational only.

Show/Hide an example of the page

The specific statistics displayed may vary by agency but include:

Oldest Call Waiting: How long the oldest call currently in the queue has been waiting.

- Average Wait Time (AWT): Average wait time (for the day) for all calls answered and abandoned.
- **Note** AWT is not the same as Average Speed of Answer (ASA). ASA is only answered calls. ASA is not visible in this view.
  - Calls In Queue: Current number of calls in the queue waiting for agents.

### **3.4 Voice Interaction Window**

(Video instructions available: Voice Interaction Window)

The Voice Interaction window opens during a call. It contains an Interaction Bar for call functions and the "Case Information" section for call information and disposition codes (if your agency uses them).

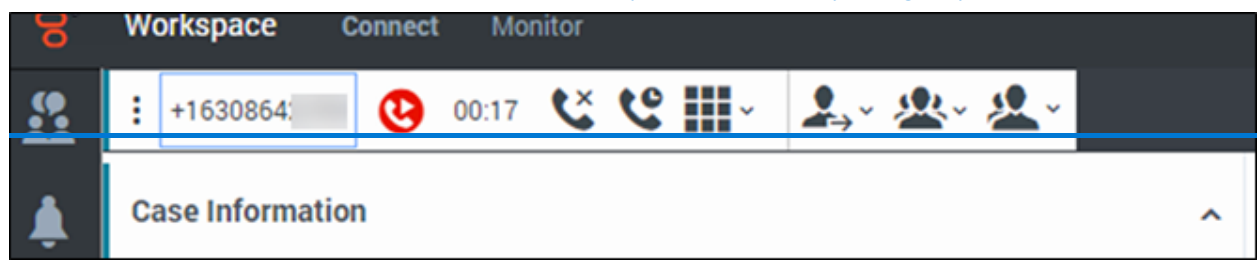

#### **Interaction Bar**

The Interaction Bar is displayed under the Connect View and Monitor View tabs.

Here, agents can:

| Button                     |     | Function                                                                                                    |  |  |  |
|----------------------------|-----|----------------------------------------------------------------------------------------------------|--|--|--|
| <del>Phone</del><br>Number | -   | View the phone number of the caller.                                                                            |  |  |  |
| Hang up                    | ×   | <del>End current call.</del>                                                                                    |  |  |  |
| Hold                       | ••• | Put call on hold (See 5.3 Placing a Call on Hold).                                                              |  |  |  |
| <del>Keypad</del>          |     | Enter a number as a call prompt. For example, "Press 1 for more options."                                       |  |  |  |
| <del>Transfer</del>        |     | Transfer the call ( <u>See 5.4 Transferring a Call</u> ).                                                       |  |  |  |
| Conference                 | *   | Conference-in another person, agent, or queue (See 5.4.2 Instant Conference).                                   |  |  |  |
| Consultation               |     | Speak with another person, agent, or queue privately while putting the caller on hold (See 5.4.3 Consult Call). |  |  |  |

#### **Case Information**

| the Case | 2 mormation section displays call information for indound and outbound calls. |   |
|----------|-------------------------------------------------------------------------------|---|
| 9        | Workspace Connect Monitor                                                     |   |
|          | ⋮ +1630864: 00:17 < C III ~                                                   |   |
| <u>ا</u> | Case Information                                                              | ^ |
| 00       | Origin Inbound call to +1540485                                               |   |
|          | CallerID +1630864                                                             |   |
|          | ConnectionID 00b80355db9fa202                                                 |   |
|          | DialedNumber +1540485                                                         |   |
|          | Language English                                                              | _ |
|          | +1630864 Ocnnected                                                            |   |
|          | Dispositions                                                                  | ^ |
|          | Q Quick Search                                                                |   |
|          | Case Updated                                                                  |   |
|          | Completed Application                                                         |   |
|          | Referral made                                                                 |   |
|          |                                                                               |   |

The Case Information section displays call information for inbound and outbound calls.

#### Information displayed for inbound and outbound calls includes:

| Inbound Calls                                                                                                    | Outbound Calls                                        |
|----------------------------------------------------------------------------------------------------|-------------------------------------------------------|
| <ul> <li>Origin</li> <li>Caller ID</li> <li>ConnectionID</li> <li>Dialed Number</li> <li>Language used on calls in this queue</li> <li>Disposition codes</li> </ul> | <ul> <li>Origin</li> <li>Disposition codes</li> </ul> |

# **4 Setting a Status**

(Video instructions available: Setting a Status)

Set a status to show the system and other agents your availability to receive calls. Select your name to view the list of statuses, then select the appropriate status.

When on a call, you are in a "Ready" status and do not have to change the status. When done with a call, select any of the "Not Ready" statuses. Each agency sets their own guidelines for statuses, so check with your agency for when to use each status. Set the status back to "Ready" when you are ready to receive calls.

The statuses may include:

- Ready
- Not Ready Case Processing
- Not Ready Extended After Call Work
- Not Ready Last Call
- Not Ready Lunch
- Not Ready Meeting
- Not Ready On Break
- Not Ready Other
- Not Ready Supervising
- Not Ready Technical Issues
- Not Ready Training
- Logoff

You can check the status of another agent by typing their name in the Team Communicator.

## **5 Call Handling**

5.1 Receiving a Call (Video instructions available: Receiving a Call)

- 5.2 Making a Call (Video instructions available: Making a Call)
- 5.3 Placing a Call on Hold (Video instructions available: Placing a Call on Hold)
- 5.4 Transferring a Call

5.4.1 Instant Transfer (Video instructions available: Instant Transfer)

- 5.4.2 Instant Conference (Video instructions available: Instant Conference)
- 5.4.3 Consult Call (Video instructions available: Consult Call)
- This section describes how to receive a call, make a call, place a call on hold, and transfer a call.

You can see the disposition code that was entered at the end of each call if input by you or another agent.

### **5.1 Receiving a Call**

(Video instructions available: Receiving a Call)

A received call appears as a notification at the bottom right-hand corner of the Genesys window. It is encouraged to answer the call on your phone rather than Genesys. You can only receive a call if your status is listed as "Ready."

**Notification of Call** 

A call notification appears at the bottom right-hand corner of the Genesys window to show an incoming call.

| +1630864   |                          |  |  |
|------------|--------------------------|--|--|
| Origin     | Inbound call to +1540485 |  |  |
| CallerID   | +1630864                 |  |  |
| Connection | D 00b80355db9fa220       |  |  |
| DialedNumb | er +1540485              |  |  |
| Language   | English                  |  |  |
|            |                          |  |  |

#### The call notification includes:

- Name or number of the caller
- Origin of the call
- Caller ID
- Connection ID
- Dialed number
- Language and skill you are currently in

#### **Answering the Call**

There is often a short pause between when the call is shown on the desktop and when your phone rings.

1.—Answer the call using the phone connected to your Genesys account. Once a call has been answered, the case information (call information) of the caller displays (listed above).

2.—Enter a disposition code at the end of the call if required by your agency. Check with your agency if the disposition code is required.

| 8        | Workspace Connect Monitor         |   |
|----------|-----------------------------------|---|
|          | E +1630864: 00:17 ℃ ℃ Ⅲ ~ ♣ ~ & ~ |   |
|          | Case Information                  | ^ |
| ~~       | Origin Inbound call to +1540485   |   |
| 00       | CallerID +1630864                 |   |
|          | ConnectionID 00b80355db9fa202     |   |
| <u> </u> | DialedNumber +1540485             |   |
|          | Language English                  |   |
|          |                                   |   |
|          | +1630864 🕓 Connected              |   |
|          | Dispositions                      | ^ |
|          |                                   |   |
|          | Q. Quick Search                   |   |
|          | Case Updated                      |   |
|          | Completed Application             |   |
|          | Referral made                     |   |

3.—Complete the call by hanging up the receiver or selecting End Call.

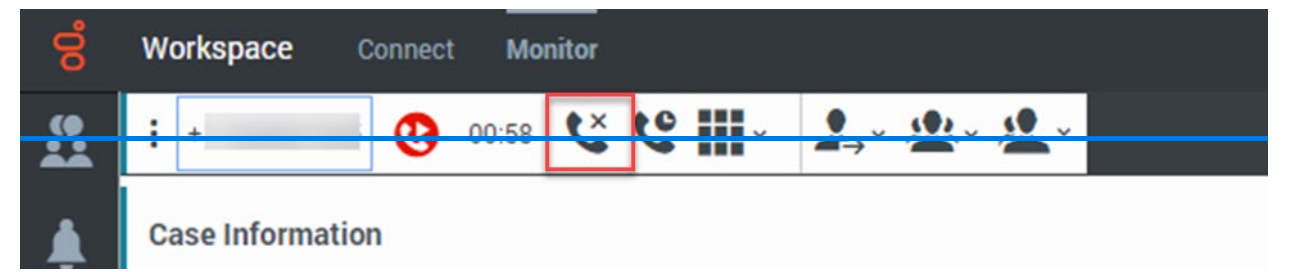

After ending a call, agents are placed into an after call work status for 20 seconds by default. If more time is needed to wrap up the call, you can select another appropriate "Not Ready" status. When ready for another call, change your status to "Ready."

### 5.2 Making a Call

(Video instructions available: Making a Call)

Genesys allows agents to make outgoing calls which is also known as dialing out. Outgoing calls can be done when the agent is in the "Ready" or "Not Ready" status.

When making a call, your status shows as busy to other agents and your supervisor and other calls cannot be received.

To make a call:

1. Select **Team Communicator** and enter the name or phone number. Dashes are not needed. Do not include the "1" before the area code.

| Ö | Workspace             | Connect      | Monitor |   |       |
|---|-----------------------|--------------|---------|---|-------|
| 8 | Team (                | Commu        | nicator |   | «     |
| ÷ | Q. Type nat           | me or number |         |   |       |
| ഹ | <ul><li>✓ ★</li></ul> | L All Ty     | pes     | ~ | Group |

2.—Select the **Phone** icon or press **Enter** after typing the phone number. After a short pause, your phone rings-

| 00  | Workspace Connect Monitor |       |
|-----|---------------------------|-------|
|     | Team Communicator         | «     |
| ٤   | Q                         | ×     |
| 00  | 🖌 🛨 🛛 All Types 🗸         | Group |
| ••• |                           |       |
|     | 🔍 🕒 Not Ready - Login     |       |

3. Pick up the phone for the call to go out. The number that displays to the recipient is the agency's phone number.
| 4 | -End the o | <del>call by either hang</del> i | ng up the phone or | <del>selectin</del> | ng End Call.   |                  |                    |  |
|---|------------|----------------------------------|--------------------|---------------------|----------------|------------------|--------------------|--|
|   | ő          | Workspace                        | Connect Mo         | nitor               |                |                  |                    |  |
|   | ()         | : .                              | 00:58              | ٩×                  | •              |                  | . st 🗸             |  |
|   |            | •                                |                    | •                   | • •            |                  |                    |  |
|   |            | Case Informa                     | tion               |                     |                |                  |                    |  |
|   | Once the   | e call is complete, y            | our status changes | back to             | the status bef | fore the outgoin | <del>g call.</del> |  |

5.—Enter a disposition code at the end of a call if required by your agency. If a disposition code is

| required | , select that code before the call is marked done.<br>Workspace |   |
|----------|-----------------------------------------------------------------|---|
| •        | Wolkspace connect Molitor                                       |   |
|          | ⋮ +1630864: 00:17 < C III ~                                     |   |
| <u>ا</u> | Case Information                                                | ^ |
|          | Origin Inbound call to +1540485                                 |   |
| 00       | CallerID +1630864                                               |   |
|          | ConnectionID 00b80355db9fa202                                   |   |
| ш        | DialedNumber +1540495                                           |   |
|          | Dialeuridindei +1340483                                         |   |
|          | Language English                                                |   |
|          | +1630864 Onnected                                               |   |
|          | Dispositions                                                    | ^ |
|          | Q Quick Search                                                  |   |
|          | Case Updated                                                    |   |
|          | Completed Application                                           |   |
|          | Referral made                                                   |   |
|          |                                                                 |   |

## **5.3 Placing a Call on Hold**

(Video instructions available: Placing a Call on Hold) To place a call on hold:

1. Select Hold the Call in the interaction toolbar. The caller hears music when they are on hold.

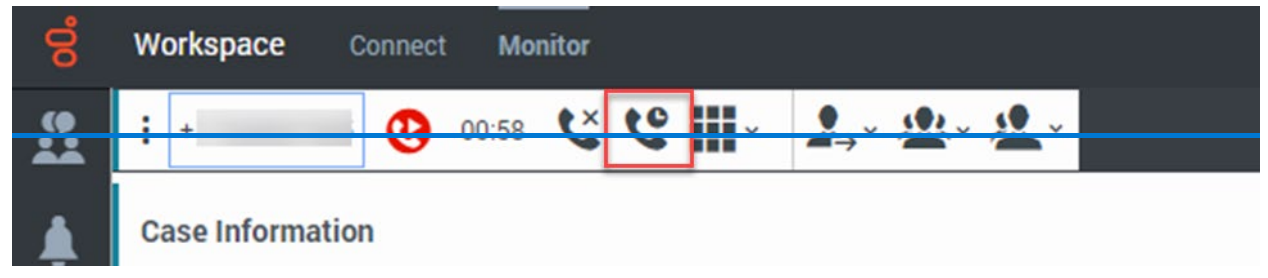

2.—Select Hold the Call again to take the caller off hold and resume the call.

## **5.4 Transferring a Call**

5.4.1 Instant Transfer

5.4.2 Instant Conference

5.4.3 Consult Call

There are three types of call transfers in Genesys: Instant Transfer, Instant Conference, and Consult Call.

## 5.4.1 Instant Transfer

#### (Video instructions available: Instant Transfer)

An instant transfer sends the call to another agent without the first agent speaking to the other agent. This is also known as a cold transfer. This transfer should be used when a caller knows where their call needs to be routed or if the first agent receives the call on accident and sends the call to the right department.

#### To do an instant transfer:

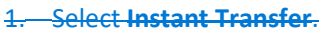

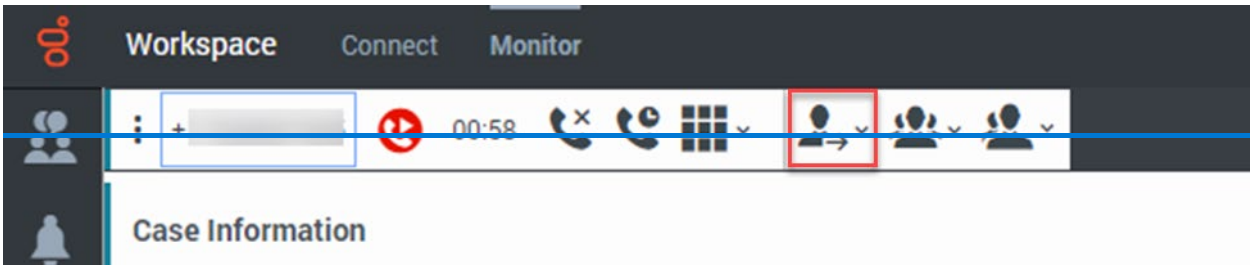

2. Enter the 10-digit phone number or type the name of the second agent in the drop-down menu. To transfer to a queue, talk to your supervisor.

3.—Select the **Phone** icon under their name, and the other agent receives a notification that they have an incoming transfer. This notification displays only if the second agent is in a "Ready" status.

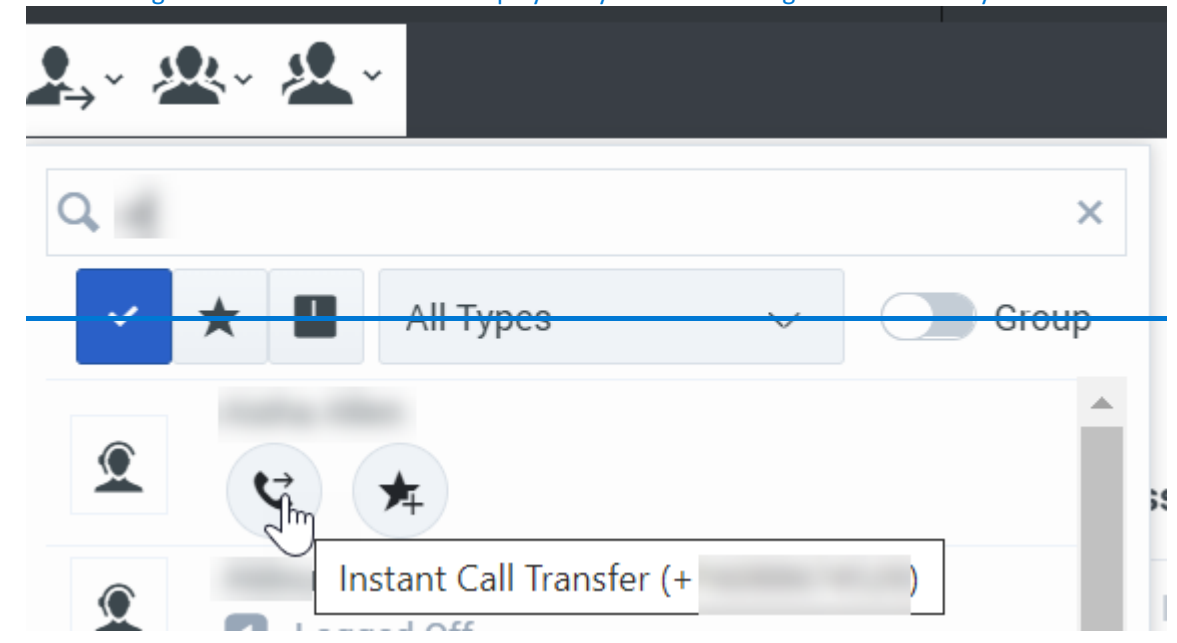

4. The other agent can accept or decline the transfer. Once accepted, the call transfers directly to the second agent.

### 5.4.2 Instant Conference

(Video instructions available: Instant Conference)

An instant conference is when a second agent is added by the first agent to a call.

To do an instant conference:

1. Select Instant Conference.

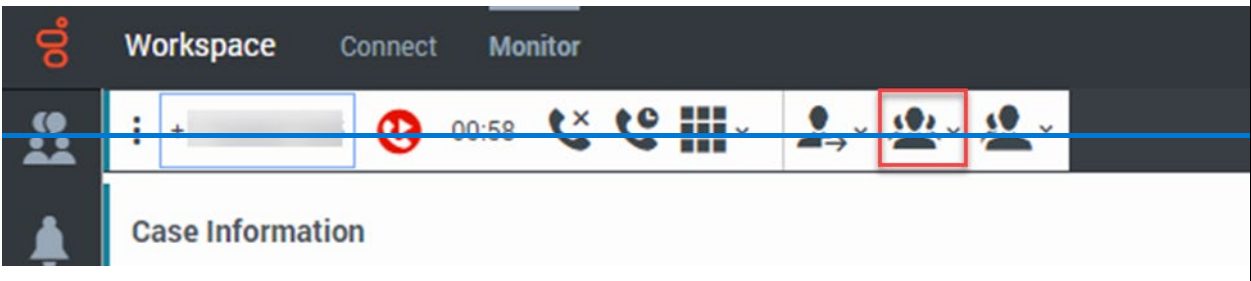

- 2. Type the name of the second agent in the drop-down menu.
- 3.—Select the **Phone** icon under their name, and they receive a notification they have an incoming transfer.

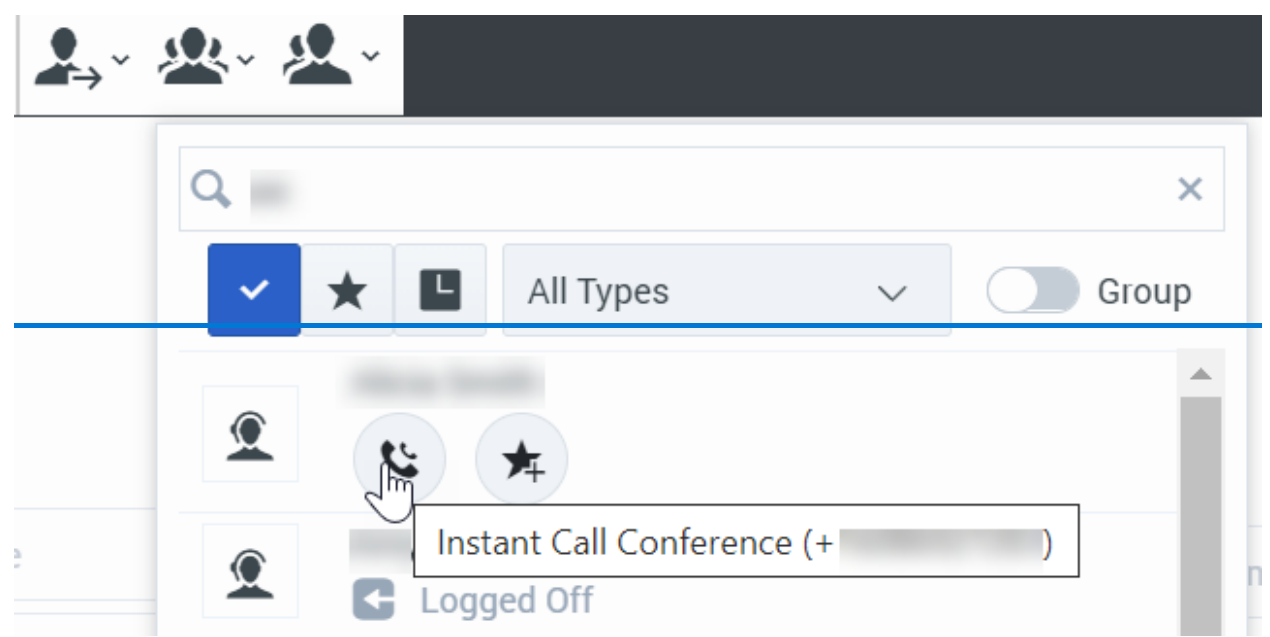

This notification is only received if the second agent is in a "Ready" status.

4. The other agent can accept or decline the transfer. Once accepted, the call includes all three people.

## 5.4.3 Consult Call

(Video instructions available: Consult Call)

A consult call, also known as a warm transfer, is when the first agent calls the second agent while they are on the line with the caller. The caller is placed on hold and cannot hear the conversation between the two agents. The first agent can use this transfer to give the second agent context about the call before transferring it to the second agent.

To do a consult call:

1. Select Consult Transfer. This puts the caller on hold.

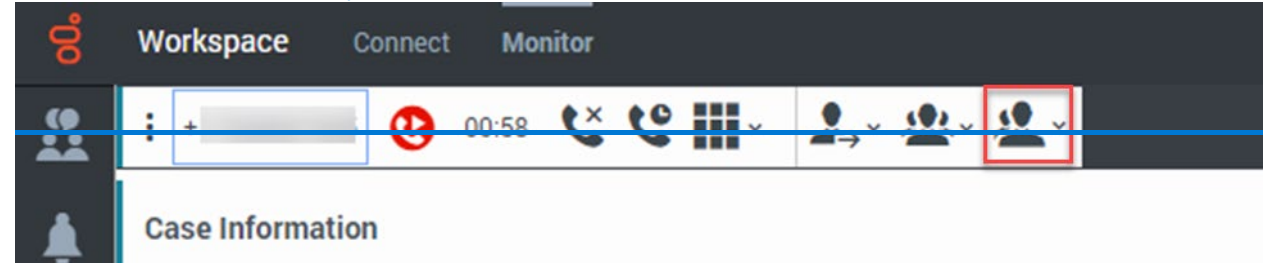

2.—Type the 10-digit phone number or name of the second agent in the drop-down menu.

3. Select the **Phone** icon under their name, and they receive a notification they have an incoming transfer. This notification is only received if the second agent is in a "Ready" status.

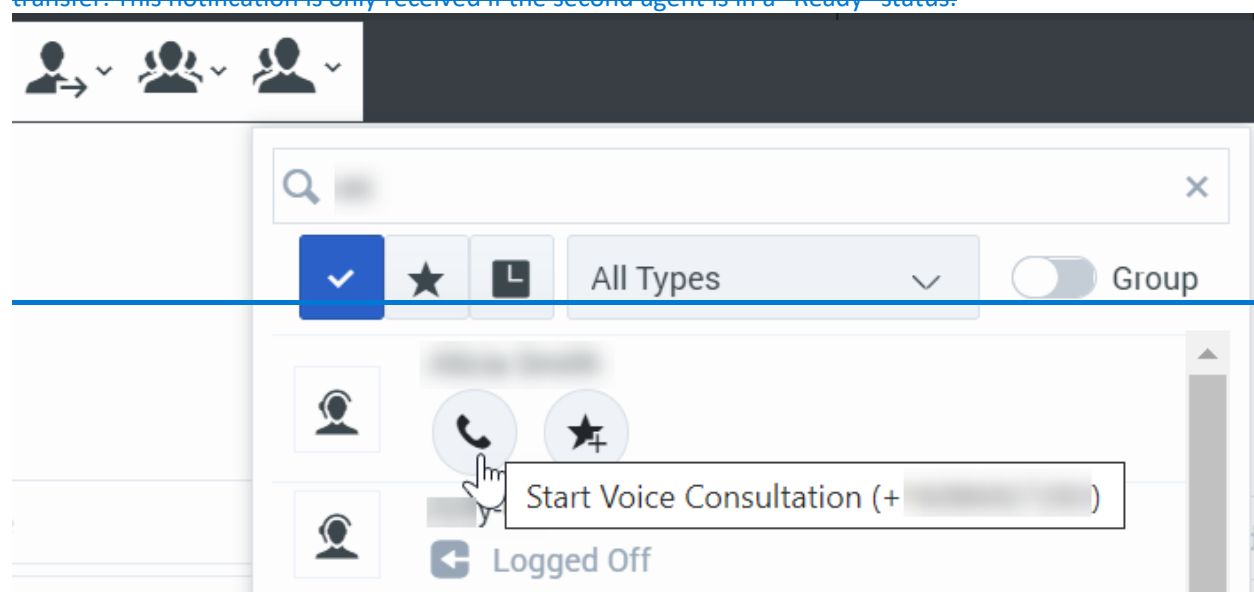

- 4. Once accepted, you can speak with the second agent. The caller remains on hold and is unable to hear your conversation with the second agent.
  - Once the second agent accepts the consult, the second agent's information will populate at the bottom of the screen, which also houses the Consultation section that contains hold and other icons.
  - 2. If you want to go back and speak with the caller, select the top **Hold** icon to put the second agent on hold.
  - 3. To go back to the second agent, select the bottom **Hold** icon in the Consultation section. This puts the caller on hold and allows you to speak to the second agent.
- 5. Select **Instant Transfer** and the call transfers to the second agent. If including an interpreter, select Instant Conference instead (See 5.4.2 Instant Conference). The second agent's name displays in the drop-down.

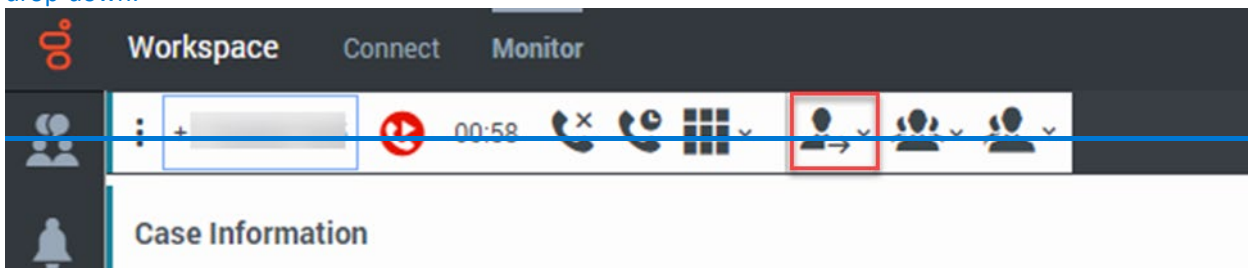

# 6 Voicemail

<u>6.1 Retrieving and Deleting a Voicemail</u> (Video instructions available: <u>Retrieving and Deleting a Voicemail</u>) This section provides an overview of how to retrieve and delete voicemails. Discuss your agency's specific voicemail handling processes with your supervisor, as each agency has a different process.

## **6.1 Retrieving and Deleting a Voicemail**

(Video instructions available: Retrieving and Deleting a Voicemail)

An agent can access the voicemail on the Side Bar by selecting the **Voicemail** icon, which is located under the Notifications icon. For new or unheard voicemails, a red number displays on the icon indicating a voicemail is available.

| ő       | Workspace | Connect    | Monitor |           |   |
|---------|-----------|------------|---------|-----------|---|
| <u></u> | Voicem    | nail       |         |           | « |
| -       |           |            |         | ( B       | _ |
| ഹ       | Share     | d Voicemai |         | (2 total) | 1 |
|         |           |            |         |           |   |

To retrieve a voicemail:

- 1. Select the voicemail icon, and the call queue(s) display in the popup window.
- 2. Select the queue with the new voicemail to access it.
- 3. Answer your phone to listen to the voicemail.

The notification goes away after listening to the voicemail. Delete the voicemail by following the prompts given or by leaving the voicemail for your supervisor to delete later, depending on your agency's process.

**Note:** Anyone with access to the queue can see or listen to the voicemails in that queue.

# **7 Supervisors**

#### 7.1. Call Supervision

#### 7.2 Quality Management

Genesys provides multiple screens and functions to support supervisors in their tasks. In addition to taking calls, supervisors can:-

- Supervise calls
- Review and manage for quality
- View and customize reports (coming soon)

The Internal ID is only used for accessing Interaction Recording and Platform Administration. This password is set by first logging in to Platform Administration from the <u>Genesys Portal</u>.

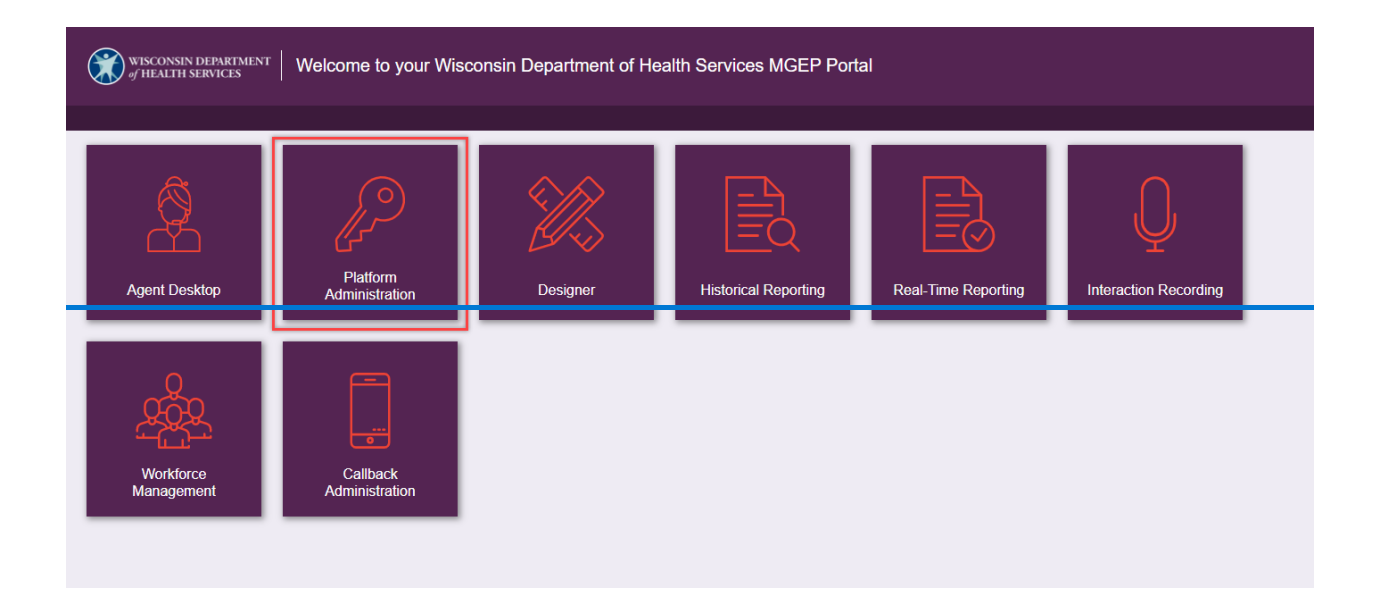

## 7.1 Call Supervision

7.1.1 Logging in to Supervise Calls

7.1.2 Monitoring

7.1.3 Barging

7.1.4 Coaching

7.1.5 Logging an Agent Off (Video instructions available: Logging an Agent Off)

There are three different methods to listen to live calls in Genesys:

| <del>Method</del> | <del>Definition</del>                                    |
|-------------------|----------------------------------------------------------|
| Monitoring        | Neither the agent nor the caller can hear the supervisor |
| Barging           | Both the caller and the agent can hear the supervisor    |
| Coaching          | Only the agent can hear the supervisor                   |

The Monitor Tab has information relating to call supervision. It is separated into two tabs:

| <del>Tab</del>       | Function                                                                                                    |
|----------------------|----------------------------------------------------------------------------------------------------|
| <del>Dashboard</del> | <ul> <li>Includes real-time statistics such as the average wait time and how many calls are<br/>currently in queue</li> </ul> |
|                      | <ul> <li>Allows supervisor to monitor the number of agents in queue</li> </ul>                                                |
| My Agents            | <ul> <li>Displays the agents assigned to the supervisor and their current status</li> </ul>                                   |

It is recommended supervisors use the Real-Time Reporting or "Pulse" application to monitor queues and agents. The Real Time Reporting application can be customized by a supervisor to display all desired statistics, whereas the agent desktop cannot.

#### Genesys User Guide Release 24-01

## 7.1.1 Logging in to Supervise Calls

The login process to supervise calls is the same process as logging in as an agent (see Section 2.1 Logging on to Agent Desktop).

## 7.1.2 Monitoring

(Video instructions available: Monitoring)

Monitoring is when a supervisor listens to a call and neither the agent nor the caller can hear them. The agent does not receive a notification that they are being monitored.

To monitor a call:

1. Select the **Team Communicator** icon in the Side-Bar.

| Ö        | Workspace           | Connect      | Monitor |   |       |
|----------|---------------------|--------------|---------|---|-------|
| <u>.</u> | Team                | Commu        | nicator |   | «     |
| <b>.</b> | <b>с</b> ,  Туре па | me or number |         |   |       |
|          | <b>~</b> ★          | L All Ty     | pes     | ~ | Group |

2. Search the agent's name and hover the cursor over their name. The supervisor can select the group option, then select a group of agents, and monitor those agents individually.

3. Select the eye icon to monitor the agent. While this icon is selected, the supervisor receives a notification whenever the agent receives a call.

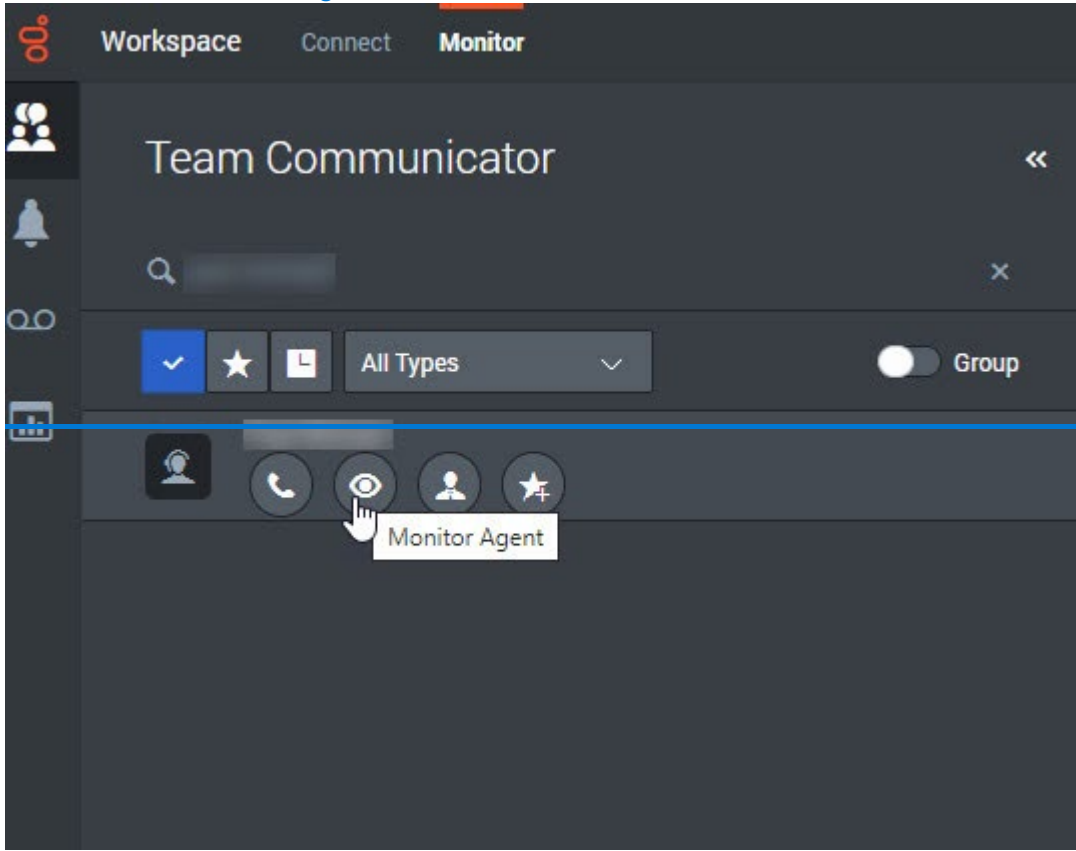

- 4. When the agent receives a call, the supervisor also receives a call. Accept the call to begin monitoring the agent. If the supervisor doesn't accept the call, the notification disappears.
- **Note:** If the notification disappears, select **Stop Monitoring** then select **Monitor Agent**, which then redisplays the notification.

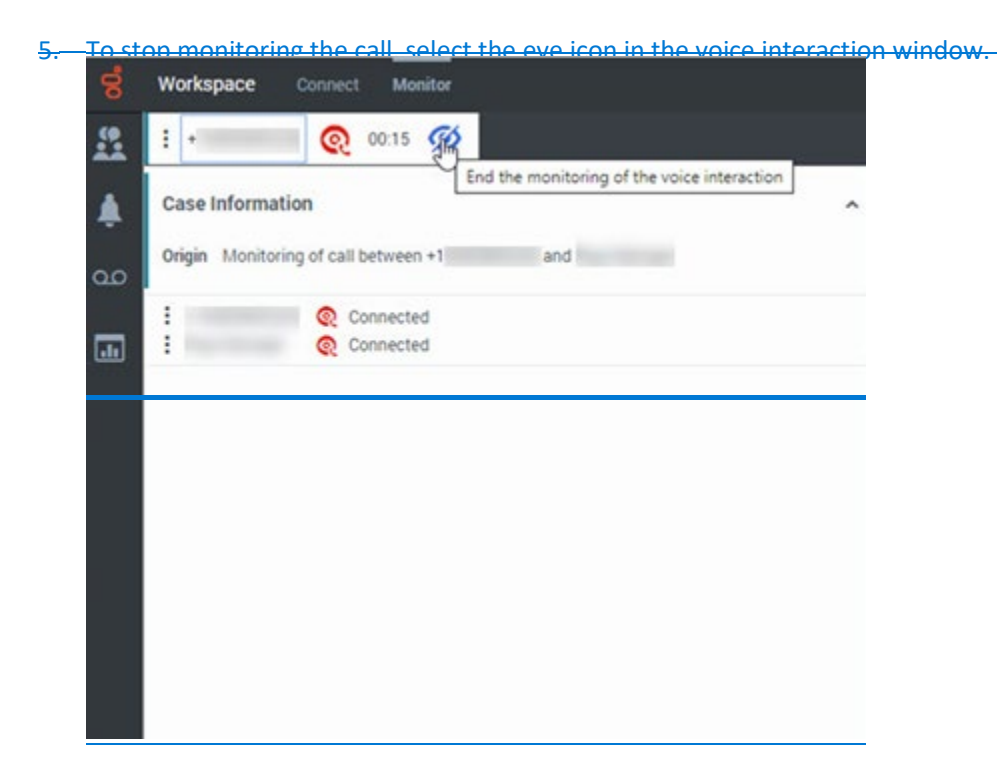

6.—To stop monitoring the agent, select the eye icon under that agent's name in the team communicator.

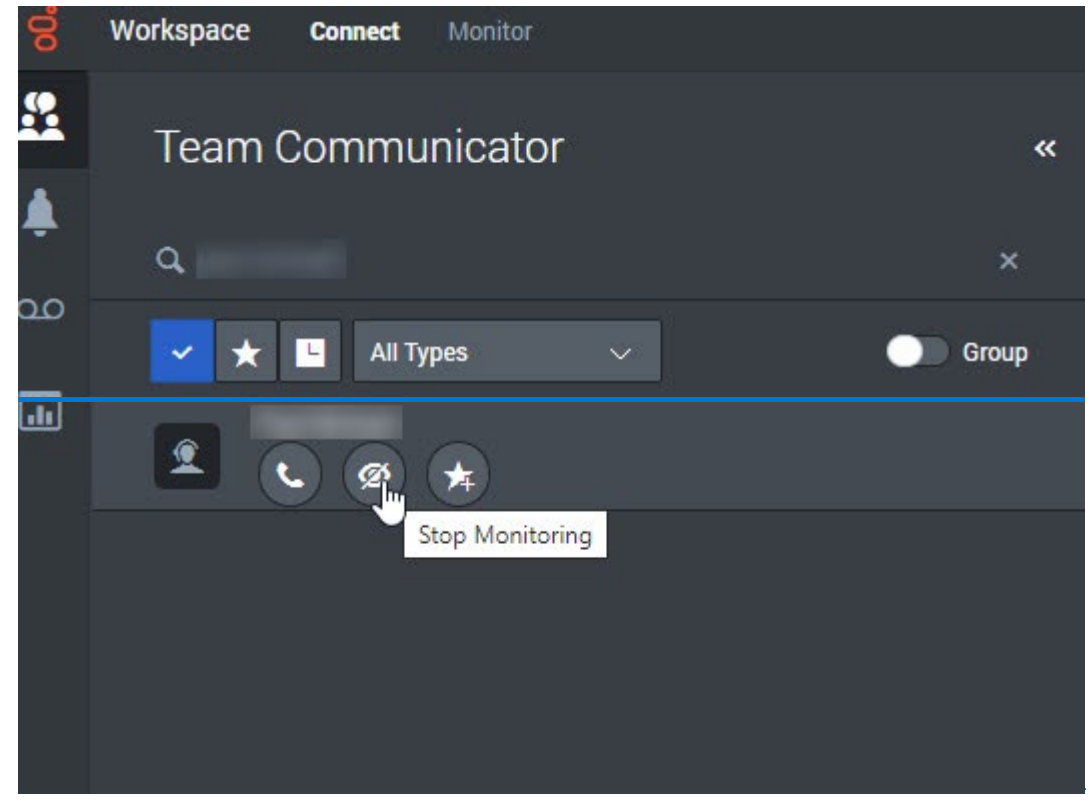

7.1.3 Barging

#### (Video instructions available: Barging)

Barging is when a supervisor joins the call so that both the agent and the caller can hear them. Some examples include when the call is being monitored and it requires deescalation, or if the caller requests to speak with a supervisor. Barging can only occur when the agent is already being monitored. The supervisor can barge while monitoring, but not when they are coaching.

#### To use barge and join a call:

- 1. Start monitoring the agent (see Section 7.1.2 Monitoring).
- 2. Select the barge icon to join the call.

|          | <b>:</b> +'  | 00:35 💋 🛃                  |                             |                    |
|----------|--------------|----------------------------|-----------------------------|--------------------|
|          | Case Informa | Ition                      | itch the monitored voice in | teraction to barge |
|          | Origin       | Monitoring of call between | and                         |                    |
| <b>)</b> | CallerID     |                            |                             |                    |
|          | ConnectionID | 00b8033172dac7e5           |                             |                    |
|          | DialedNumber |                            |                             |                    |
|          | Language     | English                    |                             |                    |
|          | :            | Connected                  |                             |                    |
|          |              | Connected                  |                             |                    |

3. To leave the call, hang up or select the eye icon.

When the supervisor leaves, the call continues between the agent and caller.

### 7.1.4 Coaching

(Video instructions available: Coaching)

Coaching is when the supervisor speaks to the agent during the call, but the caller can't hear the supervisor. Some examples include when an agent is new or when an agent needs assistance on a call. The agent sees the supervisor as one of the parties in the call if they are being coached.

To coach an agent on a call:

| 1     | Soloct | tho | Coach | Agent i | con             |
|-------|--------|-----|-------|---------|-----------------|
| - · · | Sciect | the | Couch | -Pene   | <del>con.</del> |

| 00 | Workspace Connect Monitor |       |
|----|---------------------------|-------|
|    | Team Communicator         | «     |
| ٨  | a,                        | ×     |
| 00 | 🗸 🛨 All Types 🗸           | Group |
| •  |                           |       |
|    | Coach Agent               |       |

- 2.—While this icon is selected, the supervisor receives a notification when the agent receives a call.
- 3. When the agent receives a call, the supervisor also answers the call to coach. The supervisor can coach an agent whose call is in progress.
- 4. To leave the call, select the eye icon.

| ő        | Workspace    | Connect Monitor                                 |  |
|----------|--------------|-------------------------------------------------|--|
|          | : +          | 01:22                                           |  |
| <u>ا</u> | Case Informa | ation End the coaching of the voice interaction |  |
| ~~       | Origin       | Coaching of call between and                    |  |
| 00       | CallerID     |                                                 |  |
| E III    | ConnectionID | 00b8033172dac7e5                                |  |
|          | DialedNumber |                                                 |  |
|          | Language     | English                                         |  |
|          |              | Connected                                       |  |
|          |              | © Coached                                       |  |
|          |              |                                                 |  |
|          |              |                                                 |  |

When the supervisor leaves, the call continues between the agent and the caller.

## 7.1.5 Logging an Agent Off

(Video instructions available: Logging an Agent Off)

The log off agent feature is useful if it's discovered an agent has forgotten to log off.

The Supervisor must be logged on to Workspace and is assigned as a Supervisor for the specific agent or agent group.

To log an agent off:

- 1.—From the Agent Desktop click the Monitor view tab.
- 2. Click My Agents tab.
- 3. Click the three dots next to the name of the agent to be logged off.
- 4. Select Log Off from the drop down.

5. If the agent is not showing, use the features at the bottom of the page to change the display.

| ଟ୍ଟ     | Workspace Connect Monitor  |            | Average Waiting Time — 👻 😉 🛩 👤                                      |   |
|---------|----------------------------|------------|---------------------------------------------------------------------|---|
|         | Dashboard My Agents 2      |            |                                                                     |   |
|         |                            |            | Groups DHS Training - Status 🔻 All statuses - Search agents Befresh | 5 |
| 163     | Name                       | - Username | Voice Status Duration                                               | , |
| and and | 1                          |            | Logged Off                                                          |   |
| 55      |                            |            | Ø Ready 00:11:34                                                    |   |
| - m     | A Not Dandy                |            | C Logged Off                                                        |   |
|         | Witheauy                   |            | S Not Ready - Login 00:03:10                                        |   |
|         | C Log Off 4                |            | C Logged Off                                                        |   |
|         |                            |            | C Logged Off                                                        |   |
|         | 1                          |            | C Logged Off                                                        |   |
|         | 1                          |            | O Not Ready 20:36:02                                                |   |
|         | 1                          |            | E Logged Off                                                        |   |
|         |                            |            | Not Ready - Case Processing 00:03:08                                |   |
|         |                            |            |                                                                     |   |
|         |                            |            |                                                                     |   |
|         |                            |            |                                                                     |   |
|         |                            |            |                                                                     |   |
|         |                            | 5          |                                                                     |   |
| ?       | 1 - 10 of 18 10 - per page |            | cc < 1of2 > xi                                                      |   |

## 7.2 Quality Management

#### 7.2.1 Logging in for Quality Management

7.2.2 Explore Tab: Searching for and Listening to Calls (Video instructions available: Searching for Calls, Sorting Results and Listening to Calls, Saving Searches)

7.2.3 Telephonic Signature Recording Missing in ECF

Supervisors can listen to recorded calls by agents to determine if agents have handled the calls properly per policy and agency guidelines. Agent evaluations help find training needs of agents and areas of improvement for the agency.

Supervisors can save recordings locally. Recordings can also be accessed and listened to in Interaction Recording. It may take up to four hours for a call to be available in Interaction Recording. Genesys records 100% of the calls made and are held on the platform for 30 days.

Supervisors can search for recordings using the Explore Tab in the Interaction Recording section (see Section 7.2.2 Explore Tab: Searching for and Listening to Calls).

## 7.2.1 Logging in for Quality Management

(Video instructions available: <u>Logging in for Quality Management</u>) Quality management tasks take place in Interaction Recording. To log in and begin quality management:

- 1. Open the Genesys Portal with Firefox, Edge, or Chrome.
- 2.—Select Interaction Recording to open the login screen.

| WISCONSIN DEPARTM<br>of HEALTH SERVICES | ENT Welcome to yo          | ur Wisconsin Departm | nent of Health Service  | s MGEP Portal          |                          |
|-----------------------------------------|----------------------------|----------------------|-------------------------|------------------------|--------------------------|
| Agent Decktop                           | Platform<br>Administration | Designer             | Historical<br>Reporting | Real-Time<br>Reporting | Interaction<br>Recording |
| <u> 26</u> 2                            |                            |                      |                         |                        |                          |

3. Enter your case sensitive local ID and local password, and make sure the Genesys button is selected. The local ID is the same as your WAMS ID.

**Note:** The local password is set up on initial login to Genesys (see Section 10.1 Setting a Local Password).

|     | <mark>e</mark> genesys <sup>*</sup> |
|-----|-------------------------------------|
|     | SpeechMiner                         |
|     | Log in to Genesys                   |
|     | Genesys O Speechminer               |
|     | Username *                          |
|     |                                     |
|     | Password *                          |
|     |                                     |
|     | Log In                              |
|     |                                     |
|     |                                     |
| 4.— |                                     |

## 7.2.2 Explore Tab: Searching for and Listening to Calls

7.2.2.1 Searching for Calls (Video instructions available: Searching for Calls)

7.2.2.2 Sorting Results and Listening to Calls (Video instructions available: Sorting Results and Listening to Calls)

7.2.2.3 Saving Searches (Video instructions available: Saving Searches)

The Explore Tab allows a supervisor to search for and listen to calls. Specific searches can be saved and re-run in the future.

#### 7.2.2.1 Searching for Calls

- 1. <u>Search by Date</u>
- 2. Search by Agent Name
- 3. Search by Call Type
- 4. Search by Caller Phone Number

#### **Genesys User Guide Release 24-01**

- 5. Search by ConnectionID
- 6. Search by Number of Segments
- 7. Search by Call Duration

(Video instructions available: Searching for Calls)

There are several ways to search for a call from the Explore tab including:

- Date
- Agent name
- Consortia
- Call type (inbound or outbound)
- Phone number of the caller
- ConnectionID
- Number of segments
- Call duration

Select **Reset** at any time to clear all the search criteria.

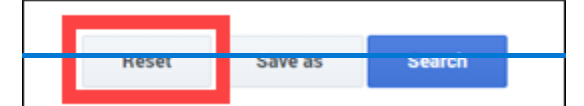

#### Search by Date

To search by date, select a date range from the drop-down menu menu in the Date Range section.

| ate Range     | All    | Agents & Workgrou | ips          |            |
|---------------|--------|-------------------|--------------|------------|
| All           | _lm_ ^ | Include 🗸         | Agents       | ~          |
| All           | Â      | Include 🗸         | Partitions   | ~          |
| Custom        |        |                   |              |            |
| Yesterday     |        | Metadata          |              |            |
| Today         |        | Include ¥         | Name y Value | s <b>×</b> |
| Last Work Day |        | indiade -         | Turre Turre  |            |
| Week to Date  |        |                   |              |            |
| Last 7 Days   |        |                   |              |            |
| Last Week     |        |                   |              |            |
| Month to Date |        |                   |              |            |
| Last 30 Days  | -      |                   |              |            |

Choose Custom to display From and To fields and enter your own range of dates and times.

| Date Range | 05/09/23 1 | 2:00 AM - 05/10/23 12:00 AM | Agents & Workgrou | ips        |        |   |   |
|------------|------------|-----------------------------|-------------------|------------|--------|---|---|
| Custom     |            | Ť                           | Include 🗸         | Agents     |        | ~ | + |
| From:      | 05/09/23   | 12:00 AM 🕓                  | Include 🗸         | Partitions |        | ~ | + |
| то:        | 05/10/23   | 12:00 AM                    | Metadata          |            |        |   |   |
|            |            |                             | Include 🗸         | Name 🗸     | Values | ~ | + |

#### Search by Agent Name

To search by agent name, select a name from a **consortium folder** in the Agents & Workgroups section. Multiple agents can be selected one-by-one, as a consortium, or as multiple consortia.

| Date Range | 05/09/23 12 | :00 AM - 05/10/23 12:00 AM | Agents & Workgro | oups              |      | Comments      |       |
|------------|-------------|----------------------------|------------------|-------------------|------|---------------|-------|
| Custom     |             | ~                          | Include 👻        | 4 Agents selected | ^ +  |               |       |
| From:      | 05/09/23    | 12:00 AM 🕒                 | Include 🗸        | Search            | View | selected only |       |
| To:        | 05/10/23    | 12:00 AM                   |                  | All agents        |      |               | eutra |
|            | 00/10/20    | 12.00 AM                   | Metadata         | > 🗹 Bay_Lake      |      | <b>^</b>      | -     |
|            |             |                            | include 🗸        | > 🗹 Capital       |      |               |       |
| Tags       |             |                            |                  | ✓                 |      |               | view  |
| Include    | ✓ Tags      | ~                          |                  | 🗹 Adam A          |      |               |       |
|            |             |                            |                  | 🗹 Alicia G        |      |               | _     |
|            |             |                            |                  |                   |      |               |       |
|            |             |                            |                  |                   |      |               |       |
|            |             |                            |                  |                   |      | -             |       |
|            |             |                            |                  |                   |      |               |       |

#### Search by Call Type

To search by the inbound or outbound call type, select **callType** from the **Name** drop down menu in the Metadata section.

Then select Values and enter either Inbound or Outbound.

| ⊉          |             |          |           |                   |     |                   |
|------------|-------------|----------|-----------|-------------------|-----|-------------------|
| Interactio | ons () 🗸    |          |           |                   |     |                   |
| From:      | 05/09/23    | 12:00 AM | Include 👻 | Partitions        | × + | Users             |
|            | 05.11.0.100 |          |           |                   |     | Good Neutral      |
| 10:        | 05/10/23    | 12:00 AM | Metadata  |                   |     |                   |
|            |             |          | Include 🖌 | Name A Values     | × + | User Actions      |
| Tags       |             |          |           | 2 Contraction     |     | viewe             |
| Include    | ✓ Tags      | ~        |           | search            |     | ien selected only |
|            |             |          |           |                   |     |                   |
|            |             |          |           | agentid           |     |                   |
|            |             |          |           | 🗌 ani             |     |                   |
|            |             |          |           | callerPhoneNumber |     |                   |
|            |             |          |           |                   |     |                   |
|            |             |          |           | Contactid         |     | <b>.</b>          |
|            |             |          |           | CustomerSegment   |     |                   |
|            |             |          |           |                   |     | Done              |
|            |             |          |           |                   |     |                   |

#### Search by Caller Phone Number

To search by the caller's phone number, select **ani** from the **Name** drop-down menu in the Metadata section. Then select **Values** and enter the phone number. Be sure to add **+1** at the start of the phone number. For

| example:        | +16081234567. |          |         |   |                       |               |     |       |                 |        |
|-----------------|---------------|----------|---------|---|-----------------------|---------------|-----|-------|-----------------|--------|
| <b>≜</b>        |               |          |         |   |                       |               |     |       |                 |        |
| Interactio      | ons () ~      |          |         |   |                       |               |     |       |                 |        |
| From:           | 05/09/23      | 12:00 AM | Include | ~ | Partitions            |               | ~   | +     | Users           |        |
| То:             | 05/10/23      | 12:00 AM |         |   |                       |               |     |       | Good 🗆 I        | Neutra |
|                 |               |          | Include | ~ | Name fra ^            | Values        | ~   | +     | User Actions    |        |
| Tags<br>Include | ✓ Tags        | ~        |         |   | Search                |               |     | 🗆 Vie | w selected only | viewe  |
|                 |               |          |         |   | agentExt              | ensionDN      | NT. |       |                 | _      |
|                 |               |          |         |   | 🔲 agentid<br>🚺 ani    |               |     |       | - 1             |        |
|                 |               |          |         |   | callerPho             | oneNumber     |     |       |                 |        |
|                 |               |          |         |   | Connecti              | onID          |     |       |                 |        |
|                 |               |          |         |   | Contaction Contaction | d<br>rSegment |     |       | *               |        |
|                 |               |          |         |   |                       |               |     |       | Done            |        |

#### Search by ConnectionID

To search by ConnectionID, select ConnectionID from the Name drop-down menu in the Metadata section. Then select **Values** and copy and paste the **ConnectionID**.

| Date Range     | Yesterday | Agents & Workgro | oups       |          |        | Comments               |
|----------------|-----------|------------------|------------|----------|--------|------------------------|
| Yesterday      | *         | Include 🗸        | Agents     | ~        | +      |                        |
|                |           | Include 🗸        | Partitions | ~        | +      | Users                  |
| Include V Tags | ~         |                  |            |          | _      | 🗌 Good 🗌 Neutral 🗌 Bad |
|                |           | Include v        | Connec 🗸   | Values ^ | + "    | Jser Actions           |
|                |           |                  | [          | Equals V | 00b403 | 530ed1996b             |
|                |           |                  |            |          | 3      | segments               |
|                |           |                  |            |          |        | Mare then              |

#### Search by Number of Segments

To search by number of call segments, select **More than**, **Less than**, or **Between** from the Segments section drop down menu. Then enter the number of segments in the **Segments** field.

Examples of call segments include ATS signature and call transfers.

|                             |   |                                  |                        |           |    | •     | Ę. | 0 |
|-----------------------------|---|----------------------------------|------------------------|-----------|----|-------|----|---|
|                             |   |                                  |                        |           |    | \$    | /  | 1 |
| Agents & Workgroups         |   | Comments                         | Interaction Properties |           |    |       |    | ^ |
| Include 👻 Agents 👻 🕂        | + |                                  | Types:                 | Types     |    |       | *  |   |
| Include V Partitions V 4    | + | Users 🗸                          | Duration:              | More than |    |       | ~  |   |
|                             | _ | Good Neutral Bad                 | Time                   | Se        | cs |       |    |   |
| Metadata                    |   | Hear Antione                     |                        |           |    |       |    |   |
| Include v Name v Values v 4 | + | User Actions                     | Interaction ID:        |           |    |       |    |   |
|                             |   | Interaction Reviewed By: Users ~ | External ID:           |           |    |       |    |   |
|                             |   |                                  |                        |           |    |       |    |   |
|                             |   | Segments                         |                        |           |    |       |    |   |
|                             |   | More than^                       |                        |           |    |       |    |   |
|                             |   | More than                        |                        |           |    |       |    |   |
|                             |   | Less than                        |                        |           |    |       |    |   |
|                             |   | Between                          | Reset                  | Save as   | s  | earch |    |   |

#### Search by Call Duration

To search by call duration, select **More than**, Less than, or **Between** from the **Duration** drop-down menu in the Interaction Properties section. Then enter the number of seconds in the **Secs** field.

|          |                          |                                                                            | <b>F</b> .                                                                                                    | 0                                                                                                    |
|----------|--------------------------|----------------------------------------------------------------------------|----------------------------------------------------------------------------------------------------|----------------------------------------------------------------------------------------------------|
|          |                          |                                                                            | - 🏦 🖊                                                                                                    | :                                                                                                    |
|          | Interaction Properties   |                                                                            |                                                                                                    |                                                                                                    |
|          | Types:                   | Types                                                                      | ~                                                                                                    |                                                                                                    |
| ~        | Duration:                | More than                                                                  | ^                                                                                                    | 1                                                                                                    |
|          | Time                     | More than                                                                  |                                                                                                    | i I                                                                                                    |
|          | Interaction ID:          | Less than                                                                  |                                                                                                    | Ш                                                                                                    |
| Users 🗸  | External ID:             | Between                                                                    |                                                                                                    | 1                                                                                                    |
|          |                          |                                                                            |                                                                                                    |                                                                                                    |
| ~        |                          |                                                                            |                                                                                                    |                                                                                                    |
| Segments |                          |                                                                            |                                                                                                    |                                                                                                    |
|          |                          |                                                                            |                                                                                                    |                                                                                                    |
|          | Rese                     | et Save as                                                                 | Search                                                                                                    | - 1                                                                                                    |
|          | ✓<br>Users ✓<br>Segments | Interaction Properties Types: Duration: Time Interaction ID: Segments Resu | Interaction Properties Types: Types: Duration: More than Interaction ID: Between External ID: Segments Reset Save as | Interaction Properties   Types: Types   Duration: More than   Time More than   Less than Less than   Interaction ID: Between   Segments External ID: |

#### 7.2.2.2 Sorting Results and Listening to Calls

- 1. Sorting Results
- 2. Adjusting Search Criteria
- 3. <u>Listening to Calls</u>

(Video instructions available: Sorting Results and Listening to Calls)

After searching for a call, you can sort the results and listen to calls in the Explore Tab.

#### Sorting Results

The search results columns can be adjusted as needed. For example, if searching by inbound calls, you can add the callType column to the search results.

|                                                      | ÷ /      |
|------------------------------------------------------|----------|
| External ID                                          | callType |
| 01M8LBI688A3F92O4C17O2LAES009N1L                     | Outbound |
| 01M8LBI688A3F9204C1702LAES009N1L_2023-05-16_23-59-44 |          |
| 01M8LBI688A3F92O4C17O2LAES009N1K                     | Outbound |
| 01M8L8I688A3F920401702LAE0009N1J                     | Outbound |
| 01M8LBI688A3F92O4C17O2LAES009N1H                     | Outbound |
| 01M8LBI688A3F92O4C17O2LAES009N1G                     | Outbound |
| 01M8LBI688A3F92O4C17O2LAES009N1C                     | Outbound |
| 01M8LBI688A3F92O4C17O2LAES009N1D                     | Outbound |
| 01M8LBI688A3F9204C1702LAES009N1A                     | Outbound |

To adjust the search results columns, click the Select Columns icon that looks like a pencil on the results screen.

|                                                      | <b></b> 0 |
|------------------------------------------------------|-----------|
|                                                      | ÷ /       |
| External ID \$                                       | callType  |
| 01M8LBI688A3F9204C1702LAES009N1L                     | Outbound  |
| 01M8LBI688A3F9204C1702LAES009N1L_2023-05-16_23-59-44 |           |
| 01M8LBI688A3F9204C1702LAES009N1K                     | Outbound  |
| 01M8LBI688A3F9204C1702LAES009N1J                     | Outbound  |
| 01M8LBI688A3F9204C1702LAES009N1H                     | Outbound  |
| 01M8LBI688A3F9204C1702LAES009N1G                     | Outbound  |
| 01M8LBI688A3F9204C1702LAES009N1C                     | Outbound  |
| 01M8LBI688A3F92O4C17O2LAES009N1D                     | Outbound  |
| 01M8LBI688A3F9204C1702LAES009N1A                     | Outbound  |

Then select the columns to add or remove. Note that any adjustments made to the results columns will be saved for future searches.

|                                                     |                             | <br>/ |   | : |
|-----------------------------------------------------|-----------------------------|-------|---|---|
| External ID                                         | Workgroup                   | ^     |   |   |
| 01M8LBI688A3F9204C1702LAES009N1L                    | ✓ Tags ✓ Duration           | 4     |   | ^ |
| 01M8I BI68843E920401702I AES009N1L 2023-05-16 23-50 | Text                        |       |   |   |
|                                                     | Interaction ID  External ID |       |   |   |
| 01M8LBI688A3F9204C1702LAES009N1K                    | agentExtensionDN            |       |   |   |
| 01M8LBI688A3F9204C1702LAES009N1J                    | agentId                     | -     |   |   |
| 01M8LBI688A3F9204C1702LAES009N1H                    | callerPhoneNumber           |       |   |   |
| 01M8LBI688A3F9204C1702LAES009N1G                    | ✓ callType ☐ ConnectionID   |       |   |   |
| 01M8LBI688A3F9204C1702LAES009N1C                    | CustomerSegment             |       |   |   |
| 01M8LBI688A3F9204C1702LAES009N1D                    |                             |       |   |   |
| 01M8LBI688A3F9204C1702LAES009N1A                    | GSYS_IVR                    |       |   | - |
|                                                     | ivr_language                | -     | ► |   |

Click arrows in a column to sort the results by ascending or descending order.

| Interactions (1,000 of | 11,818) | ~     | Filters: Date Ra | inge |           |      |   |
|------------------------|---------|-------|------------------|------|-----------|------|---|
| Date / Time            | 0       | Media | Agent            | ÷    | Workgroup | Tags | ÷ |
| 05/16/23 06:59 PM      |         | •     |                  | J    | Milwaukee |      |   |
| 05/16/23 06:59 PM      |         | e.    |                  |      | Milwaukee |      |   |
| 05/16/23 06:59 PM      |         | ور    |                  |      | Milwaukee |      |   |

## Adjusting Search Criteria

To return to the search page and adjust the search criteria, click the Search Filters slide icon that looks like sliders.

Do not use the back button on your browser to return to the search page.

|               |          |   | <b>7</b> | 9 |
|---------------|----------|---|----------|---|
|               |          | * | 1        | : |
| \$            | callType |   |          |   |
|               |          |   |          |   |
|               | outbound |   |          |   |
| 5-16_23-59-44 |          |   |          |   |
|               | Outbound |   |          |   |

**Listening to Calls** 

To listen to a call, click the play button next to the segment of call on the search results page.

Some calls may have multiple segments for the ATS signature or if the call was transferred. Click the plus icon next to the call to see the segments.

| Interaction | ns (1,000 o | f 11,818) 🗸 🗸  | Filters: Date R | ange  |
|-------------|-------------|----------------|-----------------|-------|
| #           |             | Date / Time    | ¢               | Media |
| 1           | - 🗆         | 05/16/23 06:59 | PM              | e.    |
| Ð           | 100         | 05/16/23 06:59 | РМ              | ¢.    |
| 2           | - +         | 05/16/23 06:59 | PM              | e.    |
| 3           | - +         | 05/16/23 06:58 | PM              | e.    |
| 4           | - +         | 05/16/23 06:58 | PM              | e     |

#### 7.2.2.3 Saving Searches

- 1. Saving a Search
- 2. <u>Viewing Saved Searches</u>
- 3. Running Saved Searches
- 4. Editing Saved Searches
- 5. Deleting a Saved Search

#### (Video instructions available: <u>Saving Searches</u>)

Saving a search in the Explore Tab can be helpful when the same criteria will be used multiple times. For example, saving a search that groups yesterday's calls together.

#### **Saving a Search**

To save a search, confirm the criteria to use and select **Save as** as on the search page.

|          | Interaction ID:     |                                                               | 1.                                                                 |
|----------|---------------------|---------------------------------------------------------------|--------------------------------------------------------------------|
| Users 👻  | External ID:        |                                                               |                                                                    |
|          |                     |                                                               |                                                                    |
|          |                     |                                                               |                                                                    |
| Ý        |                     |                                                               |                                                                    |
| Segments |                     |                                                               |                                                                    |
|          |                     |                                                               |                                                                    |
|          | Reset               | Save as                                                       | Search                                                             |
|          | Jsers v<br>Segments | Interaction ID:<br>Jsers<br>External ID:<br>Segments<br>Reset | Interaction ID:<br>Jsers   External ID:<br>Segments  Reset Save as |

#### Enter a name for the search and select OK.

| Quality Tools    |          |            |  |    |        |  |
|------------------|----------|------------|--|----|--------|--|
| Lingen definitie | Enter se | earch name |  |    |        |  |
|                  |          |            |  | ОК | Cancel |  |
|                  |          |            |  |    |        |  |
| ř H              |          |            |  |    |        |  |
|                  |          |            |  |    |        |  |

#### **Viewing Saved Searches**

To view your saved searches, select Explore, then Saved Searches.

| ဝိ Speec | hMiner | Dashboard | Explore   | Reports  | Quality | Tools |
|----------|--------|-----------|-----------|----------|---------|-------|
| L        |        |           | Search    |          |         |       |
|          |        |           | Saved S   | earches  |         |       |
|          |        |           | Interacti | on Lists |         |       |
|          |        |           |           |          | 8       |       |
|          |        |           |           |          |         |       |
| _        |        |           |           |          |         |       |
|          |        | m         |           |          |         |       |

#### **Running Saved Searches**

To run a saved search, use the play button next to the search on the Saved Searches page.

| Ū | ξ s   | peechMin | er Dashl | board                            | Explore    | Reports | Quality | Tools   |  |  |  |
|---|-------|----------|----------|----------------------------------|------------|---------|---------|---------|--|--|--|
| , | lew 9 | Search   | s        | Saved Searches Interaction Lists |            |         |         |         |  |  |  |
|   |       |          |          |                                  |            |         |         |         |  |  |  |
| S | Sav   | ed Se    | earche   | es (2)                           |            |         |         |         |  |  |  |
|   |       |          |          |                                  |            |         |         |         |  |  |  |
|   |       | Run      | Delete   | Name                             | e ≑        |         |         | Creator |  |  |  |
| 1 |       | 0        | Ô        | Test                             |            |         |         | woltemj |  |  |  |
| 2 |       | 0        | â        | Save                             | d Search 1 |         |         | woltemj |  |  |  |
|   |       |          |          |                                  |            |         |         | 14      |  |  |  |
|   |       |          |          |                                  |            |         |         |         |  |  |  |
|   |       |          |          |                                  |            |         |         |         |  |  |  |

#### **Editing Saved Searches**

To edit a saved search, first run the search. This will open a new browser window. Then select the **Search Filters** icon that looks like sliders to return to the search page.

|               |                                |          |   | 74 | 9 |
|---------------|--------------------------------|----------|---|----|---|
|               |                                |          | - | /  | : |
|               | $\stackrel{\triangle}{\nabla}$ | callType |   |    |   |
|               |                                | Outbound |   |    |   |
| 5-16_23-59-44 |                                |          |   |    |   |
|               |                                | Outbound |   |    |   |
|               |                                |          |   |    |   |

Make any necessary changes, then select **Save** to update the saved search or **Save as** create a new saved search.

| More than<br>Segments | egments   |          |  |  |
|-----------------------|-----------|----------|--|--|
| Segments              | More than | ~        |  |  |
|                       | ļ.        | Seaments |  |  |
|                       |           |          |  |  |
|                       |           |          |  |  |

#### **Deleting a Saved Search**

To delete a saved search, select the trash icon next to the search. Select Yes in the pop-up menu to confirm.

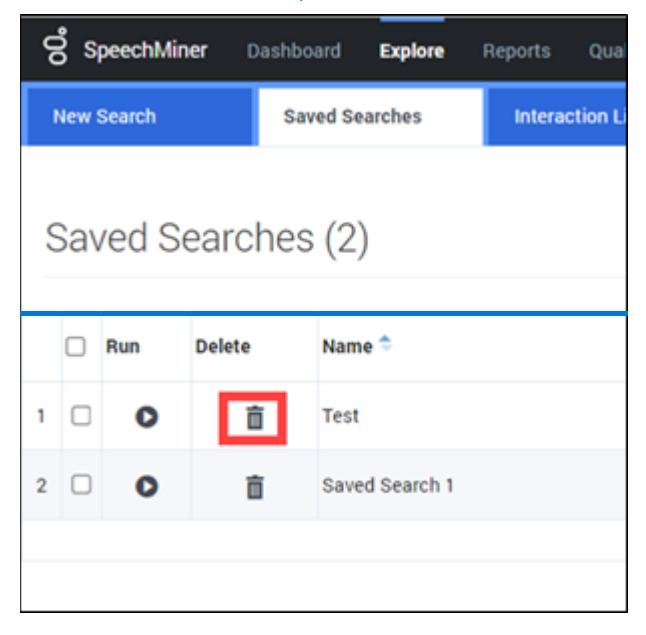

### 7.2.3 Telephonic Signature Recording Missing In The ECF

(Video instructions available: Download the Call and Upload the Call to the ECF)

Staff with supervisor access can use Interaction Recording to download a phone recording and save it to their computer. This process cannot be completed for calls older than 30 days.

**Note:** Compression software (such as WinZIP) is required to complete this process. Contact your local IT department if compression software is not installed.

To download the call:

1.—The person with supervisor access opens the Interaction Recording application within the Genesys Portal.

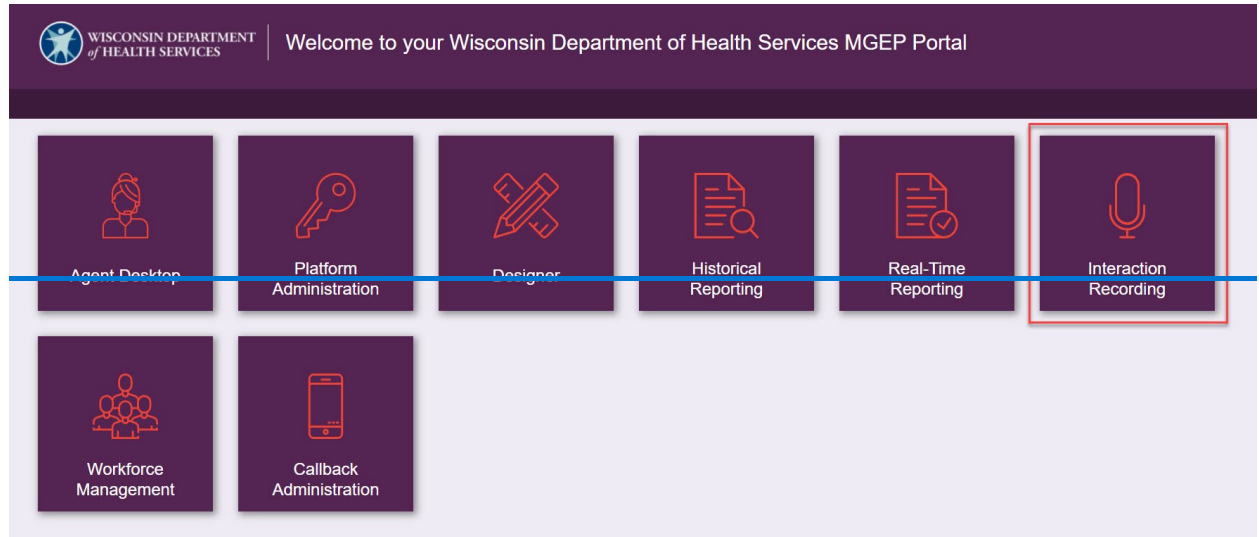

2.—Open the Explore Tab and begin searching by using the "Date Range" or "Agent" filters.

Select Search

| Select Search.                                   |                             |                                  |                        |
|--------------------------------------------------|-----------------------------|----------------------------------|------------------------|
| SpeechMiner Dashboard Explore Reports Quality To |                             |                                  | Action Items (0) ?     |
|                                                  | No Inter                    | raction                          |                        |
|                                                  |                             |                                  |                        |
|                                                  |                             |                                  |                        |
|                                                  |                             |                                  |                        |
| <b>2</b>                                         |                             |                                  |                        |
| Interactions () 🗸                                |                             |                                  | ÷ /                    |
| Date Range All                                   | Agents & Workgroups         | Comments                         | Interaction Properties |
|                                                  | Include Y Agents Y +        |                                  | Types: Ypes Y          |
| Tags                                             | Include Y Partitions Y +    | Users Y                          | Duration: More than Y  |
| Include 🖌 Tags 👻                                 | Metadata                    | Good Neutral Bad                 | Time Secs              |
|                                                  | Include ¥ Name ¥ Values ¥ + | User Actions                     | Interaction ID:        |
|                                                  |                             | Interaction Reviewed By: Users Y | External ID:           |
|                                                  |                             | Segments                         |                        |
|                                                  |                             | More than Y                      |                        |
|                                                  |                             | # Segments                       |                        |
|                                                  |                             |                                  | Reset Save as Search   |
|                                                  |                             |                                  |                        |

- 3. Go through the recordings to find the one of interest. If the call is not found after searching, the recording may not exist.
- 4. To download the call, check the box next to the call.

| Interac | tions (1,000 c | of 1,509,738) 🗸 🖌 Filters: D | ate Range |       |   |           |      |              |                  |             | 4                |
|---------|----------------|------------------------------|-----------|-------|---|-----------|------|--------------|------------------|-------------|------------------|
| 8       |                | Date / Time                  | ¢ Media   | Agent | 4 | Workgroup | Tags | 0 Duration 0 | Interaction ID 0 | External ID | <br>1 of 100     |
| 8       | Li +           | 06/09/22 09:14 AM            | c         |       |   |           |      | 01:29        |                  |             | 3 Export         |
| 9       | - +            | 06/09/22 09:14 AM            | c         |       |   |           |      | 01:27        |                  |             | Add To<br>Delete |
| 10      | • +            | 06/09/22 09:14 AM            | c         |       |   |           |      | 00:59        |                  |             | Permali          |
| 11      | <b>D</b> +     | 06/09/22 09-14 AM            | · ·       |       |   |           |      | 02-14        |                  |             | <br>             |
| 12      | □ +            | 06/09/22 09:12 AM            | c         |       |   |           |      | 00:08        |                  |             |                  |
| 13 1    | ⊮ +            | 06/09/22 09:12 AM            | c         |       |   |           |      | 00:07        |                  |             |                  |
|         | -              |                              |           |       |   |           |      |              |                  |             |                  |

6. A pop-up displays. Check the box Include audio and text interaction files and select Export.

| Export                       | ×                        |  |  |  |  |
|------------------------------|--------------------------|--|--|--|--|
| Export selected interactions |                          |  |  |  |  |
| Include audio and            | I text interaction files |  |  |  |  |
| Cancel                       | Export                   |  |  |  |  |
|                              |                          |  |  |  |  |

7. The user selects the ZIP file, unzips it, and saves the recording to their computer. If the user needs assistance on how to unzip and save the recording to their computer, they should contact their local

| <del>IT de</del> | partn | nen <sup>.</sup> | ŧ.     |        |            |
|------------------|-------|------------------|--------|--------|------------|
| 5                |       |                  | +      | 12/19/ | 22 02:14 P |
| 6                |       |                  | +      | 12/19/ | 22 01:44 P |
| -                |       |                  |        |        |            |
| ٩                |       | 12_2             | 0_22   | zip 🔨  |            |
|                  | РŢ    | ype he           | ere to | search |            |

Income Maintenance (IM) workers looking for instructions to upload the recording to the ECF see <u>Process</u> Help 6.5.2.1 Telephnonic Signature Recording not found in the ECF.

# **8 Segment Administrators**

8.1 Managing User Accounts

8.2 Business Controls

This section is for local administrators that work for local agencies. Tasks involved are:

- Adding agent skills
- Agent groups
- Business controls

## 8.1 Managing User Accounts

8.1.1 Logging in to Manage User Accounts (Video instructions available: Logging in to Manage User Accounts)

8.1.2 Setting a Skill for an Agent (Video instructions available: Setting a Skill for an Agent)

8.1.3 Adding a Skill for an Agent (Video instructions available: Adding a Skill for an Agent)

8.1.4 Adding a Skill for Multiple Agents (Video instructions available: Adding a Skill for Multiple Agents)

8.1.5 Adding an Agent to an Agent Group (Video instructions available: Adding an Agent to an Agent Group)

8.1.6 Adding or Removing a Supervisor from a Static Agent Group

<u>8.1.6.1 Adding a Supervisor to a Static Agent Group</u> (Video instructions available: Adding a Supervisor to a Static Agent Group)

<u>8.1.6.2 Removing a Supervisor from a Static Agent Group</u> (Video instructions available: <u>Removing a</u> <u>Supervisor from a Static Agent Group</u>)

-<u>8.1.7 Quick Agent Search in Platform Administration</u> (Video instructions available: <u>Quick Agent Search in</u> <u>Platform Administration</u>)

<u>8.1.8 Editing General Agent Information</u> (Video instructions available: <u>Editing General Agent Information</u>) This section includes instructions for how to assign skills to an agent and adding agents to agent groups.

#### 8.1.1 Logging in to Manage User Accounts

(Video instructions available: Logging in to Manage User Accounts)

All tasks for managing user accounts take place in Platform Administration. To log in:

1. Open the Genesys Portal with Firefox, Edge, or Chrome.

| Agent Desktop           | Platform<br>Administration | Designer | Historical Reporting | Real-Time Reporting |  |
|-------------------------|----------------------------|----------|----------------------|---------------------|--|
| Workforce<br>Management | Callback<br>Administration |          |                      |                     |  |

| Username |        |  |
|----------|--------|--|
| Password |        |  |
| 1        | Log In |  |

**Note:** The local password is set up on initial log in to Genesys (see Section 10.1 Setting a Local Password).

After logging in, the Configuration Manager page displays with four different categories of platform administration which are:

- Accounts
- Routing/Digital
- Environment
- Switching

### 8.1.2 Setting a Skill for an Agent

(Video instructions available: Setting a Skill for an Agent)

Skills are assigned to workers to identify queue assignment in different areas such as multilingual or an agent with experience in other programs. Skills have a numeric value of 0 or 10 to the agent for that skill. 0 means

Genesys User Guide Release 24-01

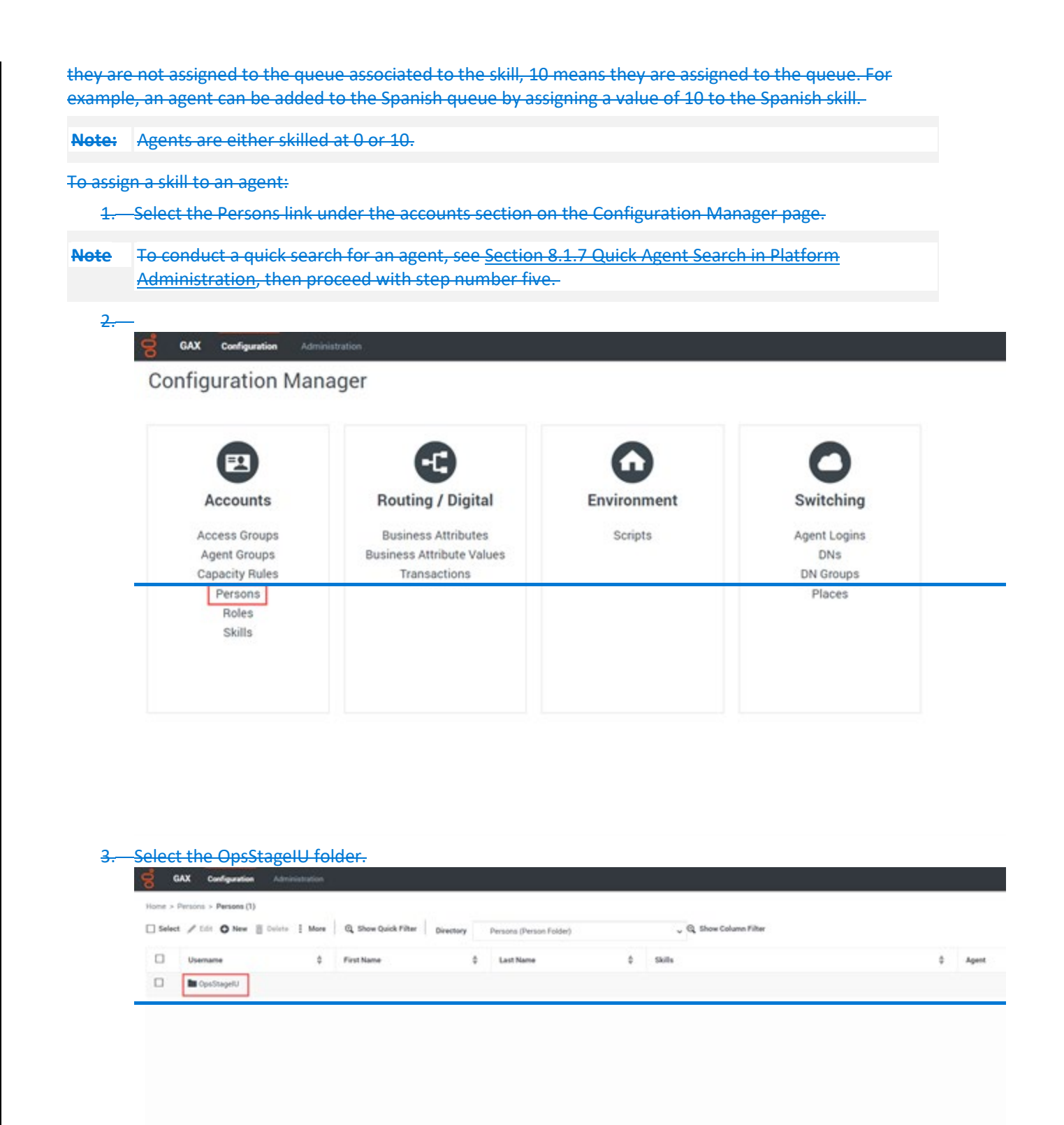

4. Select the DHS folder.

|                                                                                                    |                                                                                   | uusuduuu                                                           |                                                                      |                                                   |                                                                              |                         |
|----------------------------------------------------------------------------------------------------|-----------------------------------------------------------------------------------|--------------------------------------------------------------------|----------------------------------------------------------------------|---------------------------------------------------|------------------------------------------------------------------------------|-------------------------|
| 0 000 000                                                                                                    | -guidaon - Aon                                                                    | motion                                                             |                                                                      |                                                   |                                                                              |                         |
| Home > Agent Groups                                                                                                    | > Agent Groups >                                                                  | OpsStageIU                                                         |                                                                      |                                                   |                                                                              |                         |
| 🗌 Select 🥒 Edit 🕻                                                                                                    | 🕽 New 📋 Delete                                                                    | More                                                               | G Show Quick Filter                                                  | Directory                                         | OpsStagelU (Agent Group Fold                                                 | ler)                    |
|                                                                                                    |                                                                                   |                                                                    |                                                                      |                                                   |                                                                              |                         |
| L Name                                                                                                    |                                                                                   |                                                                    |                                                                      |                                                   |                                                                              |                         |
| DHS                                                                                                    |                                                                                   |                                                                    |                                                                      |                                                   |                                                                              |                         |
|                                                                                                    |                                                                                   |                                                                    |                                                                      |                                                   |                                                                              |                         |
|                                                                                                    |                                                                                   |                                                                    |                                                                      |                                                   |                                                                              |                         |
|                                                                                                    |                                                                                   |                                                                    |                                                                      |                                                   |                                                                              |                         |
| <br>-Select the DMS f                                                                                                    | older or the                                                                      | <del>consortiu</del>                                               | m folder the ag                                                      | <del>ent is in (C</del>                           | apital, Northern, Milwau                                                     | <del>ukee, etc.),</del> |
| and then select t                                                                                                    | heir name to                                                                      | open the                                                           | eir profile.                                                         |                                                   |                                                                              |                         |
| All other lines of                                                                                                    | business no                                                                       | <del>t related t</del>                                             | <del>o Income Main</del>                                             | tenance ai                                        | e in the DMS folder.                                                         |                         |
|                                                                                                    |                                                                                   |                                                                    |                                                                      |                                                   |                                                                              |                         |
| - 1                                                                                                    |                                                                                   |                                                                    |                                                                      |                                                   |                                                                              |                         |
| - <b>1</b>                                                                                                    |                                                                                   |                                                                    |                                                                      |                                                   |                                                                              |                         |
| 0 <b>1</b>                                                                                                    |                                                                                   |                                                                    |                                                                      |                                                   |                                                                              |                         |
| □ <b>1</b>                                                                                                    |                                                                                   |                                                                    |                                                                      |                                                   |                                                                              |                         |
|                                                                                                    |                                                                                   |                                                                    |                                                                      |                                                   |                                                                              |                         |
| • <b>•</b>                                                                                                    |                                                                                   |                                                                    |                                                                      |                                                   |                                                                              |                         |
| Select Skills on the                                                                                                    | <del>he left-hand-<br/>:he skill you'</del> i                                     | list. Once<br>re looking                                           | selected, there<br>for, see <u>Sectio</u>                            | is a list of<br>n 8.1.3 Add                       | the agent's skills.<br>ling a Skill for an Agent.                            |                         |
| Select Skills on the set of the set of the s | <del>he left-hand</del><br>the skill you'i<br>iguration Adm                       | list. Once<br>re looking                                           | <del>selected, there</del><br>for, see <u>Sectio</u> l               | <del>is a list of</del><br><del>n 8.1.3 Add</del> | the agent's skills.<br>ling a Skill for an Agent.                            |                         |
| Select Skills on the select Skills on the select Sk | he left-hand<br>the skill you'n<br>iguration Adm<br>rsons > OpsStaget             | list. Once<br>re looking<br>inistration<br>U > DHS Traini          | selected, there<br>for, see <u>Section</u><br>ing > <b>Propertie</b> | <del>is a list of</del><br><del>n 8.1.3 Add</del> | the agent's skills.<br>ling a Skill for an Agent.                            |                         |
| Select Skills on the select Skills on the select Skills on the select Skills on the select of the select of the se | the skill you'l<br>the skill you'l<br>figuration Adm<br>risons > OpsStagel        | list. Once<br>re looking<br>inistration<br>U > DHS Traini          | selected, there<br>for, see <u>Section</u><br>ing > Propertie        | is a list of<br>n 8.1.3 Add                       | <del>the agent's skills.</del><br><del>ling a Skill for an Agent</del> .     |                         |
| Select Skills on the select Skills on the select Skills on the select Skills on the select of the select of the se | he left-hand<br>the skill you'r<br>iguration Adm<br>trsons > OpsStagel<br>Skills  | list. Once<br>re looking<br>inistration<br>IU > DHS Traini         | selected, there<br>for, see <u>Section</u><br>ng > <b>Propertie</b>  | <del>is a list of</del><br><del>n 8.1.3 Add</del> | the agent's skills.<br>ling a Skill for an Agent.                            |                         |
| Select Skills on the second second se | he left-hand-<br>the skill you'l<br>iguration Adm<br>rsons > OpsStagel<br>Skills  | list. Once<br>re looking<br>inistration<br>U > DHS Traini          | selected, there<br>for, see <u>Section</u><br>ing > Propertie        | is a list of<br>n 8.1.3 Add                       | the agent's skills.<br>ling a Skill for an Agent.                            |                         |
| Select Skills on the select Skills on the select Skills on the select Skills on the select of the select of the se | he left-hand<br>the skill you'n<br>iguration Adm<br>rsons > OpsStaget<br>Skills   | list. Once<br>re looking<br>inistration<br>IU > DHS Traini         | selected, there<br>for, see <u>Section</u><br>ng > <b>Propertie</b>  | is a list of<br>n 8.1.3 Add                       | the agent's skills.<br>ling a Skill for an Agent.<br>Level                   |                         |
| Select Skills on the second second se | he left-hand-<br>the skill you'l<br>fguration Adm<br>ersons > OpsStagel           | list. Once<br>re looking<br>inistration<br>U > DHS Traini<br>Skill | selected, there<br>for, see <u>Section</u><br>ing > Propertie        | is a list of<br>n 8.1.3 Add                       | the agent's skills.<br>ling a Skill for an Agent.<br>Level<br>10             |                         |
| Select Skills on the select Skills on the select Skills on the select Skills on the select of the select of the se | he left-hand<br>the skill you'n<br>iguration Adm<br>rsons > OpsStaget             | list. Once<br>re looking<br>inistration<br>IU > DHS Traini         | selected, there<br>for, see <u>Section</u><br>ing > Propertie        | is a list of<br>n 8.1.3 Add                       | the agent's skills.<br>ling a Skill for an Agent.<br>Level<br>10<br>10       |                         |
| Select Skills on the second second se | he left-hand-<br>the skill you'l<br>fguration Adm<br>proofs > OpsStagel<br>Skills | list. Once<br>re looking<br>inistration<br>U > DHS Traini          | selected, there<br>for, see <u>Section</u><br>ing > Propertie        | is a list of<br>n 8.1.3 Add                       | the agent's skills.<br>ling a Skill for an Agent.<br>Level<br>10<br>10<br>10 |                         |
| Select Skills on the select Skills on the select Skills on the select Skills on the select of the select of the se | he left-hand-<br>the skill you'n<br>iguration Adm<br>proons > OpsStagel           | list. Once<br>re looking<br>inistration<br>U > DHS Traini<br>Skill | selected, there<br>for, see <u>Section</u><br>ing > Propertie        | is a list of<br>n 8.1.3 Add<br>s                  | the agent's skills.<br>ling a Skill for an Agent.<br>Level<br>10<br>10       |                         |
| Select Skills on the select Skills on the select Skills on the select Skills on the select of the select of the se | he left-hand-<br>the skill you's<br>iguration Adm<br>rsons > OpsStagel            | list. Once<br>re looking<br>inistration<br>U > DHS Traini<br>Skill | selected, there<br>for, see <u>Section</u><br>ing > Propertie        | is a list of<br>n 8.1.3 Add<br>s                  | the agent's skills.<br>ling a Skill for an Agent.<br>Level<br>10<br>10       |                         |
| Select Skills on the select Skills on the select Skills on the select of the select of | he left-hand-<br>the skill you'r<br>iguration Adm<br>ersons > OpsStagel           | list. Once<br>re looking<br>inistration<br>U > DHS Traini<br>Skill | selected, there<br>for, see <u>Section</u><br>ing > Propertie        | is a list of<br>n 8.1.3 Add<br>*                  | the agent's skills.<br>ling a Skill for an Agent.<br>lo<br>10<br>10          |                         |
| Select Skills on the select Skills on the select Skills on the select select se | he left-hand-<br>the skill you'<br>iguration Adm<br>rsons > OpsStagel             | list. Once<br>re looking<br>inistration<br>U > DHS Traini<br>Skill | selected, there<br>for, see <u>Section</u><br>ing > Propertie        | is a list of<br>n 8.1.3 Add<br>s                  | the agent's skills.<br>ling a Skill for an Agent.<br>Level<br>10<br>10<br>10 |                         |

Genesys User Guide Release 24-01

- 9.— Select the skill from the list and enter **10** in the Level field (0=not added to the queue, 10=added to the queue).
- 10. Click OK.

| N/.    | No items  |
|--------|-----------|
| New    | ×         |
| Skill* |           |
|        |           |
| Level  |           |
| 10     |           |
|        | Cancel OK |
|        |           |
|        |           |

11. Click Apply.

| General            | Skills |       |   |       | Add | Remove | : M |
|--------------------|--------|-------|---|-------|-----|--------|-----|
| Member Of          |        |       |   |       |     |        | S.  |
| Ranks              |        | Skill | Ş | Level |     |        |     |
| Skills             |        |       |   | 10    |     |        |     |
| Agent Logins       |        |       |   |       |     |        |     |
| Options            |        |       |   |       |     |        |     |
| Permissions        |        |       |   |       |     |        |     |
| Dependencies       |        |       |   |       |     |        |     |
| Accessible Objects |        |       |   |       |     |        |     |
|                    |        |       |   |       |     |        |     |
|                    |        |       |   |       |     |        |     |
|                    |        |       |   |       |     |        |     |
|                    |        |       |   |       |     |        |     |
|                    |        |       |   |       |     |        |     |
|                    |        |       |   |       |     |        |     |

**Note:** Remove a skill from the agent by selecting the skill and then clicking **Remove**.

## 8.1.3 Adding a Skill for an Agent

(Video instructions available: Adding a Skill for an Agent)

Add a skill for an agent if the skill is missing from the agent's profile.

To add a skill for an agent:

1. Select the Persons link under the accounts section on the Configuration Manager page.

NoteTo conduct a quick search for an agent, see Section 8.1.7 Quick Agent Search in PlatformAdministration, then proceed with step number five.

|                |                           | 0           | 0            |
|----------------|---------------------------|-------------|--------------|
| Accounts       | Routing / Digital         | Environment | Switching    |
| Access Groups  | Business Attributes       | Scripts     | Agent Logins |
| Agent Groups   | Business Attribute Values |             | DNs          |
| Capacity Rules | Transactions              |             | DN Groups    |

#### 3. Select the OpsStageIU folder.

| 🗸 🔍 Show Column Filter |
|------------------------|
| 0 Skils 0 Agent        |
|                        |
|                        |

4.—Select the DHS folder.

| Home > Agent Groups > Agent Groups > OpsStagelU   Select      Edit     Name     Delete     Name     Delete     Note:     All other lines of business not related to Income Maintenance are in the DMS folder. | * |
|----------------------------------------------------------------------------------------------------|---|
| Select Edit New Delete More     Name     DHS     DHS     DHS     Here     DHS     DHS <th>~</th>                                                          | ~ |
| <ul> <li>Name</li> <li>DHS</li> <li>DHS</li> <li>Image: Select the DMS folder or the consortium folder the agent is in (Capital, Northern, Milwaukee, etc.) and then select their name to open their profile.</li> <li>Note: All other lines of business not related to Income Maintenance are in the DMS folder.</li> </ul>                                                                                                    |   |
| <ul> <li>Name</li> <li>DHS</li> <li>DHS</li> <li>DHS</li> <li>DHS</li> <li>DMS folder or the consortium folder the agent is in (Capital, Northern, Milwaukee, etc.) and then select their name to open their profile.</li> <li>Note: All other lines of business not related to Income Maintenance are in the DMS folder.</li> </ul>                                                                                                    |   |
| <ul> <li>DHS</li> <li>DHS</li> <li>Select the DMS folder or the consortium folder the agent is in (Capital, Northern, Milwaukee, etc.) and then select their name to open their profile.</li> <li>Note: All other lines of business not related to Income Maintenance are in the DMS folder.</li> </ul>                                                                                                    |   |
| <ul> <li>Select the DMS folder or the consortium folder the agent is in (Capital, Northern, Milwaukee, etc.) and then select their name to open their profile.</li> <li>Note: All other lines of business not related to Income Maintenance are in the DMS folder.</li> </ul>                                                                                                    |   |
| <ul> <li>Select the DMS folder or the consortium folder the agent is in (Capital, Northern, Milwaukee, etc.) and then select their name to open their profile.</li> <li>Note: All other lines of business not related to Income Maintenance are in the DMS folder.</li> </ul>                                                                                                    |   |
| <ul> <li>Select the DMS folder or the consortium folder the agent is in (Capital, Northern, Milwaukee, etc.) and then select their name to open their profile.</li> <li>Note: All other lines of business not related to Income Maintenance are in the DMS folder.</li> </ul>                                                                                                    |   |
| and then select their name to open their profile.  Note: All other lines of business not related to Income Maintenance are in the DMS folder.                                                                                                    |   |
| Note: All other lines of business not related to Income Maintenance are in the DMS folder.                                                                                                    |   |
|                                                                                                    |   |
|                                                                                                    |   |
|                                                                                                    |   |
| U I                                                                                                    |   |
| □ ± □                                                                                                    |   |
| · 1                                                                                                    |   |
|                                                                                                    |   |
|                                                                                                    |   |
| <del>6.</del>                                                                                                    |   |
| 7.—Select Skills on the left-hand list. Once selected, there is a list of the agent's skills.                                                                                                    |   |
| GAX Configuration Administration                                                                                                    |   |
| Home > Persons > Persons > OpsStagelU > DHS Training > Properties                                                                                                    |   |
| Course 1                                                                                                    |   |
| Skills                                                                                                    |   |
| Member Of                                                                                                    |   |
| Ranks Skill & Level                                                                                                    |   |
| Skills 10                                                                                                    |   |
|                                                                                                    |   |
| 10                                                                                                    |   |
| Options                                                                                                    |   |
| Permissions                                                                                                    |   |
| Dependencies                                                                                                    |   |
| Accessible Objects                                                                                                    |   |
|                                                                                                    |   |
|                                                                                                    |   |

## 8. Click Add.

| + Persons + Person | e + OpsStagel | U + DHS + Capital + Per | operties |       |     |        |        | E Celete Person | Move Move |
|--------------------|---------------|-------------------------|----------|-------|-----|--------|--------|-----------------|-----------|
| eneral             | chile.        |                         |          |       |     |        |        |                 | 1.00      |
| enber Of           |               |                         |          |       |     |        |        | Nos 10          | 1.00      |
| nka                |               | Skill                   | \$       | Level |     |        |        |                 | 1         |
| ille .             |               |                         |          | 35    |     |        |        |                 |           |
| pert Logins        |               |                         |          | 10    | Add | Remove | : More |                 |           |
| tions              |               |                         |          |       |     |        |        |                 |           |
| rmissions          |               |                         |          |       |     |        |        |                 |           |
| pendencies         |               |                         |          |       |     |        |        |                 |           |
|                    |               |                         |          |       |     |        |        |                 |           |

#### 9. Select the folder icon.

| ital_Gen_SK 10 Ital_Esp_SK New X Ital_CC_Dane_S Skill* Level Cancel OK |    |        | Level |         | W.              |
|------------------------------------------------------------------------|----|--------|-------|---------|-----------------|
| htal_Esp_SK New x                                                      |    |        | 10    |         | pital_Gen_SK    |
| Dital_CC_Dane_S<br>Skill*<br>Level<br>Cancel OK                        | ×  |        |       | New     | altal_Esp_SK Ne |
| Level Cancel OK                                                        |    |        |       | Skill * | sital_CC_Dane_S |
| Level Cancel OK                                                        |    |        |       |         |                 |
| Cancel                                                                 |    |        |       | Level   | Le              |
| Cancel                                                                 |    |        |       |         |                 |
|                                                                        | ок | Cancel |       |         |                 |
|                                                                        | _  |        |       |         |                 |
|                                                                        |    |        |       |         |                 |
|                                                                        |    |        |       |         |                 |

### 10. Select the agent's folder.

| Skill Directory |                 | × 10 Clone |
|-----------------|-----------------|------------|
| Select Skill    |                 |            |
| 54              |                 | 1 <u>P</u> |
| N =             | Q. Quick Filter | 0          |
| Name            |                 |            |
| ✓ ♥ Environment |                 |            |
| 🗸 🖿 Skills      |                 |            |
| ✓ ■ OpsStageIU  |                 |            |
| Bay_Lake        |                 |            |
| Capital         |                 |            |
| DMS             |                 |            |
| East_Central    |                 |            |
| Great_Rivers    |                 |            |
| M_Central       |                 |            |
| Milwaukee       |                 |            |

11. Select the skill from the list and enter **10** in the Level field (0=not added to the queue, 10=added to the queue).
#### 12 Click OK

| <u> </u>                                                                                                    |                                                         |                            |            |             | No ite | ems                                                      |
|----------------------------------------------------------------------------------------------------|---------------------------------------------------------|----------------------------|------------|-------------|--------|----------------------------------------------------------|
| New                                                                                                    |                                                         |                            |            |             |        | ×                                                        |
|                                                                                                    |                                                         |                            |            |             |        |                                                          |
| Skill*                                                                                                    |                                                         |                            |            |             |        |                                                          |
|                                                                                                    |                                                         |                            |            |             |        |                                                          |
|                                                                                                    |                                                         |                            |            |             |        |                                                          |
| Level                                                                                                    |                                                         |                            |            |             |        |                                                          |
|                                                                                                    |                                                         |                            |            |             |        |                                                          |
| 10                                                                                                    |                                                         |                            |            |             |        |                                                          |
|                                                                                                    |                                                         |                            |            |             |        |                                                          |
|                                                                                                    |                                                         |                            |            |             | Cancel | ОК                                                       |
|                                                                                                    |                                                         |                            |            |             |        |                                                          |
|                                                                                                    |                                                         |                            |            |             |        |                                                          |
|                                                                                                    |                                                         |                            |            |             |        |                                                          |
|                                                                                                    |                                                         |                            |            |             |        |                                                          |
|                                                                                                    |                                                         |                            |            |             |        |                                                          |
| 3 Click Apply.                                                                                                    |                                                         |                            |            |             |        |                                                          |
| <del>3. Click Apply.</del><br>ë GAX Configuratic                                                                                                    | <b>n</b> Administrati                                   | on                         |            |             |        |                                                          |
| 3. Click Apply.         Same a configuration         Home > Persons > Persons                                                                                                    | <b>n</b> Administrati<br>> OpsStagelU > DH              | on<br>IS Training > Proper | ties       |             |        | 🗃 Delete Person 🕒 Clone 🖿 Move                           |
| 3. Click Apply.<br>G GAX Configuratic<br>Home > Persons > Persons<br>General                                                                                                    | n Administrati<br>> OpsStagelU > DH<br>Skills           | on<br>IS Training > Proper | ties       |             |        | 🗑 Delete Person 📭 Clone 🖿 Move                           |
| 3. Click Apply.<br>GAX Configuration<br>Home > Persons > Persons<br>General<br>Member Of                                                                                                    | n Administrati<br>> OpsStagelU > DH<br>Skills           | on<br>IS Training > Proper | ties -     | Level       |        | 🖥 Delete Person 😰 Clone 🖿 Move<br>Add Remove <u>i</u> Ma |
| 3. Click Apply.<br>C GAX Configuratic<br>Home > Persons > Persons<br>Ceneral<br>Member Of<br>Ranks<br>etam.                                                                                 | n Administrati<br>> OpsStageIU > DH<br>Skills<br>Skills | on<br>IS Training > Proper | ties<br>¢  | Level       |        | 🗑 Delete Person 🗈 Clone 🖿 Move<br>Add Remove 👯 Mar       |
| 3. Click Apply.<br>GAX Configuration<br>Home > Persons > Persons<br>General<br>Member Of<br>Ranks<br>Skills<br>denet Lesien                                                                 | n Administrati<br>> OpsStageIU > DH<br>Skills<br>       | on<br>IS Training > Proper | ties<br>\$ | Level<br>10 |        | Delete Person La Clone Move<br>Add Remove i Ma           |
| 3. Click Apply.<br>© GAX Configuratic<br>Home > Persons > Persons<br>General<br>Member Of<br>Ranks<br>Skills<br>Agent Logins<br>Octoor                                                      | n Administrati<br>> OpsStageIU > DH<br>Skills<br>Skills | on<br>IS Training > Proper | ties<br>\$ | Level<br>10 |        | 🗑 Delete Person 🗈 Clone 🖿 Move                           |
| 3. Click Apply.<br>GAX Configuration<br>Home > Persons > Persons<br>General<br>Member Of<br>Ranks<br>Skills<br>Agent Logins<br>Options<br>Burnisation                                       | n Administrativ<br>> OpsStageIU > DH<br>Skills<br>      | on<br>IS Training > Proper | ties<br>\$ | Level<br>10 |        | Delete Person La Clone Move<br>Add Remove i Ma           |
| 3. Click Apply.<br>© GAX Configuratic<br>Home > Persons > Persons<br>Ceneral<br>Member Of<br>Ranks<br>Skills<br>Agent Logins<br>Options<br>Permissions                                      | n Administrati<br>> OpsStageIU > DH<br>Skills<br>Skills | on<br>IS Training > Proper | ties<br>¢  | Level<br>10 |        | Delete Person L Clone Move<br>Add Remove : Ma            |
| 3. Click Apply.<br>GAX Configuration<br>Home > Persons > Persons<br>General<br>Member Of<br>Ranks<br>Skills<br>Agent Logins<br>Options<br>Permissions<br>Dependencies<br>Assertible Objects | n Administrativ                                         | on<br>IS Training > Proper | ties<br>\$ | Level<br>10 |        | Delete Person La Clone Move                              |

2

# 8.1.4 Adding a Skill for Multiple Agents

(Video instructions available: <u>Adding a Skill for Multiple Agents</u>) Multiple agents can be edited and managed at the same time. To add a skill for multiple agents:

1.—Select the Persons link on the Configuration Manager page.

GAX Configuration Administration

**Configuration Manager** 

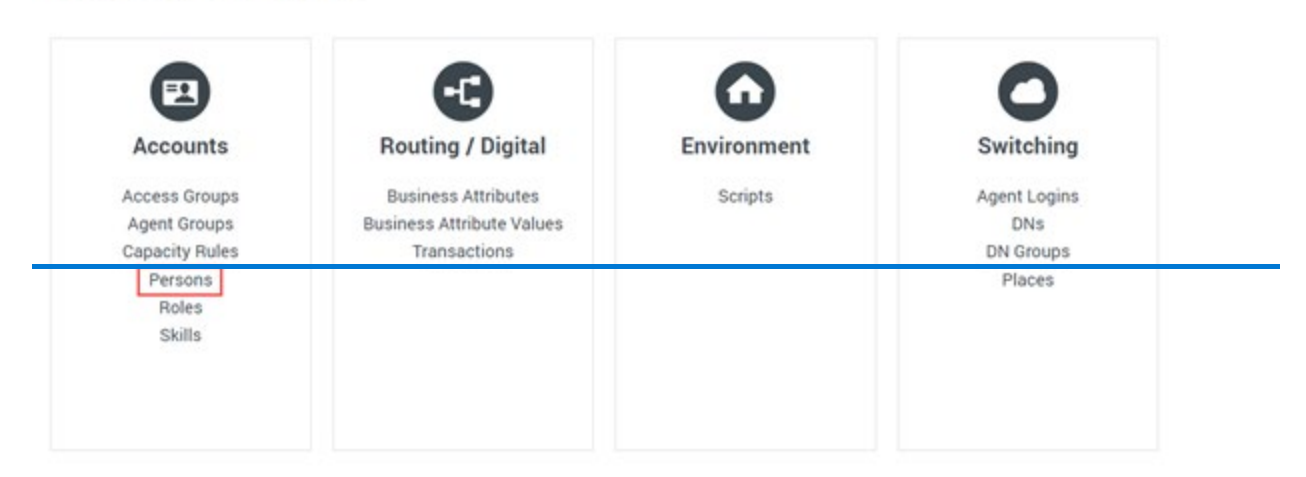

#### 2. Select the OpsStageIU folder.

| ъ,     | GAX    | Configuration    | Administration |                      |           |                         |   |                        |             |
|--------|--------|------------------|----------------|----------------------|-----------|-------------------------|---|------------------------|-------------|
| Home : | Person | ns > Persons (1) |                |                      |           |                         |   |                        |             |
| Sele   | set /  | tift O New       | Dulets   Mare  | Q, Show Quick Filter | Directory | Persons (Person Folder) |   | 🖕 🔍 Show Column Filter |             |
|        | Use    | emane            | \$             | First Name           |           | Last Name               | 0 | Skills                 | \$<br>Apent |
|        |        | OpeStageRU       |                |                      |           |                         |   |                        |             |
|        |        |                  |                |                      |           |                         |   |                        |             |

| <del>3.</del> - | Select  | the DHS folder                                                                              | ÷                   |                           |                       |                               |                       |                             |             |
|-----------------|---------|---------------------------------------------------------------------------------------------|---------------------|---------------------------|-----------------------|-------------------------------|-----------------------|-----------------------------|-------------|
|                 | 00      | GAX Configurati                                                                             | on Administra       | ition                     |                       |                               |                       |                             |             |
|                 | Home    | > Agent Groups > Age                                                                        | ent Groups > OpsS   | itagelU                   |                       |                               |                       |                             |             |
|                 | 🗌 Sel   | lect 🥒 Edit 🔂 New                                                                           | 🖞 🛅 Delete 🚦 I      | More 🛛 🔍 Show Quick       | Filter Dire           | opsStage                      | IU (Agent Group       | Folder)                     | ~           |
|                 |         | Name                                                                                        |                     |                           |                       |                               |                       |                             |             |
|                 |         |                                                                                             |                     |                           |                       |                               |                       |                             |             |
|                 |         | DHS                                                                                         |                     |                           |                       |                               |                       |                             |             |
|                 |         |                                                                                             |                     |                           |                       |                               |                       |                             |             |
|                 |         | •                                                                                           |                     |                           |                       |                               |                       |                             |             |
| 4               | Select  | the DMS folde                                                                               | r or the cons       | sortium folder th         | <del>e agents a</del> | <del>are in (Capital, N</del> | orthern, N            | <del>lilwaukee, etc</del> . | )           |
|                 | and the | <del>en select the c</del>                                                                  | heckboxes n         | ext to their name         | <del>es.</del>        |                               |                       |                             |             |
| Note:           | All oth | ner lines of busi                                                                           | iness not rel       | ated to Income N          | <del>Maintenar</del>  | nce are in the DI             | <del>AS folder.</del> |                             |             |
|                 | ്       | GAX Configuration                                                                           | Administration      |                           |                       |                               |                       |                             |             |
|                 | 0       | GAX Configuration                                                                           | Annunensee          |                           |                       |                               |                       |                             |             |
|                 | Home >  | Persons > Persons > 0                                                                       | psStagelU > DHS Tra | aining (24), Selected (3) |                       |                               |                       |                             |             |
|                 | Select  | et / Edit O New                                                                             | Delete : More       | Q Show Quick Filter       | Directory             | DHS Training (Person          | Folder)               | 🗸 🍳 Show Co                 | lumn Filter |
|                 |         | Username                                                                                    | \$                  | First Name                | \$                    | Last Name                     | \$                    | Skills                      |             |
|                 |         | 1                                                                                           |                     |                           |                       |                               |                       |                             |             |
|                 |         | 1                                                                                           |                     |                           |                       |                               |                       |                             |             |
|                 |         |                                                                                             |                     |                           |                       |                               |                       |                             |             |
|                 | -       | 1                                                                                           |                     |                           |                       |                               |                       |                             |             |
|                 |         | 2 2                                                                                         |                     |                           |                       |                               |                       |                             |             |
|                 |         | 1<br>1<br>1                                                                                 |                     |                           |                       |                               |                       |                             |             |
|                 |         | 2<br>2<br>2<br>2                                                                            |                     |                           |                       |                               |                       |                             |             |
|                 |         | 1<br>1<br>1<br>1                                                                            |                     |                           |                       |                               |                       |                             |             |
|                 |         | 1<br>1<br>1<br>1<br>1<br>1<br>1                                                             |                     |                           |                       |                               |                       |                             |             |
|                 |         | *<br>*<br>*<br>*<br>*                                                                       |                     |                           | _                     |                               |                       |                             |             |
|                 |         | 2<br>2<br>2<br>2<br>2<br>2<br>2<br>2<br>2<br>2<br>2<br>2<br>2<br>2<br>2<br>2<br>2<br>2<br>2 |                     |                           |                       |                               |                       |                             |             |
|                 |         | 2<br>2<br>2<br>2<br>2<br>2<br>2<br>2<br>2<br>2<br>2<br>2<br>2<br>2<br>2<br>2<br>2<br>2<br>2 |                     |                           |                       |                               |                       |                             |             |

1

1

N

5

# 6.—Select More.

| Selec | a 🖌 Tali O New 📋 Delete | e E More Q, Show Quick Filter | Sectory Capital (Person Folder) | 🖕 🔍 Show Column Filter | Q Refresh | Covironment . |
|-------|-------------------------|-------------------------------|---------------------------------|------------------------|-----------|---------------|
|       | Usemame                 | 0 First Name                  | 0 Last Name 0                   | tivita                 | <br>Apert |               |
|       | •                       |                               |                                 |                        |           |               |
|       | 1                       |                               |                                 |                        | ~         | 3             |
| 0     | 1                       | 📋 Delete 🗄 M                  | ore 🔍 Show Quick Filter         | ·                      | ~         |               |
|       | 1                       |                               |                                 |                        | ~         |               |
| D     | 1                       |                               |                                 |                        | ~         |               |
|       | 1                       |                               |                                 |                        | ~         |               |
|       | 1                       |                               |                                 |                        | ~         |               |
| 0     | 1                       |                               |                                 |                        | ~         |               |
| 0     | 1                       |                               |                                 |                        | ~         |               |
|       | 1                       |                               |                                 |                        | ~         |               |
|       | 1                       |                               |                                 |                        | ~         |               |
| 0     | 1                       |                               |                                 |                        | -         |               |
|       | 1                       |                               |                                 |                        | *         |               |
|       | 1                       |                               |                                 |                        | -         |               |
| R     | 1                       |                               |                                 |                        | *         |               |
| ß     | 1                       |                               |                                 |                        | -         |               |
| Ø     | 1                       |                               |                                 |                        | ~         |               |

# 7. Select Edit Skills.

| normal is | Persons + Persons + OpsistageU | s (Hits +, Selected (3)   |                                |                               |   |           |            |
|-----------|--------------------------------|---------------------------|--------------------------------|-------------------------------|---|-----------|------------|
| _ Selec   | ct / Edit O New 🗄 Delete       | More Q, Show Quick Filter | Directory Capital (Person Pold | er) 🗸 🤤 G, Show Column Filter |   | O netresh | Coverences |
|           | K Clane<br>More To             | First Name                | 0 Lost Name                    | 0 sam                         | 8 | Agent     | 8          |
| 0         | Disable                        |                           |                                |                               |   | 2         |            |
|           | Enable                         |                           |                                |                               |   | ~         |            |
| 0         | Copy<br>1<br>Manager Detines   |                           |                                |                               |   | -         |            |
|           | -                              |                           |                                |                               |   | *         |            |
|           | 1 New Faider                   |                           |                                |                               |   | ~         |            |
| 8         | 1                              |                           |                                |                               |   | 1         |            |
|           | 2                              |                           |                                |                               |   | ~         |            |
|           | 1                              |                           |                                |                               |   | ~         |            |
|           | 1                              |                           |                                |                               |   | ~         |            |
|           | 1                              |                           |                                |                               |   | ~         |            |
|           | 1                              |                           |                                |                               |   | -         |            |
|           | 1                              |                           |                                |                               |   | ~         |            |
|           | 1                              |                           |                                |                               |   | ~         |            |
| Ø         | 1                              |                           |                                |                               |   | *         |            |
| R         | 1                              |                           |                                |                               |   | ~         |            |
| B         | 1                              |                           |                                |                               |   | ~         |            |

8.—Select the skill or skills from the list and enter "10" in the Rating field (0=not added to the queue, 10=added to the queue).

|   |            | Q, 0 | uick Filter or Crea | te Skill |
|---|------------|------|---------------------|----------|
| • | Skill Name | ٥    | Rating              | \$       |
|   |            |      | 10                  |          |
|   |            |      |                     |          |
|   |            |      |                     |          |
|   |            |      |                     |          |
|   |            |      |                     |          |
|   |            |      |                     |          |
|   |            |      |                     |          |
|   |            |      |                     |          |

9. Select Apply.

# 8.1.5 Adding an Agent to an Agent Group

(Video instructions available: Adding an Agent to an Agent Group)

Agent groups are used to group agents with similar skill sets together. These help for reporting purposes such as for separating different job duties such as LTC and workers who process overpayments. If a queue has voicemail, agents within the group can access the voicemails. Functionalities such as what the agent will first see when they log in to Genesys depends on their agent group.

To add an agent to an agent group:

1.—Select the Agent Groups link on the Configuration Manager page.

|                               | Ð                                                | 0           | 0                   |
|-------------------------------|--------------------------------------------------|-------------|---------------------|
| Accounts                      | Routing / Digital                                | Environment | Switching           |
| Access Groups<br>Agent Groups | Business Attributes<br>Business Attribute Values | Scripts     | Agent Logins<br>DNs |
| Persons<br>Roles<br>Skille    | Transactions                                     |             | Places              |

## 2.—Select the OpsStageIU folder.

| 00     | GAX Configuration Administration                      |                                             |   |
|--------|-------------------------------------------------------|---------------------------------------------|---|
| Home > | Agent Groups > Agent Groups                           |                                             |   |
| Selec  | t 🥒 Edit 🗿 New 👸 Delete 🚦 More 🛛 Q, Show Quick Filter | Directory Agent Groups (Agent Group Folder) | ~ |
|        | tune                                                  |                                             |   |
|        | CpsStagelU                                            |                                             |   |
|        |                                                       |                                             |   |

## 3.—Select the DHS folder.

| og g     | AX Configuration Administration                                                            |   |
|----------|--------------------------------------------------------------------------------------------|---|
| Home > A | Agent Groups > Agent Groups > OpsStagelU                                                   |   |
| Select   | P Edit C New 📋 Delete : More C Show Quick Filter Directory OpsStageIU (Agent Group Folder) | ~ |
|          | Name                                                                                       |   |
|          | DHS                                                                                        |   |
|          |                                                                                            |   |
|          |                                                                                            |   |

4.—Select the DMS folder or the consortium folder the agent is in (Capital, Northern, Milwaukee, etc.).

**Note:** All other lines of business not related to Income Maintenance are in the DMS folder.

#### 5. Select Static Agent Groups.

| g a      | AX Configuration Administration                                                       |  |
|----------|---------------------------------------------------------------------------------------|--|
| Home > A | Agent Groups > Agent Groups > OpsStagelU > DHS > Capital                              |  |
| □ Select | P Ealt O New Delete : More & Snow Quick Filter Directory Capital (Agent Group Folder) |  |
|          | Name                                                                                  |  |
|          | Dynamic Agent Groups                                                                  |  |
|          | Static Agent Groups                                                                   |  |
|          | A Capital                                                                             |  |
|          |                                                                                       |  |

## 6. Select the agent group from the list.

7. Select **Agents** on the left-hand list. Once selected, there is a list of the agents currently assigned to

| General<br>Supervisors                                                                                                    | Agents                                | (74)                                                                      |                      |                                      |           |   |          |     |     |     |               | ,        | dd Parter            | - 1         |
|----------------------------------------------------------------------------------------------------|---------------------------------------|---------------------------------------------------------------------------|----------------------|--------------------------------------|-----------|---|----------|-----|-----|-----|---------------|----------|----------------------|-------------|
|                                                                                                    | 0                                     | Name                                                                      |                      | First Name \$                        | Last Name |   | skills   |     |     |     |               |          |                      |             |
| Agents                                                                                                    |                                       | 1                                                                         |                      |                                      |           |   |          |     |     |     |               |          |                      |             |
| Origination DNs                                                                                                    |                                       |                                                                           |                      |                                      |           |   |          |     |     |     |               |          |                      |             |
| Options                                                                                                    |                                       | 1                                                                         |                      |                                      |           |   |          |     |     |     |               |          |                      |             |
| Permissions                                                                                                    | 0                                     | 1                                                                         |                      |                                      |           |   |          |     |     |     |               |          |                      |             |
| Dependencies                                                                                                    |                                       | 1                                                                         |                      |                                      |           |   |          |     |     |     |               |          |                      |             |
| 1920                                                                                                    |                                       | 1                                                                         |                      |                                      |           |   |          |     |     |     |               |          |                      |             |
|                                                                                                    |                                       | 1                                                                         |                      |                                      |           |   |          |     |     |     |               |          |                      |             |
| GAX Configer                                                                                                    | ation Adm<br>Igent Groups +           | OpsStagetU + DHS +                                                        | Capital + Sta        | risc Agent Groups >                  |           |   |          |     |     |     | 🖥 Delete Ager | 6 Group  | E Close              | <b>1</b> 11 |
| GAX Configur<br>GAX Configur<br>Inte + Agent Droges + A<br>Deseral                                                                                       | etion Adm<br>Agent Groups +           | OpsStageRU + DHS +                                                        | Capital + Sta        | itis: Agent Groups >                 |           |   |          | -   |     |     | 🖀 Delete Agen | il Group | E Close              | <b>b</b> -  |
| GAX Configer<br>Inte + Agent Brough + A<br>Centeral<br>Supervisions                                                                                      | ation Adm<br>Igent Oroups +<br>Agents | opertugenti > DHS +<br>(74)                                               | Capital > Sta        | rtec Agent Groupe >                  |           |   |          |     |     |     | 🖀 Delete Agen | il Group | (Close<br>M Person   |             |
| GAX Configer<br>me + Agent Brougs + A<br>General<br>Supervisors<br>Asents                                                                                | Adam Adam<br>Agent Oroups +           | OpoStagetU + DHS +<br>(74)<br>Name                                        | Capital + Six        | rite Agent Groups >                  | Last Name |   | Skills _ |     |     |     | 🗑 Delete Agen | d Group  | @ Clone<br>64 Person | -           |
| GAX Configu<br>GAX Configur<br>Inter + Agent Droups + J<br>Conneal<br>Supervisions<br>Agents                                                             | Agents                                | OpolitagetU + DHE +<br>(74)<br>Name                                       | Capital + Di         | rite Agent Groups ><br>First Name \$ | Last Name | 0 | 525      |     | 1   |     | 🗑 Delete Ager | l Group  | E Clone              | -           |
| GAX Configu<br>GAX Configu<br>Inte + Agent Broost + J<br>Deneral<br>Supervisions<br>Agents<br>Creptuision Dris                                           | Agents                                | orotocion<br>Opostageri + Dett. +<br>(74)<br>Name<br>2                    | - Capital + Dis<br>B | rite Agent Groups ><br>Pest Name 0   | Last Name |   | sah      | Add | Rem | ove | E Seine Agen  |          | @ Clone              | -           |
| CAX Configur<br>CAX Configur<br>Inter + Agent Drough + A<br>Denseal<br>Supervisions<br>Agenta<br>Drogonation Dris<br>Ciptions                            | Agents                                | Contractor<br>Operatingenti + Dett<br>(74)<br>Name<br>1<br>1              | • Capital + Dis      | rite Agent Groups =<br>First Name 0  | Last Name | 0 | 52h      | Add | Rem | ove | B Delete Agen | H Group  | Clone                | -           |
| Consent<br>CAX Configure<br>Inter + Agent Drouge + A<br>Consent<br>Supervisors<br>Agents<br>Congreation (Nes<br>Coptions<br>Permissions                  | Adore Adore                           | OpoStagetU + Dett<br>(74)<br>1<br>1<br>2<br>2<br>2                        | - Capital + Sta<br>B | His Agent Groups >                   | Last Nume | • | san      | Add | Rem | ove | E Delete Agen | 4 Group  | (Clone<br>de Parmo   |             |
| Congration Des<br>Congrations<br>Congrations<br>Congration Des<br>Congration Des<br>Congration Des<br>Congration Des<br>Congration Des<br>Congration Des | ation Adm<br>Lymri Groups +           | OpoStagetU + Dett<br>(74)<br>L<br>L<br>L<br>L                             | - Capital = Sta      | Hit Agent Groups >                   | Last Name |   | 58ħ _    | Add | Rem | ove | E Delete Ages | d Group  | (Clone<br>dd Parmer  | -           |
| Congressions<br>Copyreliants<br>Copyreliants<br>Copyreliants<br>Copyreliants<br>Premissions<br>Dependencies                                              | ation Administration                  | OpoStagetU + Dett<br>(74)<br>Kame<br>I<br>I<br>I<br>I<br>I<br>I<br>I<br>I | • Capital = Dis      | Hit Agent Groups >                   | LastName  |   | 525      | Add | Rem | ove | E Delete Ages | d Group  | de Parrier           | -           |

**Note:** Only one agent can be added to an agent group at a time.

|                                                                                                    | Ag                                                       | Select                                                                                                    | t Agent<br>DHS Training                             |                                                   |                            |           |          |         |               |                         |                                                                                                    |
|----------------------------------------------------------------------------------------------------|----------------------------------------------------------|----------------------------------------------------------------------------------------------------|-----------------------------------------------------|---------------------------------------------------|----------------------------|-----------|----------|---------|---------------|-------------------------|----------------------------------------------------------------------------------------------------|
|                                                                                                    |                                                          | 5                                                                                                    | =                                                   |                                                   |                            | Q, Quic   | k Filter |         | E Group       | Dy +                    | 0                                                                                                    |
|                                                                                                    |                                                          | Name                                                                                                    |                                                     | 0 First N                                         | ame \$                     | Last Name | \$       | Skills  |               |                         | \$                                                                                                    |
|                                                                                                    |                                                          | 2                                                                                                    |                                                     |                                                   |                            |           |          |         |               |                         |                                                                                                    |
|                                                                                                    |                                                          | 2                                                                                                    |                                                     |                                                   |                            |           |          |         |               |                         |                                                                                                    |
|                                                                                                    |                                                          | 2                                                                                                    |                                                     |                                                   |                            |           |          |         |               |                         |                                                                                                    |
|                                                                                                    |                                                          | 2                                                                                                    |                                                     |                                                   | -                          | _         |          |         |               |                         | -                                                                                                    |
|                                                                                                    |                                                          |                                                                                                    |                                                     |                                                   |                            |           |          |         |               |                         |                                                                                                    |
|                                                                                                    |                                                          |                                                                                                    |                                                     |                                                   |                            |           |          |         |               |                         |                                                                                                    |
|                                                                                                    |                                                          | -                                                                                                    |                                                     |                                                   |                            |           |          |         |               |                         |                                                                                                    |
|                                                                                                    |                                                          | î                                                                                                    |                                                     |                                                   |                            |           |          |         |               |                         |                                                                                                    |
|                                                                                                    |                                                          | -                                                                                                    |                                                     |                                                   |                            |           |          |         |               |                         |                                                                                                    |
|                                                                                                    |                                                          | X                                                                                                    |                                                     |                                                   |                            |           |          |         |               |                         | _                                                                                                    |
|                                                                                                    |                                                          | <u>x</u>                                                                                                    | 5                                                   |                                                   |                            |           |          |         |               |                         |                                                                                                    |
| <mark>ect Apply c</mark><br>GAX Configu                                                                                                    | <del>) NCC all 1</del>                                   | the age                                                                                                    | <del>nts have</del>                                 | <del>been adde</del>                              | <del>d.</del>              |           |          |         |               | Can                     | cel                                                                                                    |
| CCT Apply C<br>GAX Configur<br>rre - Agent Groups - A                                                                                                    | <del>ance all f</del><br>ation Admir<br>Agent Groups = 1 | the age                                                                                                    | e <mark>nts have</mark><br>DHS » Capital » St       | been adde<br>atic Agent Groups +                  | <del>.d.</del>             |           |          | Ē Dela  | e Agent Group | Can<br>@ Close          | cel                                                                                                    |
| CCT Apply C<br>GAX Configur<br>me > Agent Groups > A<br>General                                                                                                    | Agents                                                   | the age<br>restation<br>OpsStageIU > 1<br>(74)                                                                                                    | <del>ints have-</del><br>CHS = Capital = St         | been adde<br>atic Agent Groups +                  | <del>d.</del>              |           | -        | ē Dela  | e Agent Group | Can<br>Can<br>Can       | cel                                                                                                    |
| CCT Apply O<br>GAX Configur<br>the > Agent Groups > A<br>General<br>Supervisors<br>Agents                                                                                                    | Agents                                                   | the age<br>estration<br>OpsStageIU > 1<br>(74)<br>Name                                                                                                | e <mark>nts have</mark><br>DHS > Capital > St       | been adde<br>atic Agent Groups ><br>First Name    | <del>d.</del><br>Last Name | 0 51      | ih       | ē Dela  | e Agent Group | Can<br>Core<br>Add In   | cel                                                                                                    |
| CCT Apply C<br>GAX Configur<br>to > Agent Groups > A<br>General<br>Supervisors<br>Agents<br>Origination DNs                                                                                                    | Agents I                                                 | the age<br>ristation<br>OpsStapeIU = 1<br>(74)<br>Name                                                                                                | e <mark>nts have</mark><br>DHS > Capital > St<br>\$ | been adde<br>atic Agent Groups ><br>First Name \$ | ed.<br>Last Name           | 0 55      | ib.      | Ē Dele  | e Agent Group | Can<br>Clore<br>Add In  | cel                                                                                                    |
| Central Configuration DNs Options                                                                                                    | Agents                                                   | the age<br>extration<br>OpsStapeIU > 1<br>(74)<br>Name                                                                                                | ents have<br>DHS > Capital > St                     | been adde                                         | tast Name                  | 0 SI      | ils      | in Dele | e Agent Group | Can<br>Core<br>Add Fr   | cel<br>In N                                                                                                    |
| CCT Apply C<br>GAX Configur<br>ne = Apent Groups = J<br>General<br>Supervisors<br>Agents<br>Origination DNs<br>Options<br>Permissions                                                                                                    | Agents I                                                 | the age<br>ostration<br>OpsStageIU = (<br>74)<br>Name<br>1                                                                                            | e <mark>nts have</mark><br>DHS > Capital > St<br>\$ | been adde<br>atic Agent Groups ><br>First Name 0  | ed.                        | ¢ 51      | ils.     | 賣 Delet | e Agent Group | Cone<br>Core<br>Add In  | eel<br>In N<br>amove I                                                                                                    |
| CCL Apply C<br>GAX Configur<br>(Configur<br>Configur<br>Supervisors<br>Agents<br>Orgination DNs<br>Options<br>Parmissions<br>Dependencies                                                                                                    | Agents I                                                 | the age<br>extration<br>OpsStapeIU > 1<br>(74)<br>Name<br>1<br>1<br>1                                                                                 | ents have<br>DHS > Capital > St                     | been adde                                         | Last Name                  | 0 SI      | ils .    | in Dele | e Agent Group | Con<br>Core<br>Add Fr   | cel<br>In N<br>move I                                                                                                    |
| CCT Apply C<br>GAX Configur<br>ne = Apent Groups = A<br>General<br>Supervisors<br>Agents<br>Origination DNs<br>Options<br>Premissions<br>Dependencies                                                                                                    | Agents I                                                 | the age<br>ostration<br>OpeStageIU = (<br>74)<br>Name<br>1<br>1<br>1                                                                                  | e <mark>nts have</mark><br>DHS > Capital > St       | Eic Agent Groups +                                | tast Kame                  | ¢ si      | ils -    | ∰ Delet | e Agent Group | Cone<br>Core<br>Add Ro  | entove I                                                                                                    |
| Ceneral Coordigate<br>GAX Configure<br>re = Agent Croups = A<br>General Supervisors<br>Agents<br>Orgination DNs<br>Options<br>Permissions<br>Dependencies                                                                                                    | Agents                                                   | the age<br>extration<br>OpsStapeIU > 1<br>(74)<br>Name<br>1<br>1<br>1<br>1<br>1                                                                       | ents have<br>DHS > Capital > St                     | First Name                                        | Last Name                  | 0 SI      | ils .    | E Dele  | e Agent Group | Con<br>Close<br>Add Ro  | cel<br>In N<br>move I                                                                                                    |
| Ceneral Configuration DNs Oppendencies                                                                                                    | Agents I                                                 | the age<br>outration<br>OpeStagetU = (<br>(74)<br>Name<br>1<br>1<br>1<br>1<br>1                                                                       | ents have<br>DHS > Capital > St                     | been adde                                         | Last Name                  | ¢ 51      | ils :    | Ē Dete  | e Agent Group | Cone<br>Add Ro          | enterve I                                                                                                    |
| Cent Apply C<br>GAX Configur<br>ne = Apent Groups = A<br>General<br>Supervisors<br>Agents<br>Origination DNs<br>Options<br>Permissions<br>Dependencies                                                                                                    | Agents                                                   | the age<br>obstaction<br>(74)<br>Name<br>1<br>1<br>1<br>1<br>1<br>1<br>1<br>1<br>1<br>1<br>1<br>1<br>1                                                | Christ > Cappital > Sa<br>*                         | been adde                                         | Last Name                  | 0 55      | ulta     | E Delet | e Agent Group | Con<br>Core<br>Add Ro   | eel III                                                                                                    |
| Central Configuration of the second second s | Agents I                                                 | the age<br>outration<br>CpoStagetU = )<br>(74)<br>Name<br>1<br>1<br>1<br>1<br>1<br>1<br>1<br>1<br>1<br>1<br>1<br>1<br>1<br>1<br>1<br>1<br>1<br>1<br>1 | ents have                                           | been adde                                         | -cl-                       | ¢ 54      | abs -    | E Cole  | e Agent Group | Cons<br>Clone<br>Add In | enterio de la constante de la constante de la |
| Ceneral Configuration DNs Origination DNs Originations DNs Originations DNs Originations DNs Originations Originations Ori | Agents I                                                 | the age<br>ostration<br>OpaStagetU =<br>(74)<br>Name<br>1<br>1<br>1<br>1<br>1<br>1<br>1<br>1<br>1<br>1<br>1<br>1<br>1                                 | ents have                                           | been adde                                         | Last Karne                 | 0 51      | olta -   | T Celer | e Agent Group | Con<br>Con<br>Add In    | entove I                                                                                                    |
| Control Control Contro | Agents I                                                 | the age<br>osterion<br>OpsStage(U > )<br>(74)<br>Name<br>I<br>I<br>I<br>I<br>I<br>I<br>I<br>I<br>I<br>I<br>I<br>I<br>I<br>I<br>I<br>I<br>I<br>I<br>I  | CHS > Capital > 51                                  | been adde                                         | tast Name                  | 0 SI      | j25      | E Dele  | e Agent Group | Con<br>Close<br>Add Ru  | cel                                                                                                    |
| CCT Apply C<br>GAX Configur<br>e = Agent Groups = A<br>General<br>Supervisors<br>Agents<br>Drigination DNs<br>Options<br>Parmissions<br>Dependencies                                                                                                    | Agents I                                                 | the age<br>Alextration<br>CopoStageIU = 1<br>(74)<br>Name<br>1<br>1<br>1<br>1<br>1<br>1<br>1<br>1<br>1<br>1<br>1<br>1<br>1                            | Christ > Capital > St<br>t                          | been adde                                         | Last Kame                  | \$ 53     | alla     | E Dela  | e Agent Group | Con<br>Con<br>Add In    |                                                                                                    |

select-Remove.

1

# -8.1.6 Adding or Removing a Supervisor from a Static Agent Group

Adding a user as a supervisor in a static agent group allows the individual to monitor or listen to calls for any agent in that agent group. 8.1.6.1 Adding a Supervisor to a Static Agent Group (Video instructions available: Adding a Supervisor to a Static Agent Group) To add a supervisor to a static agent group: 1. Select the Agent Groups link on the Configuration Manager page. GAX Configuration **Configuration Manager Routing / Digital** Accounts Environment Switching Access Groups **Business Attributes** Scripts Agent Logins Agent Groups **Business Attribute Values** DNs Tansactions Persons Places Roles Skills Select the OpsStageIU folder. 2. GAX Configuration Administration Home > Agent Groups > Agent Groups Select / Edit O New To Delete : More Q Show Quick Filter Directory Agent Groups (Agent Group Folder) ~ DpsStagelU 

#### 3.—Select the DHS folder.

| Q            | n G      | AX Configuration         | Administratio             | n                         |                 |           |                                 |   |
|--------------|----------|--------------------------|---------------------------|---------------------------|-----------------|-----------|---------------------------------|---|
|              | Home > A | Agent Groups > Agent     | Groups > OpsStag          | gelU                      |                 |           |                                 |   |
| I            | Select   | 🖋 Edit 🚯 New             | 🗊 Delete : Mo             | ore 🛛 🔍 Show Quid         | k Filter        | Directory | OpsStageIU (Agent Group Folder) | ~ |
| -            |          | Name                     |                           |                           |                 |           |                                 |   |
|              |          | DHS                      |                           |                           |                 |           |                                 |   |
|              |          |                          |                           |                           |                 |           |                                 |   |
|              |          | •                        |                           |                           |                 |           |                                 |   |
| 4. <u>Se</u> | ect th   | <del>e Consortium/</del> | <mark>Line of Busi</mark> | <del>ness (LOB) fok</del> | <del>der.</del> |           |                                 |   |
| 0            | 3 G/     | AX Configuration         | Administration            | 1                         |                 |           |                                 |   |
| 1            | Home > A | Agent Groups > Agent (   | Groups > OpsStage         | elU > DHS                 | i i             |           |                                 |   |
|              | Select   | 🖉 Edit 😯 New 🔋           | Delete : Mor              | e 🍦 🔍 Show Quick          | Filter          | Directory | DHS (Agent Group Folder)        | ~ |
|              |          | Name                     |                           |                           |                 |           |                                 |   |
|              |          | 🖿 Bay Lake               |                           |                           |                 |           |                                 |   |
|              |          | 🖿 Capital                |                           |                           |                 |           |                                 |   |
|              |          | DMS                      |                           |                           |                 |           |                                 |   |
|              |          | East Central             |                           |                           |                 |           |                                 |   |
| _            | 8        | Great Rivers             |                           |                           |                 |           |                                 |   |
|              |          | IM Central               |                           |                           |                 |           |                                 |   |
|              |          | Milwaukee                |                           |                           |                 |           |                                 |   |
|              |          | Moraine Lakes            |                           |                           |                 |           |                                 |   |
|              |          | Northern                 |                           |                           |                 |           |                                 |   |
|              |          | Southern                 |                           |                           |                 |           |                                 |   |
|              |          | Tribal                   |                           |                           |                 |           |                                 |   |
|              |          | Western                  |                           |                           |                 |           |                                 |   |
|              |          | WKRP                     |                           |                           |                 |           |                                 |   |

| 5.            | -Select t              | the Static Agent Groups folder.                                                                                        |
|---------------|------------------------|----------------------------------------------------------------------------------------------------|
|               | °°                     | GAX Configuration Administration                                                                                       |
|               | Home >                 | Agent Groups > Agent Groups > OpsStageIU > DHS > Capital                                                               |
|               | Selec                  | et 🖉 Edit 🛇 New 📋 Delete 🗄 More 🛛 Q. Show Quick Filter Directory Capital (Agent Group Folder) 🗸                        |
|               |                        | Name                                                                                                    |
|               |                        | Dynamic Agent Groups                                                                                                   |
|               |                        | Static Agent Groups                                                                                                    |
|               |                        | 월 Capital                                                                                                    |
|               |                        |                                                                                                    |
|               |                        |                                                                                                    |
| <del>6.</del> | Select 1               | the umbrella group. The umbrella agent group should include all agents in the consortium or<br>inc. of Rusiness (LOR). |
|               | ° (                    | GAX Configuration Administration                                                                                       |
|               | 0                      |                                                                                                    |
|               | Home >                 | Agent Groups > Agent Groups > OpsStageIU > DHS > Bay Lake > Static Agent Groups (16)                                   |
|               | Selec                  | t 🖉 Edit 🚱 New 💼 Delete 🗄 More 🛛 🔍 Show Quick Filter Directory Static Agent Groups (Agent Group Folder) 🗸              |
|               |                        | Name                                                                                                    |
|               |                        | Bay_Lake                                                                                                    |
|               |                        | X Bay_Lake_Brown                                                                                                    |
|               |                        | Say_Lake_Door                                                                                                    |
|               |                        | Bay_Lake_Marinette                                                                                                    |
|               |                        | 2 Bay_Lake_Oconto                                                                                                    |
|               |                        | Say_Lake_Shawano                                                                                                    |
|               |                        | Se BayLake_Aux_AG                                                                                                    |
| 7             | -Select I              | the Supervisors tab on the left, and then click <b>Add</b> on the right.                                               |
|               | G GAX                  | Configuration Administration ?                                                                                         |
|               | Home > Agent Gr        | oups > Agent Groups > OpsStagetU > DHS > Bay Lake > Static Agent Groups > Bay_Lake Properties                          |
|               | General<br>Supervisors | Supervisors (29)                                                                                                    |
|               | L                      | 🗋 Name 💠 First Name 🗘 Last Name 🗘 Agent 🗘                                                                              |

0 1 ~

2

1

2

ion DNs

~ \* \*

| -Scroll through the list to find the consortium you want to consortium's folder. | add the supervisor to, and select that |        |
|----------------------------------------------------------------------------------|----------------------------------------|--------|
| Supervisor                                                                       |                                        |        |
| Select Supervisor                                                                |                                        |        |
| Folder : Bay_Lake                                                                |                                        |        |
| <u></u> ≡                                                                        | Q Quick Filter                         | e      |
| Name                                                                             |                                        |        |
| <ul> <li>Environment</li> </ul>                                                  |                                        |        |
| ✓ Persons                                                                        |                                        |        |
| ✓ ■ OpsStageIU                                                                   |                                        |        |
| Aarons Test Account                                                              |                                        |        |
| CCE                                                                              |                                        |        |
| ✓ DHS                                                                            |                                        |        |
| Bay_Lake                                                                         |                                        |        |
| Disabled Agents                                                                  |                                        |        |
| 🗸 🖿 Capital                                                                      |                                        |        |
| Disabled Agents                                                                  |                                        |        |
|                                                                                  |                                        |        |
|                                                                                  |                                        | Cancel |

9.—Select the agent to be made a supervisor.

Supervisor

# Select Supervisor

Folder : Bay\_Lake

| 5 ≡      |   |            |           | Q,         | Quick Filter | + | С |
|----------|---|------------|-----------|------------|--------------|---|---|
| Name     | ⇔ | First Name | Last Name | <b>♦</b> A | gent         |   | ₽ |
| <u>•</u> |   |            |           | *          | 1            |   |   |
| 1        |   |            |           | ~          | 1            |   |   |
| <u>•</u> |   |            |           | ~          | 1            |   |   |
| <u>•</u> |   |            |           | ~          |              |   |   |
| 1        |   |            |           | ~          | 1            |   |   |
| 2        |   |            |           | ~          | /            |   |   |
| 2        |   |            |           | ~          | 1            |   |   |
| <u>•</u> |   |            |           | ~          | /            |   |   |
| <u>•</u> |   |            |           |            | 1            |   |   |
| <u>*</u> |   |            |           |            | *            |   |   |

Cancel

×

#### 10.-Notice the number of supervisors increased by one. Click **Apply** to save the changes.

| meral         | _      | _           |                  |           |       |    | _        |    |
|---------------|--------|-------------|------------------|-----------|-------|----|----------|----|
| pervisors     | Superv | visors (30) |                  |           |       | Ad | i Remove | Mo |
| gents         |        | Name        | \$<br>First Name | Last Name | Agent |    |          | 4  |
| igination DNs |        | <u>#</u>    |                  |           | ~     |    |          |    |
| tions         |        | <u>a</u>    |                  |           | ~     |    |          |    |
| rmissions     |        | 1           |                  |           | ~     |    |          |    |
| mendencies    |        | 2           |                  |           | ~     |    |          |    |
|               |        | <u>£</u>    |                  |           | ~     |    |          |    |
|               |        | 2           |                  |           | ~     |    |          |    |
|               |        | 2           |                  |           | ~     |    |          |    |
|               |        | 1           |                  |           | ~     |    |          |    |
|               |        | 2           |                  |           | *     |    |          |    |
|               |        | £           |                  |           | ~     |    |          |    |
|               |        | £           |                  |           | ~     |    |          |    |
|               |        | 2           |                  |           | ~     |    |          |    |
|               |        | 1           |                  |           | ~     |    |          |    |
|               |        | 2           |                  |           | ~     |    |          |    |
|               |        |             |                  |           |       |    |          |    |

8.1.6.2 Removing a Supervisor from a Static Agent Group

(Video instructions available: <u>Removing a Supervisor from a Static Agent Group</u>)

To remove a supervisor from a static agent group:

- 1. Follow instructions one through six found in <u>Section 8.1.6.1 Adding a Supervisor to a Static Agent</u> <u>Group</u>.
- 2. From the Supervisors tab, check the checkbox next to the name of the Supervisor to be removed, and click **Remove**.
- **Note** Be sure to select the appropriate agent group.

| GAX Configurati          | on Adm       | mistration              |                  |           |             |                      |            |   |
|--------------------------|--------------|-------------------------|------------------|-----------|-------------|----------------------|------------|---|
| lome > Agent Groups > Ag | ent Groups > | OpsStagelU >            |                  |           |             | 🛅 Delete Agent Group | Clone 2    | 1 |
| General                  |              |                         |                  |           |             |                      |            |   |
| Supervisors              | Superv       | isors (11), Selected(1) |                  |           |             |                      | Add Remove |   |
| Agents                   |              | Name                    | \$<br>First Name | Last Name | \$<br>Agent |                      |            |   |
| Origination DNs          |              | 1                       | -                |           | 4           |                      |            |   |
| Ontions                  |              | 1                       |                  |           | *           |                      |            |   |
| Deminsions               |              | 2                       |                  |           | *           |                      |            |   |
| Permissions              |              | 2                       |                  |           | *           |                      |            |   |
| Dependencies             |              |                         |                  |           |             |                      |            |   |

4.—Notice the number of Supervisors decreased by one. Click **Apply** to save the changes.

|               | _      |             |                  |           |       |  |     |        |      |
|---------------|--------|-------------|------------------|-----------|-------|--|-----|--------|------|
| nervisors     | Superv | risors (10) |                  |           |       |  | Add | Remove | : Me |
| ents          |        | Name        | \$<br>First Name | Last Name | Agent |  |     |        |      |
| inination DNs |        | 1           |                  |           | ~     |  |     |        |      |
| gination ons  |        | 1           |                  |           | ~     |  |     |        |      |
| lions         |        | 1           |                  |           | ~     |  |     |        |      |
| missions      |        | £           |                  |           | ~     |  |     |        |      |
| pendencies    |        | 2           |                  |           | ~     |  |     |        |      |
|               |        | 2           |                  |           | ~     |  |     |        |      |
|               |        | 1           |                  |           | v     |  |     |        |      |
|               |        | 2           |                  |           | ~     |  |     |        |      |
|               |        | 2           |                  |           | ~     |  |     |        |      |
|               |        | 2           |                  |           | ~     |  |     |        |      |
|               |        |             |                  |           |       |  |     |        |      |

# **8.1.7 Quick Agent Search in Platform Administration**

(Video instructions available: Quick Agent Search in Platform Administration)

Searching for an agent can be done different ways. Below is the quickest way to search for an agent.

To search for an agent from the Configuration Manager home page:

| 1 | lick Search.          |                           |             |               |                    |
|---|-----------------------|---------------------------|-------------|---------------|--------------------|
|   | GAX Configuration Adm | inistration               |             |               |                    |
|   | Configuration Mar     | nager                     |             |               | Q Search 🌍 Environ |
|   |                       |                           |             |               |                    |
|   | E                     | G                         | 0           | 0             |                    |
|   | Accounts              | Routing / Digital         | Environment | Switching     |                    |
| - | Access Groups         | Business Attributes       | Scripts     | Agent Logins  |                    |
|   | Agent Groups          | Business Attribute Values |             | DNs DN Groupe |                    |
|   | Persons               | Transactions              |             | Places        |                    |
|   | Roles                 |                           |             | 11000         |                    |
|   | Skills                |                           |             |               |                    |
|   |                       |                           |             |               |                    |
|   |                       |                           |             |               |                    |
|   |                       |                           |             |               |                    |
|   |                       |                           |             |               |                    |

2. Enter the agent's Genesys username in the Name/Number field, and select **Person** from the Type drop-down menu. Click **Search**.

| Home > Search                                                                                                    |                                             |                                                          |         |           |                                         |               |                 |                                                                                  |        |    |
|----------------------------------------------------------------------------------------------------|---------------------------------------------|----------------------------------------------------------|---------|-----------|-----------------------------------------|---------------|-----------------|----------------------------------------------------------------------------------|--------|----|
| Name / Number                                                                                                    | Туре •                                      |                                                          | State   |           |                                         | Tenant        |                 |                                                                                  |        |    |
| Name / Number                                                                                                    | Person                                      |                                                          | ~       |           | ~                                       |               | ~               | Case Sensitive                                                                   | Clear  | ٩  |
| Advanced Search                                                                                                    |                                             |                                                          | _       |           |                                         |               |                 |                                                                                  |        |    |
| Search Results                                                                                                    |                                             |                                                          |         |           |                                         |               |                 |                                                                                  |        |    |
| 📋 Delete 🛄 Column Picker 🚦 More                                                                                                    | Show Quick Fil                              | lter                                                     |         |           |                                         |               |                 |                                                                                  |        |    |
| User Name                                                                                                    | \$                                          | First Name                                               | \$      | Last Name |                                         | <b>♦</b> Туре | Ş               | Tenant                                                                           | \$     | Pi |
|                                                                                                    |                                             |                                                          |         |           | 1                                       | No items      |                 |                                                                                  |        |    |
| GAX         Configuration         Adv           Home > Search         Name / Number         Configuration         Adv                                                                          | selected                                    | from the "                                               | Type" d | rop-dow   | <del>in menu.</del>                     | Then click    | the <b>Sear</b> | ch.                                                                              | -both. |    |
| "Person" must be           G         GAX         configuration         Adr           Home > Search         Name / Number         Name / Number           Name / Number         Advanced Search | Type<br>Person                              | from the "                                               | Type" d | rop-dow   | in menu.                                | Then click    | the <b>Sear</b> | Case Sensitive                                                                   | Clear  | ٩  |
|                                                                                                    | Type*<br>Person                             | from the "                                               | Type" d | rop-dow   | Last Name                               | Then click    | the Sear        | Case Sensitive                                                                   | Clear  | ٩  |
| "Person" must be     GAX Configuration Adv     Home > Search     Name / Number     Name / Humber     Advanced Search     is Agent                                                              | Selected<br>ministration<br>Type*<br>Person | First Name                                               | State   | rop-dow   | Last Name                               | Then click    | the Sear        | Case Sensitive                                                                   | Clear  | Q  |
| 'Person" must be     GAX Configuration Adv Home > Search Name / Number     Name / Humber     Advanced Search     Is Agent     Switch                                                           | Selected<br>ministration<br>Type*<br>Person | First Name<br>First Name                                 | State   | rop-dow   | Last Name     Agent Login               | Then click    | the Sear        | Case Sensitive                                                                   | Clear  | ٩  |
| "Person" must be     GAX configuration Add     Home > Search     Name / Number     Name / Number     Advanced Search     Is Agent     Switch     Switch                                        | Selected<br>ministration<br>Type*<br>Person | First Name<br>First Name<br>First Name<br>Skill<br>Skill | state   | rop-dow   | Last Name     Last Name     Agent Login | Then click    | the Sear        | Case Sensitive Case Sensitive Case Sensitive Employee Id Employee Id Employee Id | Clear  | ٩  |
| Person" must be     GAX configuration Add Home > Search Name / Number Name / Number Advanced Search is Agent Switch Switch Switch Search Results                                               | Selected<br>ministration<br>Type*<br>Person | First Name<br>First Name<br>Skill                        | State   | rop-dow   | Last Name Last Name Agent Login         | Then click    | the Sear        | Case Sensitive                                                                   | Clear  | ٩  |

**Note** Spelling of the Genesys username, first name, and last name must be exact for search results to work properly.

# **8.1.8 Editing General Agent Information**

(Video instructions available: (Video instructions available: Editing General Agent Information)

To change an agent's username, first name, last name, email address, password, or external ID follow the steps below:

1. Select the Persons link on the Configuration Manager home page.

NoteTo conduct a quick search of an agent, see Section 8.1.7 Quick Agent Search in PlatformAdministration, then proceed with step number five.

|                                                                                                    | =•                                                                                                    |                                                                                                    |                                                        |                     |    |
|----------------------------------------------------------------------------------------------------|----------------------------------------------------------------------------------------------------|----------------------------------------------------------------------------------------------------|--------------------------------------------------------|---------------------|----|
|                                                                                                    |                                                                                                    |                                                                                                    | U                                                      | U                   |    |
|                                                                                                    | Accounts                                                                                                    | Routing / Digital                                                                                                    | Environment                                            | Switching           |    |
|                                                                                                    | Access Groups<br>Agent Groups                                                                                                    | Business Attributes<br>Business Attribute Values                                                                                                    | Scripts                                                | Agent Logins<br>DNs |    |
| -                                                                                                    | Capacity Rules                                                                                                    | Transactions                                                                                                    |                                                        | DN Groups<br>Places | -  |
|                                                                                                    | Roles                                                                                                    |                                                                                                    |                                                        |                     |    |
|                                                                                                    | Skills                                                                                                    |                                                                                                    |                                                        |                     |    |
|                                                                                                    |                                                                                                    |                                                                                                    |                                                        |                     |    |
|                                                                                                    |                                                                                                    |                                                                                                    |                                                        |                     |    |
|                                                                                                    |                                                                                                    |                                                                                                    |                                                        |                     |    |
|                                                                                                    |                                                                                                    |                                                                                                    |                                                        |                     |    |
|                                                                                                    |                                                                                                    |                                                                                                    |                                                        |                     |    |
|                                                                                                    |                                                                                                    |                                                                                                    |                                                        |                     |    |
|                                                                                                    |                                                                                                    |                                                                                                    |                                                        |                     |    |
|                                                                                                    |                                                                                                    |                                                                                                    |                                                        |                     |    |
|                                                                                                    |                                                                                                    |                                                                                                    |                                                        |                     |    |
| -Sele                                                                                                    | <del>ct the OpsStageIU f</del>                                                                                                    | <del>older.</del>                                                                                                    |                                                        |                     |    |
| Sele                                                                                                    | <del>ct the OpsStageIU f</del><br>GAX Configuration Administration                                                                                                    | <del>older.</del>                                                                                                    |                                                        |                     |    |
| Sele<br>Sele                                                                                                    | ct the OpsStageIU f<br>GAX configuration<br>> Persons > Persons (1)                                                                                                    | <del>older.</del>                                                                                                    |                                                        |                     |    |
| Sele<br>Vion                                                                                                    | ct the OpsStageIU f       GAX     Configuration       > Persons > Persons (1)       Ject // Edit O New E Cuinte I Mor                                                                                                    | Older.     Og Show Quick Filter Directory Persons (Person                                                                                                    | Folder) v Q Show                                       | = Column Filter     |    |
| Sele<br>Bonne<br>Horne<br>Bonne<br>Horne<br>Bonne<br>Horne<br>Bonne<br>Horne<br>Bonne<br>Bonne<br>Horne<br>Bonne<br>Horne<br>Horne<br>Bonne<br>Horne<br>Bonne<br>Horne<br>Bonne<br>Horne<br>Bonne<br>Horne<br>Bonne<br>Horne<br>Bonne<br>Horne<br>Horne<br>Bonne<br>Horne<br>Bonne<br>Horne<br>Horne<br>H | ct the OpsStageIU f       GAX     Configuration       > Persons > Persons (1)       lect // Edit O New III Dulate I Man       Username                                                                                                    | Q. Show Quick Filter Directory Persons (Person     First Name      Last Name                                                                                                    | Folder) v Q, Show<br>\$ Skills                         | e Column Filter     | \$ |
| Sele<br>Bon<br>Hom                                                                                                    | ct the OpsStageIU f       GAX     Configuration       > Persons > Persons (1)       lect / Edit O New Dokins I Max       Usemane       @ OpsStageRU                                                                                                    | Older.     Q, Show Quick Filter Directory Persons (Person     First Name      tast Name                                                                                                    | Folder) v Q Show<br>\$ Skills                          | n Column Filter     | ¢  |
| Sele<br>Bonne<br>Sele<br>Home                                                                                                    | ct the OpsStageIU f       GAX     Configuration       > Persons > Persons (1)       fect                                                                                                    | G. Show Quick Filter Directory Persons (Person     First Name \$ Last Name                                                                                                    | Folder) v Q, Show<br>\$ Skills                         | n Column Filter     | ¢  |
| Selc                                                                                                    | ct the OpsStageIU f       GAX     Configuration       > Persons > Persons (1)       fect // Edit O New III Delate I Max       Username       III       OpsStageRU                                                                                                    | Q Show Quick Filter Directory Persons (Person     First Name      Last Name                                                                                                    | Folder) v Q, Show<br>\$ Skills                         | # Column Filter     | \$ |
| Sele<br>B                                                                                                    | ct the OpsStageIU f       GAX     Configuration       > Persons > Persons (1)       Next / Edit O New    Delete   Max       Usemane       Usemane       Im OpsStageIU                                                                                                    | •     Q, Show Quick Filter     Directory     Persons (Person       First Name     \$     Lest Name                                                                                                    | Folder) v Q Show<br>\$ Skills                          | e Colume Filter     | ¢  |
| Sele<br>Berner                                                                                                    | ct the OpsStageIU f       GAX     Configuration       > Persons > Persons (1)       Nect ≠ Edit ● New □ Duinie I Max       Usemane       @       @ OpsStageIU                                                                                                    | • Q, Show Quick Filter     Directory     Persons (Person       First Name     \$     Last Name                                                                                                    | Folder) - Q show<br>\$ Skills                          | e Column Filter     | \$ |
| Sele<br>Kome<br>Sele<br>Kome<br>Sele<br>Sele<br>Sele<br>Sele<br>Sele<br>Sele<br>Sele<br>Se                                                                                                    | ct the OpsStageIU f       GAX     Configuration       > Persons > Persons (1)       lect                                                                                                    | e Q, Show Quick Filter Directory Persons (Person<br>First Name \$ Last Name                                                                                                    | Folder) v Q, Show<br>\$ Skills                         | = Colume. Filter    | ¢  |
| Sele<br>Born                                                                                                    | ct the OpsStageIU f       GAX     Configuration       > Persons > Persons (1)       Nect / Edit ● New    Delets   Max       Usemane       Im OpsStageIU                                                                                                    | Q Show Quick Filter Directory Persons (Person     First Name      Last Name                                                                                                    | Folder) v Q Show                                       | # Column Filter     | ¢  |
| Sele                                                                                                    | ct the OpsStageIU f         GAX       Configuration         > Persons > Persons (1)         fect ≠ Edit ● New □ Duine I More         Username       4         ■ OpsStageIU         ■ OpsStageIU         ct the DHS folder.                                                                                                    | Older.      Q, Show Quick Filter Directory Persons (Person     First Name      tast Name                                                                                                    | folder) - Q shee<br>\$ Suits                           | e Column Filter     | \$ |
| Sele                                                                                                    | ct the OpsStageIU f         GAX       Configuration         * Persons > Persons (1)         lect / Edit • Here © Delets [ Mar         Usemane       #         © OpsStageRU       #         © OpsStageRU       #         Ct the DHS folder.       GAX         Configuration       *                                                                                                    | e Q, Show Quick Filter Directory Persons (Person<br>First Name \$ Last Name                                                                                                    | Folder) v Q, Shen<br>\$ Skills                         | = Colume Filter     | ¢  |
| Sele                                                                                                    | ct the OpsStageIU f         GAX       Configuration         > Persons > Persons (1)         lect       Z fot @ New @ Dains ? Mersons ?         Username       #         @ OpsStageU       #         @ OpsStageU       #         @ OpsStageU       #         Ct the DHS folder.       GAX         Configuration       *                                                                                                    | e Q, Show Quick Filter Directory Persons (Person<br>First Name & Last Name                                                                                                    | Folder) v Q Show                                       | = Column Filter     | \$ |
| Sele<br>Norm                                                                                                    | ct the OpsStageIU f         (AX Configuration         > Persins > Persons (1)         Net / Edit • New Delite I New         Username       0         Im OpsStageIU       0         Colsta I New         Configuration       0         ColstageIU         Configuration         Configuration         Mark Configuration         Mark Configuration         Mark Configuration                                                                                                    | • Q, Show Quick Filter       Directory       Persons (Person         • First Name       ‡       Last Name         • Administration       Stoups > OpsStageIU                                                                                     | Folder) v Q Shor                                       | # Colume Filter     | ¢  |
| Sele<br>Born                                                                                                    | ct the OpsStageIU f         (AX Configuration         > Persons > Persons (1)         lect / Edit • New in Delete   Mark         Usemane       4         © OpsStageIU       4         Configuration       4         Configuration       4         Configuration       4         Configuration       5         Mark Configuration       5         Mark Configuration       5         Mark Configuration       5         Mark Configuration       5         Mark Configuration       5         Mark Configuration       5         Mark Configuration       5         Mark Configuration       5         Mark Configuration       5         Mark Configuration       5                                                                                                    | Administration                                                                                                    | folder) v Q, Show<br>\$ Skills                         | = Column Filter     | \$ |
| Sele                                                                                                    | ct the OpsStageIU f         GAX       Configuration         > Persons > Persons (1)         lect       // Edit         Desenset(1)         lect       // Edit         Desenset(1)         lect       // Edit         OpsStageEU         Configuration         GAX       Configuration         me > Agent Groups > Agent (1)         Select       // Edit       • New [1]                                                                                                    | Administration         Administration         Groups > OpsStageIU         Delete       More         More         Above         Administration                                                                                                    | Folder) © Q, show<br>\$ Skills<br>Her Directory OpsSta | = Column Filter     | \$ |
| Sele<br>Sele                                                                                                    | ct the OpsStageIU f         Advector         > Perside > Persens (1)         Neet / Edit • New                                                                                                    | • Q. Show Quick Filter       Directory       Persons (Person         First Name       ‡       Last Name         Administration       Stoups > OpsStageIU       G. Show Quick Filter         Delete       *       More       Q. Show Quick Filter | Folder) Q Show                                         | = Column Filter     | \$ |
| Sele<br>Sele                                                                                                    | ct the OpsStageIU f         GAX       Configuration         > Persions > Persons (1)         fect / Edit • New □ Deinie 1 Mer         Username       4         Im OpsStageIU         Ct the DHS folder.         GAX       Configuration         me > Agent Groups > Agent (         Select / Edit • Edit • New □                                                                                                    | Older.         • Q. Show Quick Filter       Directory       Persons (Person         First Name       \$ Last Name         Administration         Stoups > OpsStagelU         Delete       * More                                                 | Folder) v Q show<br>the skills<br>ter Directory OpsSta | e Column Filter     | \$ |
| Sele<br>Sele                                                                                                    | ct the OpsStageIU f         GAX       Configuration         > Persons > Persons (1)         lect / Edit • Here © Delete [] Mod         Username       4         © OpsStageRU         Ct the DHS folder.         GAX       Configuration         me > Agent Groups > Agent ()         Select / Edit • Rew []         Name         DHS                                                                                                    | Q. Show Quick Filter       Directory       Persons (Person         First Name       \$       Last Name         Administration       \$       Show Quick Filter         Groups > OpsStageIU       ©       Show Quick Filter                       | Folder) © Q, show<br>\$ Skills<br>ter Directory OpsSta | = Colume Filter     | \$ |
| Sele                                                                                                    | ct the OpsStageIU f         GAX       Configuration         > Persons > Persons (1)         hect       / Edit         Image: Configuration         CostStageIU         CostStageIU         Select       Edit         DeltIS         CostStageIU                                                                                         | • Q. Show Quick Filter       Directory       Persons (Person         First Name       \$ Last Name         Administration         Stoups > OpsStageIU         Delete       * More                                                                | Folder) Q Show                                         | = Column Filter     | •  |
| Sele<br>Sele                                                                                                    | ct the OpsStageIU f         (AX Configuration         > Persions > Persons (1)         Next / Edit • New □ Delete 1 Med         Username       4         © OpsStageIU       4         © OpsStageIU       5         © OpsStageIU       5         © OpsStageIU       5         © OpsStageIU       5         © OpsStageIU       5         © OpsStageIU       5         © OpsStageIU       5 | Administration Stoups > OpsStageIU Delete : More Quick Filter                                                                                                    | Folder) v Q show<br>ter Directory OpsSta               | = Column Filter     | •  |

Genesys User Guide Release 24-01

| 00° | G      | AX Configuration    | n Administration     |                     |           |                   |     |                        |
|-----|--------|---------------------|----------------------|---------------------|-----------|-------------------|-----|------------------------|
| Но  | me > F | Persons > Persons > | OpsStagelU > DHS (13 | )                   |           |                   |     |                        |
|     | Select | 🖋 Edit 😯 New        | 🛅 Delete : More      | 🕰 Show Quick Filter | Directory | DHS (Person Folde | er) | 🗸 🕰 Show Column Filter |
| 1   |        | Username            | Ş                    | First Name          | Ş         | Last Name         | Å   | Skills                 |
| [   |        | Bay_Lake            |                      |                     |           |                   |     |                        |
| [   |        | Capital             |                      |                     |           |                   |     |                        |
| [   |        | DMS                 |                      |                     |           |                   |     |                        |
| 1   |        | East_Central        |                      |                     |           |                   |     |                        |
| -   | -      |                     |                      |                     |           |                   |     |                        |
| 1   |        | IM_Central          |                      |                     |           |                   |     |                        |
| [   |        | Milwaukee           |                      |                     |           |                   |     |                        |
| [   |        | Moraine_Lakes       |                      |                     |           |                   |     |                        |
| (   |        | Northern            |                      |                     |           |                   |     |                        |
| ſ   |        | Southern            |                      |                     |           |                   |     |                        |
| 1   |        | Tribal              |                      |                     |           |                   |     |                        |
| ſ   |        | Western             |                      |                     |           |                   |     |                        |
| I   |        | WKRP                |                      |                     |           |                   |     |                        |

# 5. Select the agent entry to be edited.

റ്

GAX

| Select | t 🖋 Edit 🕻 New 📋 Delete : Mor | e 🔍 Show Quick Filter Directo | ry | Bay_Lake (Person Fe | older) | 🗸 🔍 Show Column Filter                                                        |       |
|--------|-------------------------------|-------------------------------|----|---------------------|--------|-------------------------------------------------------------------------------|-------|
|        | Username                      | First Name                    | \$ | Last Name           | \$     | Skills \$                                                                     | Agent |
|        | Disabled Agents               |                               |    |                     |        |                                                                               |       |
|        | <u>\$</u>                     |                               |    |                     |        | BayLake_Gen_SK (10), BayLake_Hmg_SK (10), BayLake_Trans_SK (10)               | ~     |
|        | 2                             |                               |    |                     |        | BayLake_Hmg_SK (0), BayLake_Trans_SK (0), BayLake_EBD_LTC_SK (0), BayLake_G   | ~     |
| -      | -                             |                               |    |                     |        | bayLake_Lop_onc(10), bayLake_ber(_onc(10), bayLake_ming_onc(0), bayLake_ming  | +     |
|        | 1                             |                               |    |                     |        | BayLake_Gen_SK (10), BayLake_Hmg_SK (10), BayLake_Trans_SK (10), BayLake_Chil | *     |
| 3      | 2                             |                               |    |                     |        | BayLake_Gen_SK (10), BayLake_ChildCare_SK (0), BayLake_Trans_SK (0), BayLake  | ~     |
|        | 2                             |                               |    |                     |        | BayLake_Gen_SK (10), BayLake_Trans_SK (0), BayLake_EBD_LTC_SK (0), BayLake_C  | ~     |
| 3      | <u>@</u>                      |                               |    |                     |        | BayLake_Gen_SK (10), BayLake_Hmg_SK (10), BayLake_Trans_SK (10)               | ~     |
|        | <u>@</u>                      |                               |    |                     |        | BayLake_EBD_LTC_SK (10), BayLake_Gen_SK (0), BayLake_Hmg_SK (0), BayLake_Tr   | ~     |
|        | 2                             |                               |    |                     |        | BayLake_Hmg_SK (0), BayLake_Trans_SK (0), BayLake_EBD_LTC_SK (0), BayLake_G   | ~     |
| ]      | 2                             |                               |    |                     |        | BayLake_Gen_SK (10), BayLake_Hmg_SK (0), BayLake_Trans_SK (0), BayLake_EBD_L  | 4     |

6.—From the General tab, edits can be made only to the following fields:-

- Username
- First Name and Last Name
- Email Address
- Password and Confirm Password
- •—External ID

The Username is the local username and is case sensitive. The External ID is the agent's WAMS ID. The External ID and Local ID must always match. Before changing the External ID in Configuration Manager the agent first needs to go through the necessary steps to change their WAMS ID, see <u>Section 2.3 Forgotten</u> <u>Credentials.</u>

Any changes made to the agent's password will reset their local password, not their WAMS password. Enter the password in both fields and check the checkbox, "Force Password Reset on Next Login." Provide the agent with the newly created temporary password and inform them the temporary password is only valid the first time they log in. The first time the agent logs in with the temporary password they will be forced to create a new password of their choice. See Section 10.1 Setting a Local Password for specific instructions on how to set a local password.

**Note** Do not touch the Employee ID, this is assigned individually to each agent by the system when their profile is created. All other fields not mentioned above **must** be left untouched.

| GAX Configura            | tion Administration                |                  |   |                                                                        |          |             |               |
|--------------------------|------------------------------------|------------------|---|------------------------------------------------------------------------|----------|-------------|---------------|
| Home > Persons > Persons | s > OpsStagelU > DHS > Bay_Lake >  | Properties       |   |                                                                        | i Delete | Person 🖆 Cl | one 🖿 Move To |
| General<br>Member Of     | Username *                         |                  |   |                                                                        |          |             |               |
| Ranks                    | 🗹 Agent                            |                  |   |                                                                        |          |             |               |
| Skills                   | First Name                         | Last Name        |   |                                                                        |          |             |               |
| Agent Logins             |                                    |                  |   |                                                                        |          |             |               |
| Options                  | E-mail Address                     | Employee ID *    |   |                                                                        |          |             |               |
| Permissions              |                                    |                  |   |                                                                        |          |             |               |
| Dependencies             | Password                           | Confirm Password | _ |                                                                        |          |             |               |
| Accessible Objects       |                                    |                  |   | Anytime a password is reset for an agent                               |          |             |               |
| Processing objects       | Force Password Reset on Next Login | -                | _ | the Admin must check the box, "Force<br>Password Reset on Next Login." |          |             |               |
|                          |                                    |                  |   | ·                                                                      |          |             |               |
|                          | Default Place                      | Capacity Rule    | - |                                                                        |          |             |               |
|                          |                                    |                  |   |                                                                        |          |             |               |
|                          | Cost Contract                      | Site             |   |                                                                        |          |             |               |
|                          |                                    |                  |   |                                                                        |          |             |               |
|                          | Tenant                             | State Enabled    |   |                                                                        |          |             |               |
|                          | Environment                        |                  |   |                                                                        |          |             |               |
|                          |                                    |                  |   |                                                                        |          |             |               |
|                          |                                    |                  |   |                                                                        |          |             |               |
|                          |                                    |                  |   |                                                                        |          |             |               |
|                          | Cancel                             |                  |   |                                                                        |          | Apply       | Save          |
|                          |                                    |                  |   |                                                                        |          | -           | _             |

7. After making desired changes, click Apply.

# 8.2 Business Controls

<u>8.2.1 Logging in for Business Controls</u> (Video instructions available: <u>Logging in for Business Controls</u>) <u>8.2.2 Emergency Flags</u> (Video instructions available: <u>Emergency Flags</u>) This section discusses business controls such as setting and changing agency hours.

# 8.2.1 Logging in for Business Controls

(Video instructions available: Logging in for Business Controls) All tasks specific for managing business controls take place in Designer. To log in: 1. Open the Genesys Portal with Firefox, Edge, or Chrome.

| 2        | Salact | Decigner | too  | non t | tha     | login | scroon |
|----------|--------|----------|------|-------|---------|-------|--------|
| <u> </u> | Sciece | Besigner | 10-0 | perri | cirie - | 05 1  | Jurcen |

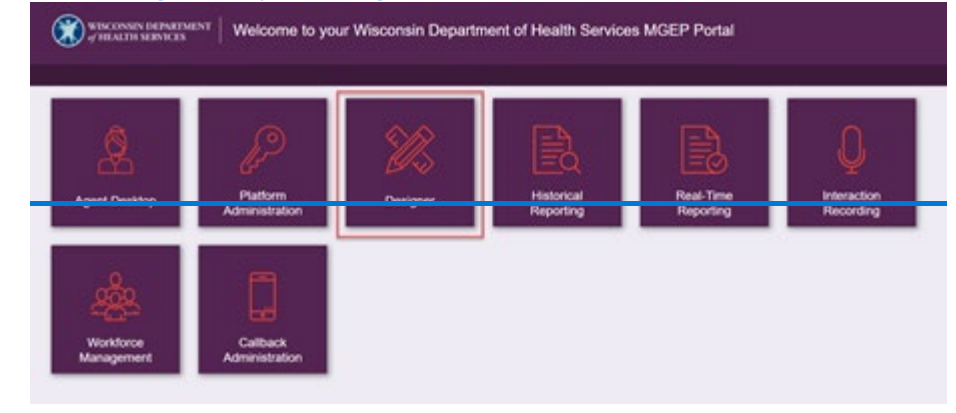

- 3.—Complete the Tenant and Username fields with:
  - 1.—Tenant: Enter sowi.mgep.info
  - 2. Username: Enter your WAMS ID

**Note:** You will use the same Tenant text each time you log in.

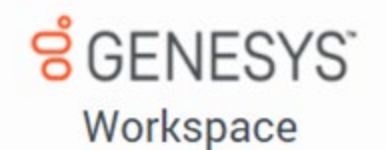

# Tenant

sowi.mgep.info

Username \*

| and the second second s |  |
|----------------------------------------------------------------------------------------------------|--|
| Remember me                                                                                                    |  |

Next

4.-Select Next.

| 5  | Complete the Username                                                                                                    | and Password field | he with your WAM              | S log_in information |
|----|----------------------------------------------------------------------------------------------------|--------------------|-------------------------------|----------------------|
| 5. | complete the osername                                                                                                    |                    | <del>as with your write</del> |                      |
|    | and the second second |                    |                               | アククリン ひんしん           |

| WISCONSIN DEP.<br>of HEALTH SERV | ARTMENT<br>ICES |
|----------------------------------|-----------------|
| Secure Logon                     |                 |
| Username                         |                 |
| Password                         |                 |
| Logon                            |                 |
|                                  |                 |
|                                  |                 |
|                                  |                 |

| Do not change anything on this page. |  |
|--------------------------------------|--|
| <mark>ទ</mark> ំGENESYS <sup>®</sup> |  |
| Welcome                              |  |
|                                      |  |
| Continue                             |  |
| Change login account                 |  |
| <u>Change login account</u>          |  |

Emergency flags are the only business controls used.

# 8.2.2 Emergency Flags

(Video instructions available: Emergency Flags)

Emergency flags can temporarily change the call center call flow to notify callers of the call center's status and can also close the call center. For example, if there are high call volumes or technical issues, an automated message describes the situation to the caller.

Emergency flags are not created by segment administrators but are turned on and off by segment administrators.

To change the status, toggle the button. The status remains activated (green) until it is turned off.

# 9 Reporting

9.1 Real-time Reporting Overview 9.2 Historical Reporting This section describes how to use real-time reporting to monitor agent and queue activity. Future updates will include the use of historical data.

# 9.1 Real-time Reporting Overview

<u>9.1.1 Logging in to Access Real Time Reporting (Video instructions available: Logging in to Access Real Time</u> <u>Reporting</u>)

9.1.2 Dashboards (Video instructions available: Viewing a Public Dashboard)

9.1.3 Editing Widgets (Video instructions available: Editing Widgets)

9.1.4 Sharing a Dashboard (Video instructions available: Sharing a Dashboard)

Genesys provides real-time reporting through dashboards with up-to-date agent and call data which can be used to monitor agent and queue activity. The information on the dashboards is based on the most current data available in the system.

Dashboards are made up of editable widgets that contain statistics of the requested information.

|            |            | Widget |
|------------|------------|--------|
| gent Login |            |        |
| Name       | Login Time | q      |
| -          | 00:00:00   |        |
|            | 00:00:00   |        |
|            | 00:00:00   |        |

# 9.1.1 Logging in to Access Real Time Reporting

(Video instructions available: Logging in to Access Real Time Reporting) To access real-time reporting:

- 1. Open the Genesys Portal with Firefox, Edge, or Chrome.
- 2.—Select Real Time Reporting to open the log in screen.

| CYCL | 15th                       | l≡d l                       | 5                      | Ų                        |
|------|----------------------------|-----------------------------|------------------------|--------------------------|
|      | Platform<br>Administration | <br>Historical<br>Reporting | Real-Time<br>Reporting | Interaction<br>Recording |

- 3. Complete the Tenant and Username fields with:
  - 1. Tenant: Enter sowi.mgep.info
  - 2. Username: Enter your case sensitive WAMS ID

#### Genesys User Guide Release 24-01

| GENESYS<br>Workspace |
|----------------------|
| Tenant               |
| sowi.mgep.info       |
| Username *           |
|                      |
| Remember me          |
| Next                 |
|                      |
|                      |

Note The local password is set up on initial log in to Genesys (see Section 10.1 Setting a Local Password).

| WISCONSIN DEPARTMEN             | т |
|---------------------------------|---|
| Secure Logon<br>for DHS-GENESYS |   |
| Username<br>Password            |   |
| Logon                           |   |
|                                 |   |
|                                 |   |

- 6. Select the plus symbol in the upper right corner of the page.
- 7. Select Dashboard.

# 9.1.2 Dashboards

(Video instructions available: Viewing a Published Dashboard)

The dashboard is where the real time statistics are available, including both published widgets and editable widgets provided through Genesys templates.

Published dashboards are developed by the agency supervisor or administrator and can be shared with others. Other dashboards are developed and loaded specifically for IM agencies. Dashboard templates will automatically populate with widgets once created.

You can either create a new dashboard by selecting "Blank Dashboard" or find a published dashboard by selecting "Environment."

To view a published dashboard:

- 1. Select Environment and open the folders to find the report to run.
- 2. Select the dashboard name and select **Open**. A popup displays stating that this is a published dashboard. Select **Ok**.
- 3. The dashboard opens.
  - Select a widget to re-order the data for that widget from low to high or vice versa. Select the main widget to reset.

#### Genesys User Guide Release 24-01

Shift the widgets by selecting and dragging.

Other actions can be completed with a published dashboard by selecting the three dots on the dashboard tab. From here you can:

- Add a widget: Add a widget to that dashboard.
- Customize: Rename the dashboard and add a description.
- Clone: Create an editable copy of the dashboard.
- Update Shared Copy: Update the shared copy of the published dashboard so anyone who accesses the dashboard can see this version. Please do not update an existing template.
- Save as: Save a copy of the dashboard to change without updating the published dashboard for others.
- Download: Download the dashboard in a format that can only be opened in Genesys.

Selecting the three dots on the top right side of the widget provides more options:

- Expand to tab: Expands the widget in another tab to show additional statistics including:
  - Time tracking
  - Grouped bar
  - Stacked bar
  - Data (standard way of seeing the statistics)
- Edit: Provides all the specific criteria of the widget and customizes it
- Clone: Creates an editable copy of the widget.
- Delete: Deletes the entire widget.
- Download Widget: Downloads the widget in excel format with current point-in-time data.

# 9.1.3 Editing Widgets

(Video instructions available: Editing Widgets)

To edit a widget, select the three dots in the upper right of the widget and select **Edit**. When editing there are four main tabs to be completed in order which are:

- Objects: Choose the object of the widget by sorting through the folders. Select the checkbox next to the folder. Options available are:
  - 1.—Agents
  - 2. Agent Groups
  - 3. Queues
- 2. Statistics: Choose the specific information to be seen in the widget. When selected, the information on that statistic displays in the middle of the window and on the list on the far right. Remove a statistic by unchecking the box.
- 3. Display Options: Choose the format to see the information presented in chart styles.
  - 1.—Set up the presentation size of the widget by adjusting the size of the grid.-
  - 2. Choose how often the widget is refreshed in real time (every 10 to 60 seconds). The more it refreshes the more it may slow down your computer. Individual statistics will only refresh at that statistic's Notification Frequency.
- 4. Alerts: Create alerts for individual statistics.

Select **Save** to refresh the widget according to the chosen configurations. The widget may take several minutes to refresh the first time.

# 9.1.4 Sharing a Dashboard

(Video instructions available: Sharing a Dashboard)

Sharing a dashboard saves a new dashboard and allows the creator to share it with other users.

To share a new dashboard:

- 1.—Select the three dots next to the dashboard name and select Publish (Enable Sharing).
- 2.—Enter the name and description of the dashboard.
- 3.—Select Save to Genesys Configuration Server.
- 4.—Choose the folder to store the dashboard in.
- 5. Select Save.

**Updating a shared dashboard:** 

- 1. Select the three dots next to the dashboard
  - 1. Select **Update Shared Copy** and select **Yes** to update the shared copy. This new version of the dashboard is saved in place of the last version.
  - 2.—Select Save As to save a different version of the published dashboard for personal use.
    - i. Enter the name and description of the dashboard. The name can be different than the original name.
    - ii. Choose the folder to store the dashboard in.
    - iii. Select Save.

**Note** Do not update the Genesys templates.

# 9.2 Historical Reporting

- 9.2.1 Running Reports (Video instructions available: Running Reports)
- 9.2.2 Creating Subscriptions (Video instructions available: Creating Subscriptions)
- 9.2.2.1 Email Subscription
- 9.2.2.2 History List Subscription
- 9.2.3 Editing Subscriptions (Video instructions available: Editing Subscriptions)
- 9.2.4 Unsubscribing from Subscriptions (Video instructions available: Unsubscribing from Subscriptions)
- 9.2.5 Recommended Queue and Agent Reports
- 9.2.5.1 Agent Performance Report V2.0
- 9.2.5.2 Queue Statistics\_Adjusted
- 9.2.5.3 Queue Statistics Adjusted CB
- 9.2.5.4 Queue Voicemail Counts

# 9.2.1 Running Reports

(Video instructions available: Running Reports)

#### **Genesys User Guide Release 24-01**

All tasks for managing historical reporting take place in Historical Reporting.

1.— To log in, open <u>Genesys Portal</u> with Firefox, Edge, or Chrome. Select **Historical Reporting** to open the log in page.

| WISCONSIN DEPARIMENT<br>of Health Services | Welcome to your Wis | consin Department of He | alth Services MGEP Porta | al                  |                       |
|--------------------------------------------|---------------------|-------------------------|--------------------------|---------------------|-----------------------|
| )<br>A                                     |                     |                         |                          |                     | Q                     |
| Agent Desktop                              | Administration      | Designer                | Historical Reporting     | Real-Time Reporting | Interaction Recording |
| Workforce<br>Management                    | Callback            |                         |                          |                     |                       |

| WISCONSIN I<br>of HEALTH SE          | DEPARTMENT<br>ERVICES |
|--------------------------------------|-----------------------|
| Secure Logon<br>for DHS-GENESYS GCXI |                       |
| Username                             |                       |
| Password                             |                       |
| Logon                                |                       |

#### 3. Select CX Insights.

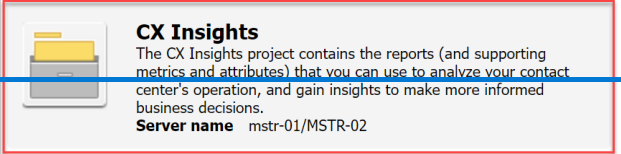

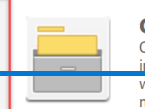

#### CX Insights for iWD

CX Insights for iWD project enables business users to quickly gain insights into the business outcomes and operational performance of work items. Industry-leading analytics designed to serve up the metrics and attributes that reside within iWD. **Server name** mstr-01/MSTR-02

#### 4.—Warning message displays, select continue.

# Warning

This is a notification that your MicroStrategy implementation may be out of compliance with your software license agreement. The number of named users licensed for at least one product has been exceeded. The privileges associated with out of compliance products cannot be added to users, user groups, or security roles.

Continue

 From CX Insights > Home page, navigate to the folder that contains the desired report. Select Shared Reports from the left menu or Browse section.

| °° ← → CX Insights                                           | > Home             |                   |                           |                  |               |                     |
|--------------------------------------------------------------|--------------------|-------------------|---------------------------|------------------|---------------|---------------------|
| Create Creats Recents Shared Reports My Reports History List | 9.019.00<br>Browse | My Reports        | History List              | My Subscriptions |               |                     |
| My Subscriptions                                             | Analyze            |                   |                           |                  |               |                     |
|                                                              |                    |                   | m                         |                  |               |                     |
|                                                              | <b>**</b>          |                   | <b>•</b>                  |                  |               |                     |
|                                                              | Create Dossier     | Add External Data | Upload MicroStrategy File |                  |               |                     |
|                                                              | Develop            |                   |                           |                  |               |                     |
|                                                              |                    |                   | _                         |                  |               | _                   |
|                                                              |                    |                   | <b>T</b> +                | <b>?</b> ,       | ΞĻ            | E,                  |
|                                                              | Create Report      | Create Document   | Create Filter             | Create Prompt    | Create Metric | Create Custom Group |

#### 6.—Select the Custom folder. 00° ÷ CX Insights > Shared Reports Custom **CX Insights** Create Owner: Administrator Modified: 12/15/22 2:11:06 PM Owner: Administrator Modified: 10/6/21 4:56:00 PM This folder contains the CX Insights historical reports. Recents ▶ 🛄 Shared Reports Aggregator Schema Version Aggregator Status Report Owner: Administrator Modified: 5/6/21 7:48:29 PM GIM and aggregator schema version. Owner: Administrator Modified: 5/6/21 7:48:29 PM Aggregator status report. My Reports ▶ 📷 My Objects History List CX Insights Schema Version Owner: Administrator Modified: 5/6/21.748:29 PM The schema version of Genesys CX Insights. **CX Insights Server Feature** My Subscriptions Owner: Administrator Modified: 5/6/21 7:48:29 PM All available features in Genesys CX Insights. GCXI Service Report GUXI SerVICE HepOrt Owner: Administrator Modified: 5/6/21 7.48:29 PM FFSQL report to check the availability of ODBC metadata database connection.

# 7.—Select the name of the report to be run.

|                                                                    | isignts > Shal | red Reports > C | Austorn                                                                                                    |   |                                                                                                    |
|--------------------------------------------------------------------|----------------|-----------------|----------------------------------------------------------------------------------------------------|---|----------------------------------------------------------------------------------------------------|
| Create<br>Recents                                                  | 4              |                 | Dev Reports Ommer: Jums Panhay Holified 11/15/22 6:14:56 PM                                                                                                    |   | MIES<br>Gwarn Nine Ein<br>Hodfied<br>2/25/24 65/30 HM                                                                                                    |
| Shared Reports     Sourcem     Dev Reports                         |                |                 | WIEBS<br>Owner, Top Premyer<br>Holdfield<br>11/28/22 4 MU13 PM                                                                                                    |   | Agent Performance Report Owner: James Bañley Hooffiel 10/25/22.6-07.55 FM                                                                                                    |
| <ul> <li>MIES</li> <li>MIEBS</li> <li>CX Insights</li> </ul>       |                |                 | Agent Performance Report - 10-25<br>Owner: Jame Bohley<br>Holdfield<br>10/25/24 6/3/39 PM                                                                                                    |   | Agent Performance Report - Dev<br>Owner, James Rubby<br>Hoddfied<br>12/7224-45320 BM                                                                                                    |
| My Reports      My Objects      History List      My Subscriptions |                |                 | Custom Queue Statistics<br>The second statistics<br>MINIT 23528 AM Introduced and part of the second statistics of interactions in each queue were accepted within the defined<br>MINIT 23528 AM Introduced a configured queues. It individual club parcentage of interactions in each queue were accepted within the defined<br>and accepted and accepted the performance of each queue in handling interactions. |   | Interaction Handling Attempt Report - LastVQ<br>Mean June Theory And Attempt Report - LastVQ<br>2022 12:02:14 HI<br>12:0221 20:02:14 HI<br>12:0221 20:02:14 HI<br>12:0221 40:0201 40:0201 4 |
|                                                                    |                |                 | Queue Statistics_Adjusted                                                                                                    |   | Queue Statistics_Adjusted_30Minute                                                                                                    |
|                                                                    |                |                 | Holdfald:<br>21/122 44/03 PM<br>The report is adjusted premoving Short Abandoned (*<120) from Calls Entered. Abandoned, and Answer Rate<br>and Statistical Abandoned Abandoned (*<120) from Calls Entered. Abandoned, and Answer Rate                                                                                                    |   | HoldBards<br>(22)22 304-24 PM<br>This report is adjusted by removing Short Abandoned (~<120s) from Calls Entered. Abandoned, and Answer Rate. Includes 30 minute intervals                                                                                                    |
|                                                                    |                |                 | Queue Statistics, Adjusted_CB<br>Gueuer, The Ea<br>2012/02.21:06 AM<br>Pould only Ins used for Callback Qenues                                                                                                    | _ | Queue Statistics_Adjusted_Hourly<br>Gween: Prof.<br>(2222) 2564 MJ<br>This report is adjusted by removing Short Alandoned (~120a) from Gills Entered. Alandoned, and Aensee Rate. Includes Hourly intervals<br>This report is adjusted by removing Short Alandoned (~120a) from Gills Entered. Alandoned, and Aensee Rate. Includes Hourly intervals                                                                                                    |
|                                                                    |                |                 | Queue Summary Report - All Columns<br>Comm : as Babley<br>(2):1223 bits 30<br>Dath Terrorito saves to perform col configured quases, to individual orbid percentage of interactions in each queue wave accepted within the defined<br>service from a field to compare the performance of advances to heading interactions.                                                                                         |   | Short Abandoned Test Report<br>Owner: Non Ellis<br>Hoddfred<br>3/4/2 2030/2 PH                                                                                                    |
|                                                                    |                |                 | Survey Answer Report - Agent Group<br>Common as Babley<br>(19/22 23):23:24<br>Use the month law reader have calculated sense particular including the number and percentage of times that each answer reas<br>weeklish. If we set have the dependent by application, agent group, quantities to revenue.                                                                                                    |   | Survey Answer Report - Application<br>Owner, Jones Finite<br>(2012) 2012 The Company of the Company of the Company of the Company of the Company of the Company of the Company<br>Lake Iso provide the Company of the Company of the Company of the Company of the Company of the Company of the Company<br>of the Company of the Company of the Company of the Company of the Company of the Company of the Company of the Company<br>of the Company of the Company of the Company of the Company of the Company of the Company of the Company of the Company<br>of the Company of the Company of the Company of the Company of the Company of the Company of the Company of the Company<br>of the Company of the Company of                                                                                                    |
|                                                                    |                | ?               | Week<br>Owner: James Bahley<br>Houtlined<br>11/7/22 755125 FM                                                                                                    |   |                                                                                                    |

| 1. Pre-set Date Filter                                                                                                    |  |
|----------------------------------------------------------------------------------------------------|--|
| This prompt allows only one selection. Search for: Available: Today Available: Today Selected: Today Selected: Selected: Selec |  |
| 2. Start Date                                                                                                    |  |
|                                                                                                    |  |
| 3. End Date                                                                                                    |  |
|                                                                                                    |  |
| 4. Queue Group                                                                                                    |  |
| Search for:                                                                                                    |  |
|                                                                                                    |  |

9.—After selecting Run Report, the report is displayed. From the REPORT HOME tab there are additional features such as: Add to History List, Create Personal View, Share, Print, Send Now, Schedule Delivery to History LIst, Export or PDF.

| Tho | <b>Oupup Statistics</b> | Adjusted report | works host if run   | as a DDE or excel   |
|-----|-------------------------|-----------------|---------------------|---------------------|
| THE | Queue Statistics        | <u></u>         | Works best in run i | as a r br or exect. |
| •   |                         |                 |                     |                     |

| °° ← → CX Insights >                                                                                                    |                                                                                                    |                                                                                                    | ueue Statistics_Adju | sted                                                                                                    |            |             |                |               |              |          |                 |          |                |                |                  |                                  |
|----------------------------------------------------------------------------------------------------|----------------------------------------------------------------------------------------------------|----------------------------------------------------------------------------------------------------|----------------------|----------------------------------------------------------------------------------------------------|------------|-------------|----------------|---------------|--------------|----------|-----------------|----------|----------------|----------------|------------------|----------------------------------|
| REPORT HOME - TOOLS - DATA                                                                                                    | - GRID                                                                                                    | FORMAT +                                                                                                    |                      |                                                                                                    |            |             |                |               |              |          |                 |          |                |                |                  | Last update: 12/23/22 5:34:14 PM |
| 밤 속 🤌 🗾 🖬                                                                                                    | HH 📽                                                                                                    | 0 < 8                                                                                                    | 6 6 6                | , 11 SI                                                                                                    |            |             |                |               |              |          |                 |          |                |                |                  |                                  |
| REPORT OBJECTS ? ×                                                                                                    | REPORT DET                                                                                                    | TAILS                                                                                                    |                      |                                                                                                    |            |             |                |               |              |          |                 |          |                |                |                  | ? X                              |
| Day     Diteraction Type     Media Type     Oueue                                                                                                    | Report Filter:<br>(ApplyComparis<br>Gen_VQ                                                                                                    | Agost Fair:<br>Table - Computing = 0 BETVEEN (GELCT RANCE, START KEY FROM RELITIVE RANCE WHEE RANCE, JUME = #61 // (Clark Date Time Key). (Clark Date Time Key).<br>Gen_VO |                      |                                                                                                    |            |             |                |               |              |          |                 |          |                |                |                  |                                  |
| Tenant<br>Abandoned Invition                                                                                                    | PROMPT DET                                                                                                    | XOMPT DETAILS *                                                                                                    |                      |                                                                                                    |            |             |                |               |              |          |                 |          |                |                |                  |                                  |
| Abandoned Watting     Accepted Agent     Br Acil Abandoned     Br Acil Abandoned | Prompt 1: P<br>Last Month<br>Prompt 2: S<br>Prompt not<br>Prompt 3: E<br>Prompt 3: E<br>Prompt 3: C<br>Prompt 3: C<br>Prompt 3: I<br>Prompt 3: C<br>Prompt 3: C<br>Prompt 4: C<br>Prompt 4: C<br>Prompt 4 | Pre-set Date Filter<br>Start Date<br>answered<br>ind Date<br>answered<br>Queue Group<br>answered<br>Media Type<br>interaction Type<br>Fenant<br>answered<br>Queue<br>_VQ,  |                      | VQ. Est                                                                                                    | p_VQ,E     | isp_VQ,     | .VQ.           | Trans_VQ,     | _VQ          |          |                 |          |                |                |                  |                                  |
| Cleared Entered Hold Time                                                                                                    | H 4 1 2 3 of                                                                                                    | 3 pages 🕨 🕅                                                                                                    |                      |                                                                                                    |            |             |                |               |              |          |                 |          |                |                | Data rows: 1 - 5 | 0 of 129   Data columns: 11      |
| A Max Accept Time (Fmt)                                                                                                    | Tenant                                                                                                    | Media Type                                                                                                    | Queue                | Interaction Type                                                                                                    | Day        | Adj Entered | Accepted Agent | Adj Abandoned | Routed Other | Rejected | Adj Answer Rate | ASA      | Avg. Talk Time | Avg. Hold Time | Avg. Handle Time | Max Accept Time (Fmt)            |
| Routed Other                                                                                                    |                                                                                                    |                                                                                                    |                      |                                                                                                    | 2022-11-01 | 105         | 92             | 12            | 1            | 2        | 87.6%           | 00:06:09 | 00:09:49       | 0:00:20        | 00:10:17         | 00:37:28                         |
| Short Abandoned Waiting                                                                                                    |                                                                                                    |                                                                                                    |                      |                                                                                                    | 2022-11-02 | 117         | 95             | 20            | 2            | 0        | 81.2%           | 00:05:42 | 00:07:19       | 0:00:29        | 00:07:55         | 00:28:14                         |
|                                                                                                    |                                                                                                    |                                                                                                    |                      |                                                                                                    | 2022-11-03 | 100         | 86             | 12            | 2            | 3        | 86.0%           | 00:07:09 | 00:08:39       | 0:00:06        | 00:08:53         | 00:35:45                         |
|                                                                                                    |                                                                                                    |                                                                                                    |                      |                                                                                                    | 2022-11-04 | 82          | 71             | 11            | 0            | 1        | 86.6%           | 00:05:45 | 00:07:32       | 0:00:44        | 00:08:22         | 00:22:16                         |
|                                                                                                    |                                                                                                    |                                                                                                    |                      |                                                                                                    | 2022-11-07 | 122         | 119            | 2             | 1            | 4        | 97.5%           | 00:02:05 | 00:07:57       | 0:00:41        | 00:08:44         | 00:16:54                         |
|                                                                                                    |                                                                                                    |                                                                                                    |                      |                                                                                                    | 2022-11-08 | 117         | 101            | 15            | 1            | 4        | 86.3%           | 00:03:41 | 00:08:14       | 0:00:20        | 00:08:41         | 00:19:54                         |
|                                                                                                    |                                                                                                    |                                                                                                    |                      |                                                                                                    | 2022-11-09 | 102         | 94             | 6             | 2            | 1        | 92.2%           | 00:02:58 | 00:08:03       | 0:00:24        | 00:08:33         | 00:23:41                         |
|                                                                                                    |                                                                                                    |                                                                                                    |                      |                                                                                                    | 2022-11-10 | 105         | 99             | 4             | 2            | 1        | 94.3%           | 00:01:56 | 00:07:30       | 0:00:40        | 00:08:15         | 00:17:11                         |
| 27 items found                                                                                                    |                                                                                                    |                                                                                                    |                      |                                                                                                    | 2022-11-11 | 55          | 54             | 0             | 1            | 5        | 98.2%           | 00:00:47 | 00:10:44       | 0:01:01        | 00:11:51         | 00:06:35                         |
|                                                                                                    |                                                                                                    |                                                                                                    | 110                  | labourd                                                                                                    | 2022-11-14 | 114         | 109            | 3             | 2            | 4        | 95.6%           | 00:01:25 | 00:06:46       | 0:00:32        | 00:07:27         | 00:09:46                         |
|                                                                                                    |                                                                                                    |                                                                                                    | _vq                  | THE OWNER OF THE OWNER OF THE OWNER OWNER | 2022-11-15 | 99          | 89             | 5             | 5            | 0        | 89.9%           | 00:02:16 | 00:08:02       | 0:00:17        | 00:08:28         | 00:13:35                         |
|                                                                                                    |                                                                                                    |                                                                                                    |                      |                                                                                                    | 2022-11-16 | 122         | 109            | 12            | 1            | 1        | 89.3%           | 00:04:31 | 00:08:33       | 0:00:26        | 00:09:07         | 00:41:30                         |
| NOTES                                                                                                    |                                                                                                    |                                                                                                    |                      |                                                                                                    | 2022-11-17 | 116         | 105            | 9             | 2            | 2        | 90.5%           | 00:06:33 | 00:12:15       | 0:00:25        | 00:12:48         | 00:38:39                         |
| C RELATED REPORTS                                                                                                    | H 4 1 2 3 of                                                                                                    | 3 pages 🕨 🕷                                                                                                    |                      |                                                                                                    |            |             | ~~             |               | <u>^</u>     |          | AF 74-          | ** ** ** |                | 0.00.00        | 00 00 F0         | 00 40 00                         |

# 9.2.2 Creating Subscriptions

(Video instructions available: Creating Subscriptions)

Reports can be delivered automatically to a History List Subscription or E-mail Subscription. Delivery of the reports can be scheduled to take place at regularly scheduled times or when a specific event occurs. To do this, a subscription to the desired report needs to be created.

History Lists are used to store reports that are generated on a specific schedule with saved filters selected by the user. The user can then go to their History List to view all the reports that have been run or have an email sent every time the report is run. The email contains a link to the report.

#### 9.2.2.1 Email Subscription

To create an Email Subscription:

1. Go to CX Insights > Home page, select **Shared Reports** from the left menu or Browse section.

| S 🗲 $\Rightarrow$ CX Insigh                                       | its > Home     |                   |                           |                  |               |                     |
|-------------------------------------------------------------------|----------------|-------------------|---------------------------|------------------|---------------|---------------------|
| •                                                                 | 9.0.019.00     |                   |                           |                  |               |                     |
| Create<br>Recents<br>Shared Reports<br>My Reports<br>History List | Browse         | L<br>My Reports   | History List              | My Subscriptions |               |                     |
| My Subscriptions                                                  | Analyze        |                   |                           |                  |               |                     |
|                                                                   |                |                   |                           |                  |               |                     |
|                                                                   | <              |                   | m                         |                  |               |                     |
|                                                                   | Create Dossier | Add External Data | Upload MicroStrategy File |                  |               |                     |
|                                                                   |                |                   |                           |                  |               |                     |
|                                                                   | Develop        |                   |                           |                  |               |                     |
|                                                                   |                |                   | <b>T.</b>                 | ?.               | Ξì,           | E,                  |
|                                                                   | Create Report  | Create Document   | Create Filter             | Create Prompt    | Create Metric | Create Custom Group |

2. Select **Custom** or **CX Insights** folder.

| o° ← → CX Insigh                                            | nts > Shared Reports |                                                                                                    |                                                                                                    |
|-------------------------------------------------------------|----------------------|----------------------------------------------------------------------------------------------------|----------------------------------------------------------------------------------------------------|
| Create<br>© Recents                                         |                      | Custom<br>Owner: Administrator<br>Modified:<br>12/15/22 2:11:06 PM                                                                                               | <b>CX Insights</b><br><b>Owner:</b> Administrator<br><b>Modified:</b><br>10/6/21 4:56:00 PM<br>This folder contains the CX Insights historical reports. |
| Shared Reports     My Reports     My Reports     My Objects |                      | Aggregator Schema Version<br>Owner: Administrator<br>Modified:<br>5/6/21 7:48:29 PM<br>GIM and aggregator schema version.                                        | Aggregator Status Report<br>Owner: Administrator<br>Modified:<br>5/6/21 7:48:29 PM<br>Aggregator status report.                                         |
| History List                                                |                      | CX Insights Schema Version<br>Owner: Administrator<br>Modified:<br>5/6/21 7:48:29 PM<br>The schema version of Genesys CX Insights.                               | CX Insights Server Feature<br>Owner: Administrator<br>Modified:<br>5/6/21 7:48:29 PM<br>All available features in Genesys CX Insights.                  |
|                                                             |                      | GCXI Service Report<br>Owner: Administrator<br>Modified:<br>5/6/21 7:48:29 PM<br>FFSQL report to check the availability of ODBC metadata database<br>connection. |                                                                                                    |

#### 3.—Hover the cursor over the report of choice and select **Subscriptions**.

|                                                                                                    |   |                                                                                                    |           | -                                                                                                    |
|----------------------------------------------------------------------------------------------------|---|----------------------------------------------------------------------------------------------------|-----------|----------------------------------------------------------------------------------------------------|
| ල් 🗲 🔶 CX Insights                                                                                 |   |                                                                                                    |           |                                                                                                    |
| Create                                                                                             |   | Dev Reports<br>Owner: Jone Pabley<br>M (1/15/22 6:3455 PM                                                                                                    |           | Miles<br>Owned for the<br>Miles<br>Miles<br>Mile |
| <ul> <li>▼ I Shared Reports</li> <li>▼ I Custom</li> <li>▶ I Dav Reports</li> </ul>                |   | WI EDS         Top (Premyer           Modified         11/20/22.441.13 PM                                                                                                    |           | Agent Performance Report Comment Jumenthaliney Incoding 10/23/22 6/37:65 PM                                                                                                    |
| <ul> <li>▶ miles</li> <li>▶ miles</li> <li>▶ miles</li> <li>▶ miles</li> <li>▶ miles</li> </ul>    | ~ | Agent Performance Report - 10-25<br>Owner: Jorna Failing<br>Medified:<br>10/23/23 6:99:39 P4                                                                                                    |           | Agent Performance Report - Dev<br>Owen: Jamos Babley<br>Hoeffield<br>12/722 - 453-26 PM                                                                                                    |
| <ul> <li>My Reports</li> <li>My Objects</li> <li>History List</li> <li>My Subscriptions</li> </ul> |   | Custom Queue Statistics<br>Gueuer, adama2<br>10/0712-2025-84<br>Use No ropot to asses the performance of configured queues to understad what percentage of interactions in each queue new accepted within the defined<br>annual levice, and the compare the performance of stach queue in heading interactions.                                                                                                    |           | Interaction Handling Attempt Report - LastVQ<br>Oversit, the Meding<br>20/212 10:51-14<br>20/212 10:51-14<br>Use the regrets to ever equest related data pertaining to agent handling of contact conter interactions, including databation time, and data about the spent's<br>configure a perturbation in the interactions.                                                                                                    |
| <b>—</b> • •                                                                                       |   | Queue Statistics_Adjusted                                                                                                    |           | Queue Statistics_Adjusted_30Minute                                                                                                    |
|                                                                                                    |   | Modified:<br>3/1/12/ +49/33 BH<br>The regot is signated by removing Short Akadoned (~<1201) from Calls Entered. Abandoned, and Answer Rate<br>Mail Indextination Modified Interest Interest Interest Interest Interest Interest Interest Interest Interest Interest<br>Interest Interest Inte |           | Holdfield<br>V2/22 Job.24 PH<br>This report is adjusted by removing Short Alandoned (=<1201) from Galls Entered, Alandoned, and Aessen Rate. Includes 30 minute intervals                                                                                                    |
|                                                                                                    |   | Queue Statistics_Adjusted_CB<br>Owen: Non Ba<br>Visitization Advised on the Collect Collection of Collection Collection<br>Statistics_Collection Collection Collect    |           | Queue Statistics, Adjusted_Hourly<br>Owner: Poul Histori : Dric<br>d by removing Short Alandored (=<120) from Calls Entend, Alandoned, and Ansen Rate. Includes Hourly intervals                                                                                                    |
|                                                                                                    |   | Cuese Summary Report - ALIC<br>Notified:<br>12/122 bats2 bit Shortwary<br>associated with and the angle market<br>associated with and to compare the preference<br>Entry and Answer Rate<br>Entry Subscriptions Send Rows Export PDF                                                                                                    | l (=<120s | ) from Calls                                                                                                    |
|                                                                                                    |   | Survey Answer Report - Agent Group<br>Owner: -bone Holey<br>Holdind:<br>11/12/21201201<br>Ministration of the Answer Adult from cultures answer political autory qualitors, including the number and percentage of times that such answer roas<br>adulted. (In such sport, and organized by application, sport group, qualitors, or answer.                                                                                                    |           | Suttrey retrieve Report - Application     Mover, "sent have a set of the set of the                                                                                                    |
|                                                                                                    | ? | Week<br>Owner, Jane Pathey<br>Hoddlad<br>11/1227/5226 PM                                                                                                    |           |                                                                                                    |

#### 4.—Select Add email subscription.

| ල් ← → CX Insights > My Subscriptions                                                                                                    |                                    |                                                                                   |             |                            |                 |                  | ?           |
|----------------------------------------------------------------------------------------------------|------------------------------------|-----------------------------------------------------------------------------------|-------------|----------------------------|-----------------|------------------|-------------|
| (S) Classe                                                                                                    |                                    |                                                                                   |             |                            |                 |                  |             |
| Queue Statistics_Adjusted Owner Inna Ela This report is adjusted by removing Short Abandoned (=<120s) from Calls Entered, Ab                                                                                                    | landoned, and Answer Rate          | 2                                                                                 |             |                            |                 |                  |             |
| Personal view                                                                                                    |                                    |                                                                                   |             |                            |                 |                  |             |
| Subscription Name                                                                                                    | Owner                              | Address                                                                           | Persona     | alized                     |                 | Action           |             |
| You do not have any personal views.                                                                                                    |                                    |                                                                                   |             |                            |                 |                  |             |
|                                                                                                    |                                    |                                                                                   |             |                            |                 |                  |             |
| History List                                                                                                    |                                    |                                                                                   |             |                            |                 |                  |             |
| Subscription Name                                                                                                    | Owner                              | Schedule                                                                          | Re          | cipient                    | Personalized    | Action           | Unsubscribe |
| Queue Statistics Adjusted 12/22/22 9:18:00 PM                                                                                                    |                                    | (UTC) Every Morning - 6 AM                                                        |             |                            |                 | <b>1</b>         |             |
|                                                                                                    |                                    |                                                                                   |             |                            |                 |                  |             |
| Add history list subscription                                                                                                    |                                    |                                                                                   |             |                            |                 |                  |             |
| Add history list subscription Select Ad                                                                                                    | 1d email                           |                                                                                   |             |                            |                 |                  |             |
| Add history list subscription Cache Update Subscription Ame                                                                                                    | dd email<br>iption.                | hedule Borinient                                                                  |             | Personalized               |                 | Action           |             |
| Add history list subscription Cache Update Subscription Name Visid on these are cache undele subscriptions.                                                                                                    | dd email<br>iption.                | thedule Recipient                                                                 |             | Personalized               |                 | Action           |             |
| Add history list subscription Cache Update Subscription Name You do not have any cache update subscriptons. Add cache update subscripton                                                                                                    | dd email<br>iption.                | hedule Recipient                                                                  |             | Personalized               |                 | Action           |             |
| Add history list subscription  Cache Update Subscription Name You do not have any cache update subscriptores. Add cache update subscription                                                                                                    | dd email<br>iption.                | Thedule Recipient                                                                 |             | Personalized               |                 | Action           |             |
| Add history list subscription Cache Update Subscription Name You do not have any cache update subscriptors. Add cache update subscripton Email                                                                                                    | dd email<br>iption.                | chedule Recipient                                                                 |             | Personalized               |                 | Action           |             |
| Add history list subscription Cache Update Subscription Name You do not have any cache update subscriptors. Add cache update subscriptor Email Subscription Name                                                                                                    | dd email<br>iption. sc             | chedule Recipient                                                                 | Recipient ∠ | Personalized               | Personalized L. | Action           | Unsubscribe |
| Add history list subscription Cache Update Subscription Name You do not have any cache update subscriptions. Add cache update subscription Email Subscription Name  Till Month to Date Queue Statures Adjusted 12/22/22 9:13:52 FM                                                                                            | dd email<br>iption. sc             | thedule Recipient Schedule 4. (UTC) Every Monday - 6 AM                           | Recipient 4 | Personalized               | Personalized L. | Action<br>Action | Unsubscribe |
| Add history list subscription  Cache Update Subscription Name You do not have any cache update subscriptors. Add cache update subscriptor  Email Subscription Name  Month to Date Queue Satisfies: Adjusted 12/22/22 9:13:57.FM  Queue Satisfies: Adjusted 12/22/22 9:23:57.FM  Queue Satisfies: Adjusted 12/22/22 9:23:57.FM | dd email<br>iption. se<br>owner 4. | thedule Recipient Schedule 4. (UTC) Every Monday - 6 AM (UTC) Every Monday - 6 AM | Recipient L | Personalized<br>Address 4. | Personalized L. | Action<br>Action | Unsubscribe |

5.—Subscription page is displayed. User makes desired selections to the E-mail Subscription and Advanced Options.—

| °° + →              | CX Insights > My Subscriptions                  |                                                           |             |
|---------------------|-------------------------------------------------|-----------------------------------------------------------|-------------|
| - Subscription      |                                                 |                                                           |             |
| E-mail Subscription |                                                 |                                                           |             |
| Name:               | Queue Statistics_Adjusted 12/22/22 6:23:36 PM   |                                                           |             |
| Report:             | Queue Statistics_Adjusted                       |                                                           |             |
| Schedule:           | (UTC) Every Morning - 6 AM 🗸                    |                                                           |             |
| To:                 | You have no email address defined. Define an em | ail address before creating a subscription or contact adm | inistrator. |
| Send:               | Data in email 👻                                 | Recipients Browser                                        | ×           |
| Delivery Format:    | Excel  Compress contents                        | Search far.                                               |             |
|                     | Expand page-by fields                           | Nalable: To:                                              |             |
| File Name:          | Queue Statistics_Adjusted {&Date}               |                                                           |             |
| Burst               |                                                 | 6                                                         |             |
| Outlinet            | Oursus Chatistics Adjusted (8 Data)             |                                                           | _           |
| Subject:            | Queue Statistics_Adjusted (&Date)               | 0. <u>Bcc</u>                                             |             |
| Message:            |                                                 | 0.<br>0.                                                  |             |
|                     |                                                 | 0.<br>• • • • • • • • • • • • • • • • • • •               | _           |
| Send a preview now  |                                                 | Address Name Physical Address Daw(ca Generic email        |             |
| Advanced Options    |                                                 | Add To Recipients                                         |             |
| Compression         |                                                 | ок                                                        | Cancel      |
| Password prot       | tect zip file                                   |                                                           |             |
| Zin File Name       | Queue Statistics Adjusted                       |                                                           |             |
|                     | Queue Statistics_Aujusted                       | _                                                         |             |
| Delivery            |                                                 |                                                           |             |
|                     |                                                 |                                                           |             |
| Use contact s       | security for each contact group member          |                                                           |             |
|                     |                                                 |                                                           |             |

When making selections on this page pay attention to the following fields:

- 1. Name: Enter a name for the subscription. The name of the subscription is for the user's reference and appears in "My Subscriptions" list. By default, the name of the generated report is displayed.
- Schedule: From the drop down select a frequency of the report. Notice the time zone used to generate the subscription is based on Coordinated Universal Time (UTC). If "(UTC) Every Morning – 6AM" is selected the report is ready at midnight Central Standard Time (CST). Do not generate reports hourly.
- 3. **To:** Select this button to add recipients to the subscription. In the Recipients Browser, the user searches for recipients. If the recipient is not found the user can add the name of the recipient in the Address Name field and the email address in the Physical Address Name field. The default "Generic Email" under Device can remain. Select the user and move to one

of the following fields, To:, Cc:, BCC: and select **OK**. Multiple recipients can be added to each field.

- 4. Send: Default option, Data in email, is the preferred method.
- 5. Delivery Format: Preferred delivery format is Excel.
- 6. **File Name:** This field is editable and can be changed. Additional tags can be added to the file name, such as a date. To add the date, enter {&Date} after the file name. To view other available shortcuts hover over the blue details icon.
- 7. **Subject:** This field is editable and can be changed. Additional tags can be added to the subject, such as date. To add the date, enter {&Date} after the file name. Each time the report is generated and sent to the recipients email the date displayed at the end of the report name is the date the report is run not the date of the data. To view other available shortcuts hover over the blue details icon.
- 8. Message: Enter desired message or leave blank.
- 9. Send a preview now: To view the email immediately instead of waiting for the specified run time select this checkbox.
- 10. Advanced Options: Here the user can choose to send as a Zip password protected file. Since none of the reports contain PII it is not necessary to protect these files with a password.
- 6. Select filters in the INDEX section. There are eight prompt selections to choose filters for: Pre-set Date Filter, Start Date, End Date, Queue Group, Media Type, Interaction Type, Tenant, and Queue. Filters vary based on the chosen report.

Displayed green flag means there are filters chosen for that prompt.

Search feature is case sensitive. Uncheck Match case when using the search feature.

| Select OK.                                                      |   |                                                                                                    |
|-----------------------------------------------------------------|---|----------------------------------------------------------------------------------------------------|
| INDEX                                                           | х | 1. Pre-set Date Filter                                                                             |
| Summary of your selection                                       | 5 | This prompt allows only one selection.                                                             |
| 1 Pre-set Date Filter<br>2 Start Date<br>3 End Date             | * | Available: Selected:                                                                               |
| 4 Queue Group<br>5 Media Type<br>6 Interaction Type<br>7 Tenant |   | Today     Iday       © Last Week     Iday       © Last Month     Iday       © Last Monday     Iday |
|                                                                 |   | Clast Wedneday       Last Wedneday       1 - 21 of 21                                              |
| OK Cancel                                                       |   |                                                                                                    |

# 7.—Scheduled E-mail Delivery Confirmation window pops up.

#### Select OK.

 Scheduled E-mail Delivery Confirmation

 Your subscription was created successfully.

 Queue Statistics\_Adjusted

 Schedule:
 (UTC) Every Morning 6 AM

 Actual time for preview delivery will depend on availability of system resources and result size.

 OK

8. If the user selected the checkbox for "Send a preview now" an email is received immediately with a sample of the report. The user continues to receive the emailed report based on the times specified during creation of the subscription.

Look for the following email from "MicroStrategy Distribution Services" <DistributionServices@MicroStrategy.com> if the email is not in the user's inbox, the user should check their spam folder. If there is still no email the user should contact their local IT department or submit a ticket to the Wisconsin Help Desk. See <u>SECTION 11.6 SUBMITTING A GENESYS SUPPORT</u> <u>TICKET</u>.

The date displayed in the subject line and file name is the run date of the report. The actual date for the data pulled is found within the report under Day column.

| Queue Statistics_Adjusted 2022-12-22                                                                                                    |                                                       |              |                                     |
|----------------------------------------------------------------------------------------------------|-------------------------------------------------------|--------------|-------------------------------------|
| *MicroStrategy Distribution Services" <distributionservices@microstrategy.com></distributionservices@microstrategy.com>                                             | These dates reflect<br>the date the report<br>is run. | ≪  Reply All | → Forward<br>Thu 12/22/2022 1:16 PM |
| Queue Statistics_Adjusted_2022-12-224 p.<br>4 KB                                                                                                    |                                                       |              |                                     |
| CAUTION: This email originated from outside the organization.<br>Do not click links or open attachments unless you recognize the sender and know the content is sat | ie.                                                   |              |                                     |

#### 9. The report arrives as an attachment in the email. The user opens the report.

|        | А          | В             | С       | D                    | E          | F              | G                 | Н                    | 1               | J        | К                     | L       | М                 | Ν                 | 0                   | Р                        |
|--------|------------|---------------|---------|----------------------|------------|----------------|-------------------|----------------------|-----------------|----------|-----------------------|---------|-------------------|-------------------|---------------------|--------------------------|
| 1<br>2 | Queu       | e Stat        | istics_ | Adjust               | ed         |                |                   |                      |                 |          |                       |         |                   |                   |                     |                          |
| 3      | Tenant     | Media<br>Type | Queue   | Interactio<br>n Type | Day        | Adj<br>Entered | Accepted<br>Agent | Adj<br>Abandone<br>d | Routed<br>Other | Rejected | Adj<br>Answer<br>Rate | ASA     | Avg. Talk<br>Time | Avg. Hold<br>Time | Avg. Handle<br>Time | Max Accept<br>Time (Fmt) |
| 4      |            |               |         | Inbound              | 2022-12-21 | 109            | 97                | 11                   | 1               | 6        | 89.0%                 | 0:04:40 | 0:10:18           | 0:00:13           | 0:10:38             | 0:46:35                  |
| E      |            |               |         | Inbound              | 2022-12-21 | 37             | 34                | 2                    | 1               | 0        | 91.9%                 | 0:03:54 | 0:11:04           | 0:00:02           | 0:11:12             | 0:11:00                  |
| 6      | Environmen | Voice         |         | Inbound              | 2022-12-21 | 2              | 2                 | 0                    | 0               | 0        | 100.0%                | 0:00:38 | 0:35:05           | 0:00:00           | 0:35:07             | 0:01:12                  |
| 7      | t          |               |         | Inbound              | 2022-12-21 | 422            | 391               | 29                   | 2               | 4        | 92.7%                 | 0:02:56 | 0:10:13           | 0:00:18           | 0:10:38             | 0:18:38                  |
| 8      |            |               |         | Inbound              | 2022-12-21 | 15             | 15                | 0                    | 0               | 0        | 100.0%                | 0:00:56 | 0:06:47           | 0:00:00           | 0:06:51             | 0:05:08                  |
| 9      |            |               | Total   |                      |            | 585            | 539               | 42                   | 4               | 10       | 92.1%                 | 0:03:14 | 0:10:17           | 0:00:16           | 0:10:39             | 0:46:35                  |
| 10     |            | Total         |         |                      |            | 585            | 539               | 42                   | 4               | 10       | 92.1%                 | 0:03:14 | 0:10:17           | 0:00:16           | 0:10:39             | 0:46:35                  |
| 11     | Total      |               |         |                      |            | 585            | 539               | 42                   | 4               | 10       | 92.1%                 | 0:03:14 | 0:10:17           | 0:00:16           | 0:10:39             | 0:46:35                  |
### 9.2.2.2 History List Subscription

History list subscription saves a copy of the filtered report to the user's Reporting History List. The user can run the filtered report directly from the history list. A History List Subscription can be configured to send users an email every time the report is run. The email contains a link to the report.

**To Create a History List Subscription:** 

1. Go to CX Insights > Home page, select **Shared Reports** from the left menu or Browse section.

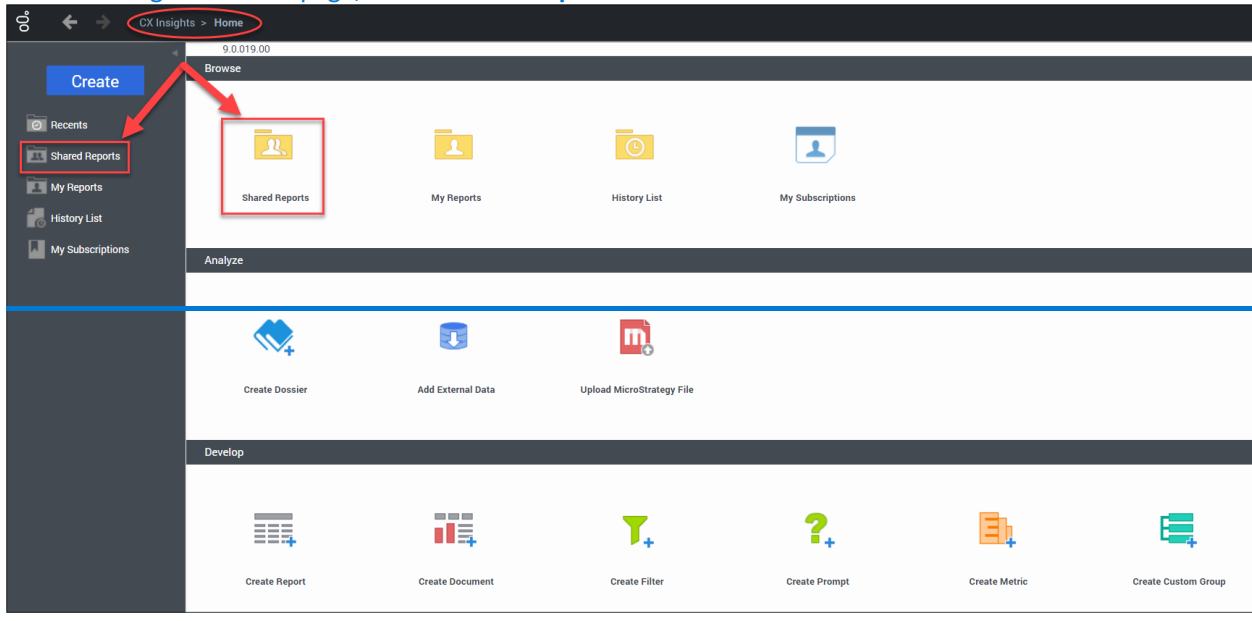

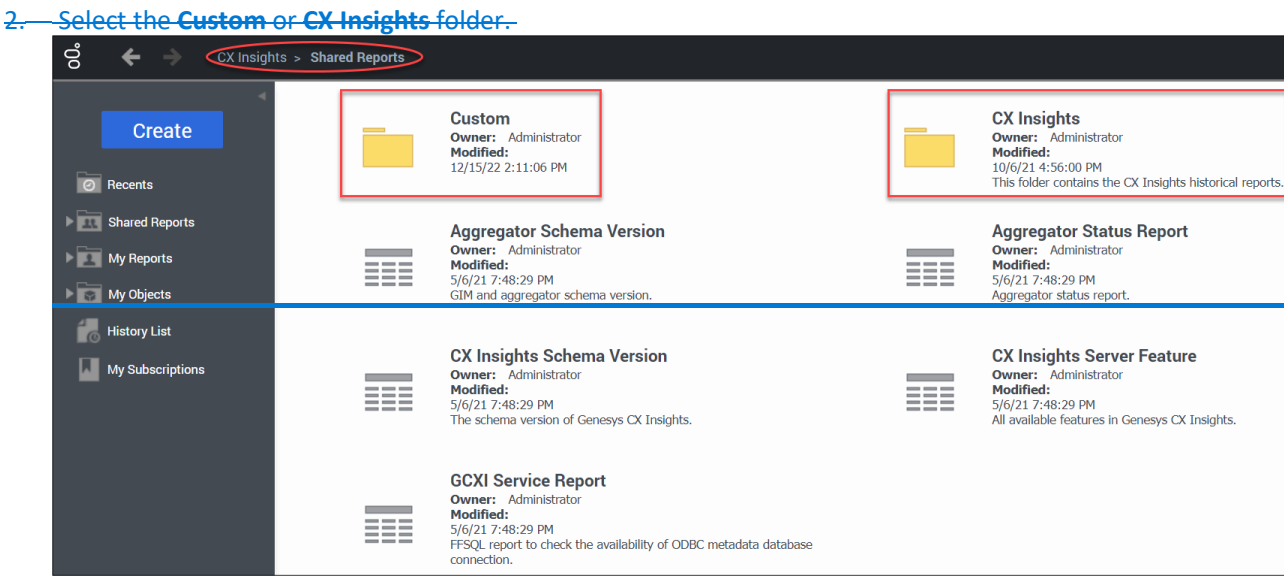

### 3.—Hover over the report of choice and select **Subscriptions**.—

| 😴 🗲 🌖 CX Insights > Sha                                                                                | red Reports > C | ustom                                                                                                    |                                                                                                    |                          |                                                                                                    |                                                                                                    |
|----------------------------------------------------------------------------------------------------|-----------------|----------------------------------------------------------------------------------------------------|----------------------------------------------------------------------------------------------------|--------------------------|----------------------------------------------------------------------------------------------------|----------------------------------------------------------------------------------------------------|
| Create<br>O Recents                                                                                    |                 | Dav Reports<br>Owners I and Pabley<br>Modified:<br>12/19/23 9:28:05 FM                                                                                                    |                                                                                                    |                          | MilES<br>Owner: Nina Elia<br>Modified:<br>2/25/22 4:51:10 PM                                                                                                    |                                                                                                    |
| Shared Reports      Torring     Contemports      Figure Dev Reports                                    |                 | WI EBS<br>Owner: Top Freesyer<br>Holdflidd<br>11/28/22 4-91:13 PM                                                                                                    |                                                                                                    |                          | Agent Performance Report<br>Owner: James Pashley<br>Modified:<br>10/25/22 6:37:55 PM                                                                                                    |                                                                                                    |
| ► Im Miles ► Im WI EBS                                                                                 |                 | Agent Performance Report - 10-25<br>Owner: James Pachley<br>Hoddled:<br>10/25/22 6:59:39 PM                                                                                                    |                                                                                                    |                          | Agent Performance Report - Dev<br>Owner: James Pashley<br>Modified:                                                                                                    |                                                                                                    |
| <ul> <li>Em CX insights</li> <li>Em My Reports</li> <li>Em My Objects</li> <li>History List</li> </ul> |                 | Custom Queue Statistics<br>Owner: alame27<br>Hodified:<br>10/17/1 22/26 At asset the performance of configured outers, to<br>white the defined service level, and to compare the performance of                                                                                                    | Queue Statistics_Adjusted_CB<br>Vener: Nina Elia<br>Adolffied:<br>/11/23 6:33:24 PM<br>his report is adjusted by removing Short.<br>resource address<br>ditt Subscriptions Send Now Export 1 | l<br>Abandoned (=<br>PDE | =<120s) from Calls Entered, Abandoned, and                                                                                                    | stVQ<br>Is agent handling of contact center interactions, including distribution time, and<br>spacture.                                |
|                                                                                                    |                 | Queue Statistics_Adjusted<br>Owner: Non Bla<br>Hodified:<br>11(12) 2:50:70 PM<br>The report is adjusted by removing Short Abandoned (~<120i) from Calls Entered, Abandone                                                                                                    | 25, and Answer Rate                                                                                                    |                          | Queue Statistics_Adjusted_30Minute<br>Owner: Paul Nichael - DHS<br>Hoddfled:<br>6/22/22 3:04:24 PM<br>This report is adjusted by removing Short Abandoned (-<br>intervals.                                                                                                | <120t) from Calle Externel, Abandoneel, and Answer Rate. Includes 30 minute                                                            |
|                                                                                                    |                 | Queue Statistics_Adjusted_CB<br>Gwear, The Bis<br>(11/1236-013/04-04)<br>The report is adjusted by removing short Abandonied (~<1200) from Calls Entered, Abandonie<br>Edit Subaccodes fand flow Exceed TVPE                                                                                                    | ed, and Answer Rate                                                                                                    | m                        | Queue Statistics_Adjusted_Hourly<br>Owner: Paul Michael - DHS<br>Modified:<br>6/22/22 3:04:40 PM<br>This report is adjusted by removing Short Abandened (+                                                                                                    | <1200) from Calle Entered, Abandoned, and Anower Rate. Includes Hourly Intervals                                                       |
|                                                                                                    |                 | Queue Summary Report - All Columns<br>Owner, Junes Pauley<br>Houffield<br>10/12/2 at 10:13 PH<br>Use this report to assess the performance of configured queues, to understand what percentis<br>within the defined service level, and to compare the performance of each queue in handing in                                                                                      | ge of interactions in each queue were accepted<br>Interactions.                                                                                                    |                          | Short Abandoned Test Report<br>Owner: Nine Ela<br>Modified:<br>3/4/22 3:33:02 PM                                                                                                    |                                                                                                    |
|                                                                                                    |                 | Survey Answer Report - Agent Group<br>Owner, James Bahley,<br>1914220<br>1914220<br>Use bite report to larm more about how customers answer post-all survey questions, includin<br>use answer was associated, for each agent and organized by application, agent greap, agention<br>each answer was associated, for each agent and organized by application, agent greap, agention | ng the number and percentage of times that                                                                                                    |                          | Survey Answer Report - Application<br>Owner: James Fashley<br>Holdlind:<br>1/19/22 718/327 PH<br>Use this report to learn more about how customers anny<br>each annew mus selected, for each agent, and organice<br>each annew mus selected, for each agent, and organice | ver post-all survey questions, including the number and percentage of times that<br>B v application, agent group, question, or answer. |

4. Select Add history list subscription.

| His   | tory List                                   |
|-------|---------------------------------------------|
|       | Subscription Name                           |
| You   | do not have any History List subscriptions. |
| Add I | nistory list subscription                   |

| 5 _ | -User makes desired selectiv | ons to the Histor | v List Subscription | and Advanced Ontions  |
|-----|------------------------------|-------------------|---------------------|-----------------------|
| 5.  | Osci makes desired selection | shis to the mator |                     | and havanced options. |

| °0° 🗲 🔶                 | CX Insights > My Subscriptions                     |                                             |
|-------------------------|----------------------------------------------------|---------------------------------------------|
| Subscription            |                                                    |                                             |
| History List Subscripti | ion                                                |                                             |
| Name:                   | Agent Performance Report                           | Recipients Browser X                        |
| Dossier.                | Agent Performance Report - JP                      | Search for:                                 |
| Schedule:               | (UTC) Every Morning - 6 AM 🗸                       | Available: To:                              |
| То:                     | û.                                                 | 81<br>9-                                    |
| Pre-generate export     | PDF V<br>PDF Settings                              |                                             |
| Advanced Options        | mediately                                          | 0<br>0<br>0                                 |
| The new sch             | eduled report will overwrite older versions of its | elf. 0.                                     |
| Delivery                |                                                    | 0.<br>                                      |
| Do not delive           | er after                                           | OK Cancel                                   |
| Delivery Notification   | Delivery Notifi                                    | ation                                       |
| Send notification t     | o email address:                                   | ation to email address:                     |
| To:                     | New Address:     Only one add                      | Generic email                               |
| Send to a new addre     | ess Send to an e                                   | ress is allowed when county a subscription. |
|                         | ł                                                  |                                             |

When making selections on this page pay attention to the following fields:

- Name: enter a name for the subscription. This is the name of the subscription for the user's reference and appears in "My Subscriptions" list. By default, the name of the generated report is displayed.
- Schedule: from the drop down select a frequency of the report. Notice the time zone used to generate the subscription is based on Coordinated Universal Time (UTC). If "(UTC) Every Morning – 6AM" is selected the report is ready at midnight Central Standard Time (CST). Do not generate reports hourly.
- 3. **To:** select this button to add recipients to the subscription.
- Run subscription immediately: select this and the system delivers a test report immediately.
- Delivery Notification: to have a notification email sent when the report or document is delivered, select the "Send notification to email address" checkbox, then do one of the following:
  - i. To send the notification to an email address that has already been defined, select an address from the "To" drop down list.
  - ii. To send the notification to a new email address, in the New Address field, type the email address of the user to send a delivery notification to and select the email client type of the specified email address from the drop-down list.

6. Select filters in the INDEX section. There are eight prompt selections to choose filters for: Pre-set Date Filter, Start Date, End Date, Queue Group, Media Type, Interaction Type, Tenant, and Queue. Filters may vary based on the chosen report.

Displayed green flag means, there are filters chosen for that prompt.

Search feature is case sensitive. Uncheck "Match case" when using the search feature. Select **OK**.

| (                         |    |                                        |          |                                         |
|---------------------------|----|----------------------------------------|----------|-----------------------------------------|
| INDEX                     | х  | 1. Pre-set Date Filter                 |          |                                         |
| Summary of your selection | s  | This prompt allows only one selection. |          |                                         |
| 1 Pre-set Date Filter     | *  | Search for:                            |          |                                         |
| 2 Start Date              |    | Auritable                              |          | Coloritorde                             |
| 3 End Date                |    | Today                                  | <u>ـ</u> | Selected:                               |
| 4 Queue Group             |    | ▲ Last Week                            |          | s · · · · · · · · · · · · · · · · · · · |
| 5 Media Type              |    | ♦ Last Month                           |          | ~                                       |
| 6 Interaction Type        |    | ♦ Last Sunday                          |          | <u> </u>                                |
| 7 Tenant                  |    | S Last Monday                          | (        | <                                       |
| 0 Queue                   | 12 | 📀 Last Tuesday                         |          | <b>*</b>                                |
|                           | _  | 🔷 Last Wednesday                       |          |                                         |
|                           |    | 1 - 21 of 21                           | *        |                                         |
|                           |    |                                        |          |                                         |
|                           |    | 2. Start Date                          |          |                                         |
|                           |    |                                        |          |                                         |
|                           |    |                                        |          |                                         |
|                           |    |                                        |          |                                         |
| OK Cancel                 |    |                                        |          |                                         |
|                           |    |                                        |          |                                         |

7.—Once the subscription is created the user receives the following pop-up window. Select-**OK**.

| Scheduled History List Confirmation         |  |  |  |  |  |
|---------------------------------------------|--|--|--|--|--|
| Your subscription was created successfully. |  |  |  |  |  |
| Queue Statistics_Adjusted_CB                |  |  |  |  |  |
| Schedule: (UTC) Every Morning - 6 AM        |  |  |  |  |  |
| OK                                          |  |  |  |  |  |

8.—The CX Insights > My Subscriptions page is displayed. The subscription appears and the user can select the link to open the report.

| c ← → CX Insights > My Subscriptions                                                                                |                              |                   |           |              |              |        | ?           |
|----------------------------------------------------------------------------------------------------|------------------------------|-------------------|-----------|--------------|--------------|--------|-------------|
| ⊗ Close                                                                                                    |                              |                   |           |              |              |        |             |
| Queue Statistics_Adjusted_CB<br>Owner Nina Elia<br>This report is adjusted by removing Short Abandoned (=<120s) fro | om Calls Entered, Abandoned, | and Answer Rate   |           |              |              |        |             |
| Personal view                                                                                                    |                              |                   |           |              |              |        |             |
| Subscription Name                                                                                                   |                              | Owner             | Address   | Personalized |              | Action |             |
| You do not have any personal views.                                                                                 |                              |                   |           |              |              |        |             |
|                                                                                                    |                              |                   |           |              |              |        |             |
| History List                                                                                                    |                              |                   |           |              |              |        |             |
| Subscription Name                                                                                                   | Owner                        | Schedule          |           | Recipient    | Personalized | Action | Unsubscribe |
|                                                                                                    |                              | (010) 2101 (1000) |           |              | <u>C</u>     |        |             |
| Add history list subscription                                                                                       |                              |                   |           |              |              |        |             |
| Cache Update                                                                                                    |                              |                   |           |              |              |        |             |
| Subscription Name                                                                                                   | Owner                        | Schedule          | Recipient | Perso        | nalized      | Action |             |
| You do not have any cache update subscriptions.                                                                     |                              |                   |           |              |              |        |             |
| Add cache update subscription                                                                                       |                              |                   |           |              |              |        |             |
| Email                                                                                                    |                              |                   |           |              |              |        |             |
| Subscription Name                                                                                                   | Owner                        | Schedule          | Recipient | Address      | Personalized | Action |             |
| You do not have any email subscriptions.                                                                            |                              |                   |           |              |              |        |             |
| Add email subscription                                                                                              |                              |                   |           |              |              |        |             |

9.—From the REPORT HOME tab there are additional features:

Add to History List, Create Personal View, Share, Print, Send Now, Schedule Delivery to History List, Export or PDE

|                                                                                                    | > Shared Report                                                                                                    | s > Custom                                                                                                    | > Queue Statistics_A                                         | djusted_CB                                               | 5                               |                                     |                               |                            |                           |                     |                                      |                             |                                           |                                         | Q                                                           |                                                                      |
|----------------------------------------------------------------------------------------------------|----------------------------------------------------------------------------------------------------|----------------------------------------------------------------------------------------------------|--------------------------------------------------------------|----------------------------------------------------------|---------------------------------|-------------------------------------|-------------------------------|----------------------------|---------------------------|---------------------|--------------------------------------|-----------------------------|-------------------------------------------|-----------------------------------------|-------------------------------------------------------------|----------------------------------------------------------------------|
|                                                                                                    |                                                                                                    | -                                                                                                    |                                                              |                                                          |                                 |                                     |                               |                            |                           |                     |                                      |                             |                                           |                                         | Lastunda                                                    | to: 1/12/22 4:20:01 At                                               |
| REPORT HOME TOOLS - DA                                                                                                    | IA - GRID                                                                                                    | FORMAT -                                                                                                    |                                                              |                                                          |                                 |                                     |                               |                            |                           |                     |                                      |                             |                                           |                                         | Last upoa                                                   | te: 1/12/23 4:29:01 AM                                               |
| ← / ∠ 🛄 🖬                                                                                                    |                                                                                                    | ⊌ <                                                                                                    | - <u>-</u> -                                                 | 46 B I                                                   | a -^                            |                                     |                               |                            |                           |                     |                                      |                             |                                           |                                         |                                                             |                                                                      |
| REPORT OBJECTS 7 ×                                                                                                    | REPORT DE                                                                                                    | TAILS                                                                                                    |                                                              |                                                          |                                 |                                     |                               |                            |                           |                     |                                      |                             |                                           |                                         |                                                             | 7 X                                                                  |
| Day     Onteraction Type     Media Type     Queue                                                                                                    | Report Filter:<br>(ApplyCompari<br>({Date Range)                                                                                                    | son(*#0 BETV<br>= Yesterday)                                                                                                    | VEEN (SELECT RANGE_S<br>)) And (Queue =G                     | TART_KEY FROM<br>en_VQ_CB_OUT,                           | RELATIVE_RANG<br>_Esp_VQ_CE     | GE WHERE RANGE_NA                   | ME= #E1 ) AN<br>CB_OUT)       | ID (SELECT RA              | NGE_END_KE                | EY-1 FROM RE        | LATIVE_RANGE                         | WHERE RANG                  | GE_NAME= #E1                              | .)",{Start Date                         | Time Key} ({Start                                           | Date Time Key}),                                                     |
| 🕨 🔶 Tenant                                                                                                    | PROMPT DE                                                                                                    | TAILS                                                                                                    |                                                              |                                                          |                                 |                                     |                               |                            |                           |                     |                                      |                             |                                           |                                         |                                                             | ×                                                                    |
| Advandanced Waiting     Advandanced Waiting     Adj Atanuker Rate     Adj Atanuker Rate     Adj Entreed     Adj Atanuker Rate     Adj Entreed     Adj Entreed     Adj Ent | Prompt 1:<br>Yesterday<br>Prompt 2:<br>Prompt not<br>Prompt not<br>Prompt not<br>Prompt not<br>Prompt not<br>Prompt not<br>Prompt for<br>Prompt for<br>Prompt for<br>Prompt not | Pre-set Date F<br>Start Date<br>answered<br>End Date<br>answered<br>Queue Group<br>answered<br>Media Type<br>answered<br>Interaction Typ<br>answered<br>Tenant<br>answered | pe                                                           |                                                          |                                 |                                     |                               |                            |                           |                     |                                      |                             |                                           |                                         |                                                             |                                                                      |
| Chura Talk Tima                                                                                                    | Prompt 8:<br>Gen                                                                                                    | Queue<br>VQ_CB_OUT,                                                                                                    | _Esp_VQ_CB_OUT,                                              | _Hmg_VQ_CB_                                              | OUT                             |                                     |                               |                            |                           |                     |                                      |                             |                                           |                                         |                                                             |                                                                      |
| <ul> <li>Avg. Talk Time</li> <li>Cleared</li> </ul>                                                                                                    | Prompt 8:<br>Gen_                                                                                                    | Queue<br>VQ_CB_OUT,                                                                                                    | Esp_VQ_CB_OUT,                                               | Hmg_VQ_CB                                                | OUT                             |                                     |                               |                            |                           |                     |                                      |                             |                                           |                                         | Data rows: 2                                                | Data columos: 11                                                     |
| Avg. Talk Time     Ceared     Entered     Hold Time     Max Accept Time (Fmt)                                                                                                    | Prompt 8:<br>Gen                                                                                                    | Queue<br>VQ_CB_OUT,  <br>Media<br>Type                                                                                                    | _Esp_VQ_CB_OUT,                                              | _Hmg_VQ_CB_                                              | ОИТ                             | Adj Acc<br>Entered A                | epted<br>Jent A               | Adj<br>bandoned            | Routed<br>Other           | Rejected            | . Adj Answer<br>Rate                 | ASA                         | Avg. Talk<br>Time                         | Avg. Hold<br>Time                       | Data rows: 2<br>Avg. Handle<br>Time                         | Data columns: 11<br>Max Accept<br>Time (Emt)                         |
| Avg. Talk Time     Cleared     Entered     Mold Time     Mix Accept Time (Fmt)     Rejected     Rould Other                                                                                                    | Prompt 8:<br>Gen<br>Tenant                                                                                                    | Queue<br>vo_cs_out,<br>Media<br>Type                                                                                                    | Lesp_VQ_CB_OUT,                                              | Hmg_VQ_CB<br>Interaction<br>Type<br>Outbound             | OUT<br>Day<br>2023-01-10        | Adj Acc<br>Entered Av<br>33         | epted<br>ent A<br>24          | Adj<br>bandoned<br>6       | Routed<br>Other           | Rejected<br>3       | Adj Answer<br>Rate<br>72.7%          | ASA<br>00:13:28             | Avg. Talk<br>Time<br>00:19:12             | Avg. Hold<br>Time<br>0:00:00            | Data rows: 2<br>Avg. Handle<br>Time<br>00:19:27             | Data columns: 11<br>Max Accept<br>Time (Emt)<br>00:36:13             |
| Avg. Talk Time     Cleared     Entered     Hold Time     Max Accept Time (Fmt)     Rejected     Routed Other     Short Abandoned Waiting                                                                                                    | Prompt 8:<br>Gen<br>Tenant<br>Environment                                                                                                    | Queue<br>VQ_CB_OUT;   <br>Media<br>Type<br>Voice                                                                                                    | Lesp_VQ_CB_OUT,<br>Queue<br>Lesp_VQ_CB_OUT<br>_Gen_VQ_CB_OUT | Hmg_VQ_CB<br>Interaction<br>Type<br>Outbound<br>Outbound | Day<br>2023-01-10<br>2023-01-10 | Adj Acc<br>Entered A<br>33<br>1,677 | epted<br>ent A<br>24<br>1,593 | Adj<br>bandoned<br>6<br>21 | Routed<br>Other<br>0<br>0 | Rejected<br>3<br>63 | Adj Answer<br>Rate<br>72.7%<br>95.0% | ASA<br>00:13:28<br>00:00:37 | Avg. Talk<br>Time<br>00:19:12<br>00:13:14 | Avg. Hold<br>Time<br>0:00:00<br>0:02:25 | Data rows: 2<br>Avg. Handle<br>Time<br>00:19:27<br>00:15:57 | Data columns: 11<br>Max Accept<br>Time.(Emt)<br>00.36.13<br>00.02.23 |

The Queue Statistics\_Adjusted\_CB report works best if exported as an excel document.

### 9.2.3 Editing Subscriptions

(Video instructions available: Editing Subscriptions)

1.—From the CX Insights > Home page, select **My Subscriptions** from the left menu or Browse section.

| °° ← → CX Insig  | hts > Home           |                   |                           |                  |               |                     |
|------------------|----------------------|-------------------|---------------------------|------------------|---------------|---------------------|
|                  | 9.0.019.00<br>Browse |                   |                           |                  |               |                     |
| Create           |                      |                   |                           |                  |               |                     |
| @ Recents        |                      | -                 |                           |                  |               |                     |
| Shared Reports   | <u></u>              | <u> </u>          | G                         |                  |               |                     |
| My Reports       | Shared Reports       | My Reports        | History List              | My Subscriptions |               |                     |
| History List     |                      |                   |                           |                  |               |                     |
| My Subscriptions | Analyze              |                   |                           |                  |               |                     |
|                  |                      |                   |                           |                  |               |                     |
|                  |                      |                   | m,                        |                  |               |                     |
|                  | Create Dossier       | Add External Data | Upload MicroStrategy File |                  |               |                     |
|                  |                      |                   |                           |                  |               |                     |
|                  | Develop              |                   |                           |                  |               |                     |
|                  |                      |                   |                           |                  |               |                     |
|                  | ===                  |                   | <b>T.</b>                 | ?.               | ΞĻ            | E,                  |
|                  | Create Report        | Create Document   | Create Filter             | Create Prompt    | Create Metric | Create Custom Group |

2. My Subscriptions displays a list of reports the user is subscribed to. Select the **edit** button for the subscription that requires editing.

| ල් 🗲 🔶 CX Insig  | hts > N | ly Subscriptions                      |                        |                        |       |                            |           |         |              | C        |             |
|------------------|---------|---------------------------------------|------------------------|------------------------|-------|----------------------------|-----------|---------|--------------|----------|-------------|
| ·                | Hist    | ory List Subscriptions                |                        |                        |       |                            |           |         |              |          | 7           |
| Create           |         | Subscription Name +                   | Report/Document        | 4                      | Owner | Schedule                   | Recipie   | nt      | Personalized | Action   | Unsubscribe |
| @ Recents        | Π       | Queue Statistics Adjusted             | Queue Statistics_Ac    | ljusted                |       | (UTC) Every Morning - 6 AM | + Mult    | iple    |              | <b>i</b> |             |
| Shared Reports   | Π       | Queue Statistics Adjusted CB          | Queue Statistics_Ac    | ljusted_CB             |       | (UTC) Every Morning - 6 AM |           |         |              | <b>1</b> |             |
| My Reports       |         |                                       |                        |                        |       |                            |           |         |              |          |             |
| History List     | E-m     | ail Subscriptions                     |                        |                        |       |                            |           |         |              |          | ?           |
|                  |         | Subscription Name *                   |                        | Report/Document        | Owner | Schedule                   | Recipient | Address | Personalized | Action   | Unsubscribe |
| My Subscriptions | ш       | Month to Date Queue Statistics Adjust | ed 12/22/22 9:13:57 PM | Queue Statistics_Adjus | ted   | (UTC) Every Monday - 6 AM  |           |         |              | <b>i</b> |             |
|                  | Π       | Queue Statistics Adjusted             |                        | Queue Statistics_Adjus | ted   | (UTC) Every Morning - 6 AM | Multiple  |         |              |          |             |

3. Edits can be made to the current subscription by changing the desired fields.

|                                                                | CX Insights > <b>My Subscriptions</b>         |               |
|----------------------------------------------------------------|-----------------------------------------------|---------------|
| Subscription                                                   |                                               |               |
| E-mail Subscription -                                          |                                               |               |
| Name:                                                          | Queue Statistics_Adjusted 12/22/22 7:22:16 PM |               |
| Report:                                                        | Queue Statistics_Adjusted                     |               |
| Schedule:                                                      | (UTC) Every Morning - 6 AM 🗸                  |               |
| To:                                                            | $\checkmark$                                  |               |
| Send:                                                          | Data in email 🗸                               |               |
| Delivery Format:                                               | Excel  Compress contents                      |               |
| File Name:                                                     | Queue Statistics_Adjusted {&Date} Delimiter:  |               |
|                                                                |                                               |               |
| DUISL                                                          |                                               |               |
|                                                                |                                               |               |
| Subject:                                                       | Queue Statistics_Adjusted {&Date}             | 0             |
| Subject:<br>Message:                                           | Queue Statistics_Adjusted {&Date}             | ()<br>()      |
| Subject:<br>Message:                                           | Queue Statistics_Adjusted {&Date}             | 6             |
| Subject:<br>Message:                                           | Queue Statistics_Adjusted {&Date}             | <b>i</b>      |
| Subject:<br>Message:                                           | Queue Statistics_Adjusted {&Date}             | <b>0</b><br>0 |
| Subject:<br>Message:<br>Send a preview now<br>Advanced Options | Queue Statistics_Adjusted {&Date}             | 6             |
| Subject:<br>Message:<br>Send a preview now<br>Advanced Options | Queue Statistics_Adjusted {&Date}             | 6             |
| Subject:<br>Message:<br>Send a preview now<br>Advanced Options | Queue Statistics_Adjusted {&Date}             | 6             |
| Subject:<br>Message:<br>Send a preview now<br>Advanced Options | Queue Statistics_Adjusted {&Date}             | 6             |
| Subject:<br>Message:<br>Send a preview now                     | Queue Statistics_Adjusted {&Date}             | 6             |

4.—To change previously selected filter options, open the Personalization link. Filter selections can be changed in the INDEX section. After edits are complete select **OK**.

|                                                                                                    | CX Insights > My Subscriptions                                                                                                    |                                                                                                  |
|----------------------------------------------------------------------------------------------------|----------------------------------------------------------------------------------------------------|--------------------------------------------------------------------------------------------------|
| <ul> <li>Subscription</li> </ul>                                                                                                    |                                                                                                    | 7                                                                                                |
| E-mail Subscription                                                                                                    | N                                                                                                    |                                                                                                  |
| Name:                                                                                                    | Queue Statistics_Adjusted 12/22/22 7:22:16 PIA                                                                                                    |                                                                                                  |
| Report                                                                                                    | Queue Statistics_Adjusted                                                                                                    |                                                                                                  |
| Schedule:                                                                                                    | (UTC) Every Morning - 6 AM 💙                                                                                                    |                                                                                                  |
| To:                                                                                                    | v                                                                                                    |                                                                                                  |
| Send:                                                                                                    | Data in email 👻                                                                                                    |                                                                                                  |
| Delivery Format:                                                                                                    | Excel 👻 🗆 Compress contents                                                                                                    |                                                                                                  |
|                                                                                                    | Expand page-by fields                                                                                                    |                                                                                                  |
| File Name:                                                                                                    | Overa Statistics Adjusted (8Date)                                                                                                    |                                                                                                  |
|                                                                                                    |                                                                                                    |                                                                                                  |
| Burst                                                                                                    |                                                                                                    |                                                                                                  |
| Subject:                                                                                                    | Queue Statistics_Adjusted (&Date)                                                                                                    |                                                                                                  |
| Message:                                                                                                    | 0                                                                                                    |                                                                                                  |
|                                                                                                    |                                                                                                    |                                                                                                  |
| + Advanced Options                                                                                                    |                                                                                                    |                                                                                                  |
| Advanced Options                                                                                                    | X 1. Pre-set Date Filter                                                                                                    |                                                                                                  |
| Advanced Options  INDEX  Summary of your sele                                                                                                    | X         1. Pre-set Date Filter           ctions         This prompt allows only one selection.                                                                                                    |                                                                                                  |
| Advanced Options Advanced Options INDEX Summary of your sele Pre-set Date Filter                                                                                                    | X     1. Pre-set Date Filter       This prompt allows only one selection.       Earch for:       Q       Q tatch case                                                                                                    |                                                                                                  |
| Advanced Options  INDEX      Summary of your sele      Pre-set Date Filter      Start Date      Send Date                                                                                                    | X     1. Pre-set Date Filter       The prompt allows only one selection.       V     Sec(16):<br>Antibility       Antibility       Antibility                                                                                                    | Selected<br>An American                                                                          |
| Advanced Options INDEX INDEX I Pre-set Date Filter 2 Start Date 3 End Date 4 Queue Group                                                                                                    | X     1. Pre-set Date Filter       Ctows     The prompt allows only one selection.       ▼     Sector (A)::       ↓     Assibilit:       Today     ♦ Match case                                                                                                    | Selected:                                                                                        |
| Advanced Options INDEX Summary of your sele I Pre-set Date Filter Start Date 4 Queue Group 5 Media Type                                                                                                    | X     1. Pre-set Date Filter       This prompt allows only one selection.       Statch for:       V       Available:       Today       © Lat Week.       V                                                                                                    | Selected:                                                                                        |
| Advanced Options INDEX Summary of your sale Summary of your sale Summary of your sale Sale Advanced Options Advanced Options Sale Advanced Options Sale Advanced Options Sale Advanced Options Sale Advanced Options Sale Advanced Options Sale Advanced Options Sale Advanced Options Sale Advanced Options Sale Advanced Options Sale Advanced Options Sale Advanced Options Sale Advanced Options Sale Advanced Options Sale Sale Sale Sale Sale Sale Sale Sale                                                                                                    | X     1. Pre-set Date Filter       The prompt allows only one selection.       V       Available:       Today       Available:       Today       V       Available:       Today       V       Available:       Today       V       Available:       V       Today       V       Available:       V       Available:       V       Available:       V       Available:       V       Available:       V       Available:       V       V       V       V       V       V       V       V       V       V       V       V       V       V       V       V       V       V       V       V       V       V       V       V       V       V       V       V       V       V       V       V       V | Solution<br>Vectoriary<br>D                                                                      |
| Advanced Options INDEX Summary of your selee Second Second Secon | X     1. Pre-set Date Filter       This prompt allows only one selection.       Sectors       Available:       Today       ♦ Last Honch       ♥ Last Honch       ♥ Last Honch       ♥ Last Honch       ♥ Last Honch                                                                                                    | Selected:<br>Vectorary<br>R<br>K                                                                 |
| Advanced Options  INDEX     Summary of your sele I Preset Date Filter 2 Start Date 3 End Date 4 Queue Group 5 Media Type 6 Interaction Type 7 Tenant 8 Queue                                                                                                    | X     1. Pre-set Date Filter       The prompt allows only one selection.       V       Sectors       Today       Class       Today       Class Monday       Class Monday       Class Monday       Class Monday       Class Monday       Class Monday       Class Monday       Class Monday                                                                                                    | Selected:<br>Vectorsky<br>2<br>2<br>2<br>2<br>2<br>2<br>2<br>2<br>2<br>2<br>2<br>2<br>2          |
| Advanced Options  INDEX      Summary of your sele      IPreset Date Filter      Start Date      4 Queue Group      S Media Type      6 Intraction Type      7 Seaatt      8 Queue                                                                                                    | X     1. Pre-set Date Filter       The prompt allow solt does electron.       V       V        V       V       V       V       V       V       V       V       V       V       V       V       V       V       V       V                                                                                                | Selected.                                                                                        |
| Advanced Options  INDEX      Summary of your sele      Trevast Uab Filter      Start Date      Start Date     | X     1. Pre-set Date Filter       The prompt allows only one selection.       Australiable:       Today       V       Today       V       V       Today       V       V       Today       V       V        V                                                                   | Selected:<br>Protectory<br>Selected:<br>()<br>()<br>()<br>()<br>()<br>()<br>()<br>()<br>()<br>() |

### 9.2.4 Unsubscribing from Subscriptions

(Video instructions available: Unsubscribing from Subscriptions)

1.—From the CX Insights > Home page select **My Subscriptions** from the left menu or from the Browse

| section.         |                      |                   |                           |                  |               |                     |  |
|------------------|----------------------|-------------------|---------------------------|------------------|---------------|---------------------|--|
| °° ← → CX Insigt | hts > Home           |                   |                           |                  |               | Q,                  |  |
|                  | 9.0.019.00<br>Browse |                   |                           |                  |               |                     |  |
| Create           |                      |                   |                           |                  |               |                     |  |
| @ Recents        | 0                    |                   |                           |                  |               |                     |  |
| Shared Reports   |                      | <b>A</b>          | G                         | ▶ 🖆 📔            |               |                     |  |
| My Reports       | Shared Reports       | My Reports        | History List              | My Subscriptions |               |                     |  |
| My Subscriptions |                      |                   |                           |                  |               |                     |  |
|                  | Analyze              |                   |                           |                  |               |                     |  |
|                  |                      |                   |                           |                  |               |                     |  |
|                  |                      | J                 | m,                        |                  |               |                     |  |
|                  | Create Dossier       | Add External Data | Upload MicroStrategy File |                  |               |                     |  |
|                  |                      |                   |                           |                  |               |                     |  |
|                  | Develop              |                   |                           |                  |               |                     |  |
|                  |                      |                   |                           |                  |               |                     |  |
|                  |                      |                   | Τ.                        | ?                | Eh.           | <b>E</b>            |  |
|                  |                      |                   |                           |                  |               |                     |  |
|                  | Create Report        | Create Document   | Create Filter             | Create Prompt    | Create Metric | Create Custom Group |  |

2.—To unsubscribe select the **Unsubscribe checkbox** in the row of the subscription no longer desired. Then select the **Unsubscribe** button. The subscription disappears from My Subscriptions.—

| ල් <b>←</b> → CX In: | sights > My Subscriptions                         |                           |       |                            | ,         |         |              | c           | 2           |
|----------------------|---------------------------------------------------|---------------------------|-------|----------------------------|-----------|---------|--------------|-------------|-------------|
|                      | E-mail Subscriptions                              |                           |       |                            |           |         |              |             | ?           |
| Create               | Subscription Name A                               | Report/Document           | Owner | Schedule                   | Recipient | Address | Personalized | Action      | Unsubscribe |
| Recents              | Dueue Statistics Adjusted 12/22/22 7:15:41 PM     | Queue Statistics_Adjusted |       | (UTC) Every Morning - 6 AM |           |         |              |             |             |
| Shared Reports       | III Queue Statistics Adjusted 12/22/22 7:22:16 PM | Queue Statistics_Adjusted |       | (UTC) Every Morning - 6 AM |           |         |              | <b>B</b> 81 |             |
| My Reports           |                                                   |                           |       |                            |           |         |              |             |             |
| History List         |                                                   |                           |       |                            |           |         |              |             |             |
| My Subscriptions     |                                                   |                           |       |                            |           |         |              |             |             |

### 9.2.5 Recommended Queue and Agent Reports

There are three custom reports that can assist in monitoring agent and queue performance. The three reports are:-

- Agent Performance Report V2.0 (see Section 9.2.5.1 Agent Performance Report V2.0)
- Queue Statistics\_Adjusted (also available in 30 minute and hourly intervals) (see <u>Section 9.2.5.2</u> <u>Queue Statistics\_Adjusted</u>)
- Queue Statistics\_Adjusted\_CB (Callback) (only available in hourly intervals) (see Section 9.2.5.3 Queue Statistics Adjusted CB)

#### 9.2.5.1 Agent Performance Report V2.0

Agent performance report gives a summary and daily detail of agent performance statistics. This report is only recommended as a History List Subscription. See <u>Section 9.2.2.2 History List Subscription</u> with details on how to subscribe to a history list.

The agent performance report has two tabs:

- Agent Performance Summary tab provides a summary of agent performance statistics.
   <u>Show/Hide an example of this report</u>
- Agent Performance Daily tab provides agent performance statistics day over day.
   <u>Show/Hide an example of this report</u>

This report can be found in Historical Reporting: Shared Reports > Custom > Agent Performance Report V2.0

**Basic Terminology** 

| I <del>nteractive Voice</del><br><del>Response (IVR)</del> | Refers to the call flow that an inbound call comes through                                                                                                    |
|------------------------------------------------------------|----------------------------------------------------------------------------------------------------|
| Automated Call<br>Distribution (ACD)                       | Inbound calls coming from the IVR Queues                                                                                                    |
| <del>Busy Time</del>                                       | Refers to any time an agent is logged in AND, in any state, other than a "Not Ready"<br>state, excluding Extended After Call Work (that is, Extended After Call Work is<br>included in Busy Time) |
| <del>After Call Work</del><br><del>(ACW) or "Wrap"-</del>  | The automatic timed state an agent is in immediately following handling an ACD or Callback call. Also referred to as "wrap"                                                                       |

**Statistics Definitions** 

| Statistic Name                                       | Description                                                                                             | Format  |
|------------------------------------------------------|----------------------------------------------------------------------------------------------------|---------|
| Accepted – Total                                     | Total calls accepted inbound and outbound                                                               | Count   |
| Accepted Inbound                                     | Total inbound calls (via the IVR) answered by the agent                                                 | Count   |
| Not Accepted                                         | Total calls offered to the agent that were not answered                                                 | Count   |
| <del>ACD Handle Time</del><br><del>(Mins)</del>      | Total minutes of inbound handle time<br>Talk+Hold+ACW (wrap)                                            | Minutes |
| ACD Talk Time<br>(Mins)                              | Total inbound talk time (excludes hold time)                                                            | Minutes |
| ACD Hold Time<br>(Mins)-                             | Total inbound hold time                                                                                 | Minutes |
| <del>ACD Wrap Time<br/>(Mins)</del>                  | Total inbound wrap time (timed ACW)                                                                     | Minutes |
| A <del>vg ACD Handle</del><br><del>Time (Mins)</del> | <del>(Total ACD Handle Time) / (Total ACD accepted calls)</del>                                         | Minutes |
| Avg ACD Talk Time<br>(Mins)                          | <del>(Total ACD Talk Time) / (Total ACD accepted calls)</del><br>Average talk time for each call        | Minutes |
| <del>Avg ACD Hold</del><br><del>Time (Mins)</del>    | <del>(Total ACD Hold Time) / (Total_ACD accepted calls)</del><br>Average hold time for each call        | Minutes |
| <del>Avg ACD Wrap</del><br><del>Time (Mins)</del>    | <del>(Total ACD Wrap Time) / (Total-ACD accepted calls)</del><br>Average wrap time for each call        | Minutes |
| % ACD Talk Time                                      | <del>(Total ACD Talk Time) / (Total ACD Handle Time)</del><br>Talk time, as a percentage of handle time | Percent |
| % ACD Hold Time-                                     | <del>(Total ACD Hold Time) / (Total ACD Handle Time)</del><br>Hold time, as a percentage of handle time | Percent |
| % ACD Wrap Time                                      | <del>(Total ACD Wrap Time) / (Total-ACD Handle Time)</del><br>Wrap time, as a percentage of handle time | Percent |
| Accepted<br>Outbound                                 | Total outbound calls (including callback calls) made/answered by the agent                              | Count   |

| <del>Out Handle Time</del><br><del>(Mins)</del>         | <del>Total minutes of outbound handle time</del><br><del>Talk+Hold+After Call Work (wrap)</del>  | <del>Minutes</del> |
|---------------------------------------------------------|--------------------------------------------------------------------------------------------------|--------------------|
| <del>Out Talk Time</del><br><del>(Mins)</del>           | Total outbound talk time (excludes hold time)                                                    | Minutes            |
| <del>Out Hold Time</del><br><del>(Mins)</del>           | Total outbound hold time                                                                         | Minutes            |
| <del>Out Wrap Time</del><br><del>(Mins)</del>           | Total outbound wrap time (timed after call work)                                                 | Minutes            |
| Avg Out Handle<br>Time (Mins)                           | (Total Out Handle Time) / (Total Out accepted calls)-                                            | Minutes            |
| Avg Out Talk Time<br>(Mins)                             | <del>(Total Out Talk Time) / (Total Out accepted calls)</del><br>Average talk time for each call | Minutes            |
| Avg Out Hold Time<br>(Mins)                             | <del>(Total Out Hold Time) / (Total Out accepted calls)</del><br>Average hold time for each call | Minutes            |
| Avg Out Wrap<br>Time (Mins)-                            | <del>(Total Out Wrap Time) / (Total Out accepted calls)</del><br>Average wrap time for each call | <del>Minutes</del> |
| <del>Calls per Busy</del><br><del>Hour-</del>           | Number of calls handled for every hour the agent is something other than a "Not Ready" state.    | Count              |
| Extended ACW Per<br>Call (Mins)                         | (Total Extended ACW) / (Total ACD Calls)                                                         | Minutes            |
| Login Time (Hrs)                                        | Total time agent was logged into the system                                                      | Hours              |
| Busy Time (Hrs)                                         | Login Time - Not Ready Time<br>Total time on calls or waiting for calls                          | Hours              |
| Ready Time (Hrs)                                        | Total time agent was in a "Ready" state                                                          | Hours              |
| <del>Wrap Time (Hrs)</del>                              | Total time agent was in ACW state                                                                | Hours              |
| Not Ready Time<br>(Hrs)                                 | Total time an agent was in any "Not Ready" state Regardless of reason<br><del>code</del>         | Hours              |
| Not Ready-<br>< <del>Reason Code&gt;&gt;</del><br>(Hrs) | Separate stat for each reason code Total time an agent was in each Not<br>Ready reason code      | Hours              |

| Busy Time | Refers to any time an agent is logged in AND, in any state, other than a | Hours |
|-----------|--------------------------------------------------------------------------|-------|
|           | "Not Ready" state, excluding Extended After Call Work (that is, Extended |       |
|           | After Call Work is included in Busy Time)                                |       |
| 1         |                                                                          | []    |

### 9.2.5.3 Queue Statistics Adjusted CB

The Queue Statistics\_Adjusted\_CB report provides details of the queue statistics specific to Callback. Calls are included on this report after the customer has been called back and connected to an agent.'

This report can be found in Historical Reporting: Shared Reports > Custom > Queue Statistics\_Adjusted\_CB

|                   |       |               |             |            | Que     | eue Staus | ucs_Aujust | cu_ob  |          |       |          |              |              |                |               |
|-------------------|-------|---------------|-------------|------------|---------|-----------|------------|--------|----------|-------|----------|--------------|--------------|----------------|---------------|
| Tenant            | Media | Queue         | Interaction | Day        | Adj     | Accepted  | Adj        | Routed | Rejected | Adj   | ASA      | Avg.<br>Talk | Avg.<br>Hold | Avg.<br>Handle | Max<br>Accept |
|                   | Type  |               | type        |            | Entered | Agent     | Abandoned  | Other  |          | Rate  |          | Time         | Time         | Time           | (Fmt)         |
|                   |       | Esp_VQ_CB_OUT | Outbound    | 2023-01-12 | 7       | 2         | 5          | 0      | 0        | 28.6% | 00:04:05 | 00:06:07     | 0:00:00      | 00:06:18       | 00:07:01      |
| Environment Voice | Voice | Gen VQ CB OUT | Outbound    | 2023-01-12 | 104     | 103       | 0          | 0      | 1        | 99.0% | 00:00:45 | 00:15:48     | 0:01:39      | 00:17:42       | 00:02:48      |

### **Statistics Definitions**

г

| Statistic Name         | Description                                                                     | Format                               |
|------------------------|---------------------------------------------------------------------------------|--------------------------------------|
| <del>Tenant -</del>    | Defaults to "Environment"                                                       | <del>Text</del>                      |
| <del>Media Type</del>  | <del>Defaults to Voice</del>                                                    | <del>Text</del>                      |
| <del>Queue</del> -     | <del>Queue name -</del>                                                         | Text                                 |
| Interaction Type-      | Inbound or Outbound                                                             | <del>Text</del>                      |
| <del>Day</del>         | Date of statistics                                                              | <del>yyyy-mm-</del><br><del>dd</del> |
| <del>Adj Entered</del> | Total calls that entered the queue                                              | Count                                |
| Accepted Agent-        | Total calls answered by agents                                                  | Count                                |
| Adj Abandoned          | Total calls that abandoned while waiting in queue                               | Count                                |
| Routed Other           | Additional research is being completed at this time to determine the definition | <del>Count</del>                     |
| Rejected               | Total Calls offered to agents that were not answered                            | Count                                |
| Adj Answer Rate        | Total calls offered to the agent that were not answered                         | Count                                |

| ASA                                            | Average speed of answer                                                                                          | hh:mm:ss |
|------------------------------------------------|----------------------------------------------------------------------------------------------------|----------|
| Avg. Talk Time                                 | (Total Talk Time) / (Accepted Agent)                                                                             | hh:mm:ss |
| Avg. Hold Time                                 | (Total Hold Time) / (Accepted Agent)                                                                             | hh:mm:ss |
| Avg. Handle Time                               | (Total Handle Time) / (Accepted Agent)                                                                           | hh:mm:ss |
| <del>Max Accept Time</del><br><del>(Fmt)</del> | Maximum amount of time any call waited before being answered by an agent (does not include calls that abandoned) | hh:mm:ss |

### 9.2.5.4 Queue Voicemail Counts

The Queue Voicemail Counts report displays a count of all calls sent to voicemail. It is not a count of the number of voicemail recordings.

This report can be found in Historical Reporting: Shared Reports > Custom > Queue Voicemail Counts

- Selections for this report require choosing a "pre-set date filter" and the "queue" from the Index section of the page.
- When choosing a queue make sure it has "vm" in the queue name.
- This report can be subscribed to or run daily.

| Tenant      | Tenant Media Type Queue |              | Interaction Type | Day        | Routed to VM |  |
|-------------|-------------------------|--------------|------------------|------------|--------------|--|
| Environment | Voice                   | _fraud_vm_vq | Inbound          | 2023-09-06 | 123          |  |

### **Statistics Definitions**

| Statistic Name   | Description                             | Format                |
|------------------|-----------------------------------------|-----------------------|
| Tenant           | Defaults to Environment                 | Text                  |
| Media Type       | Defaults to Voice                       | Text                  |
| Queue            | Queue name                              | Text                  |
| Interaction Type | Inbound or Outbound                     | <del>Text</del>       |
| <del>Day</del>   | Date of statistics                      | <del>yyyy-mm-dd</del> |
| Routed to VM-    | Total calls that were sent to voicemail | Count                 |

# **10 Local Passwords**

10.1 Setting a Local Password (Video instructions available: Setting a Local Password)

When accessing the Platform Administration and Interaction Recording tiles, a single local password is used. This password is set up when accessing Platform Administration for the first time. Once set up, use the password for both.

## **10.1 Setting a Local Password**

(Video instructions available: Setting a Local Password)

To set up a local password:

- 1. Open the Genesys Portal with Firefox, Edge, or Chrome.
- 2. Select Platform Administration to open the log in screen.

| WISCONSIN DEPARTMENT<br>of HEALTH SERVICES | Welcome to your Wisc       | consin Department of He | alth Services MGEP Porta | al                  |                       |
|--------------------------------------------|----------------------------|-------------------------|--------------------------|---------------------|-----------------------|
| Agent Desktop                              | Platform<br>Administration | Designer                | Historical Reporting     | Real-Time Reporting | Unteraction Recording |
| Workforce<br>Management                    | Callback<br>Administration |                         |                          |                     |                       |

- 3. Enter your WAMS ID, enter the internal password provided to you in the password field, and select **Log In**. Your WAMS ID is the same as your Internal ID.
- 4. The page tells you to change your password. Enter the desired new password in the new password field and in the confirm password field.
- **Note:** Do not enter the username as a password and make sure to follow alphabetic and numeric guidelines when creating the password.
  - 5. Select Log In. This sets the local password.

# **11 Troubleshooting**

- 11.1 Accessing Genesys Troubleshooting
- 11.2 Status Troubleshooting

11.3 Recording Search Troubleshooting (Video instructions available: Recording Search Troubleshooting)

- 11.4 Call Handling Troubleshooting
- 11.5 Supervisor and Administrator Troubleshooting

<u>11.6 Submitting a Genesys Support Ticket (Video instructions available: Submitting a Genesys Support Ticket, Escalating a Genesys Support Ticket</u>)

This section is for troubleshooting problems with Genesys. It is updated as new issues are reported. If you run into an issue:

- 1. Make sure you've completed all trainings.
  - 1. IM worker trainings are on the Learning Center
    - i. Genesys Automated Telephonic Signature
    - ii. Genesys for Administrators Training
    - iii. Genesys for Agents Training
    - iv. Genesys for Supervisors and Administrators training
    - v. Genesys for Supervisors Training
  - 2.—All others should use the links on the <u>CWW Gateway Page</u>.—
- 2.—Check if the issue and resolution is provided in this section or in this user guide.-
- 3. If the issue is not in either, reach out to support and describe the issue with as much detail as possible. Please include:
  - 1. Name
  - 2. Name of the place the agent is using
  - 3. Detailed description of the issue
    - i. Include the name of the application you are trying to use
    - ii. Include any error messages you are receiving
  - 4.—Screenshots-
  - 5. Conn ID for calls that have trouble

### **11.1 Accessing Genesys Troubleshooting**

| Issue                                      | <b>Description</b>                                                                 | Resolution                                                                                                    |
|--------------------------------------------|------------------------------------------------------------------------------------|----------------------------------------------------------------------------------------------------|
| <del>Portal</del><br><del>won't load</del> | Genesys portal is<br>not opening<br>through the link on<br>the gateway page        | <ul> <li>Refresh the Genesys portal page after it fails to open.</li> <li>Clear browser history.</li> <li>Select this link to go directly to the <u>Genesys Portal page</u>.</li> <li>Try opening the Genesys Portal Page in a different browser (Chrome, Firefox or Edge).</li> <li>Save the portal as a favorite in the browser.</li> </ul> |
| <del>White</del><br><del>Label Error</del> | White Label Error<br>displaying when<br>attempting to<br>access the agent<br>page: | <ul> <li>Clear browser history.</li> <li>Select this link to go directly to the <u>Genesys Portal page</u>.</li> <li>Open the Genesys Portal Page in a different browser (Chrome, Firefox or Edge).</li> <li>Save the portal as a favorite in the browser.</li> </ul>                                                                         |
|                                            | A <del>gent Desktop log-</del><br><del>in:-</del>                                  | <ul> <li>All Genesys user IDs are case sensitive. Please ensure use of the correct case.</li> </ul>                                                                                                    |

| Can't log                             |                                     | <ul> <li>Be sure to use the correct Tenant: sowi.mgep.info-</li> </ul>                                                                                                    |  |
|---------------------------------------|-------------------------------------|----------------------------------------------------------------------------------------------------|--|
| <del>in, invalid</del><br>credentials | Platform<br>Administration:-        | <ul> <li>All Genesys user IDs are case sensitive. Please ensure use of the<br/>correct case.</li> </ul>                                                                                                    |  |
|                                       |                                     | <ul> <li>All users are given a temporary password for Platform<br/>Administration when their account was created. If the temporary<br/>password is unknown, the user must submit a ticket to the<br/>Wisconsin Help Desk. See <u>Section 11.6 Submitting a Genesys</u><br/><u>Support Ticket</u>.</li> </ul> |  |
|                                       | <del>Designer log-in:</del>         | <ul> <li>All Genesys user IDs are case sensitive. Please ensure use of the correct case.</li> <li>Be sure to use the correct Tenant: sowi.mgep.info</li> </ul>                                                                                                    |  |
|                                       | Invalid or forgotten<br>credentials | <ul> <li>See Section 2.3 Forgotten Credntials for instructions to recover a<br/>WAMS user ID or password.</li> </ul>                                                                                                    |  |

## **11.2 Status Troubleshooting**

| Issue                                                            | <b>Description</b>                                                                               | Resolution                                                                                                    |  |
|------------------------------------------------------------------|--------------------------------------------------------------------------------------------------|----------------------------------------------------------------------------------------------------|--|
| Not<br>receiving<br>calls in<br>"Ready"<br>status                | Not receiving calls while<br>in "Ready" state                                                    | <ul> <li>Submit a ticket to the Wisconsin Help Desk. See <u>Section</u><br/><u>11.6 Submitting a Genesys Support Ticket.</u></li> </ul>                                                                                                    |  |
| <del>Stuck in</del><br><del>"Busy"</del><br><del>status</del>    | <del>Stuck in "Busy" status</del><br><del>and not able to change<br/><del>to "Ready"</del></del> | <ul> <li>Submit a ticket to the Wisconsin Help Desk. See <u>Section</u><br/><u>11.6 Submitting a Genesys Support Ticket.</u></li> </ul>                                                                                                    |  |
| <del>Unexpected</del><br><del>Status</del><br><del>Changes</del> | Selected Status of<br>"Ready" unexpectedly<br>changes to "Not Ready"<br>(No Reason Code)         | <ul> <li>Genesys is unable to complete a call to the agent. This may be caused by:</li> <li>Problems with the agent's phone or phone system.</li> <li>Routing issues with the long distance carrier between Genesys and the agent.</li> <li>Troubleshooting:</li> <li>Call the agent's phone outside of Genesys to ensure it is operable.</li> <li>If phone is found to be operable, submit a ticket to the Wisconsin Help Desk. See Section 11.6 Submitting a Genesys Support Ticket.</li> </ul> |  |
|                                                                  | Selected Status of<br>"Ready" unexpectedly                                                       | Genesys offered a call to the agent and the agent did not answer.<br>This may be caused by:                                                                                                    |  |

| <del>changes to "Not Ready"</del><br><del>(No Answer)</del>                                 | <ul> <li>Agent not answering a call that rang to their phone.</li> <li>Agent's phone did not ring when the call was offered.</li> <li>Troubleshooting:         <ul> <li>Call the agent's phone outside of Genesys to ensure it is operable.</li> <li>If phone is found to be operable, submit a ticket to the Wisconsin Help Desk. See Section 11.6 Submitting a Genesys Support Ticket.</li> </ul> </li> </ul>       |
|---------------------------------------------------------------------------------------------|----------------------------------------------------------------------------------------------------|
| Logged out of Agent<br>Desktop for inactivity.<br><u>Show/Hide example</u><br>i <u>mage</u> | Most times this is due to a setting in Chrome or Edge that puts the tabs to "sleep" if they are idle.<br>Update Chrome Settings<br>Show/Hide Instructions<br>Update Edge Settings<br>Show/Hide Instructions                                                                                                    |
| Agent is unexpectedly<br>logged off or their status<br>is changed to "Logged<br>Off"        | Agent's desktop lost connection to the server.<br>May be caused by network disruption. When the desktop loses<br>connection with the server, it will attempt to reconnect for<br>approximately one minute, after which it will log off and notify the<br>agent that they must log back in.<br><b>Troubleshooting:</b><br>• Follow your local process for contacting local IT to<br>troubleshoot network connectivity. |

# **11.3 Recording Search Troubleshooting**

(Video instructions available: <u>Recording Search Troubleshooting</u>)

| İ |       |                    |            |
|---|-------|--------------------|------------|
|   | Issue | <b>Description</b> | Resolution |
| I |       |                    |            |

| No Connection<br>ID in search        | Connection ID column doesn't appear.               | •—Add t<br>Colur                                                                                                    | the Connection ID by clicking "Select<br>nns" icon                                         |
|--------------------------------------|----------------------------------------------------|----------------------------------------------------------------------------------------------------|--------------------------------------------------------------------------------------------|
| results                              |                                                    | S                                                                                                    | * *                                                                                        |
|                                      |                                                    |                                                                                                    | Select Columns                                                                             |
|                                      |                                                    | DE                                                                                                    | ✓ Date / Time ✓ Media                                                                      |
|                                      |                                                    | DE_2021                                                                                                    | Vumber of Segments                                                                         |
|                                      |                                                    | 20                                                                                                    | Agent                                                                                      |
|                                      |                                                    |                                                                                                    | Tags                                                                                       |
|                                      |                                                    | 25                                                                                                    | Duration                                                                                   |
|                                      |                                                    | 25                                                                                                    | Text                                                                                       |
|                                      |                                                    |                                                                                                    | Interaction ID                                                                             |
|                                      |                                                    |                                                                                                    | External ID                                                                                |
|                                      |                                                    | *                                                                                                    |                                                                                            |
|                                      |                                                    | 5G                                                                                                    | 🗆 ani                                                                                      |
|                                      |                                                    |                                                                                                    | callerPhoneNumber                                                                          |
|                                      |                                                    | 2                                                                                                    | C callType                                                                                 |
|                                      |                                                    |                                                                                                    | L CustomerSegment                                                                          |
|                                      |                                                    | -                                                                                                    | □ dnis                                                                                     |
|                                      |                                                    | 20                                                                                                    | GSYS_IVR                                                                                   |
|                                      |                                                    | 29                                                                                                    | IApplication                                                                               |
|                                      |                                                    | 2                                                                                                    | ServiceObjective                                                                           |
|                                      |                                                    |                                                                                                    | ivr language                                                                               |
|                                      |                                                    | D                                                                                                    | Language                                                                                   |
|                                      |                                                    | 2                                                                                                    | 🗹 my_conn_id 14                                                                            |
|                                      |                                                    |                                                                                                    | 1 Skall                                                                                    |
|                                      |                                                    |                                                                                                    | ConnectionID                                                                               |
| <del>Unknown</del><br>Connection ID- | Don't have Connection ID to<br>search              | • <del>Searc</del>                                                                                                    | <del>ch by Agent and date</del>                                                            |
| Missing<br>Recording                 | Can't find recording in<br>"Interaction Recording" | <ul> <li>There appreciate</li> </ul>                                                                                                    | e is a delay while recordings are indexed of<br>oximately 20 minutes.                      |
|                                      | search or the ECF.                                 | If the see Section Section Sectio | telephonic signature is missing in the ECF,<br>ection 7.2.3 Telephonic Signature Recording |
|                                      |                                                    | Missi                                                                                                    | ng in the ECF.                                                                             |

\_

# **11.4 Call Handling Troubleshooting**

| Issue                                        | <del>Description</del>                                             | Resolution                                                                                                   |
|----------------------------------------------|--------------------------------------------------------------------|----------------------------------------------------------------------------------------------------|
| <del>Telephonic</del><br>Signature/Automated | Entering the prompt ID<br>and other commands<br>in ATS. System may | <ul> <li>Generally, using your phone to enter these<br/>commands is recommended. However, you can</li> </ul> |

| <del>Telephonic Signature</del><br><del>(ATS)</del> | respond with "Invalid<br>Entry."                                                     | <ul> <li>try to use the keypad provided with the Genesys<br/>Agent Desktop application.</li> <li>If commands are not working from any phone,<br/>conference "ATS Other" and read the information<br/>to the customer.</li> <li>Reminder: Agents must use one of the ATS<br/>conferences for the telephonic recording to be<br/>saved and sent to ECF.</li> </ul>                                                                                                    |
|-----------------------------------------------------|--------------------------------------------------------------------------------------|----------------------------------------------------------------------------------------------------|
|                                                     | Where is the record<br>button?                                                       | <ul> <li>100% of Genesys calls are recorded. Therefore, no record button is necessary.</li> <li>Agents must use one of the ATS conferences for the telephonic recording to be saved and sent to ECF.</li> </ul>                                                                                                    |
|                                                     | How do I complete a<br>telephonic signature?                                         | <ul> <li>A new process for telephonic signature is in place.</li> <li>Training for IM workers to complete a telephonic signature is available via the learning center.</li> <li><u>Process Help 1.6.8</u></li> </ul>                                                                                                    |
| Problems with<br>outbound calling-                  | Making a call to an<br>external phone<br>number-                                     | <ul> <li>When placing an outbound call, only enter the 10-<br/>digit number.</li> <li>Entering a "1" before the dialed phone<br/>number will not complete the call.</li> </ul>                                                                                                    |
| Problems with<br>inbound calling                    | Genesys offers a<br>second call while the<br>agent is on an existing<br>Genesys call | <ul> <li>While getting a second call is not typical, there are circumstances under which an agent may receive a second call while they are currently on a call.</li> <li>If an agent transfers a call directly to another agent, that call will be offered to the second agent, regardless of their status in Genesys.</li> <li>If an agent makes themselves ready while they are on a call, they may receive a second call from the queue.</li> <li>When a second call is offered to an agent while they are on another call, the outcome will vary based on how the agent's phone is set up to receive a second call.</li> <li>If the agent's voicemail picks up, it will appear as a second live interaction in agent desktop until the customer disconnects. Both calls should be available in "Genesys Interaction Recording" to confirm this outcome.</li> <li>If the agent's phone does not have voicemail and simply rings, the agent status will automatically change to "Not Ready-No Answer."</li> </ul> |

| <ul> <li>If the agent's phone delivers a busy signal, the<br/>agent's status will automatically change to "Not</li> </ul> |
|----------------------------------------------------------------------------------------------------|
| Ready" (No Reason Code).                                                                                                  |

## **11.5 Supervisor and Administrator Troubleshooting**

| Issue                                                                                                | <b>Description</b>                                                                 | Resolution                                                                                                    |
|----------------------------------------------------------------------------------------------------|------------------------------------------------------------------------------------|----------------------------------------------------------------------------------------------------|
| Monitor tab in Agent Desktop<br>not visible                                                          | Monitor tab is<br>not visible-                                                     | <ul> <li>Submit a ticket to the Wisconsin Help Desk.</li> <li>See Section 11.6 Submitting a Genesys<br/>Support Ticket.</li> </ul>                                                                                                    |
|                                                                                                    | <del>Queues or staff</del><br><del>not displaying<br/>under monitor<br/>tab-</del> | <ul> <li>Submit a ticket to the Wisconsin Help Desk.</li> <li>See Section 11.6 Submitting a Genesys</li> <li>Support Ticket.</li> </ul>                                                                                                    |
| Accessing Historical Reporting,<br>Real-time Reporting, or<br>Platform Administration or<br>Designer | Unable to access<br>these<br>applications                                          | <ul> <li>Submit a ticket to the Wisconsin Help Desk.</li> <li>See Section 11.6 Submitting a Genesys</li> <li>Support Ticket.</li> </ul>                                                                                                    |
| Accessing Interaction<br>Recording                                                                   | Unable to access<br>Interaction<br>Recording                                       | <ul> <li>Before accessing Interaction Recording the user must set up a local password in Platform Administration. See Section 10.1 Setting a Local Password</li> <li>Submit a ticket to the Wisconsin Help Desk. See Section 11.6 Submitting a Genesys Support Ticket.</li> </ul> |

### **11.6 Submitting a Genesys Support Ticket**

- 1. <u>11.6.1 Who Should Submit a Ticket?</u>
- 2. 11.6.2 Opening a Ticket
- 3. 11.6.3 Escalation Process

After referring to the Troubleshooting sections of this guide and the issue is still not resolved users must submit requests to the State of Wisconsin Help Desk for additional troubleshooting support. The Genesys Cloud Support Team receives and tracks support requests via the Wisconsin Help Desk.

General questions can be sent to: <u>dhsgenesyscloudproject@dhs.wisconsin.gov</u>

Examples of general questions include:

- How do I open a specific report?
- How do I subscribe to a specific report?

### **11.6.1 Who Should Submit a Ticket?**

Requests for support should come directly from the user after all attempts to troubleshoot have been made by the user, local admins, supervisors, and IT/Telecom personnel.

### Genesys User Guide Release 24-01

The following requests should only be received from Genesys Admins or Supervisors:

- User add, edit, or deletes
- Change in hours of operation
- Business event requests (meeting, special, technical, etc.)
- Call flow change requests

### 11.6.2 Opening a Ticket

Tickets can be opened by using one of the following ticket methods:

- Email <u>helpdesk@wi.gov</u> (preferred)
- Phone 608-261-4400 (Madison) | 866-335-2180 (Toll-free)
- State employees may use the Cherwell Portal

To expedite the triage process, it's strongly recommended to include the following in the subject line and body of the email.

### **Subject Line**

The subject line needs to clearly describe the overall issue and mention Genesys.

| Đo                                                                                                    | <del>Don't</del>                                                                                                    |
|----------------------------------------------------------------------------------------------------|----------------------------------------------------------------------------------------------------|
| <ul> <li>"Cannot log into Genesys Agent Desktop"</li> <li>"Unable to download recordings in Genesys Interaction<br/>Recording"</li> <li>"Genesys new user request"</li> <li>"Please set the Genesys Technical Business Event"</li> </ul> | <ul> <li><u>"Genesys"</u></li> <li><u>"Problems"</u></li> <li><u>"Genesys Issue"</u></li> <li><u>"Genesys isn't</u><br/>working"</li> <li><u>"Trouble with</u><br/>Genesys"</li> </ul> |

#### **Description**

Include "Please assign to DHS Genesys Cloud Support Team" in the beginning of the email or description (not in the subject line).

Include a description with any details relevant to the issue(s), including:

- Name and Username
- Genesys Place the agent is logged into
- Connection ID (for calls)
- Screenshots
- Thorough description of what the user is experiencing.
- Time/date of the incident
- Any error messages
- Any steps that could be used to reproduce the problem
- Any troubleshooting steps completed before opening the ticket

### Show/Hide Example email ticket

**Note:** Tickets missing the above information may be routed incorrectly or take longer to gather information necessary to resolve.

### **11.6.3 Escalation Process**

Single user issues are not critical or high priority. Do not escalate these issues.

For "Critical" or "High" priority issues, cc <u>dhsgenesyscloudproject@dhs.wisconsin.gov</u> when using email to submit a ticket to the Wisconsin Help Desk. If the ticket is called in or opened through the portal send the ticket number to <u>dhsgenesyscloudproject@dhs.wisconsin.gov.</u>

Critical or high priority issues are defined as:

- System unusable for all users with no workaround.
- Issues that have significant repercussions for all users but do not render the whole system unusable.
- Multiple users or multiple locations unable to receive or make calls, having a significant effect on a call center's ability to operate.

-